ES

PT

# Guía de operaciones de la cámara

Lea este documento primero

# Manual de instruções da câmera

Leia isto primeiro

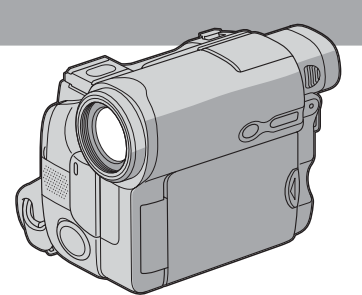

Digital Video Camera Recorder

нлпруслп

Cassette Memory

DCR-HC15

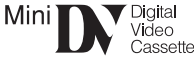

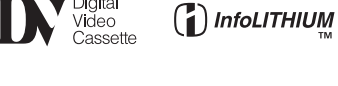

### Español

Antes de utilizar la unidad, lea cuidadosamente este manual y consérvelo para futuras referencias.

# ¡Bienvenido!

Gracias por su compra de esta Sony Handycam. Con su Handycam, podrá capturar esos preciosos momentos de la vida con una calidad de imagen y sonido superior. Su Handycam está repleta de características avanzadas, pero a la vez es de fácil manejo. Pronto estará produciendo video familiar que podrá disfrutar años y años.

### **AVISO**

Para evitar incendios o el riesgo de electrocución, no exponga la unidad a la lluvia ni a la humedad.

Para evitar sacudidas eléctricas, no abra la caja. Para hacer reparaciones, acuda a personal cualificado solamente.

### Nombre del producto: Videocámara Modelo: DCR-HC15

POR FAVOR LEA DETALLADAMENTE ESTE MANUAL DE INSTRUCCIONES ANTES DE CONECTAR Y OPERAR ESTE EQUIPO.

RECUERDE QUE UN MAL USO DE SU APARATO PODRÍA ANULAR LA GARANTÍA.

### Aviso

Si la electricidad estática o el electromagnetismo causa la interrupción de la transferencia de datos (fallo), reinicie la aplicación o desconecte y vuelva a conectar el cable USB.

### Português

Antes de utilizar o aparelho, leia atentamente este manual e guarde-o para futuras consultas.

### Bem-vindo!

Congratulações pela aquisição desta Sony Handycam. Com a sua Handycam, estará bem equipado(a) para capturar os momentos preciosos da vida com qualidades de imagem e som superiores.

A sua Handycam vem repleta de características avançadas, mas é, ao mesmo tempo, de muito fácil manejo. Em pouco tempo, estará a produzir montagens personalizadas de vídeo doméstico para desfrutar pelos anos a frente.

### ADVERTÊNCIA

Para evitar riscos de incêndio ou de choque eléctrico, não exponha o aparelho à chuva ou umidade.

Para evitar descargas eléctricas, não abra o aparelho. Solicite assistência somente a técnicos qualificados.

### Aviso

Caso o electromagnetismo ou a electricidade estática causar interrupção de transferência de dados no meio do processo (falha), reinicialize a aplicação ou desligue o cabo USB e ligue-o novamente.

# Comprobación de los accesorios suministrados

# Verificação dos acessórios fornecidos

Asegúrese de que los siguientes accesorios se han suministrado con la videocámara.

Verifique se você recebeu os seguintes acessórios com sua videocâmera:

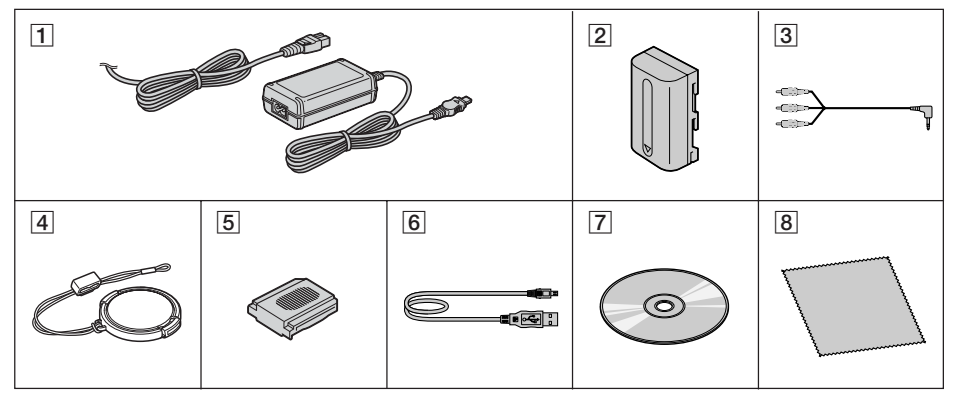

- 1 Adaptador de alimentación de ca AC-L15A/L15B (1), cable de alimentación (1) (pág. 20)
- 2 Batería recargable NP-FM30 (1) (pág. 19)
- 3 Cable de conexión de audio/video (1) (pág. 51)
- 4 Tapa del objetivo (1) (pág. 165)
- **5** Cubierta de la zapata (1)
- 6 Cable USB (1)
- CD-ROM (controlador USB SPVD-012) (1)
- 8 Paño de limpieza (1) (pág. 156)

- 1 Adaptador CA AC-L15A/L15B (1), Cabo de alimentação (1) (p. 20)
- 2 Bateria recarregável NP-FM30 (1) (p. 19)
- 3 Cabo de conexão de áudio/vídeo (1) (p. 51)
- **4** Tampa da objetiva (1) (p. 165)
- 5 Tampa de base (1)
- 6 Cabo USB (1)
- **7** CD-ROM (Driver USB SPVD-012) (1)
- **8** Pano de limpeza (1) (p. 156)

No es posible compensar el contenido de la grabación si la grabación o la reproducción no se han realizado a causa de un funcionamiento defectuoso de la videocámara, de los medios de almacenamiento, etc.

O conteúdo da gravação não poderá ser compensado se a gravação ou a reprodução não for efetuada devido a um mau funcionamento da videocâmera, meios de armazenamento, etc.

### Español Características principales

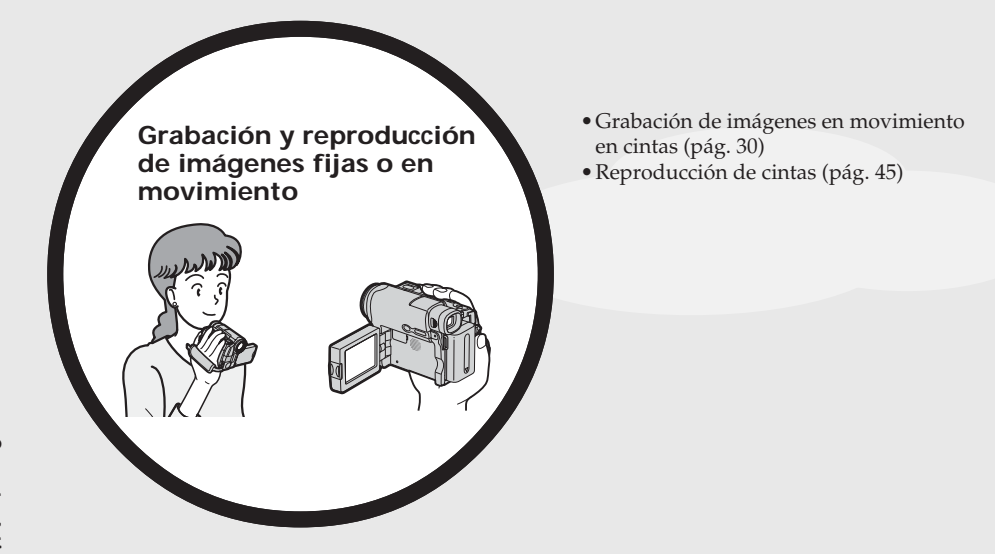

- Contemplación de imágenes en movimiento grabadas en cintas utilizando un cable USB
- Captura de imágenes en su computador desde la videocámara utilizando un cable USB

Consulte también otras instrucciones de operación que se suministran con la cámara:

- Edición de imágenes con el computador
- → Guía de aplicaciones informáticas

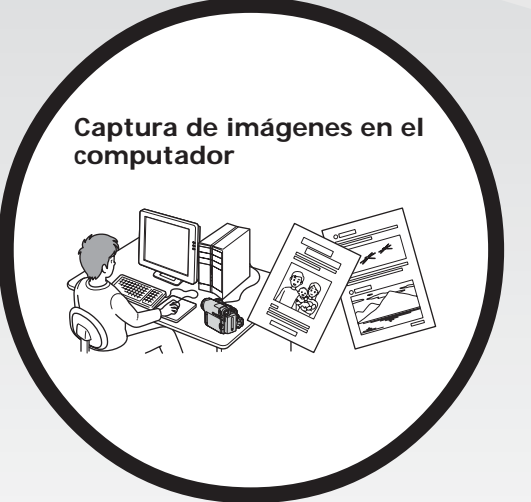

### Otros usos

### Funciones para ajustar la exposición en la grabación

- Luz de fondo (pág. 40)
- NightShot (pág. 41)
- PROGRAM AE (pág. 66)
- Ajuste manual de la exposición (pág. 68)
- Medidor de punto flexible (pág. 69)

### Funciones para crear imágenes más impactantes

- Zoom digital (pág. 38) El ajuste predeterminado es **OFF**. (Para un zoom superior a 10×, seleccione la potencia del zoom digital en **D ZOOM** de los ajustes del menú.)
- Aumento gradual/desvanecimiento (pág. 62)
- Efectos de imagen (pág. 53, 65)
- Títulos (pág. 100)

#### Funciones para dar un aspecto más natural a sus grabaciones

- PROGRAM AE (pág. 66)
  - SPORTS
  - LANDSCAPE
- Enfoque manual (pág. 70)
- Enfoque por puntos (pág. 72)

### Funciones para utilizar después de la grabación

- Búsqueda de fin/Búsqueda para edición/Revisión de la grabación (pág. 43)
- Código de datos (pág. 47)
- Edición digital de programas (pág. 81)

### Português Características Principais

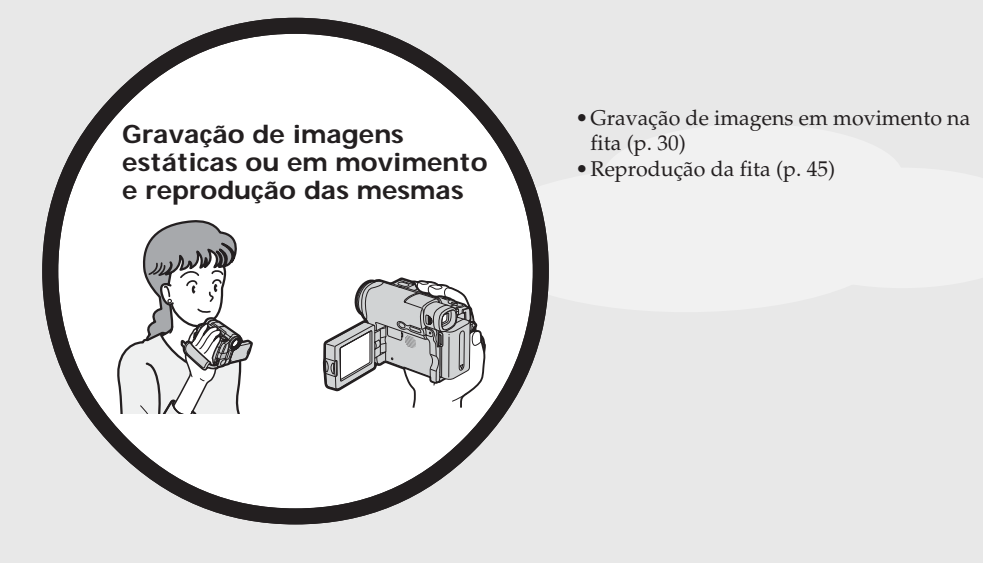

- Visualização de imagens em movimento gravadas na fita usando o cabo USB
- Captura de imagens no computador, da sua videocâmera, usando o cabo USB

Consulte também outros manuais de instruções fornecidos com sua videocâmara:

- Editando imagens com seu computador
  - → Manual das aplicações do computador

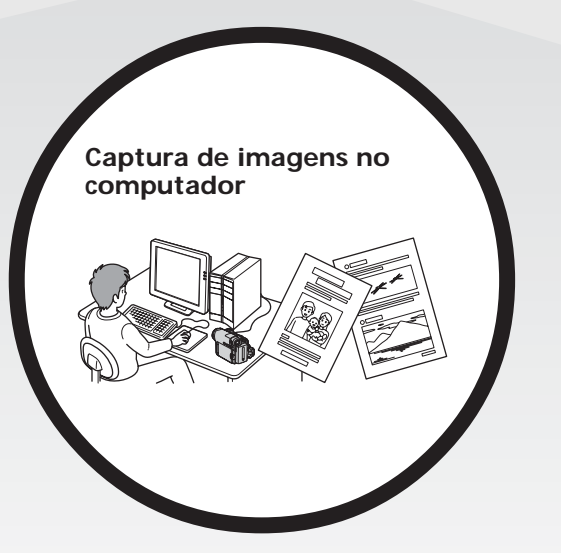

### **Outros usos**

Funções para ajustar a exposição no modo de gravação

- Luz de fundo (p. 40)
- NightShot (p. 41)
- PROGRAM AE (p. 66)
- Exposição manual (p. 68)
- Medidor de ponto flexível (p. 69)

### Funções que proporcionam mais impacto às imagens

- Zoom digital (p. 38)
   O ajuste padrão é OFF. (Para obter um zoom maior que 10×, selecione o zoom digital motorizado em D ZOOM nos ajustes do menu.)
- Fader (p. 62)
- Efeitos de imagem (p. 53, 65)
- Títulos (p. 100)

### Funções que proporcionam uma aparência natural às gravações

- PROGRAM AE (p. 66)
  - SPORTS
  - LANDSCAPE
- Foco manual (p. 70)
- Focagem de ponto (p. 72)

### Funções para uso após a gravação

- End search/Edit search/Rec Review (p. 43)
- Codificação de dados (p. 47)
- Edição de programa digital (p. 81)

### Español Índice

| Comprobación de los accesorios |
|--------------------------------|
| suministrados3                 |

### Características principales .... 4

Guía de inicio rápido ......12

### Preparativos

| Uso de este manual 1                  | 16 |
|---------------------------------------|----|
| Paso 1 Preparación de la fuente de    |    |
| alimentación 1                        | 19 |
| Instalación de la batería 1           | 19 |
| Carga de la batería                   | 20 |
| Verificación del estado de la         |    |
| batería – Información de              |    |
| la batería                            | 23 |
| Conexión a una toma de pared 2        | 24 |
| Paso 2 Ajuste de la fecha y la hora 2 | 25 |
| Paso 3 Uso del panel táctil 2         | 27 |
|                                       |    |

### Grabación – Nociones básicas

| Grabación de imágenes 30                     |
|----------------------------------------------|
| Filmación de motivos a                       |
| contraluz – función Back                     |
| light 40                                     |
| Grabación con luz insuficiente               |
| – NightShot 41                               |
| Comprobación de grabaciones                  |
| <ul> <li>Búsqueda de fin/Búsqueda</li> </ul> |
| para edición/Revisión de la                  |
| grabación43                                  |
|                                              |

### Reproducción

| Reproducción de una cinta 45       |
|------------------------------------|
| Para que los indicadores se        |
| muestren en la pantalla            |
| – Función DISPLAY 47               |
| Contemplación de grabaciones en un |
| televisor 51                       |
| Reproducción de una cinta con      |
| efectos de imagen 53               |

# Operaciones avanzadas de grabación

| Grabación de fotos                   | 54 |
|--------------------------------------|----|
| Grabación con autodisparador         | 56 |
| Ajuste manual del balance de         |    |
| blancos                              | 58 |
| Uso del modo panorámico              | 60 |
| Utilización de la función de aumento |    |
| gradual v desvanecimiento            | 62 |
| Utilización de efectos especiales    |    |
| – Efectos de imagen                  | 65 |
| Utilización de PROGRAM AE            | 66 |
| Aiuste manual de la exposición       | 68 |
| Utilización de la función de         |    |
| medición de luz por puntos           |    |
| – Medidor de punto flexible          | 69 |
| Enfoque manual                       | 70 |
| Utilización de la función de         | 10 |
| enfoque por puntos – Enfoque         |    |
| por puntos                           | 72 |
| Crabación a intervalos               | 72 |
| Crabación fotograma por fotograma    | 15 |
| Grabación de fotogramas              | 75 |
| - Gravación del vicor                | 75 |
|                                      | 10 |

### Edición

| Duplicación de una cinta78          |
|-------------------------------------|
| Copia solamente de ciertas escenas  |
| – Edición digital de programas 81   |
| Grabación de video o programas      |
| de TV 94                            |
| Copia de audio96                    |
| Superposición de un título en un    |
| videocasete con memoria 100         |
| Creación de sus propios títulos 103 |
| Etiquetado de un videocasete con    |
| memoria 105                         |
| Borrado de todos los datos de la    |
| memoria del videocasete 107         |
|                                     |

# Personalización de la videocámara

Cambio de los ajustes del menú ...... 108

### Solución de problemas

| Tipos de problemas y solución    | 124 |
|----------------------------------|-----|
| Visualización de autodiagnóstico | 130 |
| Indicadores de advertencia       | 131 |
| Mensajes de advertencia          | 132 |

### Información adicional

| Videocasetes utilizables         | 142 |
|----------------------------------|-----|
| Acerca de la batería             |     |
| "InfoLITHIUM"                    | 146 |
| Acerca de i.LINK                 | 150 |
| Utilización de la videocámara en |     |
| el extranjero                    | 153 |
| Información sobre mantenimiento  |     |
| y precauciones                   | 154 |
| Especificaciones                 | 162 |
| _                                |     |

### Referencia rápida

| Identificación de partes y controles | 164 |
|--------------------------------------|-----|
| Índice                               | 170 |

Consulte también otras instrucciones de operación que se suministran con la cámara:

- Edición de imágenes con el computador
  - → Guía de aplicaciones informáticas

Verificação dos acessórios fornecidos .. 3

### Características Principais ..... 6

### Preparativos

| Utilização deste manual                 | . 16 |
|-----------------------------------------|------|
| Passo 1 Preparação da fonte de          |      |
| alimentação                             | . 19 |
| Instalação da bateria                   | . 19 |
| Carga da bateria                        | . 20 |
| Verificação do status da bateria        |      |
| <ul> <li>Informações sobre a</li> </ul> |      |
| bateria                                 | . 23 |
| Conectando em uma tomada de             |      |
| parede                                  | . 24 |
| Passo 2 Ajuste de data e hora           | . 25 |
| Passo 3 Utilização do painel digital    | . 27 |
| · · · ·                                 |      |

### Gravação - Operações Básicas

| Gravação de uma imagem 30        |
|----------------------------------|
| Filmagem de motivos em           |
| contraluz – Função de luz        |
| de fundo 40                      |
| Filmagem no escuro               |
| – NightShot 41                   |
| Verificação das gravações – End  |
| search/Edit search/Rec Review 43 |
|                                  |

### Reprodução

| ; |
|---|
|   |
| 7 |
|   |
|   |
|   |
| ; |
|   |

### Operações avançadas de gravação

| Gravação de fotografia          | 54 |
|---------------------------------|----|
| Gravação com temporizador       |    |
| automático                      | 56 |
| Ajuste manual do equilíbrio do  |    |
| branco                          | 58 |
| Utilização do modo 16:9         | 60 |
| Utilização da função fader      | 62 |
| Utilização de efeitos especiais |    |
| – Efeitos de imagem             | 65 |
| Utilização do PROGRAM AE        | 66 |
| Ajuste manual da exposição      | 68 |
| Utilização da função medição do |    |
| projetor – Medidor de ponto     |    |
| flexível                        | 69 |
| Foco manual                     | 70 |
| Utilização da função focagem de |    |
| ponto – Focagem de ponto        | 72 |
| Gravação com intervalos         | 73 |
| Gravação quadro a quadro        |    |
| – Gravação de quadros           | 75 |
| Utilização do visor eletrônico  | 76 |

### Edição

| Duplicação de uma fita78             |
|--------------------------------------|
| Duplicação apenas das cenas          |
| desejadas – Edição de                |
| programa digital 81                  |
| Gravação de programas de televisão   |
| ou vídeo 94                          |
| Duplicação de áudio 96               |
| Sobreposição de um título em uma     |
| fita com memória 100                 |
| Criação de seus próprios títulos 103 |
| Identificação de uma fita com        |
| memória 105                          |
| Apagamento de todos os dados na      |
| fita com memória 107                 |
|                                      |

# Personalização de sua videocâmera

Alteração dos ajustes do menu ...... 108

### Solução de problemas

| Tipos de problemas e como   |     |
|-----------------------------|-----|
| solucioná-los               | 133 |
| Display de auto-diagnóstico | 139 |
| Indicadores de aviso        | 140 |
| Mensagens de aviso          | 141 |

### Informações Adicionais

| Fitas utilizáveis                | 142 |
|----------------------------------|-----|
| Sobre a bateria "InfoLITHIUM"    | 146 |
| Sobre o i.LINK                   | 150 |
| Utilização de sua videocâmera no |     |
| exterior                         | 153 |
| Informações e precauções de      |     |
| manutenção                       | 154 |
| Especificações                   | 163 |
|                                  |     |

### Referência rápida

| Identificação das peças e dos |     |
|-------------------------------|-----|
| controles                     | 164 |
| Índice                        | 171 |

Consulte também outros manuais de instruções fornecidos com sua videocâmara:

- Editando imagens com seu computador
- → Manual das aplicações do computador

### Español Guía de inicio rápido

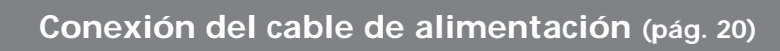

Cuando utilice su videocámara en exteriores, use la batería (pág. 19).

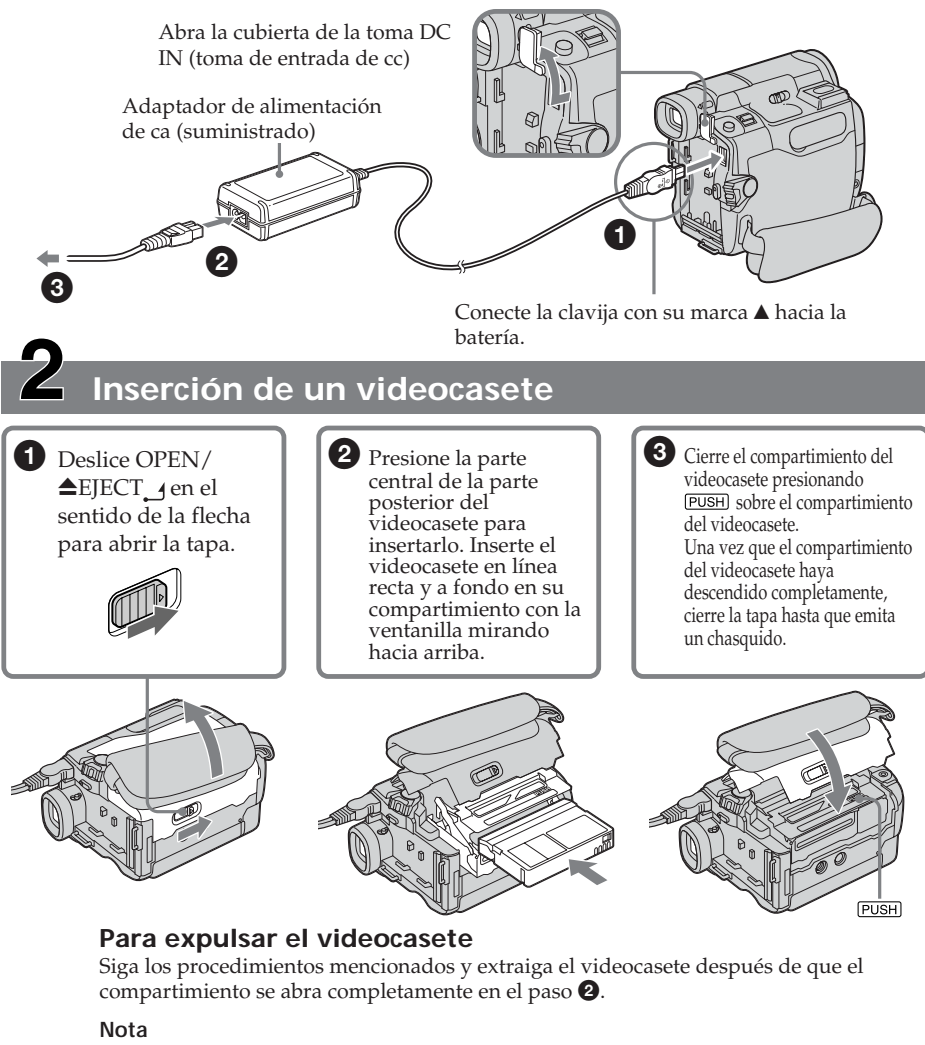

No presione el compartimiento del videocasete hacia abajo. Si lo hiciese, podría causar un mal funcionamiento.

Cómo sostener la videocámara

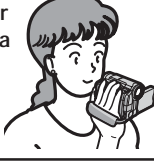

Sujeción de la correa de la empuñadura Ajuste la correa de la empuñadura con firmeza.

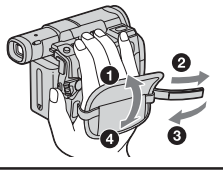

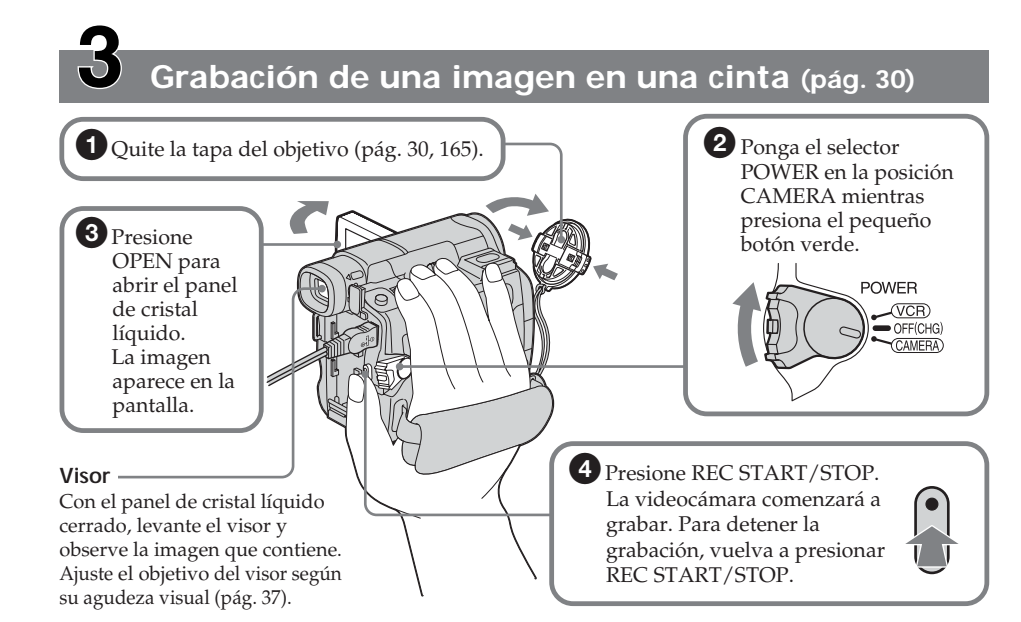

Si acaba de adquirir su videocámara, el reloj estará ajustado como desactivado. Si desea grabar la fecha y la hora para una filmación, ajuste el reloj antes de empezar (pág. 25).

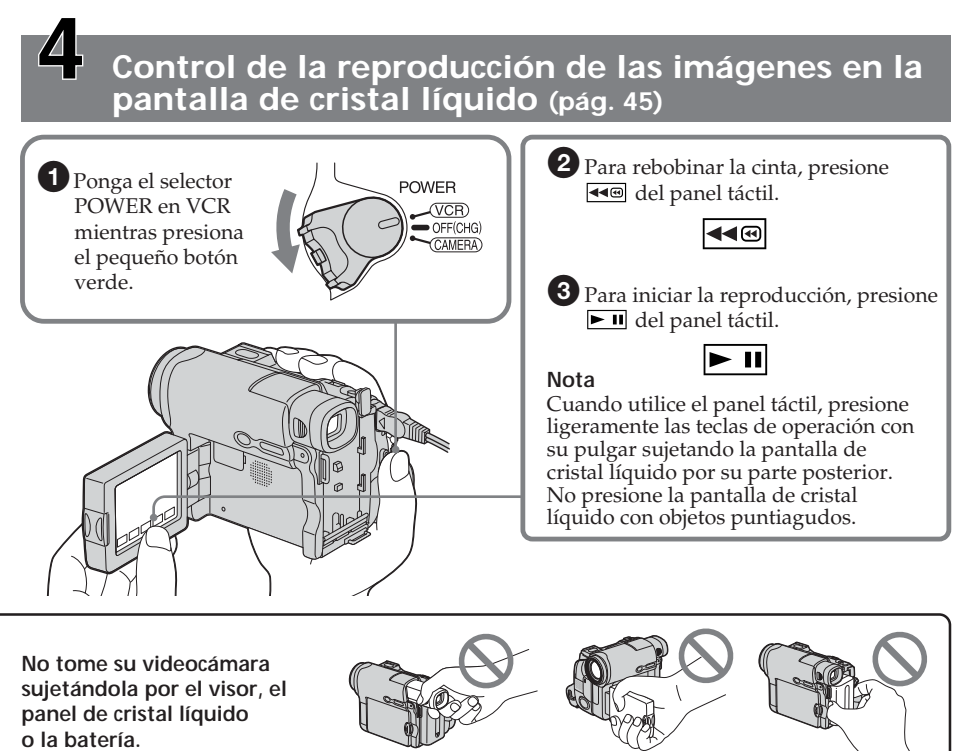

Visor

Panel de cristal líquido

Batería

### Português Guia de Início Rápido

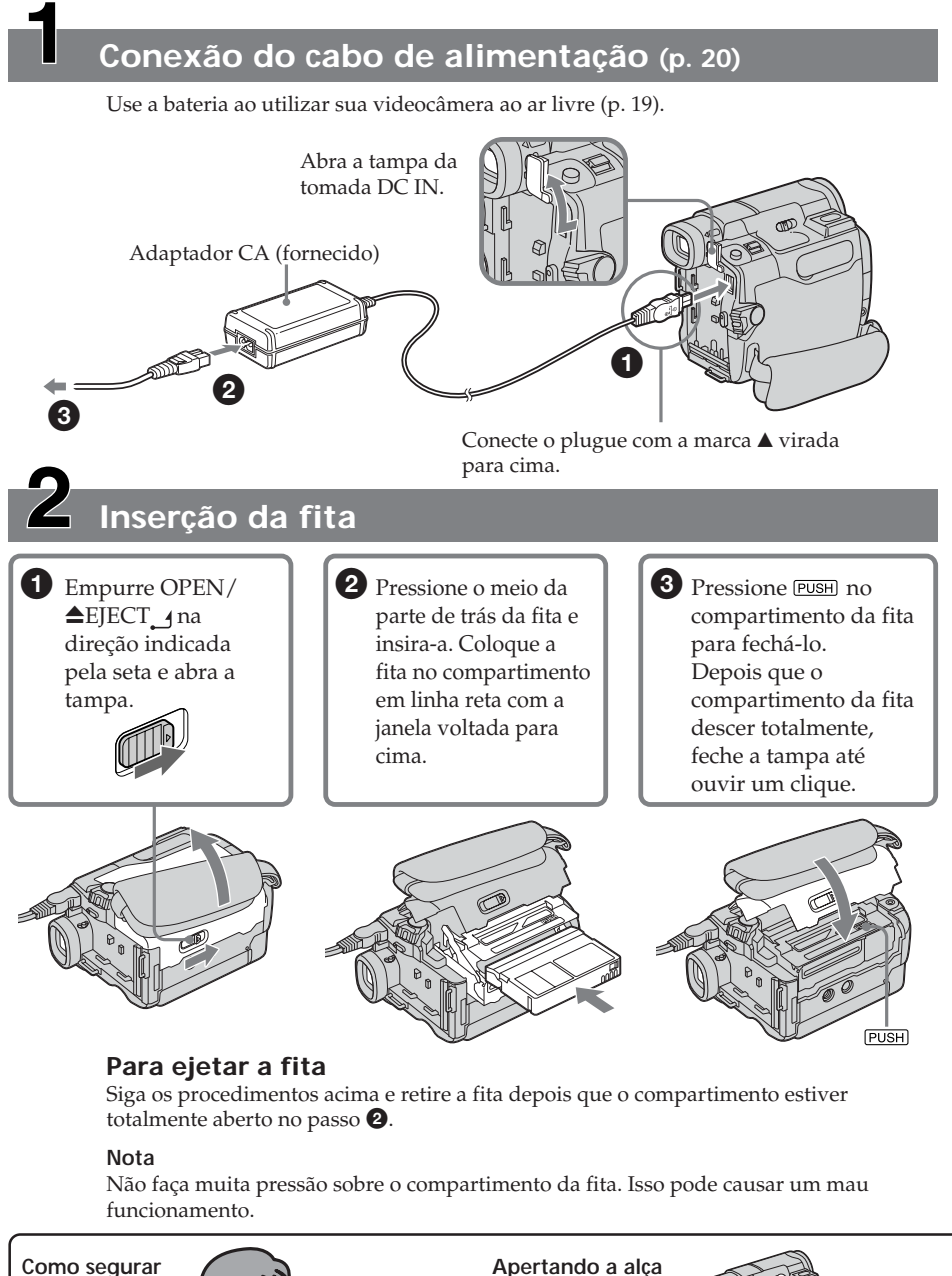

Como segurar sua videocâmera

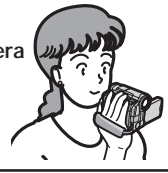

Apertando a alça Aperte bem a alça.

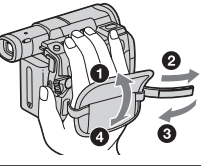

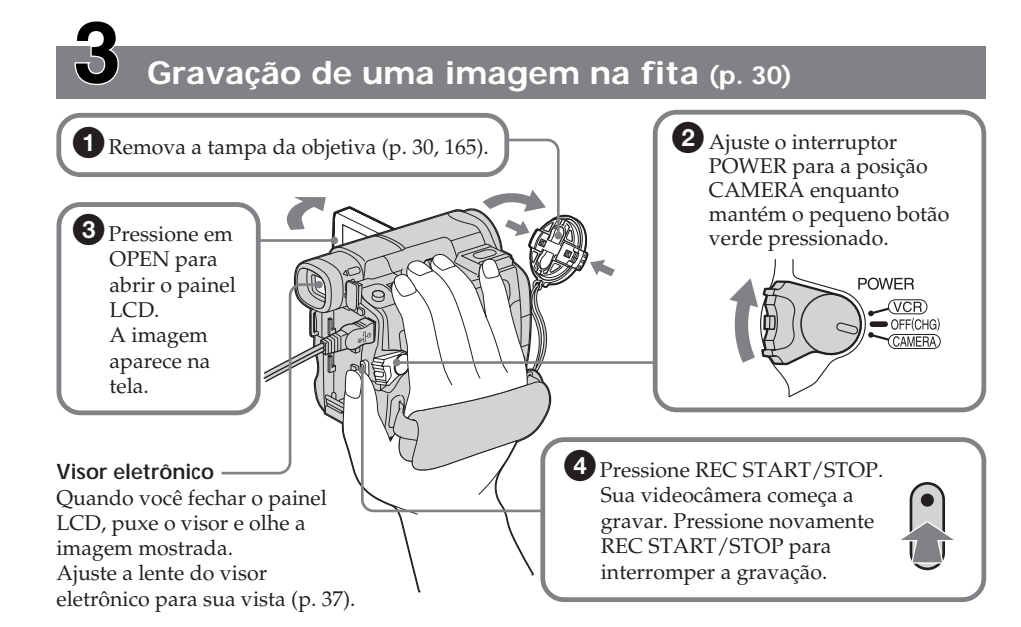

Quando você adquire sua videocâmera, o relógio está desativado (off). Se quiser gravar a data e hora para uma imagem, ajuste o relógio antes da gravação (p. 25).

### Monitoração da imagem reproduzida no visor LCD (p. 45)

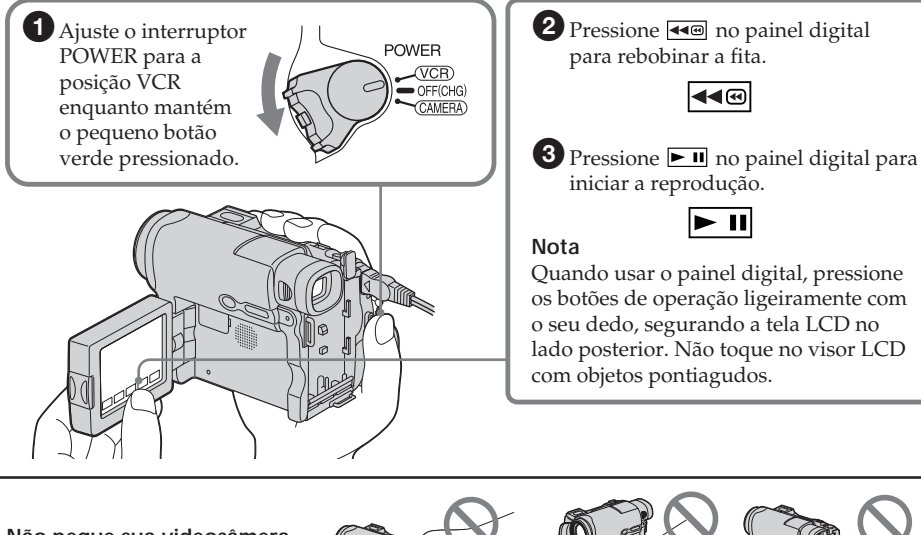

Não pegue sua videocâmera segurando nas partes indicadas pela figura.

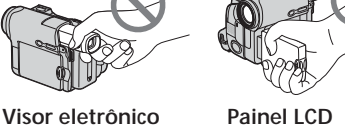

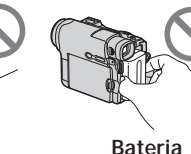

Preparativos —

### Uso de este manual

Cuando lea este manual, verá que los botones y los ajustes de la videocámara aparecen en mayúsculas.

Después de la sección "Operaciones avanzadas de grabación" de este manual, la posición del selector POWER se indica mediante los iconos a continuación.

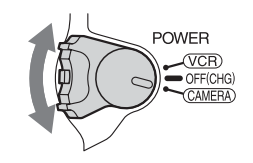

(VCR)

(VCR)

: Ponga el selector POWER en VCR.

(CAMERA) : Ponga el selector POWER en CAMERA.

Cuando haga una operación, oirá un pitido para notificarle que tal operación se está realizando.

### Nota sobre la memoria del videocasete

La videocámara utiliza el formato DV. Sólo puede utilizar videocasetes mini DV. Le recomendamos que utilice un casete con "memoria de videocasete" CIII.

Los videocasetes con memoria presentan la marca **(III** (memoria de videocasete).

: Ajuste o interruptor POWER para VCR.

: Ajuste o interruptor POWER (CAMERA) para CAMERA.

Ao realizar uma operação, você pode ouvir um bipe que indica que a operação está sendo realizada.

### Notas sobre a fita com memória

Sua videocâmera é baseada no formato DV. Portanto, você só pode utilizar mini fitas DV. Recomenda-se a utilização de uma fita com memória **CIII**.

As fitas com memória possuem a marca **CI**II (fita com memória).

Preparativos —

### Utilização deste manual

Durante a leitura deste manual, os botões e os aiustes contidos na sua videocâmera são mostrados em letras maiúsculas.

A posição do interruptor POWER será marcada pelos símbolos indicados na secão em que explica as "Operações avançadas de gravação".

# Nota sobre los sistemas de televisión en color

Los sistemas de televisión en color difieren en función del país/área. Si desea ver su grabación en un televisor, debe disponer del sistema NTSC.

# Precauciones sobre los derechos de autor

Los programas de televisión, las películas, cintas y demás materiales pueden tener reservado el derecho de autor. La grabación no autorizada de tales materiales puede ir en contra de las leyes sobre los derechos de autor.

# Precauciones sobre la conexión a otros equipos

Al conectar la videocámara a otros equipos de video o a un computador mediante un cable USB o i.LINK, observe la forma de la clavija. Si inserta la clavija de manera forzada, es posible que la dañe y que esto resulte en el funcionamiento indebido de la videocámara.

# Precauciones sobre el cuidado de la videocámara

### Objetivo, pantalla de cristal líquido y visor

 La pantalla de cristal líquido y el visor se han fabricado utilizando tecnología de gran precisión, por lo que más del 99,99% de los píxeles son operativos para un uso efectivo. Sin embargo, es posible que en la pantalla de cristal líquido y en el visor aparezcan algunos puntos diminutos negros y/o puntos brillantes (blancos, rojos, azules o verdes) de manera constante. Estos puntos son normales en el proceso de fabricación y no afectan en modo alguno a la grabación.

# Nota sobre os sistemas de televisão em cores

Dependendo do país/região, os sistemas de televisão em cores podem ser diferentes. Para visualizar suas gravações em uma TV, é preciso ter uma TV compatível com o sistema NTSC.

# Precauções de direitos autorais

Programas de televisão, filmes, fitas de vídeo e outros materiais podem ter proteção de direitos autorais. A gravação não autorizada desses materiais poderá infringir as leis dos direitos autorais.

### Nota sobre a conexão em outros equipamentos

Ao conectar sua videocâmera em outro equipamento de vídeo ou em um computador utilizando o cabo USB ou i.LINK, preste atenção no formato da tomada. Se você aplicar muita força ao inserir o plugue, é possível que a tomada fique danificada, podendo provocar um mau funcionamento em sua videocâmera.

### Precauções sobre cuidados com a videocâmera

### Visor eletrônico/visor LCD e objetiva

 O visor LCD e o visor eletrônico são fabricados usando tecnologia de alta precisão, dessa forma, mais de 99,99% de pixels estão operacionais para uso efetivo. Entretanto, poderão surgir pequenos pontos pretos e/ou brilhantes (de cor branca, vermelha, azul ou verde) constantemente no visor LCD e no visor eletrônico. Esses pontos são normais no processo de fabricação e não afetam de nenhuma forma a gravação. Preparativos

- No deje que la videocámara se moje. Protéjala de la lluvia y del agua de mar. Si la videocámara se moja, funcionará de manera incorrecta. Este mal funcionamiento podría resultar irreparable [a].
- No deje la videocámara expuesta a temperaturas superiores a 60°C, como en un automóvil estacionado al sol o bajo la luz solar directa [**b**].
- Tenga cuidado cuando coloque la cámara cerca de una ventana o en exteriores. La exposición de la pantalla de cristal líquido, el visor o el objetivo a la luz solar directa durante mucho tiempo puede causar un mal funcionamiento [**c**].
- No apunte directamente hacia el sol. Si lo hace, la videocámara podría funcionar incorrectamente. Tome fotos del sol en condiciones de baja iluminación, como al atardecer [d].

### Utilização deste manual

- Não molhe a videocâmera. Proteja-a da chuva e da água do mar. Se sua videocâmera ficar molhada, ela poderá não funcionar bem. Às vezes, não é possível reparar esse mau funcionamento [a].
- Nunca exponha sua videocâmera a temperaturas superiores a 60°C (140°F), como no interior de um veículo estacionado ao sol ou sob a incidência direta dos raios solares [b].
- Tenha cuidado ao colocar a videocâmera perto de uma janela ou ao ar livre. Você pode causar um mau funcionamento expondo o visor LCD, o visor eletrônico ou a objetiva sob a incidência direta dos raios solares por muito tempo **[C]**.
- Não filme o sol diretamente. Isso pode causar um mau funcionamento em sua videocâmera. Faça imagens do sol em condições de pouca luminosidade como ao entardecer [d].

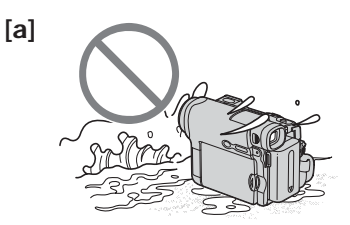

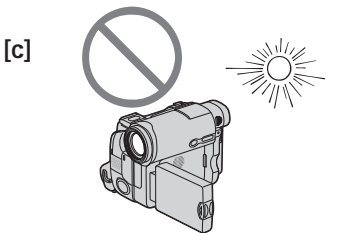

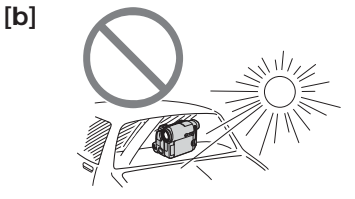

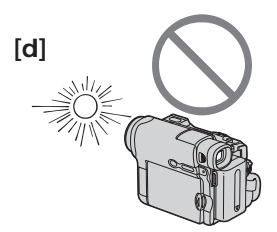

### Paso 1 Preparación de la fuente de alimentación

### Passo 1 Preparação da fonte de alimentação

### Instalación de la batería

- (1) Levante el visor.
- (2) Deslice la batería hacia abajo hasta que emita un chasquido.

### Instalação da bateria

- (1) Levante o visor eletrônico.
- (2) Empurre a bateria para baixo até ouvir um clique.

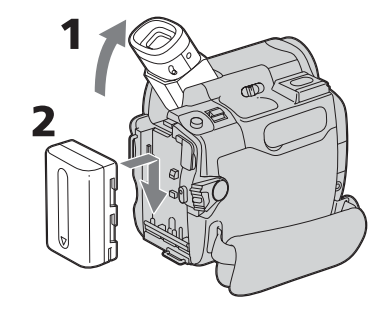

### Para retirar la batería

- (1) Levante el visor.
- (2) Deslice la batería hacia afuera en la dirección de la flecha mientras presiona BATT.

### Para remover a bateria

- (1) Levante o visor eletrônico.
- (2) Enquanto você pressiona BATT, deslize a bateria para fora na direção da seta.

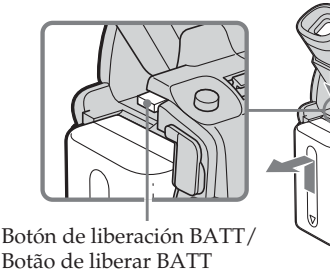

# Si utiliza el visor y se instaló una batería de larga duración

Si coloca la batería NP-QM71/QM71D/ QM91/QM91D en la videocámara, extienda el visor y levántelo a un ángulo cómodo.

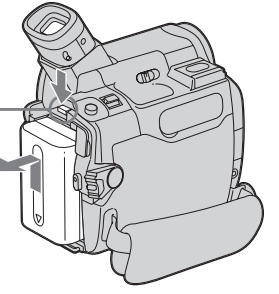

Se você usar o visor com uma bateria de grande capacidade instalada

Se você instalar a bateria NP-QM71/QM71D/ QM91/QM91D em sua videocâmera, amplie o visor eletrônico e coloque-o no ângulo desejado.

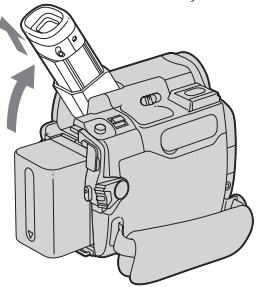

### Carga de la batería

Utilice la batería después de cargarla para su videocámara.

La videocámara funciona solamente con baterías "InfoLITHIUM" (Serie M). Consulte la página 146 para obtener detalles acerca de la batería "InfoLITHIUM".

- (1) Coloque la batería en la videocámara.
- (2) Conecte el adaptador de alimentación de ca suministrado con su videocámara en la toma de DC IN (toma de entrada de cc) con la marca ▲ de la clavija mirando hacia la batería.
- (3) Conecte el cable de alimentación al adaptador de alimentación de ca
- (4) Conecte el cable de alimentación a la toma de corriente.
- (5) Ponga el selector POWER en OFF (CHG).

La lámpara CHG se encenderá cuando comience la carga. Cuando finalice la carga, la lámpara indicadora CHG se apagará (carga completa).

### Passo 1 Preparação da fonte de alimentação

### Carga da bateria

Depois de carregar a bateria, utilize-a na sua videocâmera.

Sua videocâmera só funciona com a **bateria** "InfoLITHIUM" (série M).

Consulte a página 146 para obter detalhes sobre a bateria "InfoLITHIUM".

- (1) Instale a bateria em sua videocâmera.
- (2) Conecte o adaptador CA fornecido com a videocâmera à tomada DC IN, com a marca ▲ do plugue CC virada para a bateria.
- (3) Conecte o cabo de alimentação ao adaptador CA.
- (4) Conecte o cabo de alimentação a uma tomada de parede.
- (5) Ajuste o interruptor POWER para OFF (CHG).

A lâmpada CHG acende quando a bateria começa a ser carregada. Depois que o carregamento for concluído, a lâmpada CHG se apaga (carga completa).

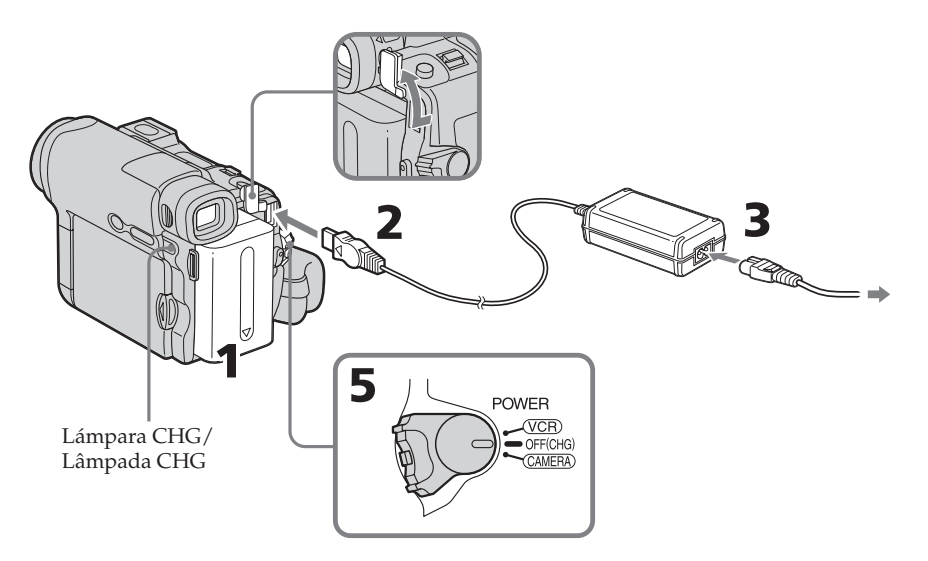

### Después de cargar la batería.

Desconecte el adaptador de alimentación de ca de la toma DC IN (toma de entrada de cc) de la videocámara.

### Após carregar a bateria

Desconecte o adaptador CA da tomada DC IN localizada na videocâmera.

# Paso 1 Preparación de la fuente de alimentación

### Nota

Evite el contacto de objetos metálicos con las partes metálicas de la clavija de cc del adaptador de alimentación de ca Esto puede provocar un cortocircuito que puede dañar el adaptador de alimentación de ca

# Cuando utilice el adaptador de alimentación de ca

Coloque el adaptador de alimentación de ca cerca de un tomacorriente de pared. Si, al utilizar el adaptador de alimentación de ca se produce cualquier problema con esta unidad, desconecte el enchufe del tomacorriente de pared lo antes posible para cortar la alimentación.

### Nota sobre el indicador luminoso CHG

La lámpara CHG parpadea en los casos siguientes:

– La batería no se instaló correctamente.

- La batería tiene algún problema.

### Tiempo de carga/Tempo de carga

### Passo 1 Preparação da fonte de alimentação

### Nota

Evite o contato de objetos metálicos com as partes de metal do plugue CC do adaptador CA. Isto pode causar um curto-circuito, danificando o adaptador CA.

### Ao utilizar o adaptador CA

Coloque o adaptador CA perto de uma tomada de parede. Se ocorrer algum problema com este aparelho enquanto estiver utilizando o adaptador CA, desconecte o plugue da tomada de parede o mais rápido possível para cortar a alimentação.

### Nota sobre a lâmpada CHG

A lâmpada CHG pisca nos seguintes casos:

A bateria não está bem instalada.

- Algo está errado com o conjunto da bateria.

| Batería/Bateria                  | Carga total/Carga total |  |
|----------------------------------|-------------------------|--|
| NP-FM30 (suministrada/fornecida) | 145                     |  |
| NP-FM50                          | 150                     |  |
| NP-QM71/QM71D                    | 260                     |  |
| NP-QM91/QM91D                    | 360                     |  |

Minutos aproximados a 25 °C para cargar una batería vacía.

El tiempo de carga puede prolongarse si la temperatura de la batería es extremadamente alta o baja debido a la temperatura ambiental.

Número aproximado de minutos para carregar uma bateria vazia a 25°C.

O tempo de carga pode aumentar caso a temperatura da bateria esteja extremamente alta ou baixa devido à temperatura ambiente.

| Tiempo de | e gra | bación/ | Tempo | de | gravação |
|-----------|-------|---------|-------|----|----------|
|-----------|-------|---------|-------|----|----------|

| Batería/<br>Bateria        | Grabación con<br>el visor/      |                     | Grabación con la pantalla<br>de cristal líquido/ |                     |
|----------------------------|---------------------------------|---------------------|--------------------------------------------------|---------------------|
|                            | Gravação com o visor eletrônico |                     | Gravação com o visor LCE                         |                     |
|                            | Continua/<br>Contínua           | Típica*/<br>Típica* | Continua/<br>Contínua                            | Típica*/<br>Típica* |
| NP-FM30 (suministrada/forr | necida) 125                     | 65                  | 90                                               | 45                  |
| NP-FM50                    | 200                             | 105                 | 150                                              | 75                  |
| NP-QM71/QM71D              | 485                             | 255                 | 365                                              | 190                 |
| NP-QM91/QM91D              | 725                             | 380                 | 550                                              | 290                 |

Tiempo aproximado, en minutos, cuando utilice una batería completamente cargada

\* Minutos aproximados de grabación cuando repite las operaciones de inicio/parada, la utilización del zoom y la conexión/ desconexión de la alimentación. La duración real de la batería puede ser más corta. Número aproximado de minutos ao utilizar uma bateria com carga total

\* Número aproximado de minutos quando você está gravando com muitas repetições de iniciar/parar, quando você utiliza o zoom e quando liga e desliga o aparelho várias vezes. A vida útil real da bateria pode ser menor.

### Tiempo de reproducción/Tempo de reprodução

| Batería/ Tie<br>Bateria p        | mpo de reproducción en la<br>pantalla de cristal líquido/ | Tiempo de reproducción con el<br>panel de cristal líquido cerrado/ |  |  |
|----------------------------------|-----------------------------------------------------------|--------------------------------------------------------------------|--|--|
| Т                                | empo de reprodução no<br>visor LCD                        | Tempo de reprodução com<br>o painel LCD fechado                    |  |  |
| NP-FM30 (suministrada/fornecida) | ) 100                                                     | 150                                                                |  |  |
| NP-FM50                          | 165                                                       | 240                                                                |  |  |
| NP-QM71/QM71D                    | 400                                                       | 580                                                                |  |  |
| NP-QM91/QM91D                    | 605                                                       | 865                                                                |  |  |

Tiempo aproximado, en minutos, cuando utilice una batería completamente cargada

#### Nota

Tiempo aproximado de grabación y reproducción continua a 25°C La duración de la batería será más corta, si utiliza la videocámara en un ambiente frío.

Número aproximado de minutos ao utilizar uma bateria com carga total

#### Nota

Tempo de gravação aproximado e de reprodução contínua a 25°C. A vida útil da bateria será menor se você usar a videocâmera em um ambiente frio.

Preparativos

### Paso 1 Preparación de la fuente de alimentación

### Verificación del estado de la batería – Información de la batería

- (1) Ponga el selector POWER en OFF (CHG).
- **(2)** Presione OPEN para abrir el panel de cristal líquido.
- (3) Presione DSPL/BATT INFO.
  El nivel de carga de la batería (el porcentaje de tiempo de batería restante) y el tiempo de batería restante cuando se utiliza la pantalla de cristal líquido o el visor se muestran durante unos 7 s (segundo).
  Si presiona repetidas veces DSPL/BATT

INFO, los indicadores se mostrarán durante 20 s (segundo) aproximadamente.

### Passo 1 Preparação da fonte de alimentação

### Verificação do status da bateria – Informações sobre a bateria

- (1) Ajuste o interruptor POWER para OFF (CHG).
- (2) Pressione em OPEN para abrir o painel LCD.
- (3) Pressione DSPL/BATT INFO. O nível de carga (a porcentagem do tempo de carga restante da bateria) e o tempo de carga restante da bateria são exibidos durante 7 segundos ao usar o visor LCD ou o visor eletrônico. Se você continuar pressionando DSPL/ BATT INFO, os indicadores serão exibidos durante 20 segundos.

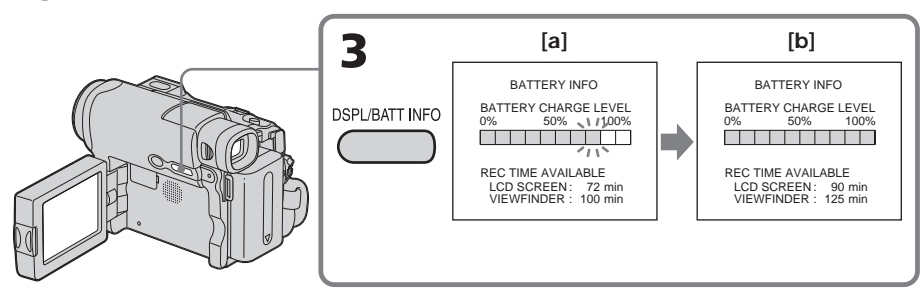

- [a] Durante la carga
- [b] Completamente cargada

### Nota

Es posible que el indicador BATTERY INFO no se muestre en los siguientes casos:

- La batería no está instalada.
- La batería tiene algún problema.
- La batería se agotó.

### Información de la batería

El número que se muestra como Información de la batería representa el tiempo aproximado de grabación.

### [a] Durante a carga

[b] Totalmente carregada

### Nota

O indicador BATTERY INFO não é exibido nos seguintes casos:

- a bateria não está instalada.
- há algo errado com a bateria.
- a bateria está gasta.

### Informações sobre a bateria

O número exibido nas informações sobre a bateria corresponde ao tempo de gravação aproximado. Mientras se calcula el tiempo de batería restante, aparece en pantalla "CALCULATING BATTERY INFO ..." .

# Si presiona DSPL/BATT INFO con el panel de cristal líquido cerrado

La información de la batería aparece en el visor por unos 7 s (segundo).

# Conexión a una toma de pared

Puede utilizar la videocámara sin preocuparse de que ocurra un corte en el suministro eléctrico.

Conecte el adaptador de alimentación de ca del mismo modo que cuando carga la batería.

### PRECAUCIÓN

Mientras esté conectado a la toma de pared, el equipo no estará desconectado de la fuente de ca (corriente doméstica), aunque esté apagado.

### Notas

- El adaptador de alimentación de ca puede suministrar alimentación desde una toma de pared, incluso si la batería está instalada en la videocámara.
- La toma DC IN (toma de entrada de cc) tiene "prioridad de fuente". Esto significa que la batería no alimentará la videocámara si el cable de alimentación está conectado a la toma DC IN (toma de entrada de cc), aunque el cable de alimentación no esté conectado a un tomacorriente.

### Passo 1 Preparação da fonte de alimentação

Enquanto o tempo de carga restante na bateria estiver sendo calculado "CALCULATING BATTERY INFO ..." é exibido.

### Se você pressionar DSPL/BATT INFO com o painel LCD fechado

As informações sobre a bateria aparecem no visor eletrônico durante 7 segundos.

# Conectando em uma tomada de parede

Você pode usar sua videocâmera sem precisar se preocupar com quebras de energia. Conecte o adaptador CA da mesma maneira que você carrega a bateria.

### PRECAUÇÃO

O conjunto não deve ser desconectado da fonte de alimentação CA (em casa) enquanto estiver conectado à tomada de parede, mesmo que o conjunto esteja desligado.

### Notas

- O adaptador CA pode fornecer energia, mesmo com a bateria acoplada à videocâmera.
- A tomada DC IN é uma "fonte prioritária." Isso significa que a bateria não pode fornecer alimentação quando o cabo de alimentação está conectado à tomada DC IN, mesmo que esteja desligado da tomada de parede.

# Preparativos Preparativos

# Paso 2 Ajuste de la fecha y la hora

Ajuste la fecha y la hora cuando utilice la videocámara por primera vez. "CLOCK SET" aparecerá cada vez que coloque el selector POWER en CAMERA, a menos que ajuste la fecha y la hora.

Si no ajusta la fecha y la hora, "--- ----" y "-----" se graban en la cinta como el código de datos.

Si no utiliza la videocámara durante **aproximadamente 4 meses**, los ajustes de la fecha y la hora pueden perderse (aparecerán barras), debido a que se habrá descargado la batería incorporada instalada en su videocámara (pág. 157). En este caso, cargue la batería incorporada, luego ajuste el año, el mes, el día, la hora y los minutos.

- (1) Ponga el selector POWER en CAMERA.
- (2) Presione OPEN para abrir el panel de cristal líquido.
- (3) Presione FN (Función) para hacer que se visualice PAGE1 (pág. 27).
- (4) Presione MENU para mostrar el menú.
- (5) Seleccione con ↓/↑ y después presione EXEC.
- (6) Seleccione CLOCK SET con  $\downarrow/\uparrow$  y después presione EXEC.
- (7) Seleccione el año deseado mediante ↓/↑ y presione EXEC.
- (8) Ajuste el mes, el día y la hora con el mismo procedimiento que el del paso 7.
- (9) Ajuste los minutos con ↓/↑, y después presione EXEC al coincidir con la señal horaria. El reloj comenzará a funcionar.

# Passo 2 Ajuste de data e hora

Ajuste a data e hora ao utilizar a videocâmera pela primeira vez. O indicador "CLOCK SET" será exibido todas as vezes que você ajustar o interruptor POWER para CAMERA, a menos que você acerte a data e a hora.

Se você não ajustar a data e hora, "--- ----" e "--:--:--" são gravados na fita como codificação de dados.

Se você não usar sua videocâmera durante **aproximadamente 4 meses**, os ajustes da data e da hora podem ficar desativados (podem aparecer barras) porque a bateria recarregável embutida e instalada em sua videocâmera será descarregada (p. 157). Neste caso, carregue a bateria recarregável embutida, depois acerte o ano, o mês, o dia, as horas e os minutos.

- (1) Ajuste o interruptor POWER para CAMERA.
- (2) Pressione OPEN para abrir o painel LCD.
- (3) Pressione FN (Função) para exibir PAGE1 (p. 27).
- (4) Pressione MENU para exibir o menu.
- (5) Pressione ↓/↑ para selecionar , depois pressione EXEC.
- (6) Pressione \$\frac{1}{1}\$ para selectionar CLOCK SET, depois pressione EXEC.
- (7) Pressione ↓/↑ para selecionar o ano desejado, depois pressione EXEC.
- (8) Ajuste o mês, o dia e a hora utilizando o mesmo procedimento do passo 7.
- (9) Pressione ↓/↑ para ajustar os minutos, depois pressione EXEC ao lado do sinal de hora. O relógio começa a funcionar.

# Paso 2 Ajuste de la fecha y la hora

# Passo 2 Ajuste de data e hora Image: state of the state of the state o

2004JAN 1

12 00 AM

EXIT

4

5 <u>30</u> PM

2004 JUL 14

7

9

SETUP MENU CLOCK SET USB STREAM LANGUAGE

> SETUP MENU CLOCK SET USB STREAM LANGUAGE DEMO MODE

↓ ↑ EXEC ⊋RET.

### Para volver a FN (Función)

FN

Presione EXIT.

3

### Nota sobre el indicador de hora

El reloj interno de la videocámara funciona en un ciclo de 12 h (hora).

- 12:00 AM corresponde a medianoche.
- 12:00 PM corresponde al mediodía.

### Para retornar à FN (Função)

8

ETC

SETUP MENU CLOCK SET USB STREAM LANGUAGE CIT DEMO MODE

> SETUP MENU CLOCK SET USB STREAM

LANGUAGE DEMO MODE

↓ ↑ EXEC ⊋RET.

↑ EXEC ⊋RET.

2004 JUL 14

5 00 PM

EXIT JUL 14 2004 5:30:00PM

Pressione EXIT.

È EXEC ₽RET.

### Nota sobre o indicador de hora

O relógio interno da videocâmera funciona em um ciclo de 12 horas.

- 12:00 AM significa meia-noite.
- 12:00 PM significa meio-dia.

# Preparativos Preparativos

# Paso 3 Uso del panel táctil

La videocámara posee botones de operación en la pantalla de cristal líquido.

Toque la pantalla de cristal líquido con el dedo para utilizar cada función.

- (1) Ponga el selector POWER en CAMERA para grabar, en VCR para reproducir.
- (2) Presione OPEN para abrir el panel de cristal líquido.
- (3) Presione FN. Los botones de operación de PAGE1 aparecerán en la pantalla de cristal líquido.
- (4) Presione PAGE2/PAGE3 para mostrar PAGE2/PAGE3. Los botones de operación en PAGE2/PAGE3 aparecerán en la pantalla de cristal líquido.
- (5) Presione el elemento de operación deseado. Consulte las páginas correspondientes de este manual para cada función.

## Passo 3 Utilização do painel digital

Sua videocâmera possui botões de operação no visor LCD.

Toque diretamente na tela LCD com os dedos para operar cada função.

- (1) Ajuste o interruptor POWER à posição CAMERA para gravar, VCR para reproduzir.
- (2) Pressione em OPEN para abrir o painel LCD.
- (3) Pressione FN. Os botões de operação na PAGE1 são exibidos no visor LCD.
- (4) Pressione PAGE2/PAGE3 para exibir PAGE2/PAGE3. Os botões de operação na PAGE2/PAGE3 são exibidos no visor LCD.
- (5) Pressione um item de operação desejado. Para cada função, consulte as páginas relevantes deste manual.

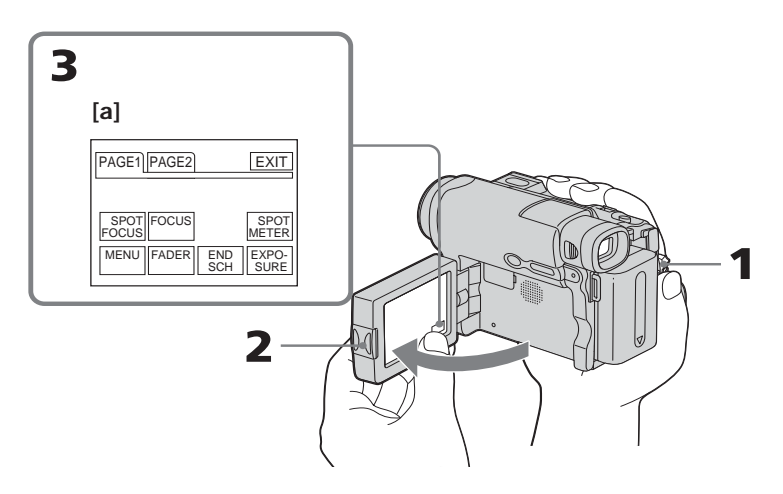

[a] Cuando el selector POWER esté en CAMERA

### Para volver a FN

Presione EXIT.

### Para ejecutar los ajustes

Presione 
→ OK. La visualización volverá a PAGE1/PAGE2/PAGE3.

[a] Quando o interruptor POWER é ajustado para CAMERA

### Para retornar à FN Pressione EXIT.

### Para efetuar os ajustes

Pressione ⊋ OK. O display retorna à PAGE1/ PAGE2/PAGE3.

### Paso 3 Uso del panel táctil

### Para cancelar los ajustes

Presione **→** OFF. La visualización volverá a PAGE1/PAGE2/PAGE3.

# Para hacer que desaparezcan los indicadores de la pantalla

Presione DSPL/BATT INFO.

# Botones de operación en cada pantalla

### Cuando el selector POWER esté en CAMERA

PAGE1 SPOT FOCUS, MENU, FOCUS, FADER, END SCH, SPOT METER, EXPOSURE

PAGE2 SELFTIMER, LCD BRT, VOL

### Cuando el selector POWER esté en VCR

| PAGE1 | MENU, LCD BRT, VOL,<br>END SCH      |
|-------|-------------------------------------|
| PAGE2 | DATA CODE                           |
| PAGE3 | V SPD PLAY, A DUB CTRL,<br>REC CTRL |

#### Notas

- Cuando utilice el panel táctil, presione los botones de operación ligeramente con los dedos sosteniendo el panel de cristal líquido por la parte posterior.
- No presione la pantalla de cristal líquido con objetos punzantes, como un bolígrafo.
- No presione con demasiada fuerza la pantalla de cristal líquido.
- No toque la pantalla de cristal líquido con las manos húmedas.
- Si FN no aparece en la pantalla de cristal líquido, tóquela ligeramente para que aparezca. Puede activar o desactivar la visualización con el botón DSPL/BATT INFO de la videocámara.

### Passo 3 Utilização do painel digital

### Para cancelar os ajustes

Pressione → OFF. O display retorna à PAGE1/PAGE2/PAGE3.

# Para ocultar os indicadores na tela

Pressione DSPL/BATT INFO.

### Os botões de operação em cada display

### Quando o interruptor POWER é ajustado para CAMERA

| PAGE1 | SPOT FOCUS, MENU,<br>FOCUS, FADER, END SCH,<br>SPOT METER, EXPOSURE |  |
|-------|---------------------------------------------------------------------|--|
| PAGE2 | SELFTIMER, LCD BRT, VOL                                             |  |

### Quando o interruptor POWER é ajustado para VCR

| PAGE1 | MENU, LCD BRT, VOL,<br>END SCH      |
|-------|-------------------------------------|
| PAGE2 | DATA CODE                           |
| PAGE3 | V SPD PLAY, A DUB CTRL,<br>REC CTRL |

### Notas

- Quando usar o painel digital, pressione os botões de operação ligeiramente com o seu dedo, segurando a tela LCD no lado posterior.
- Não toque na tela LCD com objetos pontiagudos, como uma caneta.
- Não pressione o visor LCD com muita força.
- Não toque no visor LCD com as mãos molhadas.
- Se FN não aparecer, toque ligeiramente no visor LCD para que ele seja exibido. Você pode ativar ou desativar o display utilizando DSPL/BATT INFO em sua videocâmera.

### Paso 3 Uso del panel táctil

#### Cuando ejecute cada elemento

Sobre el elemento aparece una barra verde.

### Si los elementos no están disponibles

El color de los elementos será gris.

### Al utilizar el visor

También puede realizar operaciones con el panel táctil (pág. 76).

### Passo 3 Utilização do painel digital

**Ao executar cada item** Uma barra verde aparece sobre o item.

# **Se os itens não estiverem disponíveis** A cor dos itens muda para cinza.

### Ao usar o visor eletrônico

Você também pode operar com o painel digital (p. 76).

— Grabación - Nociones básicas —

### Grabación de imágenes

Realice el paso 1 (pág. 19) y el paso 2 (pág. 25) en primer lugar.

- (1) Quite la tapa del objetivo.
- (2) Prepare la fuente de alimentación (pág. 19) e inserte el videocasete (pág. 12).
- (3) Ponga el selector POWER en CAMERA manteniendo presionado el pequeño botón verde. La videocámara pasará al modo de espera.
- (4) Presione OPEN para abrir el panel de cristal líquido. La imagen aparece en la pantalla.
- (5) Presione REC START/STOP. La videocámara empezará a grabar, aparecerá el indicador REC y la lámpara de grabación de la parte frontal de la videocámara se encenderá. Para finalizar la grabación, vuelva a presionar REC START/STOP.

— Gravação - Operações Básicas —

## Gravação de uma imagem

Execute o passo 1 (p. 19) e o passo 2 (p. 25) antecipadamente.

- (1) Remova a tampa da objetiva.
- (2) Prepare a fonte de alimentação (p. 19) e coloque a fita (p. 14).
- (3) Ajuste o interruptor POWER para a posição CAMERA enquanto mantém o pequeno botão verde pressionado. Isso coloca a videocâmera no modo de espera.
- (4) Pressione em OPEN para abrir o painel LCD. A imagem aparece na tela.
- (5) Pressione REC START/STOP. Sua videocâmera começa a gravar. Aparece o indicador REC. A lâmpada indicadora de gravação da videocâmera localizada na parte da frente acende. Pressione novamente REC START/STOP para interromper a gravação.

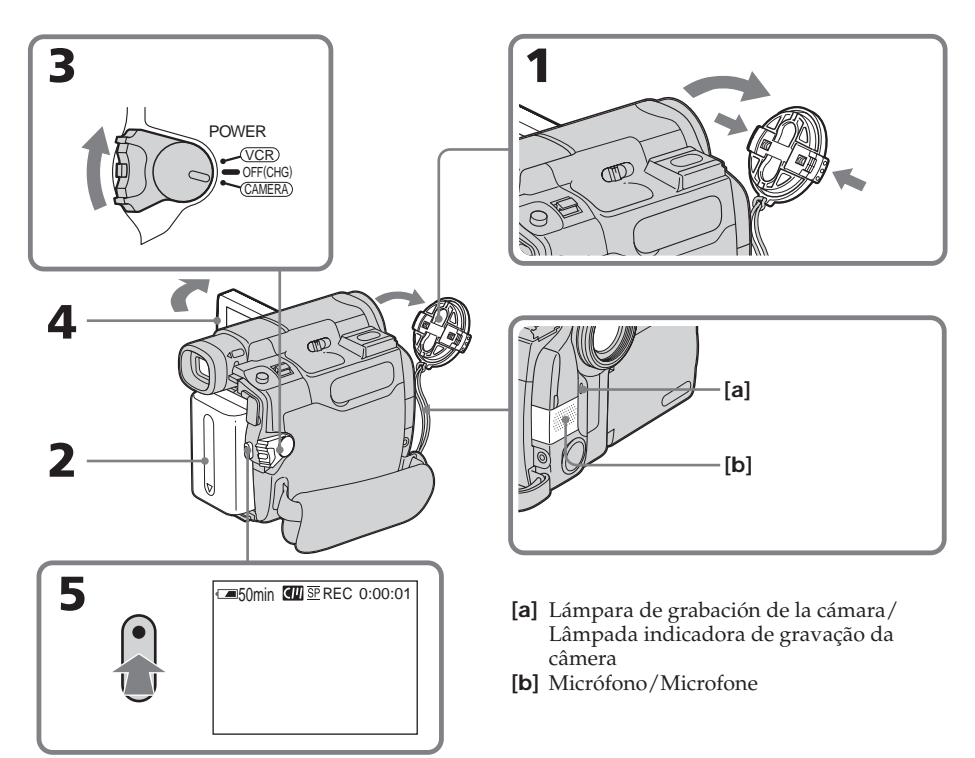

### Grabación de imágenes

### Gravação de uma imagem

### Nota

Evite tocar el micrófono durante la grabación.

### Nota sobre la grabación

La videocámara graba y reproduce en el modo SP (reproducción estándar) y en el modo LP (reproducción de larga duración). Seleccione SP o LP en 🖾 de los ajustes de menú (pág. 114). En el modo LP, puede grabar **1,5 veces** más que en el modo SP.

Cuando haya grabado una cinta en el modo LP con su videocámara, se recomienda que la reproduzca en la misma videocámara.

### Para permitir una transición uniforme

La transición entre la última escena grabada y la siguiente será uniforme siempre que no extraiga el videocasete, incluso aunque desconecte la videocámara.

Sin embargo, compruebe lo siguiente:

- No combine grabaciones en modo SP y LP en la misma cinta.
- Antes de cambiar la batería, ponga el selector POWER en OFF (CHG).

### Si deja la videocámara en el modo de espera durante 5 min con el videocasete insertado

La alimentación de la videocámara se desconectará automáticamente para ahorrar energía de la batería y reducir el desgaste de la batería y de la cinta. Para retornar al modo de espera, ajuste el selector POWER en OFF (CHG) y otra vez en CAMERA. No obstante, la videocámara no se desconectará automáticamente si no hay insertado un videocasete.

# Cuando grabe en los modos SP y LP en una cinta o grabe en el modo LP

- Es posible que la transición entre escenas no sea natural.
- La imagen reproducida puede aparecer distorsionada o el código de tiempo puede no aparecer escrito correctamente entre las escenas.

### Grabación con autodisparador

Es posible grabar imágenes en la cinta con el autodisparador. Consulte la página 56 para obtener detalles.

### Nota

Evite tocar no microfone quando estiver gravando.

### Notas sobre a gravação

Sua videocâmera grava e reproduz nos modos SP (reprodução normal) e LP (reprodução longa). Selecione SP ou LP em 📼 nos ajustes do menu (p. 121). No modo LP, pode gravar **1,5 vez** mais do que no modo SP. Ao gravar a fita no modo LP em sua videocâmera, recomendamos que a fita seja reproduzida em sua videocâmera.

### Para possibilitar uma transição suave

Para que a transição entre a última cena gravada e a próxima cena seja suave, não ejete a fita nem mesmo ao desligar a videocâmera. De qualquer maneira, observe o seguinte:

- Não misture gravações nos modos SP e LP na mesma fita.
- Ao substituir a bateria, ajuste o interruptor POWER para a posição OFF (CHG).

# Se você deixar a videocâmera no modo de espera durante 5 minutos enquanto a fita é inserida

Sua videocâmera desligará automaticamente. Isso ocorre para poupar a carga da bateria e evitar o desgaste da fita e da bateria. Para retornar ao modo de espera, ajuste o interruptor POWER para OFF (CHG) e depois para CAMERA novamente. Porém, sua videocâmera não desliga automaticamente quando não há uma fita dentro.

### Ao gravar nos modos SP e LP em uma fita ou gravar no modo LP

- Pode ser que a transição entre as cenas não seja uniforme.
- A imagem reproduzida pode ficar distorcida ou a codificação da hora pode não ser escrita corretamente entre as cenas.

### Gravação com temporizador automático

Você pode gravar imagens na fita com o temporizador automático. Para mais detalhes, consulte a página 56.

# Indicadores que se muestran durante la grabación

Los indicadores no se graban en la cinta.

### Gravação de uma imagem

# Indicadores exibidos durante a gravação

Os indicadores não ficam gravados na fita.

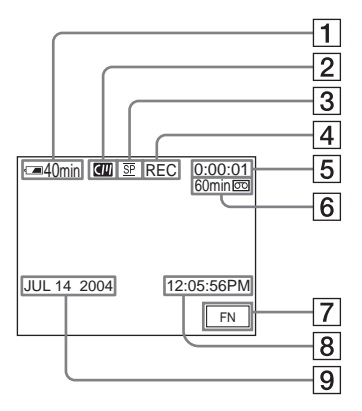

- 1 Indicador de tiempo de batería restante
- 2 Memoria del videocasete

Aparece cuando se usa un videocasete con memoria.

- 3 Modo de grabación
- 4 STBY/REC
- 5 Código de tiempo/Contador de la cinta
- 6 Cinta restante

Aparece después de que inserta y hace funcionar el videocasete durante cierto tiempo (pág. 114).

### 7 Botón FN

Presione este botón para mostrar los botones de funcionamiento en la pantalla de cristal líquido.

### 8 Tiempo

La hora aparece aproximadamente 5 s (segundo) después de conectar la alimentación.

### 9 Fecha

La fecha aparece aproximadamente 5 s (segundo) después de conectar la alimentación.

- 1 Tempo restante de carga da bateria
- 2 Fita com memória
  - Aparece ao usar a fita com memória.
- 3 Modo de gravação
- 4 STBY/REC
- 5 Indicador de codificação/Contador da fita
- 6 Fita restante Aparece após você inserir e rodar a fita durante algum tempo (p. 121).
- 7 Botão FN

Pressione este botão para exibir os botões de operação no visor LCD.

8 Hora

A hora aparece 5 segundos depois que a energia é ligada.

9 Data

A data aparece 5 segundos depois que a energia é ligada.

# Indicador de tiempo de batería restante durante la grabación

El indicador de tiempo de batería restante señala el tiempo aproximado de grabación continua. En función de las condiciones de ésta, puede mostrar un valor equivocado. Si cierra el panel de cristal líquido y vuelve a abrirlo, el tiempo de batería restante correcto en minuto tardará alrededor de un minuto en visualizarse.

### Código de tiempo

El código de tiempo indica el tiempo de grabación o de reproducción, "0:00:00" (h (hora) : min (minuto) : s (segundo)) en CAMERA y "0:00:00:00" (h (hora) : m (minuto) : s (segundo) : fotograma) en VCR. No puede volver a escribir sólo el código de tiempo con posterioridad.

### Datos de grabación

Los datos de la grabación (fecha/hora o diversos ajustes de grabación) no se visualizan durante la grabación, si bien se graban automáticamente en la cinta. Para visualizarlos, presione DATA CODE durante la reproducción.

### Después de la grabación

- (1) Cierre la tapa del objetivo
- (2) Ponga el selector POWER en OFF (CHG).
- (3) Cierre el panel de cristal líquido.
- (4) Extraiga el videocasete.
- (5) Desconecte la alimentación.

### Gravação de uma imagem

### Indicador de tempo de carga restante da bateria durante a reprodução

O indicador de tempo de carga restante da bateria mostra o tempo de gravação contínuo. O indicador pode não estar correto, dependendo das condições da gravação. Quando você fecha o painel LCD e depois abre de novo, demora aproximadamente um minuto para aparecer o tempo correto, em minutos, da carga restante da bateria.

### Codificação de tempo

A codificação de tempo indica o tempo de gravação ou reprodução, "0:00:00" (horas : minutos : segundos) em CAMERA e "0:00:00:00" (horas : minutos : segundos : fotogramas) em VCR. Não é possível regravar mais tarde somente a codificação de tempo.

### Dados de gravação

Os dados gravados (data/hora ou outros ajustes gravados) não aparecem durante a gravação. Entretanto, eles são gravados automaticamente na fita. Para exibir os dados da gravação, pressione DATA CODE durante a reprodução.

### Após a gravação

- (1) Feche a tampa da objetiva.
- (2) Ajuste o interruptor POWER para OFF (CHG).
- (3) Feche o painel LCD.
- (4) Ejete a fita.
- (5) Remova a fonte de alimentação.

# Ajuste de la pantalla de cristal líquido

### Ajuste do visor LCD

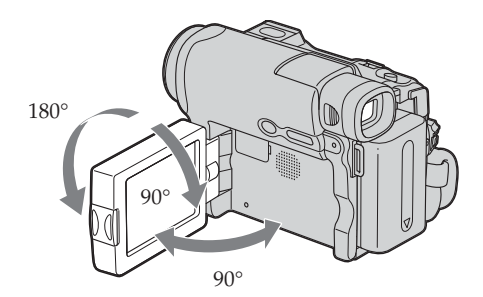

Cuando ajuste el panel de cristal líquido, cerciórese de abrirlo hasta 90 grados.

# Al controlar mediante la pantalla de cristal líquido

Puede girar el panel de cristal líquido y volver a colocarlo en el cuerpo de la videocámara con la pantalla de cristal líquido mirando hacia afuera. Ao ajustar o painel LCD, verifique se o painel LCD está aberto com um ângulo de 90 graus.

### Ao monitorar o visor LCD

Você pode girar o painel LCD para trás e puxálo em direção ao corpo da videocâmera, com o visor LCD voltado para trás.

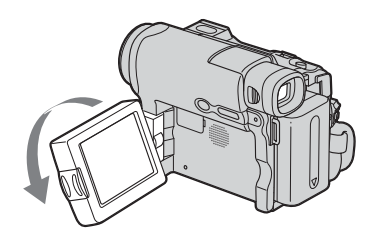

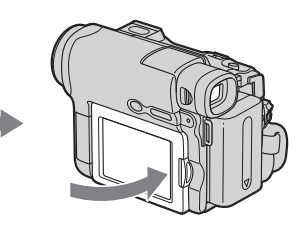

### Notas

- Cuando utilice la pantalla de cristal líquido, excepto en el modo espejo, el visor se desactiva automáticamente.
- Si gira el panel de cristal líquido y lo dobla hacia el cuerpo de la videocámara durante la grabación o durante la grabación en modo de espera, LCD B.L. (brillo del panel) se ajustará en "BRT NORMAL".

### Notas

- Ao utilizar o visor LCD, exceto no modo espelho, o visor eletrônico se desliga automaticamente.
- Se você girar o painel LCD e o mover para o corpo da videocâmera quando estiver gravando ou no modo de espera de gravação, o LCD B.L. (brilho da tela) é fixado para "BRT NORMAL".

### Grabación en modo espejo

Esta función permite a quien se graba verse en la pantalla de cristal líquido.

Esta función sirve para que la persona a quien se graba vea su propia imagen en la pantalla de cristal líquido al tiempo que la persona que utiliza la videocámara la vea a través del visor.

- (1) Extienda el visor.
- (2) Gire el panel de cristal líquido 180 grados.

# Filmagem com o modo espelho

Este recurso permite que a pessoa que está utilizando a videocâmera veja a si próprio no visor LCD.

Esse recurso é utilizado para verificar sua própria imagem no visor LCD enquanto você vê o motivo no visor eletrônico.

- (1) Amplie o visor eletrônico.
- (2) Rode o painel LCD formando um ângulo de 180 graus.

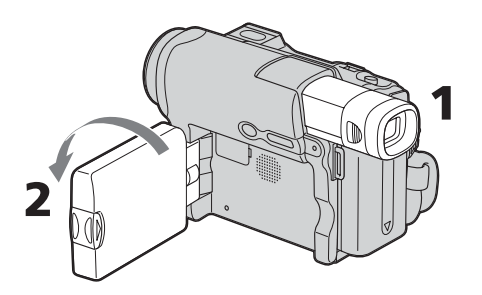

### Imágenes en el modo de espejo

Las imágenes de la pantalla de cristal líquido serán como las de un espejo. A pesar de esto, las grabadas serán normales.

### Imagem no modo espelho

A imagem no visor LCD é uma imagem de espelho. Entretanto, depois de gravada aparece na posição normal.

### Gravação de uma imagem

# Ajuste del brillo de la pantalla de cristal líquido

- (1) Cuando el selector POWER se ajusta en CAMERA, presione FN y seleccione PAGE2. Cuando el selector POWER se ajusta en VCR, presione FN para mostrar PAGE1.
- (2) Presione LCD BRT. Aparece la pantalla para ajustar el brillo de la pantalla de cristal líquido.
- (3) Ajuste el brillo de la pantalla de cristal líquido utilizando – (para obscurecer)/+ (para aumentar el brillo).
- (4) Presione → OK para volver a PAGE1/ PAGE2 en el paso 1.

### Ajuste do brilho do visor LCD

- Quando você ajustar o interruptor POWER para CAMERA, pressione FN e selecione PAGE2. Quando você ajustar o interruptor POWER para VCR, pressione FN e selecione PAGE1.
- (2) Pressione LCD BRT. A tela usada para a ajustar o brilho do visor LCD aparece.
- (3) Ajuste o brilho do visor LCD usando (para escurecer)/+ (para clarear).
- (4) Pressione → OK para retornar à PAGE1/PAGE2 no passo 1.

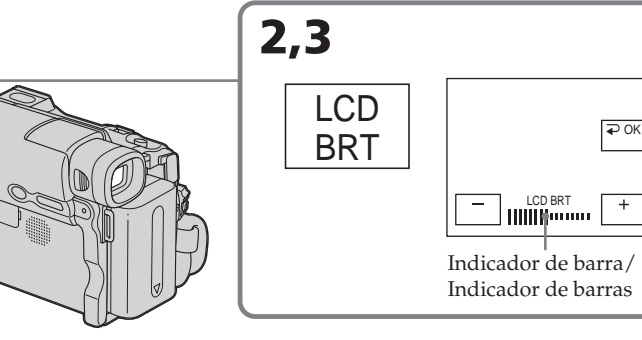

### Para volver a FN

Presione EXIT.

# lluminación de fondo de la pantalla de cristal líquido

Es posible cambiar el brillo de la iluminación de fondo cuando utiliza la batería. Seleccione LCD B.L. en 💼 de los ajustes del menú (pág. 112).

### Aunque ajuste LCD BRT o LCD B.L.

Las imágenes grabadas no resultarán afectadas.

# La grabación mediante el visor se recomienda en los casos siguientes:

- Cuando la imagen no se ve claramente en la pantalla de cristal líquido.
- Cuando desea que la batería dure más tiempo.

### Para retornar à FN

Pressione EXIT.

### Luz de fundo do visor LCD

Você pode alterar o brilho da luz de fundo ao utilizar a bateria. Selecione LCD B.L. em 面 nos ajustes do menu (p. 119).

### Mesmo que você ajuste LCD BRT ou LCD B.L. A imagem gravada não será afetada.

A imagem gravada nao sera afetada.

### Ao filmar, você deve utilizar o visor eletrônico quando:

- não for possível ver a imagem nitidamente no visor LCD.
- quiser que a bateria dure mais tempo.
### Ajuste del visor

Si videofilma con el panel de cristal líquido cerrado, compruebe las imágenes en el visor. Ajuste el objetivo del visor de acuerdo con su vista de forma que los indicadores aparezcan nítidos y enfocados.

Extienda el visor y mueva la palanca de ajuste de su objetivo.

### Gravação de uma imagem

### Ajuste do visor eletrônico

Se estiver gravando com o painel LCD fechado, verifique a imagem através do visor eletrônico. Ajuste a objetiva do visor eletrônico até que as imagens do visor fiquem com um foco nítido.

Amplie o visor eletrônico e mova a alavanca de ajuste da objetiva do visor eletrônico.

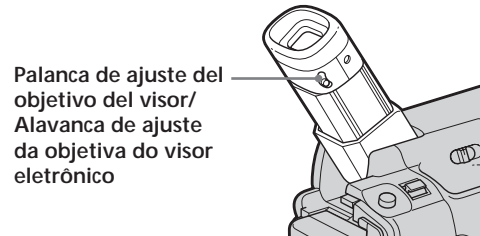

### lluminación de fondo del visor

Es posible cambiar el brillo de la iluminación de fondo. Seleccione VF B.L. en 🗃 de los ajustes del menú cuando utilice la batería (pág. 112).

### Aunque ajuste VF B.L.

Las imágenes grabadas no resultarán afectadas.

### Luz de fundo do visor eletrônico

Você pode alterar o brilho da luz de fundo quando usar a bateria. Selecione VF B.L. em nos ajustes do menu (p. 119).

### Mesmo que você ajuste VF B.L.

A imagem gravada não será afetada.

### Gravação de uma imagem

### Uso de la función del zoom

Mueva la palanca del zoom motorizado un poco para obtener un zoom más lento. Muévala más para obtener un zoom más rápido.

El uso moderado de esta función producirá grabaciones más agradables.

- W : Gran angular (el motivo aparece más lejano)
- T: Telefoto (el motivo aparece más cerca)

### Utilização da função de zoom

Mova um pouco o seletor de zoom motorizado para obter um zoom mais lento. Mova-o mais para obter um zoom mais rápido. Utilizando a função de zoom com moderação,

você obtém gravações com um bom aspecto.

- W : para grande angular (o motivo fica mais afastado)
- T: para teleobjetiva (o motivo fica mais próximo)

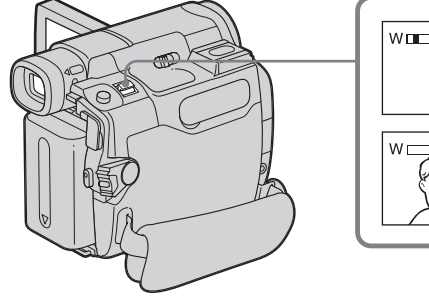

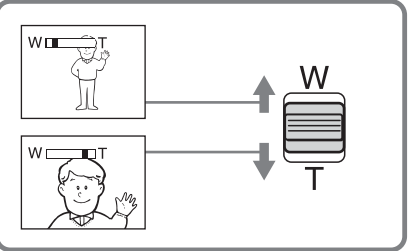

### Para utilizar un zoom superior a 10×

El zoom de más de  $10 \times$  aumentos se realizará digitalmente. El zoom digital se puede ajustar en  $20 \times 0.640 \times$ .

Para activar el zoom digital, seleccione su potencia en D ZOOM en 🕝 de los ajustes del menú (pág. 111). El zoom digital se ajusta en OFF como ajuste predeterminado. La calidad de la imagen se deteriora al procesarse digitalmente.

[a] El lado derecho de la barra muestra la zona de zoom digital.

La zona de zoom digital aparece al seleccionar el zoom digital en los ajustes de menú.

### Para obter um zoom maior que 10×

Um zoom maior que 10× é realizado digitalmente. O zoom digital pode ser ajustado para 20× ou 640×.

Para ativar o zoom digital, selecione o zoom digital motorizado em D ZOOM **o** nos ajustes do menu (p. 118). O ajuste padrão é a função de zoom digital na posição OFF. Como a imagem é processada digitalmente, a qualidade se deteriora.

 [a] A parte do lado direito da barra mostra a zona de zoom digital.
 A zona do zoom digital aparece quando você seleciona o zoom digital motorizado nos ajustes do menu.

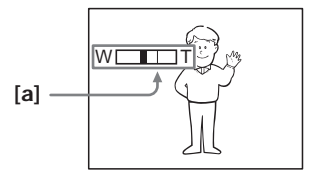

### Cuando grabe cerca del motivo

Si no puede enfocar correctamente, mueva la palanca del zoom en dirección al lado "W" hasta que consiga una imagen nítida. Puede filmar una persona situada a un mínimo de 80 cm de la superficie del objetivo en la posición de telefoto o aproximadamente 1 cm de distancia en la posición de gran angular.

### Ao filmar perto de um motivo

Se você não conseguir um foco nítido, mova o seletor do zoom motorizado para o lado "W" até a focagem ficar perfeita. Você pode filmar um motivo que esteja a uma distância aproximada de 80 cm da superfície da objetiva na posição de teleobjetiva ou a uma distância de aproximadamente 1 cm da posição de grande angular.

# Filmación de motivos a contraluz – función Back light

Cuando videofilme un motivo con la fuente de iluminación a espaldas del mismo o uno con un fondo iluminado, utilice la función de contraluz.

- (1) Ponga el selector POWER en CAMERA.
- (2) Presione BACK LIGHT. El indicador ⊠ aparece en la pantalla.

### Gravação de uma imagem

### Filmagem de motivos em contraluz - Função de luz de fundo

Ao filmar um motivo em contraluz ou com um fundo claro, utilize a função de luz de fundo.

- (1) Ajuste o interruptor POWER para CAMERA.
- (2) Pressione BACK LIGHT.O indicador ☑ aparece na tela.

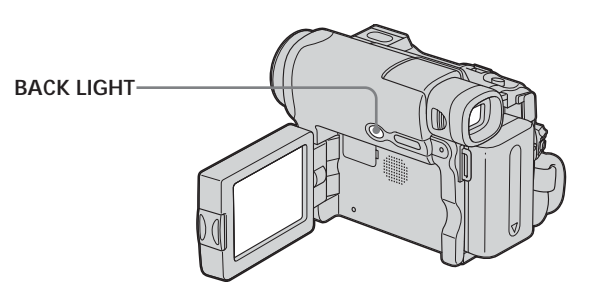

### Para cancelar la función de contraluz

Presione BACK LIGHT otra vez.

### Cuando filme motivos a contraluz

Si presiona MANUAL en el modo EXPOSURE (pág. 68) o SPOT METER (pág. 69), se cancelará la función de contraluz.

### Para cancelar a função de luz de fundo

Pressione BACK LIGHT novamente.

### **Quando filmar motivos em contraluz** Se você pressionar MANUAL em EXPOSURE

(p. 68) ou SPOT METER (p. 69), a função de luz de fundo será cancelada.

### Grabación con luz insuficiente - NightShot

La función NightShot permite grabar un motivo de noche o en un lugar oscuro. Cuando grabe con la función NightShot, es posible que la imagen se grabe con colores incorrectos o poco naturales.

- (1) Ponga el selector POWER en CAMERA.
- (2) Deslice NIGHTSHOT a ON.
  - Los indicadores y "NIGHTSHOT" parpadean en la pantalla.

### Filmagem no escuro - NightShot

O NightShot permite a você filmar um motivo à noite ou em um lugar escuro.

Ao gravar com o NightShot, pode ser que a imagem seja gravada com cores impróprias ou artificiais.

- (1) Ajuste o interruptor POWER para CAMERA.

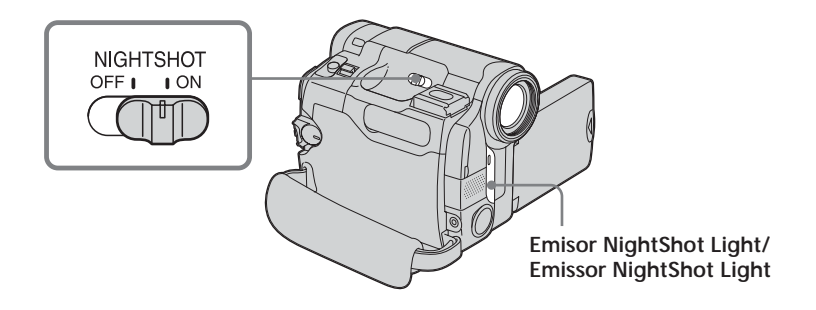

Para cancelar NightShot Deslice NIGHTSHOT a OFF. Para cancelar NightShot Empurre NIGHTSHOT para OFF.

### Utilización de la NightShot Light

Las imágenes resultarán más claras con la NightShot Light encendida. Para encenderla, ajuste N.S.LIGHT en 💽 en ON en los ajustes del menú. (El ajuste predeterminado es ON.)

### Notas

- No utilice la función NightShot en lugares con mucha luz (por ejemplo, en exteriores durante el día). Esto puede provocar un mal funcionamiento.
- Si le resulta difícil el enfoque durante la grabación con NightShot, hágalo en forma manual.
- No tape el emisor de rayos infrarrojos durante la grabación con NightShot.

# Cuando utilice NightShot, no podrá utilizar las funciones siguientes:

- Balance de blancos
- PROGRAM AE (el indicador parpadea)
- Exposición manual
- Medidor de punto flexible

### NightShot Light

Los rayos de NightShot Light son infrarrojos y por lo tanto son invisibles. La distancia de grabación máxima utilizando NightShot Light es aproximadamente de 3 m

### Utilização do NightShot Light

A imagem ficará mais nítida com a função NightShot Light ativada. Para ativar a função NightShot Light, ajuste N.S. LIGHT em 🕝 para ON nos ajustes do menu. (O ajuste padrão é ON.)

### Notas

- Não utilize a função NightShot em locais com muita luz (como, por exemplo, em ambientes ao ar livre durante o dia). Isto pode causar um mau funcionamento.
- Se, ao utilizar a função NightShot a focagem ficar difícil, use o foco manual.
- Não cubra o emissor de raios infravermelhos durante a gravação com o NightShot.

### Enquanto estiver usando a função NightShot, você não pode utilizar as seguintes funções:

- Equilíbrio do branco
- PROGRAM AE (O indicador pisca.)
- Exposição manual
- Medidor de ponto flexível

### NightShot Light

Os raios do modo NightShot Light são infravermelhos e, portanto, invisíveis. A distância máxima de filmagem com a iluminação NightShot Light é de aproximadamente 3 m.

## Comprobación de grabaciones – Búsqueda de fin/ Búsqueda para edición/Revisión de la grabación

Es posible utilizar estos botones para comprobar las imágenes grabadas o para filmar de forma que la transición entre la última escena grabada y la siguiente que grabe sea uniforme.

# Verificação das gravações - End search/Edit search/Rec Review

Você pode usar estes botões para verificar a imagem gravada ou filmar, de modo que a transição entre a última cena gravada e a próxima cena que você gravar seja suave.

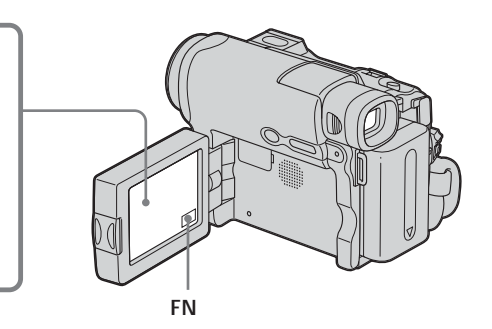

### Búsqueda de fin

Una vez hecha la grabación, puede ir al final de la sección grabada.

@/- EDIT +

FN

- (1) Ponga el selector POWER en CAMERA.
- (2) Presione FN para que aparezca PAGE1.(3) Presione END SCH.

Se reproducen los últimos 5 s (segundo) de la sección grabada y la videocámara vuelve al modo de espera.

### Para volver a FN

Presione EXIT.

### Para cancelar la búsqueda de fin

Presione END SCH nuevamente.

### Búsqueda de fin

Si utiliza un videocasete sin memoria, la búsqueda de fin no funcionará una vez extraído el casete después de haber grabado en el mismo. Si utiliza un videocasete con memoria, la búsqueda de fin funcionará aun después de haber extraído el casete.

### Busca do final

Após a gravação, é possível ir para o fim da seção gravada.

- (1) Ajuste o interruptor POWER para CAMERA.
- (2) Pressione FN para exibir PAGE1.
- (3) Pressione END SCH.

Os últimos 5 segundos da seção gravada são reproduzidos e sua videocâmera retorna ao modo de espera.

### Para retornar à FN

Pressione EXIT.

### Para cancelar a busca do final

Pressione END SCH novamente.

### Busca do final

Se você utilizar uma fita sem memória, a função busca do final não funciona após você ejetar a fita depois de terminar a gravação. Se você utilizar uma fita com memória, a função busca do final é ativada logo que ejetar a fita.

### Comprobación de grabaciones - Búsqueda de fin/Búsqueda para edición/Revisión de la grabación

# Si la cinta posee una parte en blanco entre las partes grabadas

Es posible que la función búsqueda de fin no funcione correctamente.

### Búsqueda para edición

Puede buscar el punto de comienzo de la siguiente grabación, pero no puede controlar el sonido.

- (1) Ponga el selector POWER en CAMERA.
- (2) Presione FN para que aparezca PAGE1.
- (3) Presione MENU para mostrar el menú.
- (4) Seleccione EDITSEARCH en 💽, y luego presione EXEC (pág. 111).
- (5) Seleccione ON, luego presione EXIT.
- (6) Mantenga presionado (a) /- o +. Se reproducirá la sección grabada. Suelte (a) /- o + para detener la reproducción. Si presiona REC START/STOP, se iniciará la grabación desde el punto en que haya soltado (a) /- o +.
  (a) /- : Para retroceder + : Para avanzar

### Revisión de grabación (Rec Review)

Es posible comprobar la última sección grabada.

- (1) Ponga el selector POWER en CAMERA.
- (2) Presione FN para que aparezca PAGE1.
- (3) Presione MENU para mostrar el menú.
- (4) Seleccione EDITSEARCH en C, y luego presione EXEC (pág. 111).
- (5) Seleccione ON, luego presione EXIT.
- (6) Presione (a) /- por un momento. La última sección que ha detenido se reproducirá durante algunos s (segundo) y, a continuación, la videocámara volverá al modo de espera.

### Verificação de gravações - End search/Edit search/Rec Review

### Se a fita tiver uma parte em branco entre as seções gravadas

A função busca do final não funcionará corretamente.

### Edit search

Você pode buscar o próximo ponto de início de gravação. Você não pode monitorar o som.

- (1) Ajuste o interruptor POWER para CAMERA.
- (2) Pressione FN para exibir PAGE1.
- (3) Pressione MENU para exibir o menu.
- (4) Selecione EDITSEARCH em 🕝, depois pressione EXEC (p. 118).
- (5) Selecione ON, depois pressione EXIT.
- (6) Mantenha pressionado @/- ou +. A seção gravada é reproduzida. Solte @/- ou + para interromper a reprodução. Se você pressionar REC START/STOP, a gravação começa a partir do ponto em que você soltou @/ou +.
  - ☞/-: Para recuar
    - + : Para avançar

### **Rec Review**

Você pode verificar a última seção gravada.

- (1) Ajuste o interruptor POWER para CAMERA.
- (2) Pressione FN para exibir PAGE1.
- (3) Pressione MENU para exibir o menu.
- (4) Selecione EDITSEARCH em 🕝, depois pressione EXEC (p. 118).
- (5) Selecione ON, depois pressione EXIT.
- (6) Pressione (a)/- por um momento. A última seção em que você parou será reproduzida por alguns segundos e então a videocâmera retornará ao modo de espera.

# Reproducción de una cinta

Puede visualizar la cinta grabada en la pantalla de crital líquido. Si cierra el panel de cristal líquido, puede visualizar la imagen que se reproduce en el visor.

- (1) Ponga el selector POWER en VCR mientras presiona el pequeño botón verde.
- (2) Presione OPEN para abrir el panel de cristal líquido.
- (3) Presione em para rebobinar la cinta.
- (4) Presione ► II para iniciar la reproducción.
- **(5)** Ajuste el volumen realizando los pasos siguientes.
  - ① Presione FN para mostrar PAGE1.
  - ② Presione VOL. Aparecerá la pantalla de ajuste del volumen.
  - ③ Presione (para reducir el volumen)/+ (para aumentar el volumen).
  - ④ Presione → OK para volver a PAGE1.

# Reprodução da fita

Você pode monitorar a fita gravada no visor LCD. Se você fechar o painel LCD, poderá monitorar a imagem gravada no visor eletrônico.

- Ajuste o interruptor POWER para a posição VCR enquanto mantém o pequeno botão verde pressionado.
- (2) Pressione em OPEN para abrir o painel LCD.
- (3) Pressione < para rebobinar a fita.</li>
  (4) Pressione < para iniciar a</li>
- reprodução.
- (5) Ajuste o volume seguindo os passos abaixo.
  - ① Pressione FN para exibir PAGE1.
  - ② Pressione VOL. A tela para ajustar o volume é exibida.
  - Pressione (para abaixar o volume)/
     + (para aumentar o volume).
  - ④ Pressione → OK para retornar à PAGE1.

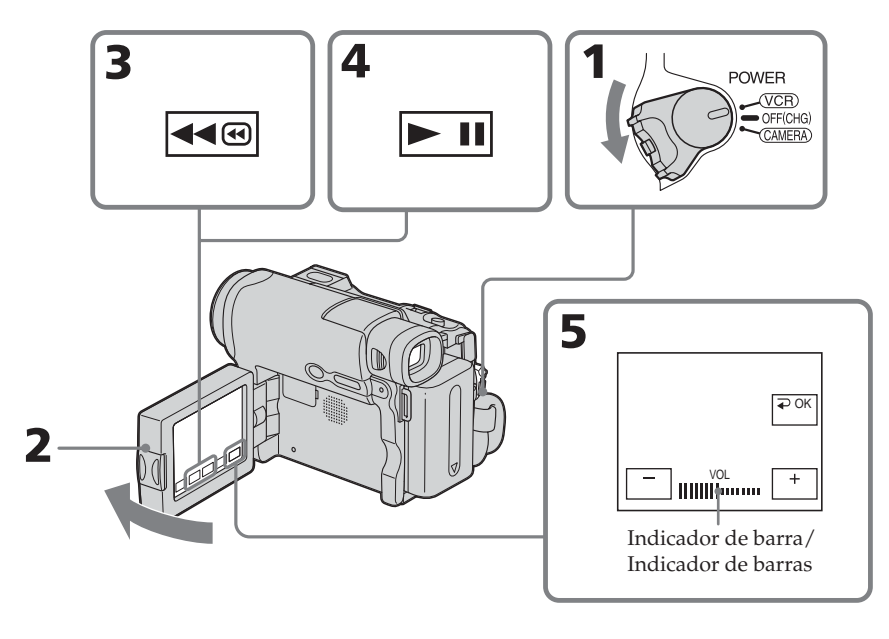

### Reproducción de una cinta

### Para volver a FN Presione EXIT

Para cancelar la reproducción Presione .

### Para rebobinar la cinta

Presione en modo de espera de reproducción.

# Para que la cinta avance rápidamente

Presione 💌 en modo de espera de reproducción.

### Para ver una imagen fija (reproducción en pausa)

Presione **I** durante la reproducción. Para reanudar la reproducción, vuelva a presionar **I**. Si la pausa de reproducción dura más de 5 min la videocámara pasa automáticamente al modo de parada.

# Si deja la alimentación conectada durante mucho tiempo

La videocámara se calentará. Esto no indica ningún mal funcionamiento.

### Reprodução da fita

**Para retornar à FN** Pressione EXIT.

### Para cancelar a reprodução Pressione .

### Para rebobinar a fita

Pressione 🗺 durante a interrupção da reprodução.

### Para avançar a fita

Pressione 🗪 durante a interrupção da reprodução.

# Para visualizar uma imagem estática (pausa na reprodução)

Pressione **I** durante a reprodução. Para retomar a reprodução, pressione **I** novamente. Se a pausa na reprodução durar mais de 5 minutos, a videocâmera automaticamente entra no modo de parada.

# Se você deixar a alimentação ativada por muito tempo

A videocâmera ficará quente. Isto não representa um mau funcionamento.

### Para que los indicadores se muestren en la pantalla -**Función DISPLAY**

Presione DSPL/BATT INFO en la videocámara.

Los indicadores desaparecen de la pantalla. Para hacer que los indicadores se vean nuevamente, presione DSPL/BATT INFO.

### Para exibir os indicadores na tela – Função display

Pressione DSPL/BATT INFO na videocâmera. Os indicadores desaparecem da tela. Para que os indicadores apareçam, pressione DSPL/BATT INFO.

**DSPL/BATT INFO** 

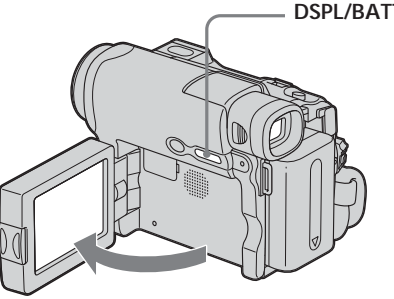

### Acerca de la fecha/hora y diversos ajustes

La videocámara graba automáticamente en la cinta las imágenes y los datos de grabación (fecha, hora y diversos ajustes) (código de datos).

Siga los pasos siguientes para visualizar el código de datos utilizando el panel táctil.

- (1) Ajuste el selector POWER en VCR y reproduzca la cinta.
- (2) Durante la reproducción, presione FN y seleccione PAGE2.
- (3) Presione DATA CODE.
- (4) Seleccione CAM DATA o DATE DATA, y después presione  $\rightarrow$  OK.
- (5) Presione EXIT.

### Sobre a data/hora e outras configurações

Sua videocâmera grava automaticamente, não só imagens na fita, mas também os dados da gravação (data/hora ou vários ajustes se estiverem gravados) (codificação de dados). Siga os passos abaixo para exibir a codificação de dados utilizando o painel digital.

- (1) Ajuste o interruptor POWER para VCR, depois reproduza a fita.
- (2) Durante a reprodução, pressione FN e selecione PAGE2.
- (3) Pressione DATA CODE.
- (4) Selecione CAM DATA ou DATE DATA, depois pressione rightarrow OK.
- (5) Pressione EXIT.

### Fecha/hora/ Data/hora

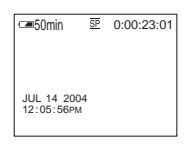

### Diversos ajustes/ Outras configurações

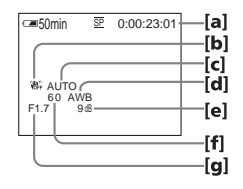

- [a] Contador de cinta o código de tiempo
- [b] SteadyShot apagado
- [c] Exposición
- [d] Balance de blancos
- [e] Ganancia
- [f] Velocidad de obturación
- [g] Valor de apertura

### Diversos ajustes

Los diversos ajustes muestran la información de grabación de la videocámara en el momento de la grabación. Durante el modo de espera de grabación de la cinta, no se mostrarán los diversos ajustes.

# Cuando utilice el código de datos, aparecen barras (-- -- --) si:

- Se reproduce una sección en blanco de la cinta.
- La cinta no puede leerse porque está dañada o por ruido en la misma.
- La cinta se grabó con una videocámara sin función de fecha y hora.

### Código de datos

Al conectar la videocámara a un televisor, el código de datos también aparece en la pantalla del televisor.

- [a] Contador da fita/codificação de tempo
- [b] SteadyShot desativado
- [c] Exposição
- [d] Equilíbrio do branco
- [e] Ganho
- [f] Velocidade de obturação
- [g] Valor de abertura

### Outras configurações

O modo de outras configurações corresponde às informações sobre a gravação na videocâmera no momento da gravação. Durante o modo de espera de gravação em fita, as outras configurações não serão exibidas.

# Ao utilizar a função de codificação de dados, aparecerão barras (-- -- --) se:

- Estiver sendo reproduzida uma seção em branco da fita.
- A fita estiver ilegível por estar danificada ou com ruídos.
- A fita tiver sido gravada em uma videocâmera sem ajuste de data e hora.

### Codificação de dados

Quando você conectar a videocâmera em uma TV, a codificação de dados também será exibida na tela da TV.

### Distintos modos de reproducción

Para utilizar los botones de control de video, coloque el selector POWER en VCR.

### Uso del panel táctil

- (1) Presione FN y seleccione PAGE3.
- (2) Presione V SPD PLAY para mostrar los botones de control de video.

# Para cambiar la dirección de reproducción

Presione durante la reproducción para invertir la dirección de reproducción.\*

### Para localizar una escena contemplando las imágenes (búsqueda de imágenes)

Mantenga presionado 🛥 o De durante la reproducción. Para reanudar la reproducción normal, suelte el botón.

### Para contemplar las imágenes a gran velocidad durante el avance rápido o el rebobinado de la cinta (exploración con salto)

Mantenga presionado 🕨 mientras avanza o mientras rebobina la cinta. Para reanudar el avance o rebobinado, deje de presionar el botón.

### Para ver la imagen en velocidad lenta (reproducción en cámara lenta)

Presione De durante la reproducción.\* Para reproducir regresivamente una cinta à cámara lenta, presione V, a continuación, DE.\*

# Para contemplar las imágenes al doble de velocidad

Presione  $\times 2$  durante la reproducción.\* Para reproducir regresivamente una cinta a velocidad doble, presione  $\blacksquare y$ , a continuación,  $\times 2$ .\*

### Reprodução da fita

# Diversos modos de reprodução

Para utilizar os botões de controle de vídeo, ajuste o interruptor POWER para a posição VCR.

### Utilização do painel digital

- (1) Pressione FN e selecione PAGE3.
- (2) Pressione V SPD PLAY para exibir os botões de controle de vídeo.

### Para alterar a direção da reprodução

Pressione 🛋 durante a reprodução para reverter a direção da reprodução.\*

### Para localizar uma cena enquanto monitora a imagem (busca de imagem)

Mantenha pressionado 🛥 ou 🕨 durante a reprodução. Para retornar à reprodução normal, solte o botão.

### Para monitorar a imagem em alta velocidade enquanto avança ou rebobina a fita (pular varredura)

Mantenha pressionado 🗭 enquanto avança ou 🗺 enquanto rebobina a fita. Para continuar avançando ou rebobinando, solte o botão.

### Para visualizar a imagem em baixa velocidade (reprodução lenta)

Pressione **•** durante a reprodução.\* Para reproduzir lentamente na direção inversa, pressione **•**.\*

# Para visualizar a imagem em velocidade dupla

Pressione  $\boxed{\times 2}$  durante a reprodução.\* Para reproduzir em velocidade dupla na direção inversa, pressione  $\boxed{\blacktriangleleft}$ , depois pressione  $\boxed{\times 2}$ .\*

# Para contemplar las imágenes fotograma tras fotograma

Presione > en modo de pausa de reproducción.\*\*

Para la reproducción fotograma tras fotograma en sentido regresivo, presione .\*\*

# Para buscar la última escena grabada (END SEARCH)

Presione END SCH en PAGE1 en el modo de parada. Los últimos 5 s (segundo) de la sección grabada se reproducirán y la videocámara se detendrá.

- \* Presione **I** para hacer una pausa durante la reproducción. Para reanudar la reproducción normal, presione **I**.
- \*\*Presione **I** para reanudar la reproducción normal.

### En los distintos modos de reproducción

- El sonido no se oye.
- La imagen anterior puede permanecer como imagen mosaico durante la reproducción.

# Cuando reproduzca una cinta en la dirección opuesta

En el centro y la parte superior o inferior de la pantalla puede aparecer ruido horizontal. Esto no significa un fallo en el funcionamiento.

### Reproducción en cámara lenta

La reproducción en cámara lenta podrá realizarse de forma uniforme en su videocámara. No obstante, esta opción no funciona para una señal de salida desde la interfaz DV.

# Para visualizar a imagem quadro a quadro

Pressione **≥⊪** durante a pausa na reprodução.\*\* Para reprodução quadro a quadro na direção

inversa, pressione **-**.\*\*

### Para buscar a última cena gravada (END SEARCH)

Pressione END SCH na PAGE1 durante a interrupção. A videocâmera reproduz os últimos 5 segundos da seção gravada, depois pára a reprodução.

- \* Pressione II para interromper a reprodução. Pressione II para retomar a reprodução normal.
- \*\*Pressione **I** para retomar a reprodução normal.

### Nos diversos modos de reprodução

- O som é silenciado.
- A imagem anterior poderá se manter como uma imagem de mosaico durante a reprodução.

### Se reproduzir a cassete no sentido inverso

Podem surgir interferências horizontais no centro ou na parte superior e inferior do ecrã. Isso não é sinónimo de avaria.

### Reprodução lenta

A reprodução lenta pode ser efetuada suavemente na videocâmera: Entretanto, esta função não funciona para um sinal de saída da interface **j** DV.

# Reproducción

# Contemplación de grabaciones en un televisor

Conecte la videocámara al televisor mediante el cable conector de audio/video suministrado con la videocámara para ver las imágenes de reproducción en la pantalla del televisor. Puede utilizar los botones de control de reproducción de la misma manera que cuando contempla imágenes reproducidas en la pantalla de cristal líquido. Se recomienda alimentar la videocámara desde

el tomacorriente utilizando el adaptador de alimentación de ca cuando contemple las imágenes directamente en la pantalla del televisor. Consulte el manual de instrucciones del televisor.

Abra la cubierta de las tomas. Conecte la videocámara al televisor utilizando el cable conector de audio/video. A continuación, coloque el selector TV/VCR del televisor en VCR.

# Visualização de uma gravação na televisão

Para assistir as imagens gravadas na tela da televisão, conecte sua videocâmera a uma TV com o cabo de conexão de A/V (áudio/vídeo) fornecido com a videocâmera. Você pode operar os botões de controle de reprodução do mesmo modo que você faz para ver as imagens gravadas na tela LCD.

Ao visualizar a imagem gravada na tela da televisão, você deve ligar sua videocâmera em uma tomada de parede utilizando o adaptador CA. Consulte o manual de instruções da sua televisão.

Abra a tampa da tomada. Conecte sua videocâmera à televisão, utilizando o cabo de conexão A/V (áudio/vídeo). A seguir, ajuste o seletor TV/VCR da televisão na posição VCR para visualizar as imagens da sua videocâmera.

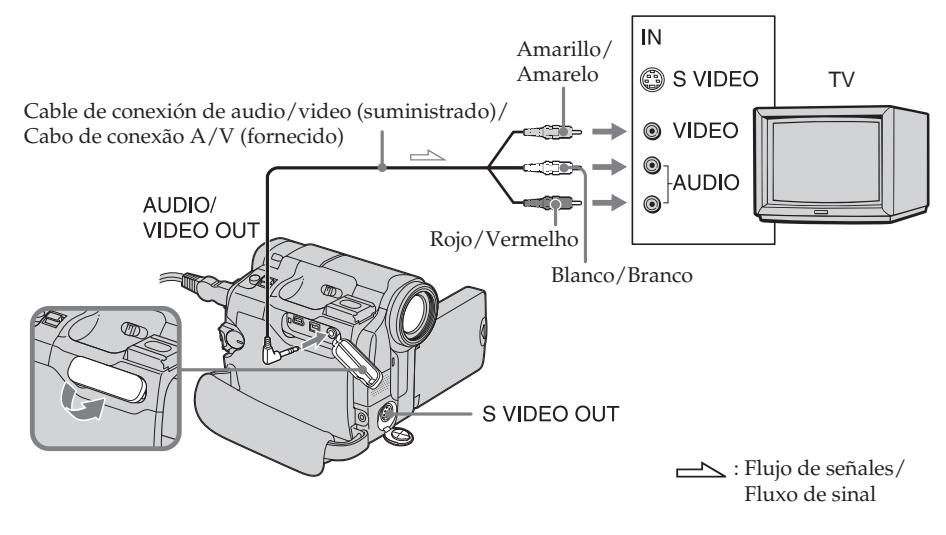

### Si el televisor ya está conectado a una videograbadora

Conecte la videocámara a la entrada LINE IN de la videograbadora utilizando el cable conector de audio/video suministrado con la videocámara. Coloque el selector de entrada de la videograbadora en LINE.

# Se a sua televisão já estiver conectada a um VCR

Conecte a videocâmera à entrada LINE IN do VCR, utilizando o cabo de conexão A/V fornecido com sua videocâmera. Ajuste o seletor de entrada do VCR para LINE.

### Si el televisor o la videograbadora es de tipo monoaural

Conecte la clavija amarilla del cable de conexión de audio y video a la toma de entrada de video, y la clavija blanca o roja a la toma de entrada de audio de la videograbadora o del televisor. Si conecta la clavija blanca, el sonido será el del canal izquierdo (L). Si conecta la clavija roja, el sonido será el del canal derecho (R).

# Si el equipo a conectar dispone de una toma de S video

• Las imágenes se reproducirán con más fidelidad mediante un cable de S video (opcional). Con esta conexión, no es necesario conectar la clavija amarilla (video) del cable de conexión de audio/video. No obstante, debe conectar las clavijas roja y blanca (audio).

Conecte el cable de S video (opcional) a las tomas S video de la videocámara y del televisor o la videograbadora.

Esta conexión ofrece imágenes en formato DV de calidad superior.

• No hay salida de sonido cuando se conecta a un cable de S video solamente (opcional).

### Para mostrar los indicadores de pantalla en el televisor

Ajuste DISPLAY en ETC a V-OUT/LCD en los ajustes del menú (pág. 116). Para desactivar los indicadores de la pantalla, presione DSPL/ BATT INFO en la videocámara.

# Se a televisão ou o VCR for do tipo mono

Conecte o plugue amarelo do cabo de conexão de áudio/vídeo à tomada de entrada de vídeo e o plugue branco ou vermelho à tomada de entrada de áudio no VCR ou na TV. Se você conectar o plugue branco, o som sairá pelo canal esquerdo (L). Se você conectar o plugue vermelho, o som sairá pelo canal direito (R).

# Se o equipamento conectado tiver uma tomada S video

 As imagens poderão ser reproduzidas com mais fidelidade utilizando um cabo S video (opcional). Com esta conexão, você não precisa conectar o plugue amarelo (vídeo) do cabo de conexão de áudio/vídeo. Entretanto, você deve conectar os plugues vermelho e branco (áudio).

Conecte o cabo de S video (opcional) às tomadas de S video da videocâmera e da TV ou do VCR.

Esta conexão produz imagens de alta qualidade em formato DV.

 Não há saída de som ao conectar somente com o cabo de S video (opcional).

### Para exibir os indicadores na tela da TV

Ajuste DISPLAY em **ETC** para V-OUT/LCD nos ajustes do menu (p. 123). Para que os indicadores na tela apareçam, pressione DSPL/BATT INFO na videocâmera.

# Reproducción Reprodução

# Reproducción de una cinta con efectos de imagen

Podrá utilizar NEG. ART, SEPIA, B&W y SOLARIZE.

Consulte la página 65 para obtener detalles de cada modo.

- (1) Ajuste el selector POWER en VCR y reproduzca la cinta.
- (2) En el modo de reproducción o de pausa de reproducción, presione FN para visualizar PAGE1.
- (3) Presione MENU para mostrar el menú.
- (4) Seleccione P EFFECT en y, a continuación, presione EXEC (pág. 110).

# Reprodução de uma fita com efeitos de imagem

Você pode utilizar NEG. ART, SEPIA, B&W e SOLARIZE.

Consulte as páginas 65 para mais detalhes sobre cada modo.

- (1) Ajuste o interruptor POWER para VCR, depois reproduza a fita.
- (2) Durante a reprodução ou pausa na reprodução, pressione FN para exibir PAGE1.
- (3) Pressione MENU para exibir o menu.
- (4) Selecione P EFFECT em **1**, depois pressione EXEC (p. 117).
- MANUAL SET
   EXT

   Image: Constraint of the second second s
- **(5)** Seleccione el modo deseado y, a continuación presione EXEC.

### Para volver a FN

Presione EXIT.

# Cancelar la función de efecto de imagen

Coloque P EFFECT en la posición OFF en los ajustes del menú.

### Notas

- No puede procesar escenas introducidas externamente mediante los efectos de imagen.
- No es posible grabar imágenes en una cinta con su videocámara mientras las procesa con la función de efectos de imágen. Grabe las imágenes en una videograbadora utilizando la videocámara como reproductor.

**Imágenes procesadas con efectos de imagen** Estas imágenes no saldrán a través de la Interfaz **J** DV. (5) Selecione o modo desejado e depois pressione EXEC.

### Para retornar à FN

Pressione EXIT.

### Para cancelar os efeitos de imagem

Ajuste P EFFECT para a posição OFF nos ajustes do menu.

### Notas

- Você não pode processar externamente a entrada de cenas usando os efeitos de imagem.
- Você não pode gravar imagens em uma fita na videocâmera enquanto estiver processando a imagem utilizando os efeitos de imagem. Utilize a videocâmera como um aparelho de reprodução ao gravar imagens em um VCR.

**Imagens processadas pelos efeitos de imagem** Essas imagens não são emitidas pela interface DV. — Operaciones avanzadas de grabación —

# Grabación de fotos

Es posible grabar imágenes fijas como fotografías. Podrá grabar unas 510 imágenes en el modo SP y aproximadamente 765 imágenes en el modo LP en un videocasete de 60 min

El selector POWER debe ajustarse en (CAMERA).

(1) Mantenga ligeramente presionado el botón PHOTO hasta que aparezca una imagen fija. Aparecerá el indicador CAPTURE. La grabación aún no se ha iniciado.

Para cambiar la imagen fija, libere PHOTO, seleccione otra imagen fija y después mantenga PHOTO ligeramente presionado.

(2) Presione PHOTO a fondo. La imagen fija que se muestra en la pantalla al presionar PHOTO a fondo se graba durante unos 7 s (segundo). El sonido durante estos 7 s (segundo) también se grabará.

La imagen fija se visualizará en la pantalla hasta que finalice la grabación.

Operações avançadas de gravação —

# Gravação de fotografia

Você pode gravar imagens estáticas como, por exemplo, fotografias. Você pode gravar cerca de 510 imagens no modo SP e aproximadamente 765 imagens no modo LP em uma fita de 60 minutos.

O interruptor POWER deve ser ajustado para  $\overline{(CAMERA)}$ .

- (1) Mantenha pressionado ligeiramente PHOTO até aparecer uma imagem estática. O indicador CAPTURE aparece. A gravação ainda não é iniciada. Para alterar a imagem estática, solte PHOTO, selecione de novo uma imagem estática, depois pressione e mantenha ligeiramente pressionado PHOTO.
- (2) Pressione PHOTO com força. A imagem estática exibida na tela ao pressionar PHOTO com força será gravada durante 7 segundos. Durante esses 7 segundos, o som também é gravado.

A imagem estática é exibida na tela até a gravação ser concluída.

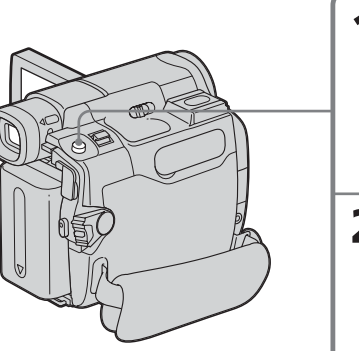

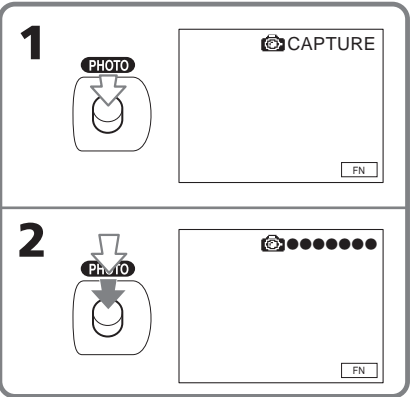

### Grabación de fotos

### Gravação de fotografia

# • Durante l

- Durante la grabación de fotos en cinta, no podrá cambiar de modo ni de ajuste.
- Cuando grabe imágenes fijas, no sacuda la videocámara. La imagen podría fluctuar.
- La función de grabación de fotos en cinta no funcionará cuando la función aumento gradual/desvanecimiento esté activa.

# Si graba un motivo en movimiento con la función de grabación de fotos

Cuando se reproduce la imagen fija en otro equipo, la imagen puede fluctuar.

# Para grabar imágenes fijas en una cinta durante la grabación de cintas

No es posible comprobar una imagen en pantalla presionando ligeramente PHOTO. Presione PHOTO a fondo. La imagen fija se graba durante unos 7 s (segundo) y la videocámara vuelve al modo de espera de grabación de cintas.

### Notas

- Durante a gravação de fotografia em fita, você não pode alterar o modo ou o ajuste.
- Ao gravar uma imagem estática, não balance sua videocâmera. A imagem pode flutuar.
- A gravação de fotografia em fita não funciona quando a função fader estiver ativada.

### Se você gravar um motivo em movimento com a função de gravação de fotografia em fita

Quando você reproduzir a imagem estática usando outro equipamento, a imagem pode flutuar.

### Para gravar imagens estáticas em uma fita durante a gravação em fita

Você não pode verificar uma imagem na tela pressionando ligeiramente PHOTO.

Pressione PHOTO com força. A imagem estática é gravada durante 7 segundos e sua videocâmera retorna ao modo de espera de gravação.

# Grabación con autodisparador

# Gravação com temporizador automático

Puede grabar imágenes fijas e imágenes en movimiento utilizando la función de grabación con autodisparador.

Você pode gravar imagens estáticas e em movimento utilizando o recurso de gravação com temporizador automático.

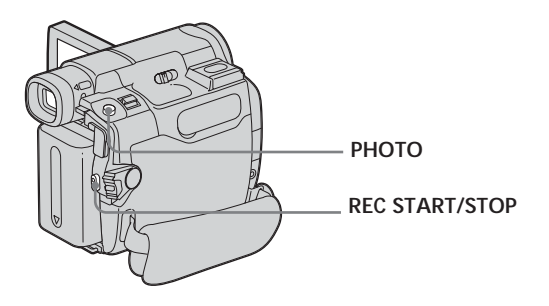

# Grabación de imágenes en movimiento

El selector POWER debe ajustarse en

### (CAMERA).

Lleve a cabo esta operación mediante el panel táctil.

- (1) Durante el modo de espera, presione FN y seleccione PAGE2.
- (2) Presione SELFTIMER.
   El indicador ♥ (autodisparador) aparece en la pantalla.
- (3) Presione EXIT para volver a FN.
- (4) Presione REC START/STOP. El autodisparador iniciará la cuenta regresiva desde 10 con un pitido. En los últimos 2 s (segundo), el pitido será más rápido y, a continuación, la grabación se inicia automáticamente.

### Para detener la cuenta regresiva en la grabación de la cinta

Presione REC START/STOP. Para reanudarla, vuelva a presionar REC START/STOP.

# Gravando imagens em movimento

O interruptor POWER deve ser ajustado para

Execute as operações tocando no painel.

- (1) Durante o modo de espera, pressione FN e selecione PAGE2.
- (2) Pressione SELFTIMER. O indicador ♡ (temporizador automático) aparece na tela.
- (3) Pressione EXIT para retornar à FN.
- (4) Pressione REC START/STOP. O temporizador automático inicia a contagem regressiva a partir de 10 com um bipe. Nos últimos 2 segundos da contagem regressiva, o bipe torna-se mais rápido e a gravação é automaticamente iniciada.

### Para interromper a contagem regressiva da gravação em fita

Pressione REC START/STOP. Para reiniciar a contagem regressiva, pressione REC START/STOP novamente.

### Grabación de imágenes fijas

El selector POWER debe ajustarse en (CAMERA). Lleve a cabo esta operación mediante el panel táctil.

- (1) Siga los pasos 1 a 3 mencionados en "Grabación de imágenes en movimiento".
- (2) Presione PHOTO a fondo.

### Para cancelar el autodisparador

Con la videocámara en modo de espera, presione SELFTIMER y el indicador Ö (autodisparador) desaparece de la pantalla. No es posible cancelar el autodisparador con el control remoto.

### Nota

No puede detener la cuenta atrás para la grabación de imágenes fijas con el autodisparador.

# Cuando finaliza la grabación con el autodisparador

La grabación con el autodisparador se finaliza automáticamente.

### Ajustar una grabación con el autodisparador

Puede ajustar una grabación mediante el autodisparador solamente en el modo de espera de grabación.

### Gravando imagens estáticas

O interruptor POWER deve ser ajustado para (CAMERA). Execute as operações tocando no painel.

- (1) Siga os passos 1 a 3 em "Gravando imagens em movimento".
- (2) Pressione PHOTO com força.

### Para cancelar o temporizador automático

Com a videocâmera no modo de espera, pressione SELFTIMER e o indicador 💟 (temporizador automático) desaparece da tela. Não é possível cancelar o temporizador automático usando o controle remoto.

### Nota

Você não pode parar a contagem regressiva da gravação de imagens estáticas com o temporizador automático.

# Quando a gravação com temporizador automático terminar

A gravação com temporizador automático é automaticamente cancelada.

# Ajuste de uma gravação com o temporizador automático

Você pode ajustar uma gravação utilizando o temporizador automático somente no modo de espera de gravação.

# Ajuste manual del balance de blancos

Normalmente, el balance de blancos se ajusta de forma automática.

El selector POWER debe ajustarse en

### CAMERA).

Lleve a cabo esta operación mediante el panel táctil.

- (1) Presione FN para que aparezca PAGE1.
- (2) Presione MENU para mostrar el menú.
- (3) Seleccione WHT BAL en m y, a continuación, presione EXEC (pág. 110).

# Ajuste manual do equilíbrio do branco

Normalmente, o equilíbrio do branco é automático.

O interruptor POWER deve ser ajustado para

Execute as operações tocando no painel.

- (1) Pressione FN para exibir PAGE1.
- (2) Pressione MENU para exibir o menu.
- (3) Selecione WHT BAL em 🐨, depois pressione EXEC (p. 117).

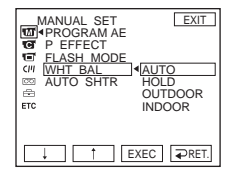

(4) Seleccione el modo deseado y, a continuación presione EXEC.

### HOLD:

Videofilmación de un motivo o un fondo de un solo color

### OUTDOOR (🔆):

- Videofilmación al atardecer o al amanecer, justo después del atardecer, justo antes del amanecer, letreros de neón o fuegos artificiales
- Bajo una lámpara fluorescente con concordancia de color

### INDOOR (-办):

- Cuando las condiciones de iluminación cambian rápidamente
- En lugares con luz muy brillante, como en un estudio de fotografía
- Bajo lámparas de sodio o mercurio

### Para volver a FN

Presione EXIT.

(4) Selecione o modo desejado e depois pressione EXEC.

### HOLD:

Quando gravar um motivo ou fundo só com uma cor

### OUTDOOR (🔆):

- Quando gravar um amanhecer/pôr-do-sol, logo a seguir ao pôr-do-sol, antes do amanhecer, anúncios de néon ou fogos de artifício
- Sob uma lâmpada fluorescente de ajuste de cor

### INDOOR (-솠-) :

- Quando as condições de iluminação mudarem rapidamente
- Em local com muita luminosidade, tal como em estúdios de fotografia
- Locais iluminados por lâmpadas de sódio ou mercúrio

### Para retornar à FN

Pressione EXIT.

Operações avançadas de gravação

### Para volver al modo de ajuste automático de balance de blancos

Ajuste WHT BAL en AUTO en los ajustes del menú.

# Si la imagen se toma en un estudio con iluminación para televisión

Le recomendamos que grabe en el modo INDOOR (para interiores).

# Cuando vaya a grabar con iluminación fluorescente

Seleccione AUTO o HOLD. Es posible que la videocámara no ajuste correctamente el balance de blancos en el modo INDOOR.

### Si hiciera lo siguiente en el modo AUTO

- Quitase la batería para remplazarla.
- Trasladase la videocámara del interior al exterior o viceversa, reteniendo la exposición.
   Apunte con la videocámara hacia un motivo blanco durante unos 10 s (segundo) después

de haber puesto el selector POWER en CAMERA para obtener un mejor ajuste.

### Si hiciera lo siguiente en el modo HOLD

- Cambiase el modo de exposición automática programada (PROGRAM AE).
- Trasladase la videocámara del interior al exterior o viceversa.

Ajuste WHT BAL en AUTO y vuelva a ajustarlo en HOLD después de unos s (segundo).

### Ajuste manual do equilíbrio do branco

### Para retornar ao equilíbrio automático do branco

Ajuste WHT BAL para AUTO nos ajustes do menu.

### Se você estiver fotografando em um estúdio com iluminação de televisão

Recomendamos que você grave no modo INDOOR.

### Quando você gravar com luz fluorescente Selecione AUTO ou HOLD.

Sua videocâmera pode não conseguir ajustar corretamente o equilíbrio do branco no modo INDOOR.

# Se você efetuar os seguintes procedimentos no modo AUTO

- Você remove a bateria quando fizer uma troca.
- Você leva sua videocâmera de dentro para fora de casa mantendo a exposição ou viceversa.

Aponte sua videocâmera para um motivo branco durante 10 segundos depois de ajustar o interruptor POWER para CAMERA para obter um ajuste perfeito.

# Se você efetuar os seguintes procedimentos no modo HOLD

- Você altera o modo do PROGRAM AE.
- Você leva sua videocâmera de dentro para fora de casa ou vice-versa.

Ajuste WHT BAL para AUTO e reinicie para HOLD depois de alguns segundos.

# Uso del modo panorámico

Se pueden grabar imágenes panorámicas de 16:9 para mirarlas en el televisor de pantalla panorámica de 16:9 (16:9WIDE). Durante la grabación en el modo 16:9WIDE **[a]** aparecerán franjas negras en la pantalla. La imagen reproducida en modo 4:3 en un televisor de pantalla panorámica **[b]** o en un televisor normal **[c]**\* se comprimirá horizontalmente. Si ajusta el modo de pantalla de un televisor de pantalla panorámica al modo completo, podrá ver imágenes normales **[d]**.

\* La imagen reproducida de modo panorámico en un televisor normal aparece de la misma manera que la imagen reproducido de modo panorámico en la videocámara **[a]**.

# Utilização do modo 16:9

Você pode gravar imagens no modo 16:9 para assistir em uma TV com tela 16:9 (16:9WIDE). Durante a gravação no modo 16:9WIDE **[a]** aparecem faixas pretas na tela. A imagem durante a reprodução no modo 4:3 em uma TV com tela 16:9 **[b]** ou em um televisor normal **[c]**\* é compactada no sentido da largura. Se você ajustar o modo de tela da televisão 16:9 para o modo de tela cheia, pode assistir filmes com a imagem normal **[d]**.

\* A imagem reproduzida no modo 16:9 em um televisor normal é exibida da mesma forma que a imagem reproduzida no modo 16:9 em sua videocâmera **[a]**.

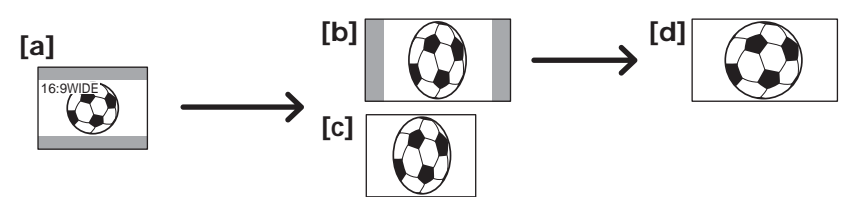

El selector POWER debe ajustarse en

### CAMERA).

Lleve a cabo esta operación mediante el panel táctil.

- (1) Durante el modo de espera en la grabación, presione FN para visualizar PAGE1.
- (2) Presione MENU para mostrar el menú.
- (3) Seleccione 16:9WIDE en C y, a continuación presione EXEC (pág. 111).
- (4) Seleccione ON, luego presione EXEC.

O interruptor POWER deve ser ajustado para (CAMERA).

Execute as operações tocando no painel.

- (1) Durante o modo de espera de gravação, pressione FN para exibir PAGE1.
- (2) Pressione MENU para exibir o menu.
- (3) Selecione 16:9WIDE em 💽, depois pressione EXEC (p. 118).
- (4) Selecione ON, depois pressione EXEC.

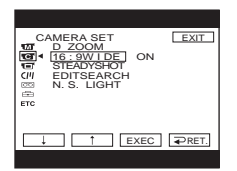

### Para volver a FN Presione EXIT.

**Para retornar à FN** Pressione EXIT.

### Para cancelar el modo panorámico

Ponga 16:9WIDE en la posición OFF en los ajustes del menú.

### Notas

- En el modo panorámico, no puede activar BOUNCE (aumento gradual y desvanecimiento).
- Las imágenes grabadas en la cinta en modo panorámico no pueden convertirse a tamaño normal.

### Imágenes en una pantalla de televisor

Las imágenes grabadas en modo panorámico de 16:9WIDE aparecen automáticamente en la pantalla del televisor en tamaño normal cuando:

- Conecte la videocámara a un televisor compatible con el sistema ID de video (ID-1/ ID-2).
- Conecte la videocámara a la toma de S video del televisor.

### Sistema ID-1

El sistema ID-1 envía información sobre el formato (16:9, 4:3 o tipo buzón) con señales de video. Si conecta un televisor compatible con el sistema ID-1, se seleccionará el tamaño de pantalla de forma automática.

### Sistema ID-2

El sistema ID-2 envía una señal de protección de copyright con señales ID-1 insertadas entre las señales de video al conectar la videocámara a otros equipos mediante el cable de conexión de audio y video.

### Para cancelar o modo 16:9

Ajuste 16:9WIDE para OFF nos ajustes do menu.

### Notas

- No modo 16:9, você não pode ativar BOUNCE (fader).
- As imagens gravadas em fita no modo 16:9 não podem voltar ao tamanho normal.

### Imagens em uma tela de televisão

As imagens gravadas no modo 16:9WIDE aparecem automaticamente na TV com o tamanho de tela cheia quando:

- Você conecta sua videocâmera a uma TV compatível com o sistema de vídeo ID (ID-1/ ID-2).
- Você conecta sua videocâmera à tomada S video em uma TV.

### Sistema ID-1

O sistema ID-1 envia as informações da proporção de aspecto (16:9, 4:3 ou letter box) utilizando sinais de vídeo. Se você conectar uma televisão compatível com o sistema ID-1, o tamanho da tela é selecionado automaticamente.

### Sistema ID-2

O sistema ID-2 envia um sinal de proteção dos direitos autorais como os sinais ID-1 inseridos entre os sinais de vídeo quando você conecta sua videocâmera a outro equipamento, utilizando um cabo de conexão de A/V (áudio/vídeo).

# Utilización de la función de aumento gradual y desvanecimiento

Se puede realizar el aumento gradual o el desvanecimiento para dar a las grabaciones un aspecto profesional.

# Utilização da função fader

Você pode efetuar o aparecimento ou desaparecimento gradual para que sua gravação fique com um aspecto profissional.

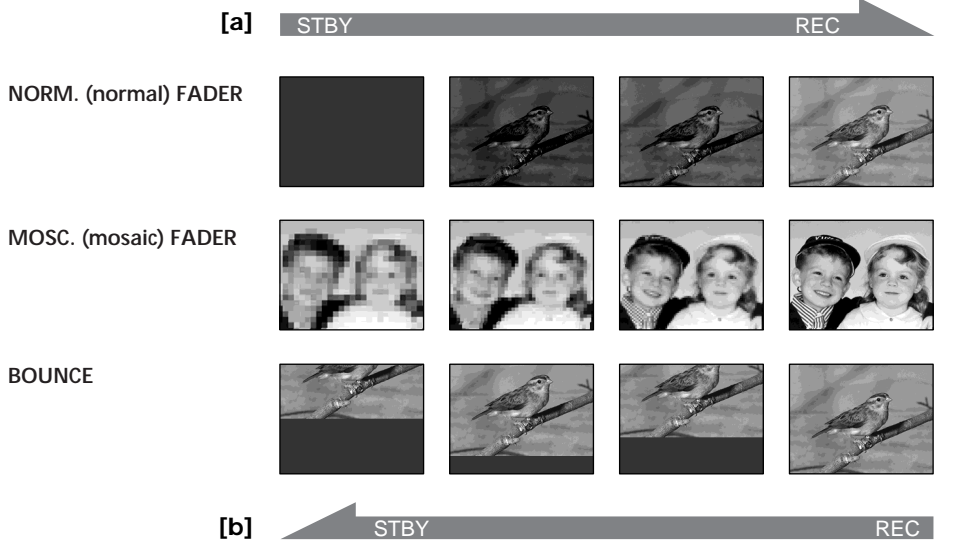

### MONOTONE

Cuando haga una entrada por aumento gradual, la imagen cambiará gradualmente de blanco y negro a color.

Cuando haga una salida por desvanecimiento, la imagen cambiará gradualmente de color a blanco y negro.

### Notas sobre BOUNCE

- Sólo puede realizar un aumento gradual.
- No se puede seleccionar BOUNCE en el siguiente modo o funciones:
- Cuando D ZOOM se activa en los ajustes de menú
- Modo panorámico
- Efectos de imagen
- PROGRAM AE

### MONOTONE

No modo fade in, a imagem muda gradualmente de preto e branco para colorida. No modo fade out, a imagem muda gradualmente de colorida para preto e branco.

### Notas sobre o modo BOUNCE

- Só é possível efetuar o aparecimento gradual.
- É impossível selecionar BOUNCE nas seguintes funções:
  - D ZOOM é ativado nos ajustes do menu
  - Modo 16:9
  - Efeitos de imagem
  - PROGRAM AĒ

### Utilización de la función de aumento gradual y desvanecimiento

El selector POWER debe ajustarse en

### CAMERA).

Lleve a cabo esta operación mediante el panel táctil.

# (1) Al hacer la entrada por aumento gradual [a]

En el modo de espera de grabación, presione FN para visualizar PAGE1. **Al hacer la salida por desvanecimiento [b]** En el modo de grabación, presione FN para visualizar PAGE1.

- (2) Presione FADER. Aparecerá la pantalla para seleccionar el modo de aumento gradual/desvanecimiento.
- (3) Presione el modo deseado.
- (4) Presione  $\Rightarrow$  OK para volver a PAGE1.
- (5) Presione EXIT para volver a FN. El indicador de aumento gradual/ desvanecimiento parpadeará.
- (6) Presione REC START/STOP. Después de haberse realizado el aumento gradual/desvanecimiento, la videocámara volverá automáticamente al modo normal.

## Utilização da função fader

O interruptor POWER deve ser ajustado para (CAMERA).

Execute as operações tocando no painel.

 Quando efetuar o aparecimento gradual [a]

Pressione FN para exibir PAGE1 durante o modo de espera de gravação. **Quando efetuar o desaparecimento** gradual [b] Pressione FN para exibir PAGE1

durante a gravação.

- (2) Pressione FADER. A tela para selecionar o modo fader aparece.
- (3) Pressione o modo desejado.
- (4) Pressione →OK para retornar à PAGE1.
- (5) Pressione EXIT para retornar à FN. O indicador fader selecionado pisca.
- (6) Pressione REC START/STOP. Depois de efetuar o aparecimento/ desaparecimento gradual, sua videocâmera volta automaticamente ao modo normal.

### **REC START/STOP**

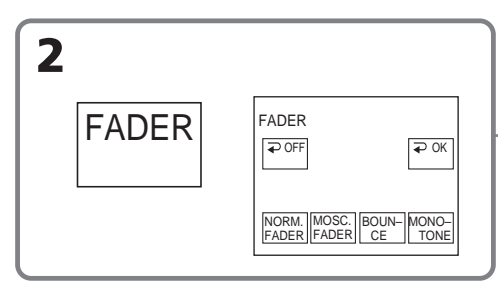

### Para cancelar la función de aumento gradual o desvanecimiento

Antes de presionar REC START/STOP, presione ⊋ OFF en la pantalla FADER para volver a PAGE1. Presione EXIT para volver a FN.

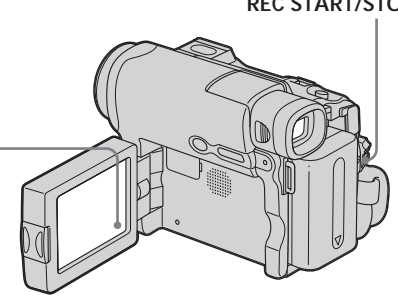

### Para cancelar o aparecimento/ desaparecimento gradual

Antes de pressionar REC START/STOP, pressione → OFF na tela FADER para retornar à PAGE1. Pressione EXIT para retornar à FN.

### Utilización de la función de aumento gradual y desvanecimiento

### Nota

No es posible utilizar las funciones siguientes cuando esté usando la función de aumento gradual/desvanecimiento. Tampoco podrá utilizar esta función cuando esté usando las funciones siguientes:

- Grabación a intervalos
- Grabación por fotogramas

# Cuando utilice BOUNCE, no podrá utilizar las funciones siguientes:

- Zoom
- Efectos de imagen
- Exposición manual
- Medidor de punto flexible
- Enfoque manual
- PROGRAM AE
- Modo panorámico

### Utilização da função fader

### Nota

Enquanto estiver utilizando a função fader, você não pode utilizar as funções apresentadas abaixo. Enquanto estiver utilizando as funções apresentadas abaixo, você não pode utilizar a função fader:

- Gravação com intervalos
- Gravação de quadros

### Quando BOUNCE estiver ativado, você não pode utilizar as seguintes funções:

- Zoom
- Efeitos de imagem
- Exposição manual
- Medidor de ponto flexível
- Foco manual
- PROGRAM AE
- Modo 16:9

# Utilización de efectos especiales – Efectos de imagen

| NEG. (negative) ART [a] : |                                   |  |
|---------------------------|-----------------------------------|--|
|                           | El color y el brillo de la imagen |  |
|                           | se invierten.                     |  |
| SEPIA :                   | La imagen es de color sepia.      |  |
| B&W :                     | La imagen es monocroma            |  |
|                           | (blanco y negro).                 |  |
| SOLARIZE [b] :            | La imagen tiene el aspecto de     |  |
|                           | una ilustración con un fuerte     |  |
|                           | contraste.                        |  |
| PASTEL [c] :              | La imagen tiene el aspecto de     |  |
|                           | un dibujo en colores pálidos.     |  |
| MOSAIC [d] :              | La imagen aparece como un         |  |
|                           | mosaico.                          |  |

[b]

[a]

El selector POWER debe ajustarse en

Lleve a cabo esta operación mediante el panel

(1) Presione FN para que aparezca PAGE1.

(2) Presione MENU para mostrar el menú.

continuación, presione EXEC (pág. 110).

(3) Seleccione P EFFECT en 🖬 y, a

# Utilização de efeitos especiais - Efeitos de imagem

### NEG. (negative) ART [a] :

|                | A cor e o brilho da imagem são |
|----------------|--------------------------------|
|                | invertidos.                    |
| SEPIA :        | A imagem fica com um tom de    |
|                | sépia (marrom avermelhado).    |
| B&W :          | A imagem é monocromática       |
|                | (preto e branco).              |
| SOLARIZE [b] : | À imagem aparece como uma      |
|                | ilustração com contraste       |
|                | intenso.                       |
| PASTEL [c] :   | A imagem aparece como um       |
|                | desenho em tom pastel.         |
| MOSAIC [d] :   | A imagem aparece como um       |
|                | mosaico.                       |
|                |                                |

[c]

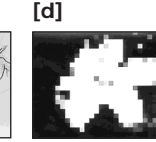

Operaciones avanzadas de grabación

O interruptor POWER deve ser ajustado para

### (CAMERA).

Execute as operações tocando no painel.

- (1) Pressione FN para exibir PAGE1.
- (2) Pressione MENU para exibir o menu.
- (3) Selecione P EFFECT em 🖬, depois
  - pressione EXEC (p. 117).

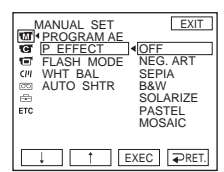

(4) Seleccione el modo deseado y, a continuación presione EXEC.

### Para volver a FN

Presione EXIT.

(CAMERA).

táctil.

### Para cancelar la función de efectos de imagen

Coloque P EFFECT en la posición OFF en los ajustes del menú.

### Nota

Al utilizar el efecto de imagen, no puede activar BOUNCE (aumento gradual y desvanecimiento). (4) Selecione o modo desejado e depois pressione EXEC.

### Para retornar à FN

Pressione EXIT.

### Para cancelar os efeitos de imagem

Ajuste P EFFECT para a posição OFF nos ajustes do menu.

### Nota

Enquanto estiver utilizando o efeito de imagem, você não poderá utilizar BOUNCE (fader).

# Utilización de PROGRAM AE

### SPOTLIGHT\*

Este modo evita que las caras de las personas, por ejemplo, aparezcan excesivamente blancas cuando se graban motivos muy iluminados, como en el teatro.

### PORTRAIT (retrato suave)

Este modo resalta el motivo creando un fondo suave para motivos como personas o flores.

### 🕉 SPORTS (aprendizaje de deportes)\*

Este modo reduce al mínimo las vibraciones cuando se filman motivos que se mueven rápidamente, como en el tenis o el golf.

### ✤ BEACH&SKI\*

Este modo evita que las caras de las personas se vean muy oscuras cuando estén muy iluminadas o con luz reflejada, como en una playa en verano o en una pista de esquí.

### 

Este modo permite mantener la atmósfera cuando se graban puestas de sol, vistas nocturnas en general, fuegos artificiales o letreros de neón.

### LANDSCAPE\*\*

Este modo es útil para grabar motivos distantes tales como montañas. También evita que la videocámara enfoque el cristal o la tela metálica de ventanas cuando se está grabando un motivo detrás de un cristal o de una malla.

# Utilização do PROGRAM AE

### SPOTLIGHT\*

Esse modo evita, por exemplo, que o rosto das pessoas apareça excessivamente branco ao filmar motivos iluminados com uma luz muito forte como no teatro.

### PORTRAIT (retrato suave)

Esse modo destaca o motivo criando um fundo suave para motivos como pessoas ou flores.

### SPORTS (esporte)\*

Esse modo minimiza o balanço da videocâmera ao filmar motivos que se movimentam rapidamente, como em uma partida de tênis ou de golfe.

### BEACH&SKI\*

Esse modo evita que os rostos das pessoas apareçam muito escuros quando submetidos a luz muito forte ou que provoque reflexos, como por exemplo, em uma praia em pleno verão ou em uma rampa de esqui.

### € SUNSETMOON (pôr-do-sol e lua)\*\*

Esse modo permite que você mantenha a atmosfera ao filmar o pôr-do-sol, vistas noturnas gerais, fogos de artifício e anúncios em néon.

### LANDSCAPE\*\*

Esse modo deve ser utilizado para filmar motivos distantes como montanhas. Além disso, impede também que a videocâmera foque o vidro ou uma rede de metal quando filmar um motivo por trás de um vidro ou de uma rede.

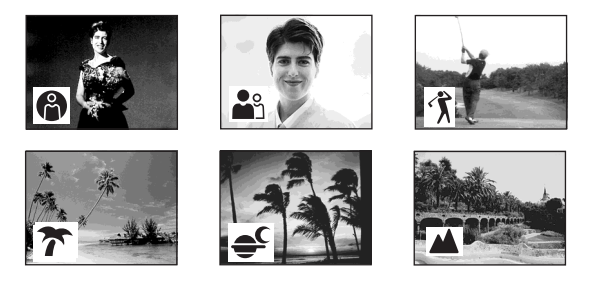

- \* La videocámara enfoca solamente los motivos ubicados desde una distancia media a infinito.
- \*\*La videocámara sólo enfoca motivos alejados.
- \* Sua videocâmera focaliza somente os motivos a uma distância média e longa.
- \*\*Sua videocâmera somente focaliza motivos distantes.

### Utilización de PROGRAM AE

### Utilização do PROGRAM AE

El selector POWER debe ajustarse en

### CAMERA).

Lleve a cabo esta operación mediante el panel táctil.

- (1) Presione FN para que aparezca PAGE1.
- (2) Presione MENU para mostrar el menú.
- (3) Seleccione PROGRAM AE en m y, a continuación, presione EXEC (pág. 110).

O interruptor POWER deve ser ajustado para (CAMERA).

Execute as operações tocando no painel.

- (1) Pressione FN para exibir PAGE1.
- (2) Pressione MENU para exibir o menu.
- (3) Selecione PROGRAM AE em 📷, depois pressione EXEC (p. 117).

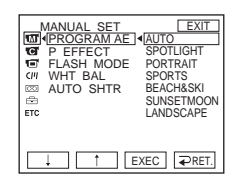

(4) Seleccione el modo deseado y, a continuación presione EXEC.

### Para volver a FN

Presione EXIT.

### Para cancelar PROGRAM AE

Ajuste PROGRAM AE en AUTO en los ajustes del menú.

### Notas

- Las funciones siguientes no operarán en el modo PROGRAM AE:
- BOUNCE (aumento gradual y desvanecimiento)
- Enfoque por puntos
- PROGRAM AE no funciona si NIGHTSHOT está ajustado en ON. (El indicador parpadea.)

(4) Selecione o modo desejado e depois pressione EXEC.

### Para retornar à FN

Pressione EXIT.

### Para cancelar PROGRAM AE

Ajuste PROGRAM AE para AUTO nos ajustes do menu.

### Notas

- As seguintes funções não funcionam no PROGRAM AE:
  - BOUNCE (fader)
  - Foco ponto
- PROGRAM AE não funciona se NIGHTSHOT é ajustado para ON. (O indicador pisca.)

# Ajuste manual de la exposición

Le recomendamos que ajuste la exposición manualmente en los siguientes casos:

- Cuando el motivo se encuentre a contraluz
- Cuando el motivo es demasiado brillante y el fondo es oscuro
- Cuando desee grabar fielmente imágenes oscuras (p. ej., escenas nocturnas)

El selector POWER debe ajustarse en

### CAMERA).

Lleve a cabo esta operación mediante el panel táctil.

- (1) Presione FN para que aparezca PAGE1.
- (2) Presione EXPOSURE. Aparecerá la pantalla de ajuste la exposición.
- (3) Presione MANUAL.
- (4) Ajuste la exposición utilizando (para oscurecer) /+ (para dar más brillo).
- (5) Presione  $\Rightarrow$  OK para volver a PAGE1.

# Ajuste manual da exposição

Você deve ajustar manualmente a exposição nos seguintes casos:

- Quando o motivo está em contraluz
- Quando o motivo é muito brilhante em relação ao fundo
- Ao gravar fielmente imagens escuras (ex., cenas noturnas)

O interruptor POWER deve ser ajustado para

Execute as operações tocando no painel.

- (1) Pressione FN para exibir PAGE1.
- (2) Pressione EXPOSURE. A tela para ajustar a exposição é exibida.
- (3) Pressione MANUAL.
- (4) Ajuste a exposição utilizando (para escurecer) /+ (para clarear).
- (5) Pressione → OK para retornar à PAGE1.

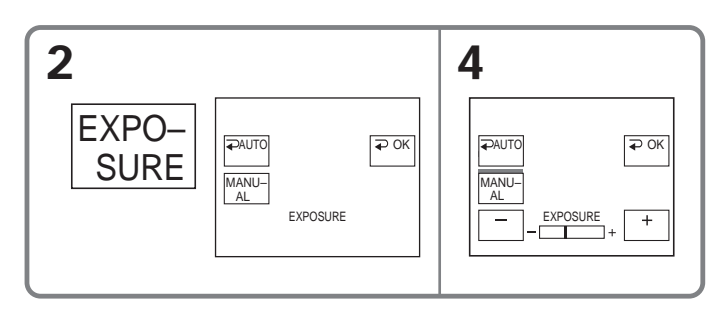

### Para volver a FN

Presione EXIT.

### Para volver a la exposición automática

Presione  $\Rightarrow$  AUTO en la pantalla EXPOSURE para volver a PAGE1.

### Nota

Si ajusta manualmente la exposición, la función de contraluz no se activará.

### Para retornar à FN

Pressione EXIT.

### Para retornar à exposição automática

Pressione  $\Rightarrow$  AUTO na tela EXPOSURE para retornar à PAGE1.

### Nota

Quando você ajustar a exposição manualmente, a função luz de fundo não funciona.

Operações avançadas de gravação

Es posible tomar fotografías con la exposición apropiada automáticamente solamente para el punto que desee enfocar y con su exposición fija. El medidor de punto flexible puede utilizarse en los siguientes casos:

- El motivo se encuentra a contraluz.
- Cuando existe un gran contraste entre el motivo y el fondo, como en el caso de una persona que está sobre un escenario e iluminada por un reflector.

El selector POWER debe ajustarse en

### (CAMERA).

Lleve a cabo esta operación mediante el panel táctil.

- (1) Presione FN para que aparezca PAGE1.
- (2) Presione SPOT METER. Aparece la pantalla SPOT METER.
- (3) Presione el área deseada del cuadro. El indicador SPOT METER parpadeará en la pantalla. Se ajustará la exposición del punto seleccionado.
- (4) Presione  $\Rightarrow$  OK para volver a PAGE1.

# Utilização da função medição do projetor - Medidor de ponto flexível

Você pode capturar uma imagem com a exposição apropriada, automaticamente, somente do ponto que você deseja focar e com a respectiva exposição fixa.

Utilize o medidor de ponto flexível nos seguintes casos:

- O motivo está em contraluz.
- Quando há um contraste intenso entre o motivo e o fundo como, por exemplo, um motivo que está no palco e é iluminado por um projetor.

O interruptor POWER deve ser ajustado para (CAMERA).

Execute as operações tocando no painel.

- (1) Pressione FN para exibir PAGE1.
- (2) Pressione SPOT METER. A tela SPOT METER é exibida.
- (3) Pressione a área desejada no quadro. O indicador SPOT METER pisca na tela. A exposição do ponto selecionado é ajustada.
- (4) Pressione → OK para retornar à PAGE1.

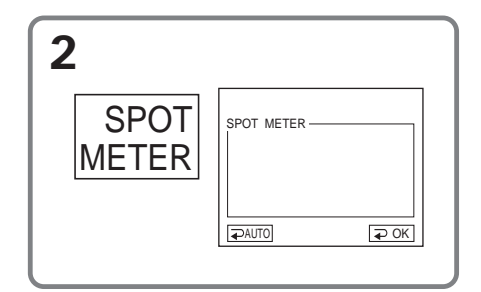

### Para volver a FN

Presione EXIT.

### Para volver a la exposición automática

Presione  $\Rightarrow$  AUTO en la pantalla SPOT METER para volver a PAGE1.

### Nota

En el medidor de punto flexible no se pueden usar las siguientes funciones:

- Función Back light
- Enfoque por puntos

### Para retornar à FN Pressione EXIT.

### Para retornar à exposição automática

Pressione **Ə** AUTO na tela SPOT METER para retornar à PAGE1.

### Nota

As seguintes funções não funcionam durante o medidor de ponto flexível: – Luz de fundo

- Focagem de ponto

# Enfoque manual

Obtendrá mejores resultados ajustando manualmente el enfoque en los casos siguientes. Normalmente el enfoque se ajusta automáticamente.

- El modo de enfoque automático no será efectivo cuando grabe:
  - Motivos a través del cristal con gotas de agua
  - Rayas horizontales
- Motivos con poco contraste y fondos como paredes o el cielo
- Grabación de un motivo estático utilizando un trípode
- Cuando desee cambiar el enfoque de un motivo de primer plano a otro de fondo

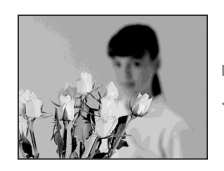

El selector POWER debe ajustarse en

### (CAMERA).

Lleve a cabo esta operación mediante el panel táctil.

- (1) Presione FN para que aparezca PAGE1.
- (2) Presione FOCUS.
- (3) Presione MANUAL. Aparecerá la pantalla de ajuste del enfoque.
- (4) Presione ▲ ← o → ▲ para enfocar con nitidez.
- **(5)** Presione  $\Rightarrow$  OK para volver a PAGE1.

# Foco manual

Você pode obter melhores resultados ajustando manualmente o foco nos seguintes casos. Normalmente, o foco é ajustado automaticamente.

- •O modo de foco automático não é eficaz ao filmar:
  - Motivos através de vidro coberto com gotas de água
  - Faixas na horizontal
  - Motivos que fazem pouco contraste com o fundo, tais como paredes ou céu.
- Ao filmar um motivo estático usando um tripé
- Quando você quiser mudar o foco de um motivo em primeiro plano para um motivo em segundo plano

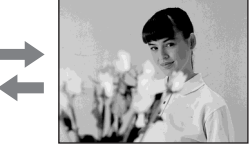

O interruptor POWER deve ser ajustado para

### (CAMERA).

Execute as operações tocando no painel.

- (1) Pressione FN para exibir PAGE1.
- (2) Pressione FOCUS.
- (3) Pressione MANUAL. A tela para ajustar o foco é exibida.
- (4) Pressione <sup>▲</sup> ← ou → <sup>▲</sup> para ajustar o foco.
- (5) Pressione → OK para retornar à PAGE1.

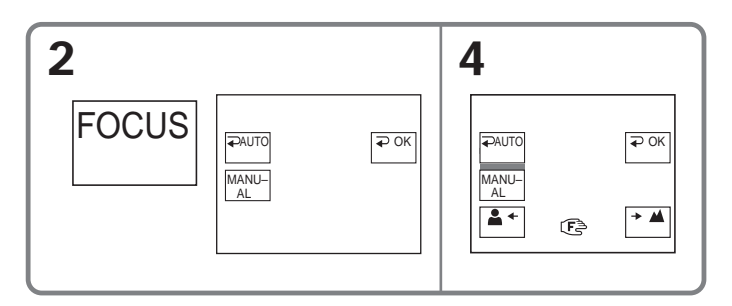

### Para volver a FN

Presione EXIT.

# Para volver al enfoque automático

En la pantalla FOCUS, presione  $\rightarrow$  AUTO para volver a PAGE1.

### Para enfocar con precisión

Resultará más fácil enfocar un motivo si ajusta el zoom en la posición "W" (gran angular) después de haber enfocado la posición "T" (telefoto).

### Para grabar cerca del motivo

Enfoque en el extremo de la posición "W" (gran angular).

### 🗈 cambia de la forma siguiente:

- ▲ cuando grabe un motivo distante
- cuando el motivo esté demasiado cerca como para poder enfocarlo

### Foco manual

### Para retornar à FN

Pressione EXIT.

### Para retornar ao foco automático

Na tela FOCUS, pressione  $rar \rightarrow$  AUTO para retornar à PAGE1.

### Para focalizar com precisão

É mais fácil focalizar o motivo se você ajustar o zoom para filmar na posição "W" (grande angular) depois de focalizar na posição "T" (teleobjetiva).

### Ao filmar perto de um motivo

Focalize a extremidade da posição "W" (grande angular).

### Itera da seguinte maneira:

- ▲ ao gravar um motivo distante
- quando o motivo está muito perto para ser focalizado

# Utilización de la función de enfoque por puntos – Enfoque por puntos

Es posible tomar fotografías con el enfoque apropiado automáticamente ajustado para el punto que desee enfocar y con su exposición fija.

El selector POWER debe ajustarse en

### (CAMERA).

Lleve a cabo esta operación mediante el panel táctil.

- (1) Presione FN para que aparezca PAGE1.
- (2) Presione SPOT FOCUS. Aparece la pantalla SPOT FOCUS.
- (3) Presione el área deseada del cuadro. El indicador SPOT FOCUS parpadeará en la pantalla. Se ajustará el enfoque del punto seleccionado.
- (4) Presione  $\Rightarrow$  OK para volver a PAGE1.

# Utilização da função focagem de ponto -Focagem de ponto

Você pode capturar uma imagem com o foco apropriado, automaticamente, somente do ponto que você deseja focar e com o respectivo foco fixo.

O interruptor POWER deve ser ajustado para

Execute as operações tocando no painel.

- (1) Pressione FN para exibir PAGE1.
- (2) Pressione SPOT FOCUS. A tela SPOT FOCUS é exibida.
- (3) Pressione a área desejada no quadro. O indicador SPOT FOCUS pisca na tela. A focagem do ponto selecionado é ajustada.
- (4) Pressione → OK para retornar à PAGE1.

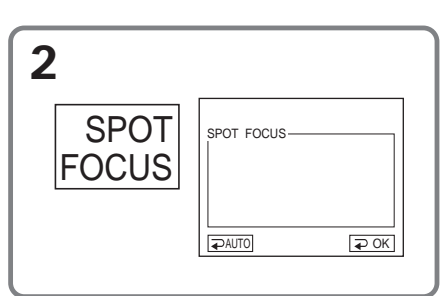

### Para volver a FN

Presione EXIT.

# Para volver al enfoque automático

En la pantalla SPOT FOCUS, presione → AUTO para volver a PAGE1.

### Notas

- El enfoque por puntos no se puede utilizar durante PROGRAM AE.
- La función back light no funciona durante el enfoque por puntos.

### Para retornar à FN

Pressione EXIT.

### Para retornar ao foco automático

Na tela SPOT FOCUS, pressione **~** AUTO para retornar à PAGE1.

### Notas

- A focagem de ponto não funciona enquanto a função PROGRAM AE estiver ativada.
- A função luz de fundo não funciona durante a focagem de ponto.
# Grabación a intervalos

Podrá videofilmar a intervalos haciendo que la videocámara entre automáticamente en la secuencia de grabación y espera. Es posible obtener una excelente filmación del crecimiento de flores, crecimiento de insectos y escenas similares con esta función.

#### Ejemplo

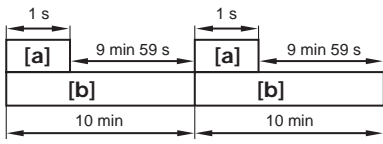

#### [a] REC TIME [b] INTERVAL

Es posible que exista cierta discrepancia en el tiempo de grabación de hasta +/-6 fotogramas con respecto al tiempo seleccionado.

# El selector POWER debe ajustarse en (CAMERA).

Lleve a cabo esta operación mediante el panel táctil.

- (1) Presione FN para que aparezca PAGE1.
- (2) Presione MENU para mostrar el menú.
- (3) Seleccione INT. REC en y, a continuación, presione EXEC (pág. 114).
- (4) Seleccione SET, luego presione EXEC.
- **(5)** Seleccione INTERVAL, luego presione EXEC.
- (6) Seleccione un período de intervalo deseado y, a continuación, presione EXEC.

Tiempo: 30SEC (s)  $\leftrightarrow$  1MIN (min)  $\leftrightarrow$ 5MIN (min)  $\leftrightarrow$  10MIN (min)

(7) Seleccione REC TIME, luego presione EXEC.

# Gravação com intervalos

Você pode fazer uma gravação com intervalos de tempo ajustando a videocâmera para ficar automaticamente no modo de gravação e em seguida no modo de espera. Você obtém excelentes gravações de flores desabrochando, insetos chocando etc. com esta função.

#### Exemplo

| nin 59 s |  |
|----------|--|
| [b]      |  |
| 10 min   |  |
|          |  |

#### [a] REC TIME [b] INTERVAL

Poderá haver uma discrepância no tempo de gravação de, no máximo, +/- 6 quadros a partir do tempo selecionado.

O interruptor POWER deve ser ajustado para (CAMERA).

Execute as operações tocando no painel.

- (1) Pressione FN para exibir PAGE1.
- (2) Pressione MENU para exibir o menu.
- (3) Selecione INT. REC em 📼, depois pressione EXEC (p. 121).
- (4) Selecione SET, depois pressione EXEC.
- (5) Selecione INTERVAL, depois pressione EXEC.
- (6) Selecione o tempo de intervalo desejado e depois pressione EXEC.
  O tempo: 30SEC ↔ 1MIN ↔ 5MIN
  ↔ 10MIN
- (7) Selectione REC TIME, depois pressione EXEC.

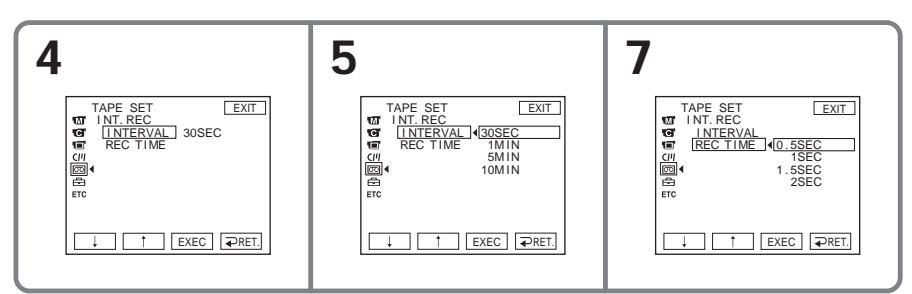

Operações avançadas de gravação

- (8) Seleccione un período de grabación deseado y, a continuación, presione EXEC.
   Tiempo: 0.5SEC (0,5 s) ↔ 1SEC (1 s)
   ↔ 1.5SEC (1,5 s) ↔ 2SEC (2 s)
- (9) Presione ⊋ RET.
- (10) Seleccione INT. REC en ON y, a continuación, presione EXEC.
- (11) Presione EXIT para volver a FN. El indicador INTERVAL TAPE parpadea en la pantalla.
- (12) Presione REC START/STOP para iniciar la grabación a intervalos. El indicador INTERVAL TAPE se ilumina durante la grabación a intervalos.

# Para cancelar la grabación a intervalos

Ajuste INT. REC en la posición OFF en los ajustes del menú.

#### Gravação com intervalos

- (8) Selecione o tempo de gravação desejado e depois pressione EXEC.
   O tempo: 0.5SEC ↔ 1SEC ↔ 1.5SEC
   ↔ 2SEC
- (9) Pressione **→** RET.
- (10) Selecione INT. REC para ON, depois pressione EXEC.
- (11) Pressione EXIT para retornar à FN. O indicador INTERVAL TAPE pisca na tela.
- (12) Pressione REC START/STOP para iniciar a gravação com intervalos.
   O indicador INTERVAL TAPE acende durante a gravação com intervalos.

# Para cancelar a gravação com intervalos

Ajuste INT. REC para OFF nos ajustes do menu.

Puede realizar una grabación con efecto de dibujos animados utilizando la grabación de fotogramas. Para crear este efecto, mueva alternativamente el motivo un poco y realice la grabación de un fotograma. Le recomendamos que utilice un trípode para evitar sacudidas de la cámara.

El selector POWER debe ajustarse en

#### (CAMERA).

Lleve a cabo esta operación mediante el panel táctil.

- (1) Presione FN para que aparezca PAGE1.
- (2) Presione MENU para mostrar el menú.
- (3) Seleccione FRAME REC en 🖾 y, a continuación, presione EXEC (pág. 114).

# Gravação quadro a quadro – Gravação de quadros

Você pode fazer uma gravação com um efeito animado de interrupção do movimento usando a gravação de quadros. Para criar este efeito, movimente o motivo alternadamente por alguns instantes e faça uma gravação de quadros. Recomendamos o uso de um tripé para evitar a vibração da câmera.

O interruptor POWER deve ser ajustado para (CAMERA).

Execute as operações tocando no painel.

- (1) Pressione FN para exibir PAGE1.
- (2) Pressione MENU para exibir o menu.
- (3) Selecione FRAME REC em 🖾, depois pressione EXEC (p. 121).

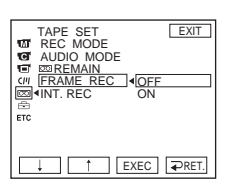

- (4) Seleccione ON, luego presione EXEC.
- **(5)** Presione EXIT para volver a FN. Se ilumina el indicador FRAME REC.
- (6) Presione REC START/STOP para iniciar la grabación de fotogramas. La videocámara grabará unos 6 fotogramas y volverá al modo de grabación en espera.
- (7) Mueva el motivo y repita el paso 6.

#### Para cancelar la grabación de fotogramas

Ajuste FRAME REC en la posición OFF en los ajustes del menú.

#### Nota

El tiempo restante apropiado de la cinta no se indicará, si utiliza constantemente la grabación de fotogramas.

#### Cuando utilice la grabación de fotogramas

El último fotograma grabado tiene una extensión superior a la de los demás.

- (4) Selecione ON, depois pressione EXEC.
- (5) Pressione EXIT para retornar à FN. O indicador de FRAME REC acende.
- (6) Pressione REC START/STOP para iniciar a gravação de quadros. A videocâmera faz uma gravação de aproximadamente 6 quadros e retorna ao modo de espera de gravação.
- (7) Mova o motivo e repita o passo 6.

#### Para cancelar a gravação de quadros

Ajuste FRAME REC para a posição OFF nos ajustes do menu.

#### Nota

O tempo de fita restante não é indicado corretamente quando você usa essa função de forma contínua.

#### Ao utilizar a gravação de quadros

O último quadro gravado é maior que os outros quadros.

# Utilización del visor

Puede controlar el brillo y el aumento gradual y el desvanecimiento en el panel táctil mirando a través del visor. Para realizar esta operación, gire el panel de cristal líquido y dóblelo hacia el cuerpo de la videocámara con la pantalla de cristal líquido orientada hacia el exterior.

El selector POWER debe ajustarse en

#### CAMERA).

Lleve a cabo esta operación mediante el panel táctil.

- (1) Gire el panel de cristal líquido y repliéguelo contra el cuerpo de la videocámara con la pantalla de cristal líquido mirando hacia afuera, después extienda el visor.
- (2) Presione 🖬 OFF. En la pantalla aparecerá el indicador PANEL OFF.
- (3) Presione OK. La pantalla de cristal líquido se apagará.

EXPOSURE:

Ajuste la exposición presionando -/+.

FADER:

Presione FADER hasta que se visualice el modo de aumento gradual/desvanecimiento deseado. El indicador cambia de la forma siguiente: FADER → M. FADER → BOUNCE

 $\uparrow$  (sin indicador)  $\leftarrow$  MONOTONE

#### ON:

La pantalla de cristal líquido se ilumina.

# Utilização do visor eletrônico

Você pode operar a função de brilho e fader na videocâmera no painel digital olhando o visor. Gire o painel LCD e puxe-o para trás em direção ao corpo da videocâmera, com a tela LCD voltada para fora.

O interruptor POWER deve ser ajustado para

Execute as operações tocando no painel.

- (1) Gire o painel LCD e puxe-o para trás em direção ao corpo da videocâmera, com o visor LCD voltado para fora, depois amplie o visor eletrônico.
- (2) Pressione 🖬 OFF. O indicador PANEL OFF aparece na tela.
- (3) Pressione OK. O visor LCD é desativado.
- (4) Utilizando o visor eletrônico, pressione o visor LCD. EXPOSURE, → OK, 
   ON e FADER são exibidos.
- (5) Pressione o visor LCD e selecione o item desejado, depois pressione → OK.

EXPOSURE:

Ajuste a exposição pressionando -/+.

FADER:

Pressione FADER até que o modo fader desejado seja exibido. O indicador muda da seguinte maneira: FADER  $\rightarrow$  M. FADER  $\rightarrow$  BOUNCE  $\uparrow$   $\downarrow$ (nenhum indicador)  $\leftarrow$  MONOTONE

#### ON:

O visor LCD acende.

#### Utilização do visor eletrônico

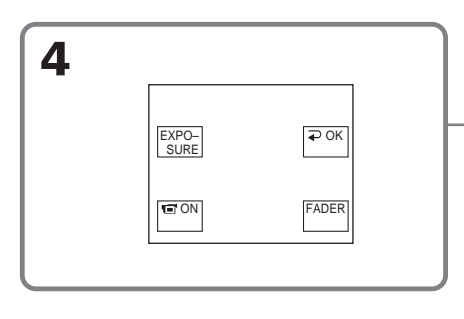

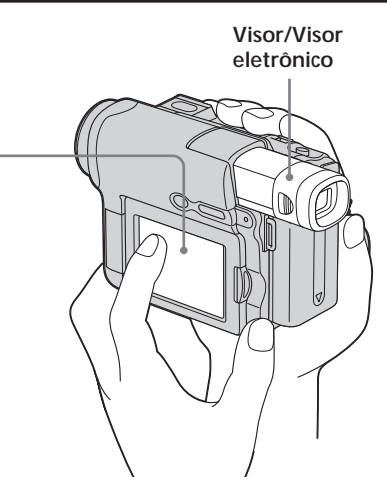

#### Para hacer que desaparezcan los botones de la pantalla de cristal líquido

Presione rightarrow OK.

#### Nota

Cuando el selector POWER se ajusta en VCR, no podrá utilizar el panel táctil con el visor.

#### Para utilizar los elementos que no aparecen

Ajuste el panel de cristal líquido y el visor nuevamente en la posición anterior. Utilice los elementos con la pantalla de cristal líquido.

#### Tiempo de grabación disponible

Es el tiempo cuando graba imágenes con el visor (pág. 22).

#### Para que os botões desapareçam no visor LCD

Pressione  $\bigcirc$  OK.

#### Nota

Quando o interruptor POWER é ajustado para VCR, você não pode operar o painel digital utilizando o visor eletrônico.

#### Para operar os itens que não são exibidos

Ajuste o painel LCD e o visor eletrônico para a posição anterior. Opere os itens utilizando o visor LCD.

#### Tempo de gravação disponível

É o tempo que você gasta ao gravar imagens utilizando o visor eletrônico (p. 22).

- Edición -

# Duplicación de una cinta

Puede duplicar o editar en otra videograbadora conectada a su videocámara si usa esta última como unidad de reproducción.

Puede enchufar el cable de conexión de audio y video (suministrado) o el cable i.LINK (opcional). Si realiza la conexión con el cable i.LINK (opcional), las señales de audio y video se transmiten en forma digital para obtener una edición de mayor calidad.

#### Conexión

# Con un cable de conexión de audio/video

# Duplicação de uma fita

Você pode fazer a duplicação ou a edição no VCR conectado à videocâmera usando-a como um aparelho de reprodução.

Você pode conectar a um cabo de conexão de áudio/vídeo (fornecido) ou a um cabo i.LINK (opcional). Se você conectar com um cabo i.LINK (opcional), os sinais de vídeo e áudio são transmitidos de forma digital para uma edição de alta qualidade.

#### Conexão

#### Com o cabo de conexão de A/V (áudio/vídeo)

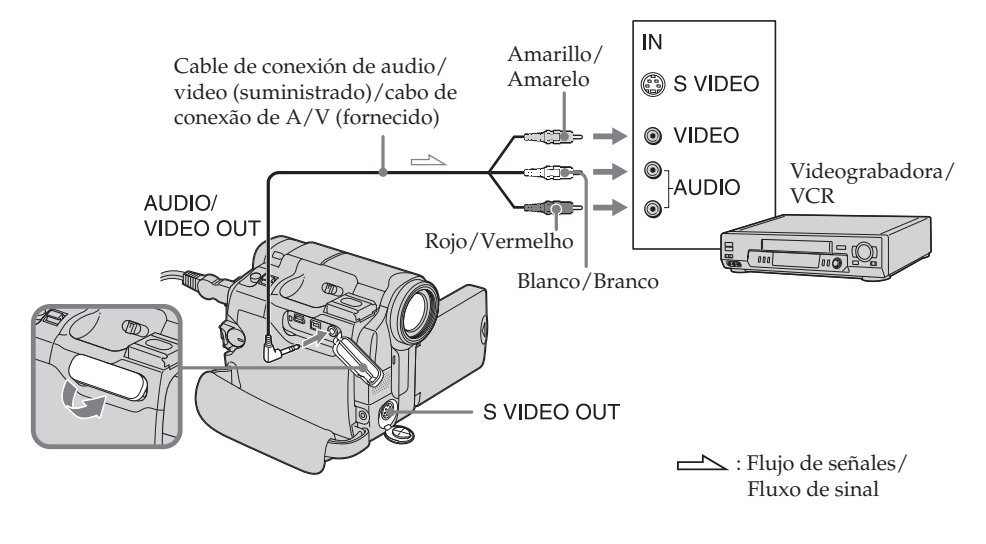

Con el cable i.LINK

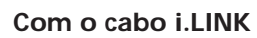

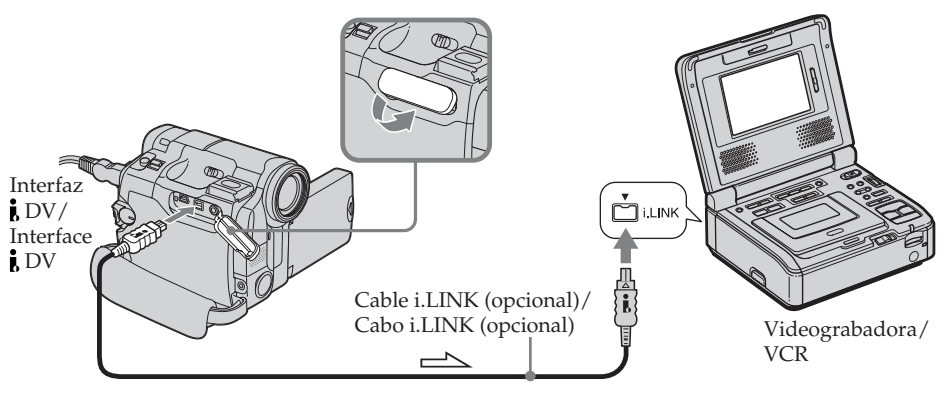

: Flujo de señales/Fluxo de sinal

#### Duplicación

# Si conecta la videograbadora con un cable de conexión de audio/video

- Ajuste DISPLAY en ETC en LCD en los ajustes del menú. (El ajuste predeterminado es LCD.)
- Si desea copiar el código de datos, muéstrelo en pantalla.
- Si desea copiar el título, ajuste TITLE DSPL en (77) en ON en los ajustes del menú. (El ajuste predeterminado es ON).

# Si conecta la videograbadora con el cable i.LINK

- No es posible grabar sólo imágenes o sólo sonido.
- No se pueden grabar títulos, indicadores de pantalla ni datos guardados en la memoria de videocasete.

El selector POWER debe ajustarse en VCR.

- (1) Inserte una cinta en blanco (o una cinta que desee regrabar) en la videograbadora e inserte la cinta grabada en la videocámara.
- (2) Prepare la videograbadora para grabación. Si la videograbadora tiene un selector de entrada, ajústelo en entrada. Consulte el manual de instrucciones de la videograbadora.
- (3) Reproduzca la cinta grabada en la videocámara.
- (4) Empiece a grabar en la videograbadora. Consulte el manual de instrucciones de la videograbadora.

#### Cuando termine de duplicar la cinta

Presione en la videocámara y en la videograbadora.

#### Duplicação

# Se você está conectando o VCR com o cabo de conexão A/V

- Ajuste DISPLAY em ETC a LCD nos ajustes do menu. (O ajuste padrão é LCD.)
- Se você quiser copiar a codificação de dados, precisa visualizá-la na tela.
- Se você quiser copiar o título, ajuste TITLE DSPL em [7]] a ON nos ajustes de menu. (O ajuste padrão é ON.)

#### Se você está conectando o VCR com o cabo i.LINK

- Não é possível gravar somente a imagem ou o som.
- Os títulos, os indicadores de tela e o conteúdo da fita com memória não podem ser gravados.

O interruptor POWER deve ser ajustado para (VCR).

- (1) Insira uma fita virgem (ou a fita em que deseja fazer outra gravação) no VCR e insira a fita gravada na videocâmera.
- (2) Prepare o VCR para a gravação. Se o VCR tiver um seletor de entrada, ajusteo.

Consulte o manual de instruções do VCR.

- (3) Reproduza a fita gravada na sua videocâmera.
- (4) Inicie a gravação no VCR. Consulte o manual de instruções do VCR.

#### Ao concluir a duplicação da fita

Pressione Ina videocâmera e no VCR.

Puede editar en videograbadoras que admiten los sistemas siguientes: 8 mm B, Hi8 Hi B, Digital8 B, VHS MHS, S-VHS SVHS, VHSC VHSC, S-VHSC SVHSC, Betamax B, ED Betamax EDBeta, mini DV MM DV, DV DV, y MICROMV

#### Si la videograbadora es de tipo monoaural

Conecte la clavija amarilla del cable de conexión de audio/video a la toma de entrada de video y la clavija blanca o la roja a la toma de entrada de audio de la videograbadora o del televisor. Cuando la clavija blanca está conectada, se emite el audio desde el canal izquierdo y, cuando la clavija roja está conectada, se emite el audio desde el canal derecho.

#### Si su videograbadora tiene una toma de S video

Consulte la página 52 para obtener más detalles.

#### Acerca de i.LINK

Consulte la página 150 para obtener más detalles.

# Imágenes procesadas con los efectos de imagen

No se emitirán a través de la Interfaz **i** DV.

# Si graba una imagen de reproducción en pausa

- La imagen grabada pierde definición con la interfaz **b** DV.
- Cuando reproduzca la cinta en otros aparatos de video, es posible que la imagen fluctúe.

#### Duplicação de uma fita

É possível editar nos videocassetes compatíveis com os seguintes sistemas: 8 mm B, Hi8 HiB, Digital8 H, VHS WHS, S-VHS SVHS, VHSC VHSC, S-VHSC SVHSC, Betamax B, ED Betamax EDBeta, mini DV MM DY, DV DY, e MICROMV

#### Se o VCR for do tipo mono

Conecte o plugue amarelo do cabo de conexão de áudio/vídeo à tomada de entrada de vídeo e o plugue branco ou vermelho à tomada de entrada de áudio no VCR ou na TV. Quando o plugue branco é conectado, o som do canal esquerdo é exteriorizado e quando o plugue vermelho é conectado, o som do canal direito é exteriorizado.

#### Se o VCR tiver uma tomada S video

Para mais detalhes, consulte a página 52.

#### Sobre o i.LINK

Para mais detalhes, consulte a página 150.

#### Imagens processadas através do efeito de imagem

Essas imagens não são emitidas pela interface DV.

# Se você gravar uma imagem com pausa na reprodução

- A imagem gravada não fica nítida com a interface **b** DV.
- Quando você reproduzir a imagem utilizando outro equipamento de vídeo, a imagem pode tremer.

Las escenas seleccionadas (programas) pueden duplicarse para editarlas en una cinta sin utilizar la videograbadora. Las escenas pueden seleccionarse por

fotogramas. Pueden seleccionarse hasta 20 programas.

## Duplicação apenas das cenas desejadas - Edição de programa digital

Você pode duplicar cenas selecionadas (programas) para edição em uma fita, sem usar o VCR.

As cenas podem ser selecionadas por quadro. Você pode configurar, no máximo, 20 programas.

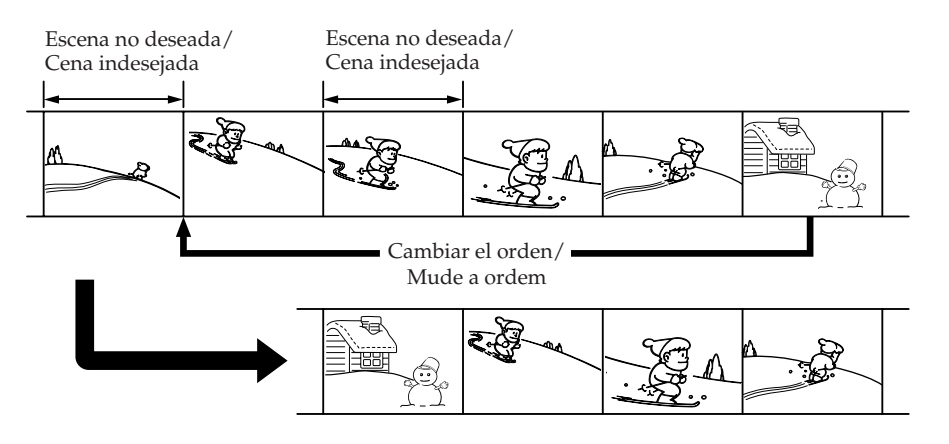

# Antes de utilizar la función de edición digital de programas

- Paso 1 Conexión de la videograbadora (pág. 82).
- Paso 2 Ajuste de la videograbadora para su funcionamiento (pág. 82).
- Paso 3 Ajuste de la sincronización de la videograbadora (pág. 87).

Cuando vuelva a duplicar utilizando la misma videograbadora, podrá saltar los pasos 2 y 3.

#### Antes de operar a edição de programa digital

- Passo 1 Conexão no VCR (p. 82).
- Passo 2 Ajuste do VCR para funcionamento (p. 82).
- Passo 3 Ajuste da sincronização do VCR (p. 87).

Quando você duplicar utilizando novamente o mesmo VCR, você pode ignorar os passos 2 e 3.

#### Uso de la edición digital de programas

- **Operación 1** Confección del programa (pág. 89).
- **Operación 2** Edición digital del programa (Copia de una cinta) (pág. 92).

#### Nota

Cuando edite videos digitales, las señales de funcionamiento a la videograbadora no se pueden enviar con la toma LANC.

# Paso 1: Conexión de la videograbadora

Es posible conectar un cable conector de audio/video o un cable i.LINK. Conecte los dispositivos como se ilustra en la página 78.

# Paso 2: Ajuste de la videograbadora para su funcionamiento

Al conectar la videocámara y la videograbadora mediante un cable de conexión de audio y video, la señal se emite desde el emisor de rayos infrarrojos de la videocámara hacia el sensor remoto de la videograbadora para controlar la videograbadora.

El selector POWER debe ajustarse en (VCR). Lleve a cabo esta operación mediante el panel táctil.

- (1) Enchufe la alimentación de la videograbadora conectada. Si tiene un selector de entrada, ajústelo en entrada. Cuando conecte una videocámara, coloque el interruptor de encendido de esta última en VCR/VTR.
- (2) Presione FN para que aparezca PAGE1.
- (3) Presione MENU para mostrar el menú.

#### Duplicação apenas das cenas desejadas – Edição de programa digital

#### Utilizando a edição de programa digital

- **Operação 1** Criação de um programa (p. 89).
- **Operação 2** Execução da função de edição do programa digital (duplicação de uma fita) (p. 92).

#### Nota

Ao editar o vídeo digital, os sinais de operação para o VCR não podem ser enviados com a tomada LANC.

#### Passo 1: Conexão no VCR

Você pode conectar a um cabo de conexão de áudio/vídeo ou a um cabo i.LINK. Conecte os dispositivos como ilustrado na página 78.

#### Passo 2: Ajuste do VCR para funcionamento

Quando você conectar a videocâmera e o VCR utilizando o cabo de conexão A/V, o emissor de raios infravermelhos emitirá o sinal da sua videocâmera ao sensor remoto no VCR para controlar o VCR.

O interruptor POWER deve ser ajustado para  $\overline{(VCR)}$ .

Execute as operações tocando no painel.

- (1) Ligue o VCR conectado. Se o VCR tiver um seletor de entrada, ajuste-o. Ao conectar um VCR, ajuste o interruptor de alimentação para VCR/ VTR.
- (2) Pressione FN para exibir PAGE1.
- (3) Pressione MENU para exibir o menu.

- (4) Seleccione VIDEO EDIT en ETC y, a continuación, presione EXEC (pág. 116).
- (5) Presione EDIT SET.
- (6) Seleccione CONTROL, luego presione EXEC.
- (7) Cuando realice la conexión con un cable de audio/video, seleccione IR y, a continuación presione EXEC. Cuando realice la conexión con el cable i.LINK, seleccione i.LINK, presione EXEC y, a continuación pase al "Paso 3: Ajuste de la sincronización de la videograbadora" en la página 87.
- (8) Seleccione IR SETUP, luego presione EXEC.
- (9) Seleccione el código IR SETUP de la videograbadora y, a continuación presione EXEC. Compruebe el código en "Acerca del código IR SETUP" (pág. 86).

#### Duplicação apenas das cenas desejadas – Edição de programa digital

- (4) Selecione VIDEO EDIT em ETC, depois pressione EXEC (p. 123).
- (5) Pressione EDIT SET.
- (6) Selecione CONTROL, depois pressione EXEC.
- (7) Ao conectar com o cabo de conexão A/ V, selecione IR, depois pressione EXEC. Ao conectar com o cabo i.LINK selecione i.LINK, pressione EXEC, depois vá para o "Passo 3: Ajuste da sincronização do VCR" na página 87.
- (8) Selecione IR SETUP, depois pressione EXEC.
- (9) Selecione o código IR SETUP no VCR, depois pressione EXEC. Verifique o código em "Sobre o código IR SETUP" (p. 86).

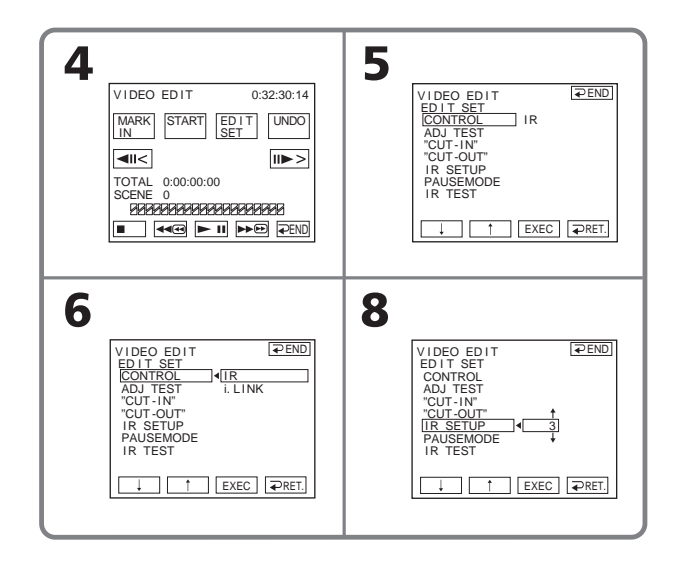

- **(10)** Seleccione PAUSEMODE, luego presione EXEC.
- (11) Seleccione el modo para cancelar la pausa en la grabación en la videograbadora y, a continuación, presione EXEC.
   El botón correcto varía dependiendo de su videograbadora.

Consulte el manual de instrucciones de la videograbadora.

#### Duplicação apenas das cenas desejadas – Edição de programa digital

- (10) Selecione PAUSEMODE, depois pressione EXEC.
- (11) Selecione o modo para cancelar a pausa na gravação no VCR, depois pressione EXEC.
   O botão exato depende de seu VCR.
   Consulte o manual de instruções do VCR.

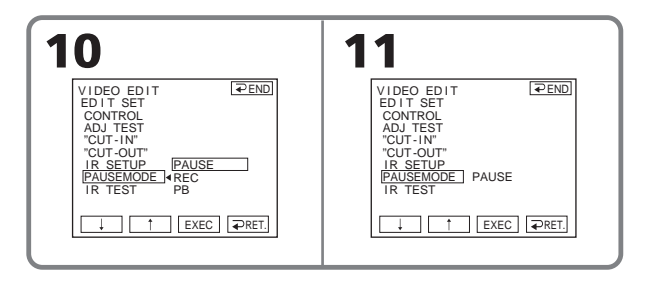

- (12) Localice el emisor de infrarrojos de la videocámara y diríjalo hacia el sensor remoto de la videograbadora, alejado aproximadamente 30 cm
- (12) Posicione o emissor de raios infravermelhos da sua videocâmera e coloque-o na direção do sensor remoto do VCR (com uma distância de aproximadamente 30 cm).

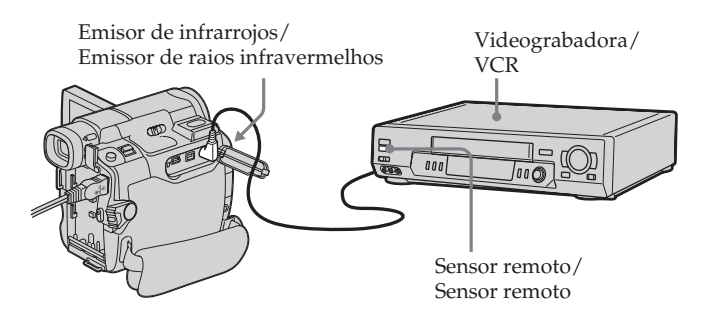

- (13) Inserte una cinta grabable en la videograbadora y active la videograbadora en pausa de grabación.
- (14) Seleccione IR TEST, luego presione EXEC.
- **(15)** Seleccione EXECUTE, luego presione EXEC.

Si la videograbadora empieza a grabar, la disposición de los equipos es correcta.

El indicador que seleccionó para cancelar la pausa de grabación en la videograbadora parpadea en la pantalla. Cuando haya terminado, el indicador cambia a COMPLETE.

#### Duplicação apenas das cenas desejadas – Edição de programa digital

- (13) Insira uma fita que pode ser gravada no VCR, depois ajuste-o para pausa na gravação.
- (14) Selecione IR TEST, depois pressione EXEC.
- (15) Selecione EXECUTE, depois pressione EXEC.

Se o VCR iniciar a gravação, o ajuste está correto.

O indicador selecionado para cancelar a pausa na gravação no VCR pisca na tela. Quando terminar, o indicador muda para COMPLETE.

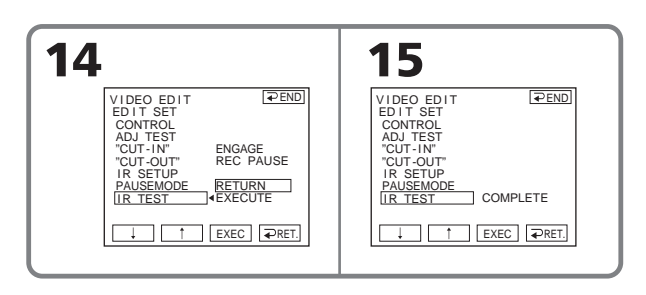

#### Nota

Cuando haga la conexión con un cable i.LINK, es posible que no pueda utilizar correctamente la función de duplicación dependiendo de la videograbadora.

Defina CONTROL como IR en los ajustes de menú de la videocámara.

#### Nota

Ao conectar com um cabo i.LINK, pode ser que você não consiga operar corretamente a função de duplicação, dependendo do VCR. Ajuste CONTROL para IR nos ajustes do menu da videocâmera.

#### Acerca del código IR SETUP

El código IR SETUP se almacena en la memoria de su videocámara. Asegúrese de configurar el código correcto dependiendo de su videograbadora. La configuración predeterminada es el código número 3.

| Marca/<br>Marca           | Código IR SETUP/<br>Código IR SETUP |  |
|---------------------------|-------------------------------------|--|
| Sony                      | 1, 2, 3, 4, 5, 6                    |  |
| Admiral (M. Wards)        | 89                                  |  |
| Aiwa                      | 47, 54, 80                          |  |
| Akai                      | 49, 51                              |  |
| Audio Dynamic             | 21, 35                              |  |
| Bell&Howell<br>(M. Wards) | 36                                  |  |
| Broksonic                 | 21, 70, 82                          |  |
| Canon                     | 77, 78                              |  |
| Citizen                   | 47                                  |  |
| Craig                     | 47,73                               |  |
| Curtis Mathis             | 8, 77, 80                           |  |
| Daewoo                    | 26, 40, 77                          |  |
| DBX                       | 21, 33, 35                          |  |
| Dimensia                  | 8                                   |  |
| Emerson                   | 26, 48, 59, 70, 80, 81, 82          |  |
| Fisher                    | 36, 37, 44, 45                      |  |
| Funai                     | 80                                  |  |
| General Electric          | 8, 32*, 77, 94*, 101                |  |
| Goldstar/LG               | 47                                  |  |
| GO VIDEO                  | 71                                  |  |
| Hitachi                   | 8, 42, 78                           |  |
| HQ                        | 40                                  |  |
| Instant Replay            | 77, 78                              |  |
| JC Penny                  | 8, 21, 33, 35, 36, 42, 77           |  |
| JVC                       | 12, 13, 14, 21, 33, 35              |  |
| Kenwood                   | 21, 33, 35, 47                      |  |
| LXI (Sears)               | 36, 37, 42, 44, 45, 47, 49, 80      |  |
| Magnavox                  | 17, 77, 78, 83                      |  |
| Marantz                   | 21, 33, 35                          |  |
| Marta                     | 47                                  |  |
| Memorex                   | 37, 77                              |  |
| Minolta                   | 8, 42                               |  |

#### Duplicação apenas das cenas desejadas - Edição de programa digital

#### Sobre o código IR SETUP

O código IR SETUP é armazenado na memória da videocâmera. Certifique-se de ajustar o código correto, dependendo do seu VCR. O ajuste padrão é o número de código 3.

| Marca/<br>Marca | Código IR SETUP/<br>Código IR SETUP           |  |
|-----------------|-----------------------------------------------|--|
| Mitsubishi/MGA  | 22, 23, 24, 28, 29                            |  |
| Multitech       | 23, 32, 80                                    |  |
| NEC             | 21, 33, 35                                    |  |
| Olympic         | 77, 78                                        |  |
| Optimus         | 22                                            |  |
| Orion           | 60                                            |  |
| Panasonic       | 16, 17, 77, 78                                |  |
| Pentax          | 8, 42                                         |  |
| Philco          | 26, 70, 77, 78                                |  |
| Philips         | 47, 77, 78, 83                                |  |
| Pioneer         | 78                                            |  |
| Quasar          | 6, 16, 17, 77, 78                             |  |
| RCA/PROSCAN     | 7, 8, 16, 40, 41, 42, 77, 78, 78*,<br>83, 101 |  |
| Realistic       | 22, 36, 37, 77, 80, 88                        |  |
| Sansui          | 21                                            |  |
| Singer          | 73                                            |  |
| Samsung         | 24, 24*, 32, 32*, 41, 94, 94*                 |  |
| Sanyo           | 26, 36, 37, 47                                |  |
| Scott           | 22, 23, 24, 28, 32, 37, 40, 41                |  |
| Sharp           | 88, 89                                        |  |
| Shintom         | 73                                            |  |
| Signature 2000  | 80, 89                                        |  |
| Sylvania        | 77, 78, 80, 83                                |  |
| Symphonic       | 80                                            |  |
| Tashiro         | 47                                            |  |
| Tatung          | 21, 33, 35                                    |  |
| Teac            | 21, 33, 35, 80                                |  |
| Technics        | 77, 78                                        |  |
| Toshiba         | 7, 40, 49                                     |  |
| Wards           | 37, 47, 88, 89, 95                            |  |
| Yamaha          | 21, 33, 35, 36                                |  |
| Zenith          | 95                                            |  |

/televisor \* Componente da TV/VCR

\* Componente de videograbadora/televisor

# **)** -

#### Copia solamente de ciertas escenas - Edición digital de programas

#### Nota del código IR SETUP

No es posible utilizar la edición digital de programas si la videograbadora no admite los códigos IR SETUP.

# Cuando la videograbadora no funciona correctamente

- Después de comprobar el código en "Acerca del código IR SETUP" (pág. 86), vuelva a configurar el IR SETUP o el PAUSEMODE.
- Sitúe la videocámara a 30 cm por lo menos de la videograbadora.
- Consulte el manual de instrucciones de la videograbadora.

#### Paso 3: Ajuste de la sincronización de la videograbadora

Puede ajustar la sincronización de la videocámara y la videograbadora. Prepare lápiz y papel para tomar notas. Antes de su utilización, extraiga el videocasete de la videocámara (si hubiera uno insertado).

El selector POWER debe ajustarse en VCR. Lleve a cabo esta operación mediante el panel táctil.

- Inserte una cinta grabable en la videograbadora y active la videograbadora en pausa de grabación. Cuando seleccione i.LINK en CONTROL, la pausa en la grabación no es necesaria.
- (2) Seleccione ADJ TEST, luego presione EXEC.
- (3) Seleccione EXECUTE, luego presione EXEC.

IN y OUT se grabarán en una imagen 5 veces cada uno a fin de calcular los valores numéricos para ajustar la sincronización.

El indicador EXECUTING parpadea en la pantalla. Cuando termine, el indicador se cambia a COMPLETE.

(4) Rebobine la cinta en la videograbadora y, a continuación, inicie la reproducción en cámara lenta.
Se muestran los 5 números IN y los números OUT correspondientes.
Anote el valor numérico de apertura de cada IN y el de cierre de cada OUT.

#### Duplicação apenas das cenas desejadas – Edição de programa digital

#### Nota sobre o código IR SETUP

Se o VCR não suportar os códigos IR SETUP, não será possível efetuar a edição de programa digital.

#### Quando o VCR não funcionar corretamente

- Após verificar o código em "Sobre o código IR SETUP", (p. 86) ajuste IR SETUP ou PAUSEMODE novamente.
- Coloque a sua videocâmera a uma distância de, no mínimo, 30 cm do VCR.
- Consulte o manual de instruções do VCR.

#### Passo 3: Ajuste da sincronização do VCR

Você pode ajustar a sincronização da videocâmera e do VCR.

Tenha em mãos papel e caneta para anotações. Antes da operação, ejete a fita da videocâmera, se estiver inserida.

O interruptor POWER deve ser ajustado para  $\overline{(VCR)}$ .

Execute as operações tocando no painel.

(1) Insira uma fita que pode ser gravada no VCR, depois ajuste-o para pausa na gravação.

À pausa na gravação não é necessária quando você selecionar i.LINK em CONTROL.

- (2) Selecione ADJ TEST, depois pressione EXEC.
- (3) Selecione EXECUTE, depois pressione EXEC.

IN e OUT são gravados em uma imagem, 5 vezes cada, para calcular os valores numéricos para ajustar a sincronização.

O indicador EXECUTING pisca na tela. Quando terminar, o indicador muda para COMPLETE.

(4) Rebobine a fita no VCR, depois inicie a reprodução lenta. Os 5 números IN e os correspondentes OUT são exibidos.

Tome nota do valor numérico de abertura de cada IN e do valor numérico de fechamento de cada OUT.

- (5) Calcule el promedio de 5 valores de número de apertura de 5 IN y el promedio de todos los valores de número de cierre de cada OUT.
- (6) Seleccione "CUT-IN", luego presione EXEC.
- (7) Seleccione el valor de número promedio de IN y, a continuación presione EXEC. Se configura la posición de inicio calculada para la grabación.
- (8) Seleccione "CUT-OUT", luego presione EXEC.
- (9) Seleccione el valor de número promedio de OUT y, a continuación, presione EXEC.Se configura la posición de detención calculada para la grabación.
- (10) Presione **~** RET. para ejecutar.

#### Duplicação apenas das cenas desejadas - Edição de programa digital

- (5) Calcule a média de 5 valores numéricos de abertura de 5 IN e da média de todos os valores numéricos de fechamento de cada OUT.
- (6) Selecione "CUT-IN", depois pressione EXEC.
- (7) Selecione o valor numérico médio de IN, depois pressione EXEC.
   A posição inicial calculada para gravação é ajustada.
- (8) Selecione "CUT-OUT", depois pressione EXEC.
- (9) Selecione o valor numérico médio de OUT, depois pressione EXEC. A posição de parada calculada para gravação é ajustada.
- (10) Pressione **→** RET. para executar.

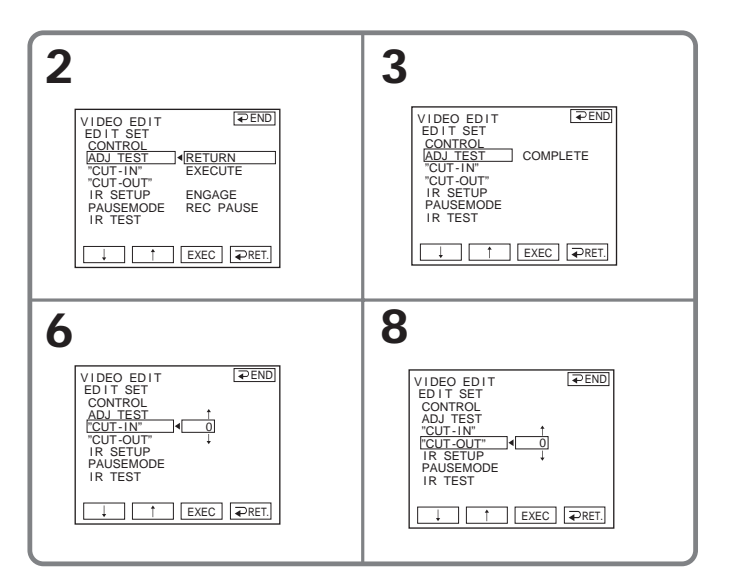

#### Para volver a FN

Presione **→** END para volver a PAGE1 y, a continuación, presione EXIT.

#### Para voltar a FN

Pressione  $\rightarrow$  END para voltar a PAGE1 e depois pressione EXIT.

#### Notas

- Cuando realiza el "Paso 3: Ajuste de la sincronización de la videograbadora", la imagen para ajustar la sincronización se graba durante aproximadamente 50 s (segundo).
- Si comienza la grabación desde el principio de la cinta, es posible que los primeros segundos de la cinta no se graben correctamente. Asegúrese de dejar 10 s (segundo) de espacio antes de iniciar la grabación.
- Cuando no sea posible hacer funcionar correctamente la unidad de grabación con el cable i.LINK, deje la conexión como está y haga los ajustes del cable conector de audio y video (pág. 82). El audio y video se transmite por señales digitales.

#### Operación 1: Confección del programa

El selector POWER debe ajustarse en (VCR). Lleve a cabo esta operación mediante el panel táctil.

- (1) Inserte el videocasete para reproducción en la videocámara y el que desea utilizar para grabación en la videograbadora.
- (2) Presione FN para que aparezca PAGE1.
- (3) Presione MENU para mostrar el menú.
- (4) Seleccione VIDEO EDIT en ETC y, a continuación, presione EXEC (pág. 116).
- (5) Busque el principio de la primera escena que desee introducir utilizando los botones de control de video de la pantalla y, a continuación, haga una pausa en la reproducción. Puede ajustar con detalle fotograma por fotograma mediante
- (6) Presione MARK IN de la pantalla. Se definió el punto IN del primer programa y la parte superior de la marca del mismo cambia a azul claro.

#### Duplicação apenas das cenas desejadas – Edição de programa digital

#### Notas

- Quando você concluir o "Passo 3: Ajuste da sincronização do VCR", a imagem para ajustar a sincronização é gravada durante 50 segundos.
- Se você começar a gravação bem no início da fita, pode ser que os primeiros segundos não sejam gravados corretamente. Certifique-se de que você deixou aproximadamente 10 segundos de fita antes de começar a gravação.
- Se o aparelho de gravação não funcionar corretamente com o cabo i.LINK, deixe a conexão como está e efetue os ajustes do cabo de conexão A/V (p. 82). Os sinais de vídeo e áudio são enviados como sinais digitais.

#### Operação 1: Criação de um programa

O interruptor POWER deve ser ajustado para (VCR).

Execute as operações tocando no painel.

- (1) Insira uma fita para reprodução na videocâmera e insira uma fita para gravação no VCR.
- (2) Pressione FN para exibir PAGE1.
- (3) Pressione MENU para exibir o menu.
- (4) Selecione VIDEO EDIT em ETC, depois pressione EXEC (p. 123).
- (5) Procure o início da primeira cena que você deseja inserir usando os botões de controle de vídeo da tela e depois faça uma pausa na reprodução. Você pode fazer o ajuste fino de um quadro de cada vez com ()
- (6) Pressione MARK IN na tela. O ponto IN do primeiro programa é ajustado e a parte superior da marca de programa muda para azul claro.

- (7) Busque el final de la primera escena que desee introducir utilizando los botones de control de video de la pantalla y, a continuación, haga una pausa en la reproducción. Puede ajustar con detalle fotograma por fotograma mediante
- (8) Presione MARK OUT de la pantalla. Se definió el punto OUT del primer programa y la parte inferior de la marca del programa cambia a azul claro.
- (9) Repita del paso 5 al 8. Cuando haya definido un programa, la marca del programa cambia a azul claro. Puede ajustar hasta un máximo de 20 programas.

#### Duplicação apenas das cenas desejadas - Edição de programa digital

- (7) Procure o final da primeira cena que você deseja inserir usando os botões de controle de vídeo da tela e depois faça uma pausa na reprodução. Você pode fazer o ajuste fino de um quadro de cada vez com I
- (8) Pressione MARK OUT na tela. O ponto OUT do primeiro programa é ajustado e a parte inferior da marca de programa muda para azul claro.
- (9) Repita os passos 5 a 8. Após o programa ser ajustado, a marca de programa muda para azul claro. Você pode ajustar 20 programas no máximo.

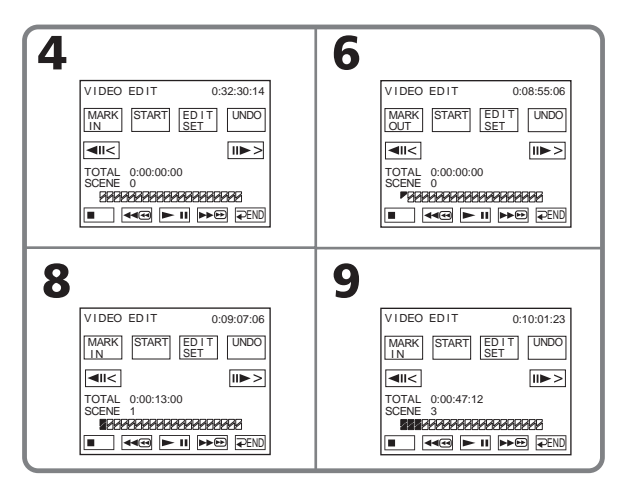

#### Para finalizar la creación de programas

Presione  $\rightarrow$  END.

El programa permanecerá almacenado en la memoria hasta que extraiga el videocasete.

#### Nota

No es posible utilizar la función de grabación durante la edición digital de un programa.

#### En una parte vacía de la cinta

No se pueden definir los valores IN o OUT.

#### Para terminar a criação de programas

#### Pressione $\rightarrow$ END.

O programa é armazenado na memória até a fita ser ejetada.

#### Nota

Você não pode utilizar a gravação durante a edição de programa digital.

#### Uma parte em branco da fita

É impossível ajustar IN ou OUT.

# Si hay una parte sin grabar entre los valores IN y OUT de la cinta

Es posible que el tiempo total no se muestre correctamente.

# Borrado de un programa confeccionado

Borre en primer lugar la marca OUT, y después la marca IN del último programa definido.

- (1) Siga los pasos 2 a 4 de la página 89.
- (2) Presione UNDO.
- (3) Presione ERASE 1 MARK. La marca del último programa parpadea y aparece el indicador DELETE ?.
- (4) Presione EXEC. Se borra el último programa ajustado.

#### Para cancelar el borrado

Presione CANCEL en el paso 4.

#### Borrado de todos los programas

- (1) Siga los pasos 2 a 4 de la página 89.
- (2) Presione UNDO.
- (3) Presione ERASE ALL. Parpadean las marcas de todos los programas definidos y, a continuación aparece el indicador DELETE ?.
- (4) Presione EXEC. Se borran todos los programas ajustados.

# Para cancelar el borrado de todos los programas

Presione CANCEL en el paso 4.

#### Se houver uma parte em branco entre o ponto IN e OUT na fita O tempo total pode não ser exibido corretamente.

#### Apagamento de um programa que você ajustou

Apague OUT primeiro e depois IN do último programa.

- (1) Siga os passos 2 a 4 na página 89.
- (2) Pressione UNDO.
- (3) Pressione ERASE 1 MARK. A marca do último programa ajustado pisca, depois o indicador DELETE ? é exibido.
- (4) Pressione EXEC. O último programa é excluído.

#### Para cancelar o apagamento

Pressione CANCEL no passo 4.

#### Apagamento de todos os programas

- (1) Siga os passos 2 a 4 na página 89.
- (2) Pressione UNDO.
- (3) Pressione ERASE ALL. Todos os programas ajustados piscam, depois o indicador DELETE ? é exibido.
- (4) Pressione EXEC. Todos os programas ajustados são excluídos.

# Para cancelar o apagamento de todos os programas

Pressione CANCEL no passo 4.

#### Operación 2: Edición digital del programa (Copia de una cinta)

El selector POWER debe ajustarse en **VCR**. Lleve a cabo esta operación mediante el panel táctil.

- (1) Cuando utilice una videocámara digital como videograbadora, coloque el selector de alimentación de la videocámara digital en VCR/VTR.
- (2) Cerciórese de que la videocámara y la videograbadora estén conectadas y de que la videograbadora esté en el modo de pausa de grabación.
   Si utiliza un cable i.LINK, no es necesario realizar este procedimiento.
- (3) Presione FN para que aparezca PAGE1.
- (4) Presione MENU para mostrar el menú.
- (5) Seleccione VIDEO EDIT en ETC y, a
- continuación, presione EXEC (pág. 116). (6) Presione START.
- (7) Presione EXEC.

La videocámara busca el comienzo del primer programa y, a continuación, comienza a copiar.

La marca del programa parpadeará. El indicador SEARCH aparece durante una búsqueda y el indicador EDITING aparece en la pantalla durante la edición.

Cuando finaliza la duplicación, la videocámara y la videograbadora se detienen automáticamente.

# Para cancelar la copia durante la edición

Presione CANCEL.

Duplicação apenas das cenas desejadas - Edição de programa digital

#### Operação 2: Execução da função de edição do programa digital (Duplicação de uma fita)

O interruptor POWER deve ser ajustado para (VCR).

Execute as operações tocando no painel.

- (1) Quando você utilizar uma videocâmera digital em um VCR, ajuste o interruptor de alimentação para VCR/VTR.
- (2) Verifique se a sua videocâmera e o VCR estão conectados e se o VCR está ajustado para pausa na gravação. Quando utilizar um cabo i.LINK, não são necessários os seguintes procedimentos.
- (3) Pressione FN para exibir PAGE1.
- (4) Pressione MENU para exibir o menu.
- (5) Selectione VIDEO EDIT em ETC, depois pressione EXEC (p. 123).
- (6) Pressione START.
- (7) Pressione EXEC.

Sua videocâmera procura o início do primeiro programa e, logo em seguida, executa a cópia.

A marca do programa pisca. O indicador SEARCH aparece durante a busca e o indicador EDITING aparece durante a edição na tela.

Quando a duplicação termina, sua videocâmera e o VCR param automaticamente.

#### Para cancelar a duplicação durante a edição

Pressione CANCEL.

#### Para terminar a edição de programa digital

digital

Sua videocâmera pára quando a duplicação estiver concluída. Então, o display retorna à VIDEO EDIT nos ajustes do menu. Pressione **P**END para terminar a função de edição de vídeo.

#### Se o programa não foi ajustado

Você não pode pressionar START.

#### Você não pode gravar no VCR nos casos sequintes:

| on los casos siguiantas:          |                                                                                                    |                                                    |                                                                                                    |  |
|-----------------------------------|----------------------------------------------------------------------------------------------------|----------------------------------------------------|----------------------------------------------------------------------------------------------------|--|
|                                   |                                                                                                    | Indicador                                          | Motivo                                                                                                    |  |
| Indicador<br>Ningún indicador     | <ul> <li>Causa</li> <li>La lengüeta de<br/>protección contra<br/>grabación del<br/>videocasete está en<br/>posición de bloqueo.</li> <li>El código IR SETUP no<br/>es correcto. (Cuando<br/>haya seleccionado IR.)</li> <li>El botón para cancelar el<br/>modo de grabación en<br/>pausa no es correcto.<br/>(Cuando haya<br/>seleccionado IR.)</li> </ul> | Sem indicador<br>CHECK<br>″i.LINK″ &<br>REC STATUS | <ul> <li>A lingüeta de proteção<br/>contra gravação na fita<br/>está travada.</li> <li>O código IR SETUP não<br/>está correto. (Quando IR<br/>estiver selecionado.)</li> <li>O botão para cancelar a<br/>pausa na gravação não<br/>está correto. (Quando IR<br/>está selecionado.)</li> <li>O i.LINK está<br/>selecionado, mas não<br/>tem um cabo i.LINK<br/>conectado.</li> </ul> |  |
| CHECK<br>"i.LINK" &<br>REC STATUS | <ul> <li>Ha seleccionado i.LINK<br/>pero no ha conectado<br/>ningún cable i.LINK.</li> <li>No se conecta la<br/>alimentación de la<br/>videograbadora</li> </ul>                                                                                                    |                                                    | <ul> <li>O VCR conectado não<br/>está ligado. (Quando<br/>i.LINK está<br/>selecionado.)</li> </ul>                                                                                                    |  |

conectada. (Cuando se

Copia solamente de ciertas

escenas - Edición digital de

Para finalizar la función de

edición digital de programas

La videocámara se detiene cuando el proceso

pantalla regresa a VIDEO EDIT en los ajustes

Para finalizar la función de edición de video,

No es posible grabar en la videograbadora

Si el programa no se ajustó

No es posible presionar START.

de copiado se completa. A continuación la

programas

de menú.

presione  $\rightarrow$  END.

ha seleccionado i.LINK.)

# Grabación de video o programas de TV

Es posible grabar la cinta desde otra videograbadora o un programa de televisión desde un televisor con salida DV. Utilice su videocámara como grabadora. Conecte la videograbadora con un cable i.LINK (opcional). Las señales de video y audio se transmiten de forma digital para obtener una edición de alta calidad.

#### Conexión de una videograbadora o de un televisor

Receptor/reproductor/ Receiver/Player

Televisor/TV

# Gravação de programas de televisão ou vídeo

Você pode gravar uma fita a partir de outro VCR ou de um programa de TV que possua uma saída DV. Utilize sua videocâmera como um gravador. Conecte o VCR em um cabo i.LINK (opcional). Os sinais de vídeo e áudio são transmitidos no formato digital para uma edição de alta qualidade.

#### Conexão no VCR ou TV

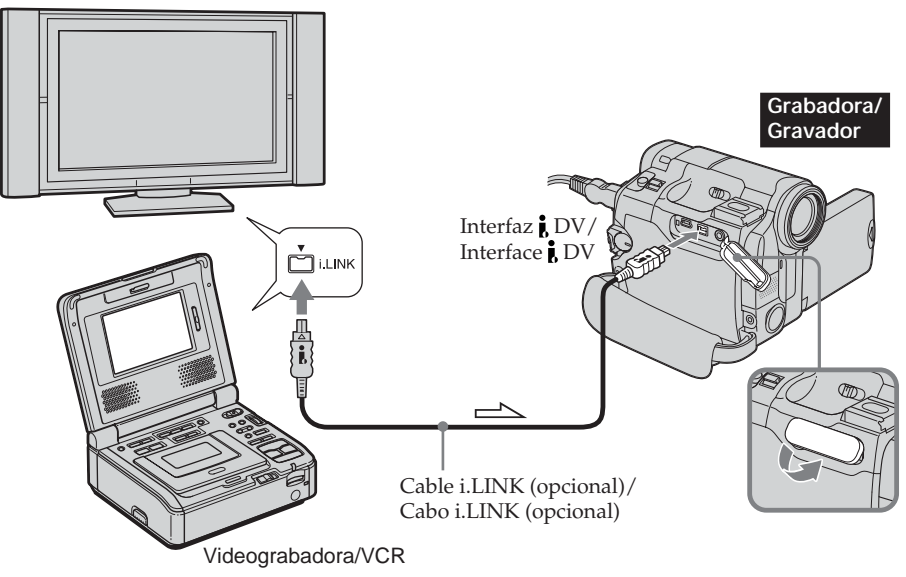

#### Notas

- Su videocámara sólo graba imágenes para ser vistas en televisores y videograbadoras con sistema NTSC. Consulte "Utilización de la videocámara en el extranjero" en la página 153 para conocer los sistemas de televisión en color que se utilizan en cada país/región.
- Antes de grabar, cerciórese de que el indicador DV IN esté visualizándose en la pantalla. Es posible que el indicador DV IN aparezca en ambos equipos.
- No es posible grabar imágenes o sonidos solamente.

#### Notas

- Sua videocâmera grava imagens que podem vistas somente em um VCR ou uma TV com sistema NTSC. Consulte "Utilização sua videocâmera no exterior", na página 153, para o sistema de TV em cores utilizado em cada país/região.
- Antes de efetuar a gravação, verifique se o indicador DV IN é exibido na tela. O indicador DV IN pode aparecer em ambos os equipamentos.
- Não é possível efetuar somente a gravação da imagem e do som.

#### Duplicación

El selector POWER debe ajustarse en (VCR). Lleve a cabo esta operación mediante el panel táctil.

- (1) Inserte la cinta virgen (o la cinta en la que desee grabar) en la videocámara. Si está grabando la cinta desde la videograbadora, inserte la cinta grabada en esta unidad.
- (2) Presione FN y seleccione PAGE3.
- (3) Presione REC CTRL.

#### Duplicação

O interruptor POWER deve ser ajustado para **(VCR)**.

Execute as operações tocando no painel.

- (1) Insira uma fita virgem (ou a fita na qual deseja fazer outra gravação) em sua videocâmera. Se você estiver gravando uma fita do VCR, insira a fita gravada no VCR.
- (2) Pressione FN e selecione PAGE3.
- (3) Pressione REC CTRL.

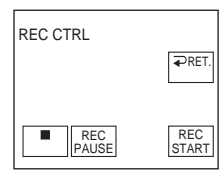

- (4) Presione REC PAUSE.
- (5) Presione be de la videograbadora para iniciar la reproducción si va a grabar una cinta desde ella. Seleccione un programa de televisión si va a grabar de un televisor. Las imágenes del televisor o de la videograbadora aparecerán en la pantalla.
- (6) Presione REC START en la escena donde desee iniciar la grabación.

#### Cuando termine de duplicar la cinta

Presione ■ en la videocámara y, a continuación, presione el botón de parada de la videograbadora.

- (4) Pressione REC PAUSE.
- (5) Pressione ➤ no VCR para iniciar a reprodução, se estiver gravando uma fita de um VCR. Selecione um programa de TV se você estiver gravando de uma televisão. A imagem ao lado da reprodução é exibida na tela.
- (6) Pressione REC START na cena que deseja iniciar a gravação.

#### Ao concluir a duplicação da fita

Pressione Ina videocâmera e depois pressione o botão de parada no VCR.

# Copia de audio

Es posible grabar audio adicional para el sonido original en una cinta conectando el equipo de audio o un micrófono. Si conecta el equipo de audio, podrá añadir sonido a la cinta grabada en el modo de 12 bits especificando los puntos de comienzo y de finalización. El sonido original no se borrará.

#### Preparación para copia de audio

Es posible grabar audio adicional en los siguientes casos:

- Audiomontaje con el micrófono incorporado
- Conexión del micrófono (opcional) a la toma MIC

La entrada de audio a grabarse tendrá prioridad sobre las demás en el orden siguiente:

- Toma MIC
- Micrófono incorporado

# Audiomontaje con el micrófono incorporado

No es necesario realizar ninguna conexión. (Si no se conecta un micrófono externo, la grabación de audio se realizará automáticamente con el micrófono incorporado.)

#### Conexión del micrófono (opcional) a la toma MIC

# Duplicação de áudio

Você pode gravar som adicional para adicionar ao som original de uma fita, conectando um equipamento de áudio ou um microfone. Se você conectar o equipamento de áudio, você poderá adicionar som em sua fita gravada, no modo de 12 bits, especificando os pontos de início e de final. O som original não será apagado.

#### Preparação para duplicação de áudio

Você pode gravar som adicional nos seguintes casos:

- Duplicação com microfone embutido
- Conexão do microfone (opcional) à tomada MIC

A entrada de áudio a ser gravada terá prioridade sobre outras entradas na seguinte ordem:

- Tomada MIC
- Microfone embutido

#### Duplicação com microfone embutido

Não é necessário nenhuma conexão. (A gravação de áudio será efetuada automaticamente pelo microfone embutido se nenhum microfone externo for conectado.)

#### Conexão do microfone (opcional) à tomada MIC

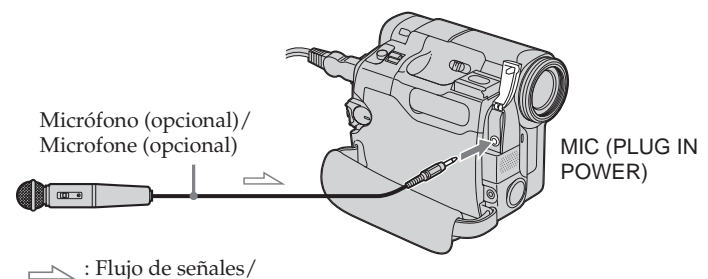

Fluxo de sinal

Puede comprobar la imagen y el sonido grabados conectando la toma AUDIO/VIDEO al televisor.

El sonido grabado no se emite desde el altavoz. Compruebe el sonido con el televisor. Você pode verificar a imagem gravada e o som, conectando o jaque AUDIO/VIDEO em uma TV.

O som gravado não sai do alto-falante. Verifique o som, utilizando a TV.

# Incorporación de sonido en la cinta grabada

Si utiliza un micrófono externo, conéctelo a la toma MIC (pág. 96). A continuación, siga este procedimiento.

El selector POWER debe ajustarse en (VCR). Lleve a cabo esta operación mediante el panel táctil.

- (1) Inserte el videocasete grabado en la videocámara.
- (2) Ubique el punto de inicio de la grabación. Presione ►II para iniciar la reproducción. Para hacer una pausa en la reproducción, presione ►II en el punto de inicio de la grabación. Puede ajustar con más precisión el punto de inicio de la grabación si presiona
- (3) Presione FN y seleccione PAGE3.
- (4) Presione A DUB CTRL. Aparece la pantalla A DUB CTRL.

#### Adição de som na fita gravada

Se você utilizar um microfone externo, conecte-o ao jaque MIC (p. 96). A seguir, siga o procedimento abaixo.

O interruptor POWER deve ser ajustado para

Execute as operações tocando no painel.

- (1) Insira a fita gravada na videocâmera.
- (2) Localize o ponto de início da gravação. Pressione ▶ □ para iniciar a reprodução. Para fazer uma pausa na reprodução, pressione ▶ □ no ponto de início da gravação. Você pode fazer o ajuste fino do ponto de início da gravação, pressionando ◄ / > ▶.
- (3) Pressione FN e selecione PAGE3.
- (4) Pressione A DUB CTRL. A tela A DUB CTRL é exibida.

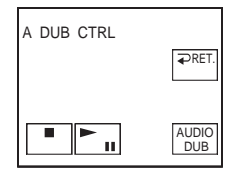

- (5) Presione AUDIO DUB. El indicador **●II** verde aparece en pantalla.
- (6) Presione ► I en la videocámara y, al mismo tiempo, inicie la reproducción del audio que desee grabar.
   El nuevo sonido se graba en estéreo 2 (ST2) durante la reproducción. Mientras graba el nuevo sonido, el indicador rojo aparece en la pantalla.
- (7) Presione en la videocámara en el punto donde desee detener la grabación.

- (5) Pressione AUDIO DUB.O indicador verde **♥**II é exibido na tela.
- (6) Pressione ►II em sua videocâmera e ao mesmo tempo comece a reproduzir o som que deseja gravar.
  O novo som fica gravado em estéreo 2 (ST2) durante a reprodução. Enquanto estiver gravando o novo som, o indicador vermelho é exibido na tela.
- (7) Pressione a videocâmera no ponto onde deseja interromper a gravação.

#### Duplicação de áudio

# No es posible duplicar audio en los casos siguientes:

- Cuando la cinta se graba en modo de 16 bits
- Cuando la cinta se graba en modo LP
- Cuando se conecta la interfaz DV
- Cuando la cinta presenta partes vacías
- Si el casete tiene la lengüeta de protección contra escritura en la posición de bloqueo

Se recomienda que añada nuevo sonido en una cinta grabada con su videocámara Si añade sonido en una cinta grabada con otra videocámara (incluidos otros modelos DCR-HC15), la calidad puede empeorar.

# Você não pode fazer a duplicação de áudio nos seguintes casos:

- Fita gravada no modo de 16 bits
- Fita gravada no modo LP
- Conexão com a interface DV
- Partes da fita em branco
- A lingüeta de proteção contra gravação da fita está travada

#### Recomendamos que você adicione o novo som em uma fita gravada com sua videocâmera.

Se você adicionar novo som em uma fita gravada em outra videocâmera (incluindo o DCR-HC15), a qualidade do som pode não ser tão boa.

# Supervisión del nuevo sonido grabado

El selector POWER debe ajustarse en (VCR). Lleve a cabo esta operación mediante el panel táctil.

- (1) Reproduzca la cinta a la que ha añadido sonido.
- (2) Presione FN para que aparezca PAGE1.
- (3) Presione MENU para mostrar el menú.
- (4) Seleccione AUDIO MIX en y, a continuación, presione EXEC (pág. 112).

# Monitoração do novo som gravado

O interruptor POWER deve ser ajustado para

#### (VCR).

Execute as operações tocando no painel.

- Reproduza a fita onde você adicionou o som.
- (2) Pressione FN para exibir PAGE1.
- (3) Pressione MENU para exibir o menu.
- (4) Selecione AUDIO MIX em 🔽, depois pressione EXEC (p. 119).

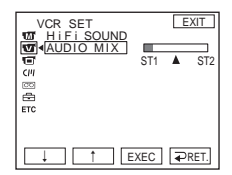

(5) Presione ↓/↑ para ajustar el equilibrio entre el sonido original (ST1) y el sonido nuevo (ST2) y, a continuación, presione EXEC.

Unos 5 min después de haber desconectado la fuente de alimentación o de haber extraído la batería, el ajuste de AUDIO MIX volverá al sonido original (ST1) solamente. El ajuste predeterminado es sonido original solamente. (5) Pressione ↓/↑ para ajustar o balanço entre o som original (ST1) e o novo som (ST2) e depois pressione EXEC. 5 minutos depois de desconectar a fonte de alimentação ou remover a bateria, o ajuste AUDIO MIX retorna somente ao som original (ST1). O ajuste padrão é efetuado com o som original.

## Superposición de un título en un videocasete con memoria

# Sobreposição de um título em uma fita com memória

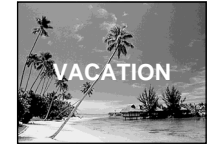

Un videocasete puede contener hasta 20 títulos, si cada uno de ellos se compone de 5 caracteres.

Sin embargo, si la memoria de videocasete está llena con datos de fecha, de fotos y de etiqueta de videocasete, solamente podrá contener aproximadamente 11 títulos de 5 caracteres cada uno.

La capacidad de la memoria del videocasete es la siguiente:

- Datos de 6 fechas (máximo)
- Etiqueta de 1 videocasete (máximo)
- 12 datos de foto (como máximo)

El selector POWER debe ajustarse en (CAMERA) o (VCR).

Lleve a cabo esta operación mediante el panel táctil.

- (1) Inserte el videocasete con memoria.
- (2) En el modo de pausa, de grabación, reproducción o de espera de reproducción, presione FN para visualizar PAGE1.
- (3) Presione MENU para mostrar el menú.
- (4) Seleccione TITLE en (11), y luego presione EXEC (pág. 113).
- (5) Seleccione 🖾, luego presione EXEC.
- (6) Seleccione el título deseado y después presione EXEC. El título aparece en la pantalla.

Uma fita pode conter até 20 títulos, se o título possuir 5 caracteres.

Entretanto, se a fita com memória estiver cheia de datas, dados de fotografias e dados com a identificação da fita, a fita só poderá ter até 11 títulos com 5 caracteres cada.

Capacidade de memória da fita:

- 6 dados da data (máximo)
- 1 identificação da fita (máximo)
- 12 dados de fotografias (máximo)

O interruptor POWER deve ser ajustado para CAMERA) ou (VCR).

Execute as operações tocando no painel.

- (1) Insira a fita com memória.
- (2) Durante o modo de espera, gravação, reprodução ou pausa na reprodução, pressione FN para exibir PAGE1.
- (3) Pressione MENU para exibir o menu.
- (4) Selecione TITLE em (11), depois pressione EXEC (p. 120).
- (5) Selecione 🖾 e depois pressione EXEC.
- (6) Selecione o título desejado e depois pressione EXEC. O título é exibido na tela.

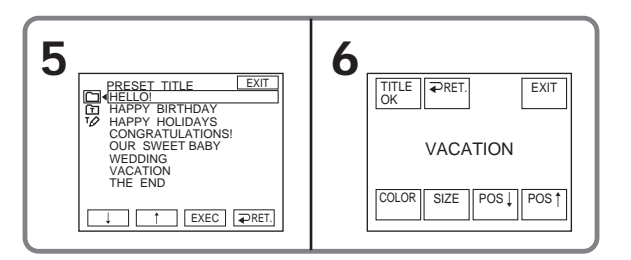

#### Superposición de un título en un videocasete con memoria

- (7) Si fuera necesario, cambie el color, el tamaño o la posición presionando COLOR, SIZE, POS ↓ o POS ↑.
- (8) Presione TITLE OK.
- (9) Presione SAVE TITLE.
  En modo de reproducción, pausa de reproducción o grabación:
  En la pantalla aparecerá el indicador
  TITLE SAVE durante unos 5 s (segundo) y el título habrá quedado establecido.
  Durante el modo de espera de grabación:

Aparecerá el indicador TITLE. Cuando presione REC START/STOP para iniciar la grabación, en la pantalla aparecerá TITLE SAVE durante unos 5 s (segundo) y el título habrá quedado establecido.

#### Para utilizar un título personal

Cuando desee utilizar un título personal, seleccione 🗊 en el paso 5.

#### Los títulos superpuestos con su videocámara

- Solamente se visualizarán en un equipo de video de formato DV <sup>Mm</sup>**DV** con función de titulador de índice.
- El punto donde superpuso el título se puede detectar como señal de índice cuando se busca una grabación con otro equipo de video.

#### Para hacer que no se visualicen títulos

Ponga TITLE DSPL en [11] en la posición OFF en los ajustes del menú (pág. 113).

#### Ajuste del título

• El color del título cambia en el orden siguiente:

- WHITE (blanco)  $\rightarrow$  YELLOW (amarillo)  $\rightarrow$  VIOLET (violeta)  $\rightarrow$  RED (rojo)  $\rightarrow$  CYAN (cian)  $\rightarrow$  GREEN (verde)  $\rightarrow$  BLUE (azul)  $\neg$
- El tamaño del título cambia de la forma siguiente: SMALL (pequeño) ↔ LARGE (grande) No puede ingresar 13 caracteres o más en

tamaño LARGE (grande).
La posición del título:
Si selecciona el tamaño de título SMALL, dispone de 9 posiciones de título para elegir.
Si selecciona el tamaño de título LARGE, dispone de 8 posiciones de título para elegir.

#### Sobreposição de um título em uma fita com memória

- (7) Se necessário, mude a cor, o tamanho ou a posição pressionando COLOR, SIZE, POS↓ ou POS↑.
- (8) Pressione TITLE OK.
- (9) Pressione SAVE TITLE. Durante a reprodução, pausa na reprodução ou gravação: O indicador TITLE SAVE aparece na tela durante 5 segundos e o título fica memorizado.

Durante o modo de espera na gravação: O indicador TITLE é exibido. Além disso, quando você pressionar REC START/STOP para iniciar a gravação, o indicador TITLE SAVE aparece na tela durante 5 segundos e o título fica memorizado.

#### Para utilizar um título personalizado

Se você quiser utilizar um título personalizado, selecione 🗊 no passo 5.

#### Os títulos sobrepostos com a sua videocâmera

- São exibidos somente no equipamento de vídeo de formato DV Min**DV** com a função de titulador de índice.
- O ponto onde fez a sobreposição do título pode ser detectado como uma marca de índice quando procurar uma gravação com outro equipamento de vídeo.

#### Para não exibir o título

Ajuste TITLE DSPL em [1] para OFF nos ajustes do menu (p. 120).

#### Configuração do título

- A cor do título muda como a seguir:
   → WHITE → YELLOW → VIOLET →
  - $RED \rightarrow CYAN \rightarrow GREEN \rightarrow BLUE \neg$
- O tamanho do título muda como a seguir: SMALL ↔ LARGE
   Você não pode inserir mais de 13 caracteres no tamanho LARGE.
- A posição do título: Se você selecionar o tamanho do título SMALL, você tem 9 escolhas para a posição do título.

Se selecionar o tamanho do título LARGE, você tem 8 escolhas para a posição do título.

Edição

#### Borrado de un título

El selector POWER debe ajustarse en CAMERA o VCR.

Lleve a cabo esta operación mediante el panel táctil.

- (1) Presione FN para que aparezca PAGE1.
- (2) Presione MENU para mostrar el menú.
- (3) Seleccione TITLEERASE en CM y, a continuación presione EXEC (pág. 113). Aparece la pantalla TITLE ERASE.
- (4) Seleccione el título que desee borrar y, a continuación presione EXEC. Aparece el indicador ERASE OK?.
- (5) Cerciórese de que el título es el que desea borrar, y después presione OK. El indicador ERASING parpadea en la pantalla.

Cuando se borre el título, aparecerá el indicador COMPLETE.

#### Apagamento de um título

O interruptor POWER deve ser ajustado para CAMERA) ou (VCR). Execute as operações tocando no painel.

- (1) Pressione FN para exibir PAGE1.
- (2) Pressione MENU para exibir o menu.
- (3) Selecione TITLEERASE em [m], depois pressione EXEC (p. 120). A tela TITLE ERASE é exibida.
- (4) Selecione o título que você deseja apagar e depois pressione EXEC. O indicador ERASE OK? é exibido.
- (5) Certifique-se de que o título é o que você deseja apagar e depois pressione OK.

O indicador ERASING pisca na tela. O indicador COMPLETE é exibido quando o título é apagado.

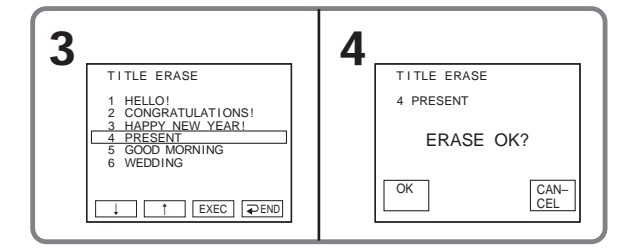

#### Para volver a FN Presione EXIT.

#### Para cancelar el borrado

Presione CANCEL en el paso 5.

#### Para retornar à FN Pressione EXIT.

Para cancelar o apagamento

Pressione CANCEL no passo 5.

# Creación de sus propios títulos

Puede confeccionar hasta 2 títulos y almacenarlos en la memoria de la videocámara. Cada título puede tener hasta 20 caracteres.

El selector POWER debe ajustarse en  $(CAMERA) \circ (VCR)$ .

Lleve a cabo esta operación mediante el panel táctil.

- (1) Presione FN para que aparezca PAGE1.
- (2) Presione MENU para mostrar el menú.
- (3) Seleccione TITLE en (11), y luego presione EXEC (pág. 113).
- (4) Seleccione 12, luego presione EXEC.
- **(5)** Seleccione CUSTOM1 SET o CUSTOM2 SET y, a continuación presione EXEC.
- (6) Seleccione el carácter deseado. Continúe presionando una tecla para seleccionar el carácter deseado en ella.
- (7) Presione → para mover el cursor hasta el carácter siguiente. Repita el mismo procedimiento del paso 6 y 7 hasta completar el título.
- (8) Presione SET. El título se almacenará en la memoria.

# Criação de seus próprios títulos

Você pode criar até 2 títulos e armazená-los na memória de sua videocâmera. Cada título poderá ter até 20 caracteres.

O interruptor POWER deve ser ajustado para (CAMERA) ou (VCR). Execute as operações tocando no painel.

- (1) Pressione FN para exibir PAGE1.
- (2) Pressione MENU para exibir o menu.
- (3) Selecione TITLE em (11), depois pressione EXEC (p. 120).
- (4) Selecione 📝 e depois pressione EXEC.
- (5) Selecione CUSTOM1 SET ou CUSTOM2 SET e depois pressione EXEC.
- (6) Selecione o caractere desejado. Continue pressionando a tecla para selecionar o caractere desejado.
- (7) Pressione → para mover o cursor para o próximo caractere. Repita o mesmo procedimento descrito nos passos 6 e 7 para completar o seu título.
- (8) Pressione SET. O título será armazenado na memória.

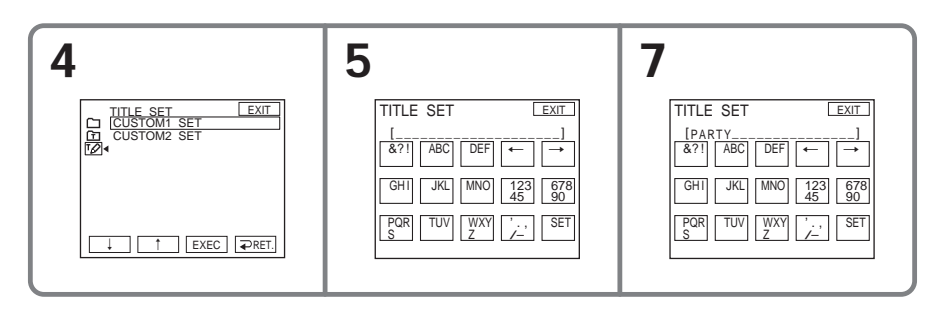

103

#### Para volver a FN Presione EXIT

Para cambiar un título almacenado

En el paso 5, seleccione CUSTOM1 SET o CUSTOM2 SET, dependiendo de qué título desee editar, presione EXEC y después introduzca el nuevo título en la forma deseada.

#### Si tarda 5 min o más en introducir caracteres en el modo de espera de grabación de cintas con el casete insertado en la videocámara

La alimentación se desconectará automáticamente. Los caracteres que haya introducido permanecerán almacenados en la memoria. Coloque el selector POWER en la posición OFF (CHG) una vez y luego de nuevo en CAMERA; a continuación, vuelva a comenzar desde el paso 1. Recomendamos poner el selector POWER en VCR o extraer el videocasete para que la alimentación de su videocámara no se desconecte automáticamente cuando esté ingresando los caracteres del título.

#### Para borrar el carácter

Presione ←. Se borra el último carácter.

Para ingresar un espacio Presione →. **Para retornar à FN** Pressione EXIT.

#### Para alterar um título armazenado

No passo 5, selecione CUSTOM1 SET ou CUSTOM2 SET, dependendo do título que você deseja mudar, pressione EXEC e digite o novo título.

Se você demorar 5 minutos ou mais para inserir os caracteres no modo de espera na gravação, enquanto uma fita estiver em sua videocâmera

A videocâmera é automaticamente desligada. Os caracteres inseridos permanecem armazenados na memória. Ajuste o interruptor POWER para OFF (CHG) uma vez, depois para CAMERA novamente e depois inicie novamente do passo 1.

Recomendamos que você ajuste o interruptor POWER para VCR ou remova a fita para que a sua videocâmera não se desligue automaticamente enquanto estiver inserindo os caracteres do título.

#### Para apagar o caractere

Pressione ←. O último caractere é apagado.

Para inserir um espaço Pressione →.

# Edición Edição

# Etiquetado de un videocasete con memoria

La etiqueta podrá constar de hasta 10 caracteres y se almacenará en la memoria de videocasete. Cuando inserte un videocasete etiquetado y ponga el selector POWER en CAMERA o VCR, la etiqueta se visualizará durante unos 5 s (segundo).

# El selector POWER debe ajustarse en $(CAMERA) \circ (VCR)$ .

Lleve a cabo esta operación mediante el panel táctil.

- (1) Inserte el videocasete con memoria que desea etiquetar.
- (2) Presione FN para que aparezca PAGE1.
- (3) Presione MENU para mostrar el menú.
- (4) Seleccione TAPE TITLE en [7] y, a continuación, presione EXEC (pág. 113).
- (5) Seleccione el carácter deseado. Continúe presionando una tecla para seleccionar el carácter deseado en ella.
- (6) Presione → para mover el cursor hasta el carácter siguiente. Repita el mismo procedimiento del paso 5 y 6 hasta completar la etiqueta.
- (7) Presione SET. La etiqueta se almacenará en la memoria.

# Identificação de uma fita com memória

A identificação pode ter no máximo 10 caracteres e fica gravada na memória da fita. Quando você inserir a fita identificada e ajustar o interruptor POWER para CAMERA ou VCR, a identificação é exibida durante 5 segundos.

# O interruptor POWER deve ser ajustado para CAMERA) ou (VCR).

Execute as operações tocando no painel.

- Insira a fita com memória que você deseja identificar.
- (2) Pressione FN para exibir PAGE1.
- (3) Pressione MENU para exibir o menu.
- (4) Selecione TAPE TITLE em (11), depois pressione EXEC (p. 120).
- (5) Selecione o caractere desejado. Continue pressionando a tecla para selecionar o caractere desejado.
- (6) Pressione → para mover o cursor para o próximo caractere. Repita o mesmo procedimento como indicado nos passos 5 e 6 para concluir a identificação.
- (7) Pressione SET. A identificação será armazenada na memória.

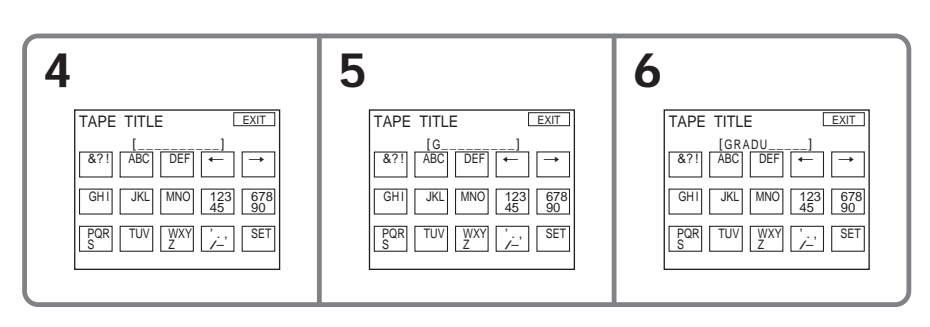

# Etiquetado de un videocasete con memoria

#### Para volver a FN

Presione EXIT.

# Para borrar la etiqueta confeccionada

Borre la etiqueta seleccionando ← en el paso 5, luego presione SET.

# Para cambiar la etiqueta confeccionada

Inserte el videocasete cuya etiqueta desee cambiar y siga el mismo procedimiento para confeccionar una nueva etiqueta.

#### Si superpuso títulos en el videocasete

Cuando aparece la etiqueta, también aparecen hasta 4 títulos.

#### Para borrar el carácter

Presione ←. Se borra el último carácter.

Para ingresar un espacio Presione →.

#### Identificação de uma fita com memória

#### Para retornar à FN

Pressione EXIT.

#### Para apagar a identificação

Apague a identificação selecionando ← no passo 5 e depois pressione SET.

#### Para alterar a identificação

Insira a fita que você deseja alterar e execute o mesmo procedimento que utilizou para criar um nova identificação.

#### Se você tiver títulos sobrepostos na fita

Quando a identificação é exibida, até 4 títulos também aparecem.

#### Para apagar o caractere

Pressione **←**. O último caractere é apagado.

#### Para inserir um espaço

Pressione  $\rightarrow$ .

# Borrado de todos los datos de la memoria del videocasete

Es posible borrar todos los datos guardados en la memoria de videocasete a la vez:

- Datos de fecha
- Datos de títulos
- Etiqueta del casete
- Datos de fotos

# El selector POWER debe ajustarse en $(CAMERA) \circ (VCR)$ .

Lleve a cabo esta operación mediante el panel táctil.

- (1) Presione FN para que aparezca PAGE1.
- (2) Presione MENU para mostrar el menú.
- (3) Seleccione ERASE ALL en (19) y, a continuación, presione EXEC (pág. 113).
- (4) Seleccione OK, luego presione EXEC. El indicador OK cambia a EXECUTE.
- (5) Seleccione EXECUTE, luego presione EXEC.

El indicador ERASING parpadeará en la pantalla. Cuando se haya completado el borrado, aparecerá el indicador COMPLETE.

# Apagamento de todos os dados na fita com memória

Os seguintes dados salvos na fita com memória podem ser apagados totalmente de uma só vez:

- Dados da data
- Dados do título
- Identificação da fita
- Dados da fotografia

O interruptor POWER deve ser ajustado para CAMERA) ou (VCR). Execute as operações tocando no painel.

- (1) Pressione FN para exibir PAGE1.
- (2) Pressione MENU para exibir o menu.
- (3) Selecione ERASE ALL em (11), depois pressione EXEC (p. 120).
- (4) Selectione OK e depois pressione EXEC. O indicador OK muda para EXECUTE.
- (5) Selecione EXECUTE, depois pressione EXEC.

O indicador ERASING pisca na tela. Quando o apagamento é concluído, o indicador COMPLETE é exibido.

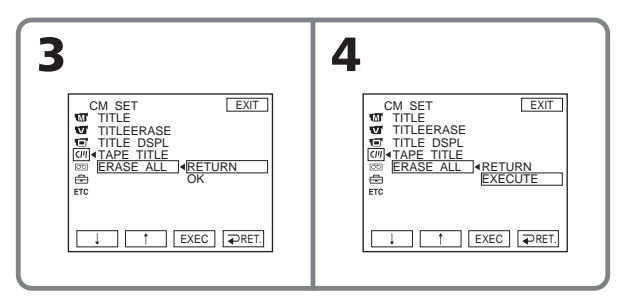

#### Para volver a FN

Presione EXIT.

#### Para cancelar el borrado

Seleccione RETURN en el paso 5 y, a continuación presione EXEC.

#### Para retornar à FN Pressione EXIT.

#### Para cancelar o apagamento

Selecione RETURN no passo 5, depois pressione EXEC.

Personalización de la videocámara —

# Cambio de los ajustes del menú

Para cambiar los ajustes de modo de los ajustes del menú, seleccione los elementos del menú mediante  $\downarrow/\uparrow$ . Los ajustes predeterminados podrán cambiarse parcialmente. En primer lugar, seleccione el icono, después el elemento del menú y, por último, el modo.

#### El selector POWER debe ajustarse

(CAMERA) o (VCR).

Lleve a cabo esta operación mediante el panel táctil.

- (1) Presione FN para que aparezca PAGE1.
- (2) Presione MENU para mostrar el menú.
- (3) Presione ↓/↑ para seleccionar el icono deseado y, a continuación, presione EXEC.
- (4) Presione ↓/↑ para seleccionar el elemento deseado y, a continuación, presione EXEC.
- (5) Presione ↓/↑ para seleccionar el ajuste deseado y, a continuación, presione EXEC.
- (6) Repita los pasos del 3 al 5 si desea cambiar otros elementos. Presione RET. para volver al paso 3.

Para más información, consulte "Selección del modo de ajuste de cada elemento" (pág. 110).

Personalização de sua videocâmera —

# Alteração dos ajustes do menu

Para alterar as configurações de modo nos ajustes do menu, selecione os itens de menu com ↓/↑. Os ajustes padrão podem ser parcialmente alterados. Primeiro, selecione o ícone e depois o item do menu e o modo.

O interruptor POWER deve ser ajustado para CAMERA) ou (VCR). Execute as operações tocando no painel.

- (1) Pressione FN para exibir PAGE1.
- (2) Pressione MENU para exibir o menu.
- (3) Pressione ↓/↑ para selectionar o ícone desejado, depois pressione EXEC.
- (4) Pressione ↓/↑ para selecionar o item desejado, depois pressione EXEC.
- (5) Pressione ↓/↑ para selecionar o ajuste desejado, depois pressione EXEC.

Para mais detalhes, consulte "Seleção da configuração do modo de cada item" (p. 117).
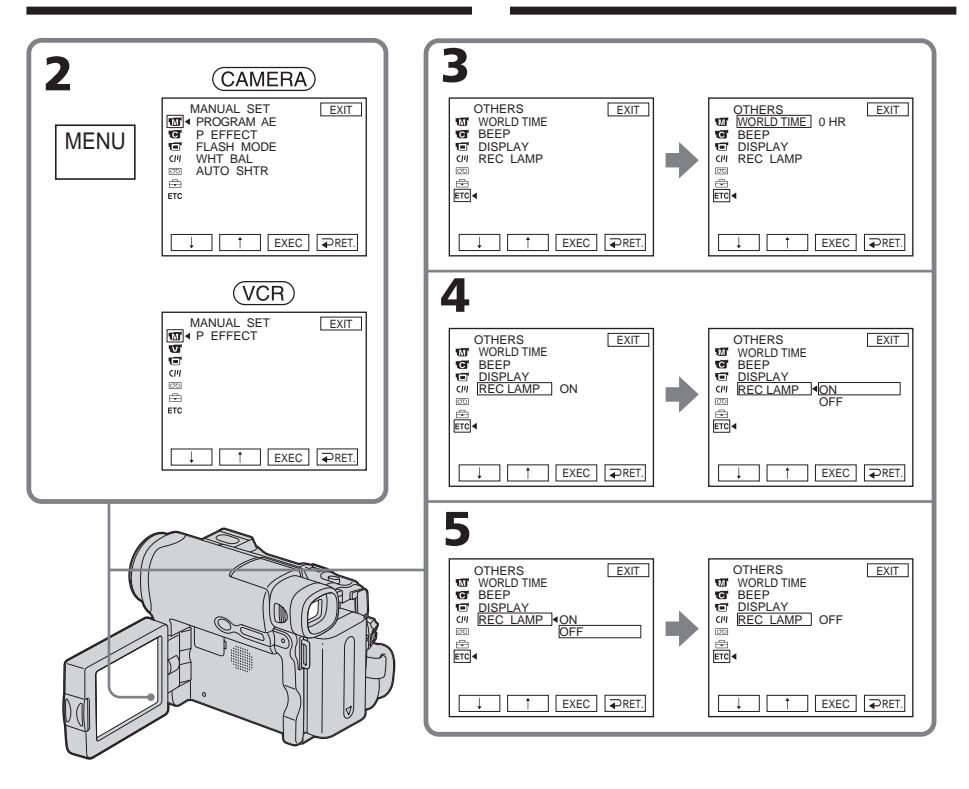

## Para volver a FN

Presione EXIT.

| Los elementos del menú se mostrarán con |                   |  |  |  |  |
|-----------------------------------------|-------------------|--|--|--|--|
| los i                                   | conos siguientes: |  |  |  |  |
| M                                       | MANUAL SET        |  |  |  |  |
| C                                       | CAMERA SET        |  |  |  |  |
| V                                       | VCR SET           |  |  |  |  |
| O                                       | LCD/VF SET        |  |  |  |  |
| C1/1                                    | CM SET            |  |  |  |  |
| 00                                      | TAPE SET          |  |  |  |  |
| ÷                                       | SETUP MENU        |  |  |  |  |
| ETC                                     | OTHERS            |  |  |  |  |
|                                         |                   |  |  |  |  |

# Para retornar à FN

Pressione EXIT.

Os itens do menu são exibidos com os seguintes ícones: MANUAL SET CAMERA SET VCR SET LCD/VF SET M CM SET CM SET SETUP MENU COTHERS

### Selección del modo de ajuste de cada elemento ● es el ajuste predeterminado.

Los elementos del menú diferirán dependiendo de la posición del selector POWER. La pantalla muestra solamente los elementos que puede utilizar en cada momento.

| lcono/elemento | Modo | Significado                                                                                             | POWER             |
|----------------|------|----------------------------------------------------------------------------------------------------|-------------------|
| MANUAL SET     |      |                                                                                                    |                   |
| PROGRAM AE     |      | Para adecuarse a los requisitos específicos de grabación (pág. 67)                                      | (CAMERA)          |
| P EFFECT       |      | Para añadir efectos especiales como los de películas<br>o de televisión a las imágenes (pág. 53, 65)    | (VCR)<br>(CAMERA) |
| FLASH MODE     | • ON | Para activar el flash (opcional)<br>independientemente del brillo del entorno                           | (CAMERA)          |
|                | AUTO | Para activar el flash (opcional) automáticamente                                                        |                   |
| WHT BAL        |      | Para ajustar el balance de blancos (pág. 58)                                                            | (CAMERA)          |
| AUTO SHTR      | ● ON | Para activar automáticamente el obturador<br>electrónico cuando filme en condiciones de<br>mucho brillo | (CAMERA)          |
|                | OFF  | Para que el obturador electrónico no se active<br>aunque filme en condiciones de mucho brillo           |                   |

Soloctor

#### Nota sobre FLASH MODE

Si el flash externo (opcional) no es compatible, no será posible ajustar FLASH MODE.

### Nota sobre el obturador electrónico

La función de obturador electrónico ajusta electrónicamente la velocidad del obturador.

| lcono/elemento | Modo  | Significado                                                                                                    | Selector<br>POWER |
|----------------|-------|----------------------------------------------------------------------------------------------------|-------------------|
| CAMERA SET     |       |                                                                                                    |                   |
| D ZOOM         | • OFF | Para desactivar el zoom digital. Podrá realizar un<br>zoom de hasta 10×.                                                         | (CAMERA)          |
|                | 20×   | Para activar el zoom digital. El zoom de más de<br>10× a 20× se realizará de forma digital (pág. 38).                            |                   |
|                | 640×  | Para activar el zoom digital. El zoom de más de<br>10× a 640× se realizará de forma digital (pág. 38).                           |                   |
| 16:9WIDE       | • OFF | Para no grabar imágenes panorámicas de 16:9                                                                                      | (CAMERA)          |
|                | ON    | Para grabar imágenes panorámicas de 16:9 (pág. 60)                                                                               |                   |
| STEADYSHOT     | • ON  | Para compensar las sacudidas de la videocámara                                                                                   | (CAMERA)          |
|                | OFF   | Para cancelar la función de SteadyShot. Cuando<br>filme motivos estáticos utilizando un trípode,<br>obtendrá imágenes naturales. |                   |
| EDITSEARCH     | • OFF | Para no visualizar ☞/-·+ en la pantalla de cristal<br>líquido                                                                    | (CAMERA)          |
|                | ON    | Para visualizar ⊕/- · + en la pantalla de cristal<br>líquido (pág. 44)                                                           |                   |
| N.S. LIGHT     | • ON  | Para utilizar la función NightShot Light (pág. 42)                                                                               | (CAMERA)          |
|                | OFF   | Para cancelar la función NightShot Light                                                                                         |                   |

### Notas sobre la función de SteadyShot

- La función de SteadyShot no corregirá las sacudidas excesivas de la videocámara.
- La instalación de un objetivo de conversión (opcional) puede influir en la función de videofilmación estable.

### Si cancela la función de SteadyShot

Aparecerá el indicador de desactivación de SteadyShot (): La videocámara evitará la compensación excesiva de las sacudidas de la misma.

(continúa en la página siguiente)

| lcono/elemento | Modo     | Significado                                                                                                    | Selector<br>POWER |
|----------------|----------|----------------------------------------------------------------------------------------------------|-------------------|
| VCR SET        |          |                                                                                                    |                   |
| Hifi Sound     | ● STEREO | Para reproducir una cinta estéreo o una cinta con<br>pista de sonido doble con sonido principal y<br>secundario (pág. 144)          | (VCR)             |
|                | 1        | Para reproducir una cinta estéreo con el canal de<br>sonido izquierdo o una cinta con pista de sonido<br>doble con sonido principal |                   |
|                | 2        | Para reproducir una cinta estéreo con el canal de<br>sonido derecho o una cinta con pista de sonido<br>doble con sonido secundario  |                   |
| AUDIO MIX      |          | Para ajustar el equilibrio entre estéreo 1 y estéreo<br>2 (pág. 99)                                                                 | (VCR)             |
|                |          | ST1 ST2                                                                                                    |                   |

| LCD/VF SET |            |                                                                      |                   |
|------------|------------|----------------------------------------------------------------------|-------------------|
| LCD B.L.   | BRT NORMAL | Para ajustar el brillo de la pantalla de cristal<br>líquido a normal | (VCR)<br>(CAMERA) |
|            | BRIGHT     | Para aumentar el brillo de la pantalla de cristal<br>líquido         |                   |
| LCD COLOR  |            | Para ajustar el color de la pantalla de cristal<br>líquido con ↓/↑   | (VCR)<br>(CAMERA) |
|            |            | Baja intensidad $\checkmark$ Alta intensidad                         |                   |
| VF B.L.    | BRT NORMAL | Para ajustar el brillo de la pantalla del visor a<br>normal          | (VCR)<br>(CAMERA) |
|            | BRIGHT     | Para aumentar el brillo de la pantalla del visor                     |                   |

### Notas acerca de LCD B.L. y VF B.L.

- Cuando selecciona BRIGHT, la duración de la batería se reduce en un 10 por ciento durante la grabación.
- Cuando utilice una fuente de alimentación distinta a la batería, se seleccionará BRIGHT automáticamente.

# Aunque ajuste LCD B.L., LCD COLOR y VF B.L.

Las imágenes grabadas no resultarán afectadas.

| lcono/elemento | Modo     | Significado                                                           | Selector<br>POWER |
|----------------|----------|-----------------------------------------------------------------------|-------------------|
| CIII CM SET    |          |                                                                       |                   |
| TITLE          |          | Para superponer un título o crear un título propio<br>(pág. 100, 103) | (VCR)<br>(CAMERA) |
| TITLEERASE     |          | Para borrar un título superpuesto (pág. 102)                          | (VCR)<br>(CAMERA) |
| TITLE DSPL     | ● ON     | Para hacer que se muestre el título que haya<br>superpuesto           | (VCR)             |
|                | OFF      | Para hacer que no se visualice el título (pág. 101)                   |                   |
| TAPE TITLE     |          | Para etiquetar un videocasete (pág. 105)                              | (VCR)<br>(CAMERA) |
| ERASE ALL      | ● RETURN | Para cancelar el borrado de todo                                      | (VCR)             |
|                | OK       | Para borrar todos los datos de la memoria de videocasete (pág. 107)   | (CAMERA)          |
|                |          |                                                                       |                   |

(continúa en la página siguiente)

| cono/elemento | Modo    | Significado                                                                                                    | Selector<br>POWER |
|---------------|---------|----------------------------------------------------------------------------------------------------|-------------------|
| D TAPE SET    |         |                                                                                                    |                   |
| REC MODE      | • SP    | Para grabar en el modo SP (reproducción estándar)                                                                                                    | VCR               |
|               | LP      | Para aumentar el tiempo de grabación 1,5 veces<br>más que en el modo SP                                                                                                    | (CAMERA)          |
| AUDIO MODE    | ● 12BIT | Para grabar en el modo de 12 bits (2 sonidos<br>estéreo)                                                                                                    | (CAMERA)          |
|               | 16BIT   | Para grabar en el modo de 16 bits (1 sonido<br>estéreo de gran calidad)                                                                                                    |                   |
| ල REMAIN      | ● AUTO  | <ul> <li>Para visualizar la cinta restante:</li> <li>Durante unos 8 s (segundo) después de poner el selector POWER en VCR o CAMERA e introducir un videocasete, la videocámara calcula la cinta restante</li> <li>Durante unos 8 s (segundo) después de presionar dos veces DSPL/BATT INFO</li> <li>Durante unos 8 s (segundo) después de poner el selector POWER en VCR y presionar </li> </ul> | (VCR)<br>(CAMERA) |
|               | ON      | Para que se muestre siempre el indicador de cinta restante                                                                                                    |                   |
| FRAME REC     | • OFF   | Para desactivar la función de grabación de fotogramas                                                                                                    | (CAMERA)          |
|               | ON      | Para activar la función de grabación de<br>fotogramas (pág. 75)                                                                                                    |                   |
| INT. REC      | ON      | Para activar la función de grabación a intervalos<br>(pág. 73)                                                                                                    | (CAMERA)          |
|               | • OFF   | Para desactivar la función de grabación a intervalos                                                                                                    |                   |
|               | SET     | Para ajustar INTERVAL y REC TIME de la<br>función de grabación a intervalos                                                                                                    |                   |

### Notas sobre el modo LP

- Cuando haya grabado una cinta en el modo LP con la videocámara, le recomendamos que la reproduzca en ella. Si reprodujese la cinta en otras videocámaras o videograbadoras, podría producirse ruido en las imágenes o en el sonido.
- Para grabar en el modo LP, le recomendamos que utilice videocasetes Excellence/Master mini DV de Sony para obtener un mejor rendimiento de la videocámara.
- No podrá realizar el audiomontaje en una cinta grabada en el modo LP. Utilice el modo SP cuando desee realizar el audiomontaje en la cinta.
- Cuando graba en los modos SP y LP en una cinta o graba algunas escenas en el modo LP, la imagen de reproducción puede aparecer distorsionada o el código de tiempo puede no aparecer escrito correctamente entre las escenas.

### Notas sobre AUDIO MODE

- No podrá realizar el audiomontaje en el modo de 16 bits.
- Cuando reproduzca una cinta grabada en el modo de 16 bits, no podrá ajustar el equilibrio en AUDIO MIX.

| lcono/elemento | Modo      | Significado                                                 | Selector<br>POWER |
|----------------|-----------|-------------------------------------------------------------|-------------------|
| 🖻 SETUP MENU   |           |                                                             |                   |
| CLOCK SET      |           | Para ajustar la fecha o la hora (pág. 25)                   | (CAMERA)          |
| USB STREAM     | • OFF     | Para desactivar la función de flujo USB                     | VCR               |
|                | ON        | Para activar la función de flujo USB                        | (CAMERA)          |
| LANGUAGE       | • ENGLISH | Para visualizar los indicadores de información en inglés    | (VCR)<br>(CAMERA) |
|                | FRANÇAIS  | Para visualizar los indicadores de información en francés   |                   |
|                | ESPAÑOL   | Para visualizar los indicadores de información en español   |                   |
|                | PORTUGUÊS | Para visualizar los indicadores de información en portugués |                   |
|                | <br>中文    | Para visualizar los indicadores de información en chino     |                   |
|                | 한국어       | Para visualizar los indicadores de información en coreano   |                   |
| DEMO MODE      | • ON      | Para mostrar la demostración                                | (CAMERA)          |
|                | OFF       | Para cancelar el modo de demostración                       |                   |

### Notas sobre DEMO MODE

- No podrá seleccionar DEMO MODE cuando haya un videocasete insertado en la videocámara.
- Cuando NIGHTSHOT esté ajustado a ON, en la pantalla aparecerá el indicador
   "NIGHTSHOT" y no podrá seleccionar DEMO MODE en los ajustes de menú.
- Si presiona el panel táctil durante la demostración, ésta se detendrá unos instantes y volverá a iniciarse transcurridos 10 min
- DEMO MODE se ajustó en fábrica a STBY (espera) como ajuste predeterminado y la demostración empezará unos 10 min después de haber puesto el selector POWER en CAMERA sin que se haya insertado una cinta.

Para cancelar la demostración, inserte un videocasete, ponga el selector POWER en una posición distinta a la de CAMERA o ajuste DEMO MODE a OFF. Para volver a ajustar STBY (espera), deje DEMO MODE en ON en los ajustes del menú, ponga el selector POWER en OFF (CHG) y devuelva el selector POWER a CAMERA.

| cono/elemento Modo |           | Significado                                                                                                    | Selector<br>POWER |
|--------------------|-----------|----------------------------------------------------------------------------------------------------|-------------------|
| TC OTHERS          |           |                                                                                                    |                   |
| WORLD TIME         |           | Para ajustar el reloj a la hora local. Presione $\downarrow/\uparrow$<br>para seleccionar una diferencia horaria. El reloj<br>cambiará según la diferencia horaria seleccionada<br>en este ajuste. Si selecciona una diferencia de 0, el<br>reloj volverá a la hora ajustada originalmente. | (CAMERA)          |
| BEEP               | ● MELODY  | Para emitir una melodía cuando inicia o detiene la<br>grabación o cuando se produce alguna situación<br>anormal en la videocámara                                                                                                    | (VCR)<br>(CAMERA) |
|                    | NORMAL    | Para emitir un pitido en vez de una melodía                                                                                                    |                   |
|                    | OFF       | Para cancelar la melodía, el sonido de pitido y el del obturador                                                                                                    |                   |
| DISPLAY            | ● LCD     | Para activar la visualización en la pantalla de<br>cristal líquido y en el visor                                                                                                    | (VCR)<br>(CAMERA) |
|                    | V-OUT/LCD | Para activar la visualización en la pantalla del<br>televisor, en la pantalla de cristal líquido y en el<br>visor                                                                                                    |                   |
| REC LAMP           | ● ON      | Para hacer que se encienda el indicador luminoso<br>de grabación de la parte frontal de la videocámara                                                                                                    | (CAMERA)          |
|                    | OFF       | Para apagar el indicador luminoso de grabación<br>de la cámara para que la persona no se dé cuenta<br>de la grabación                                                                                                    |                   |
| VIDEO EDIT         | • READY   | Para confeccionar programas y realizar la edición<br>digital de programas en la cinta (pág. 83)                                                                                                    | (VCR)             |

### Nota

Si presiona DSPL/BATT INFO con DISPLAY ajustado a V-OUT/LCD en los ajustes del menú, las imágenes procedentes del televisor o de la videograbadora no aparecerán en la pantalla de cristal líquido aunque la videocámara esté conectada a las tomas de salida del televisor o de la videograbadora.

### Cuando grabe un motivo de cerca

Cuando haya ajustado REC LAMP a ON, la lámpara roja de grabación de la parte frontal de la videocámara puede reflejar el motivo si se encuentra cerca. En este caso, le recomendamos que ajuste REC LAMP a OFF.

#### Si transcurren más de 5 min después de haber desconectado la fuente de alimentación

Los elementos PROGRAM AE, AUDIO MIX, WHT BAL y HiFi SOUND vuelven a su configuración predeterminada. Otros elementos del menú se mantienen en la memoria aunque se extraiga la fuente de alimentación.

### Seleção da configuração do modo de cada item • é o ajuste padrão.

Os itens de menu variam de acordo com a posição do interruptor POWER. A tela mostra somente os itens que você pode utilizar no momento.

| ĺcone/Item | Modo | Significado                                                                                             | POWER             |
|------------|------|----------------------------------------------------------------------------------------------------|-------------------|
| MANUAL SET |      |                                                                                                    |                   |
| PROGRAM AE |      | Para adaptar as suas necessidades específicas de filmagem (p. 67)                                       | (CAMERA)          |
| P EFFECT   |      | Para adicionar às imagens efeitos especiais como<br>em filmes ou na TV (p. 53, 65)                      | (VCR)<br>(CAMERA) |
| FLASH MODE | ● ON | Para disparar o flash (opcional) independente da<br>luminosidade do ambiente                            | (CAMERA)          |
|            | AUTO | Para disparar o flash (opcional) automaticamente                                                        |                   |
| WHT BAL    |      | Para ajustar o equilíbrio do branco (p. 58)                                                             | (CAMERA)          |
| AUTO SHTR  | ● ON | Para ativar automaticamente o obturador<br>eletrônico ao filmar em condições de boa<br>luminosidade     | (CAMERA)          |
|            | OFF  | Para não ativar automaticamente o obturador<br>eletrônico ao filmar em condições de boa<br>luminosidade |                   |

### Nota sobre o FLASH MODE

Você não pode ajustar FLASH MODE se o flash externo (opcional) não é compatível.

#### Nota sobre o obturador eletrônico

A função do obturador eletrônico ajusta eletronicamente a velocidade do obturador.

(continuação na página seguinte)

| cone/Item    | Modo Significado |                                                                                                    | Interruptor<br>POWER |
|--------------|------------------|----------------------------------------------------------------------------------------------------|----------------------|
| C CAMERA SET |                  |                                                                                                    |                      |
| D ZOOM       | • OFF            | Para desativar o zoom digital. É realizado até 10×<br>de zoom                                             | (CAMERA)             |
|              | 20×              | Para ativar o zoom digital. Mais de 10× a 20× de<br>zoom são realizados digitalmente (p. 38)              |                      |
|              | 640×             | Para ativar o zoom digital. Mais de 10× a 640× de<br>zoom são realizados digitalmente (p. 38)             |                      |
| 16:9WIDE     | • OFF            | Para não gravar uma imagem no modo 16:9                                                                   | (CAMERA)             |
|              | ON               | Para gravar uma imagem no modo 16:9 (p. 60)                                                               |                      |
| STEADYSHOT   | • ON             | Para compensar a vibração da videocâmera                                                                  | (CAMERA)             |
|              | OFF              | Para cancelar SteadyShot. Imagens naturais são<br>produzidas ao filmar um motivo estático com um<br>tripé |                      |
| EDITSEARCH   | • OFF            | Para não exibir ☞/- · + no visor LCD                                                                      | (CAMERA)             |
|              | ON               | Para exibir 🖘 /-·+ no visor LCD (p. 44)                                                                   |                      |
| N.S. LIGHT   | • ON             | Para utilizar a função NightShot Light (p. 42)                                                            | (CAMERA)             |
|              | OFF              | Para cancelar a função NightShot Light                                                                    |                      |

### Notas sobre a função SteadyShot

- A função SteadyShot não corrigirá as vibrações excessivas da videocâmera.
- O acoplamento de uma lente de conversão (opcional) pode influenciar a função SteadyShot.

### Se você cancelar a função SteadyShot

O indicador 微 (SteadyShot off) será exibido. Assim, evita uma compensação excessiva para a vibração da videocâmera.

| Image: Source set milling in the set interval of the set interval of the s | Íco | ne/Item    | Modo       | Significado                                                                                                    | Interruptor<br>POWER |
|----------------------------------------------------------------------------------------------------|-----|------------|------------|----------------------------------------------------------------------------------------------------|----------------------|
| HiFi SOUND       ● STEREO       Para reproduzir uma fita estéreo ou uma fita com trilha dupla com som principal e secundário (p. 144)       I         1       Para reproduzir uma fita estéreo com som do lado esquerdo ou uma fita com trilha dupla com som principal       2         2       Para reproduzir uma fita estéreo com som do lado direito ou uma fita com trilha dupla com som secundário       VCB         AUDIO MIX       —       Para ajustar o equilíbrio entre o estéreo 1 e estéreo 2 (p. 99)       VCB         ST1       ▲       ST2         ICD COLOR       —       Para ajustar o brilho no visor LCD normal BRIGHT       VCB         Baixa intensidade       ✓CB       CAMERA         Baixa intensidade       ✓CB       CAMERA         Baixa intensidade       Alta intensidade         VF B.L.       ● BRT NORMAL Para ajustar o brilho na tela do visor eletrônico para normal BRIGHT       VCB         BAIRGHT       Para ajustar o brilho na tela do visor eletrônico       VCB         CAMERA       Baixa intensidade       VCB                                                                                                    | V   | VCR SET    |            |                                                                                                    |                      |
| 1       Para reproduzir uma fita estéreo com som do lado esquerdo ou uma fita com trilha dupla com som principal         2       Para reproduzir uma fita estéreo com som do lado direito ou uma fita com trilha dupla com som secundário         AUDIO MIX       —         Para ajustar o equilíbrio entre o estéreo 1 e estéreo       VCB         2 (p. 99)                                                                                                    |     | Hifi Sound | ● STEREO   | Para reproduzir uma fita estéreo ou uma fita com<br>trilha dupla com som principal e secundário (p. 144)       | (VCR)                |
| 2       Para reproduzir uma fita estéreo com som do lado direito ou uma fita com trilha dupla com som secundário         AUDIO MIX       —       Para ajustar o equilíbrio entre o estéreo 1 e estéreo 2 (p. 99)         ST1       ▲ ST2         Image: CDD/VF SET                                                                                                    |     |            | 1          | Para reproduzir uma fita estéreo com som do lado<br>esquerdo ou uma fita com trilha dupla com som<br>principal |                      |
| AUDIO MIX       —       Para ajustar o equilíbrio entre o estéreo 1 e estéreo 2 (p. 99)         ST1       ST2         Image: ST1       ST2         Image: ST1 <tr< td=""><td></td><td></td><td>2</td><td>Para reproduzir uma fita estéreo com som do lado<br/>direito ou uma fita com trilha dupla com som<br/>secundário</td><td></td></tr<>                                                                                                    |     |            | 2          | Para reproduzir uma fita estéreo com som do lado<br>direito ou uma fita com trilha dupla com som<br>secundário |                      |
| Image: LCD/VF SET         LCD B.L.       ● BRT NORMAL Para ajustar o brilho no visor LCD normal       VCR         BRIGHT       Para iluminar o visor LCD       CAMERA         LCD COLOR       —       Para ajustar a cor no visor LCD com ↓/↑       VCR         Baixa intensidade       ✓       Alta intensidade         VF B.L.       ● BRT NORMAL Para ajustar o brilho na tela do visor eletrônico para normal       (VCR)         BRIGHT       Para iluminar a tela do visor eletrônico       (VCR)         BRIGHT       Para iluminar a tela do visor eletrônico       (VCR)                                                                                                    |     | AUDIO MIX  |            | Para ajustar o equilíbrio entre o estéreo 1 e estéreo<br>2 (p. 99)<br>ST1 	 ST2                                | (VCR)                |
| LCD/VF SET         LCD B.L.       ● BRT NORMAL Para ajustar o brilho no visor LCD normal       VCB         BRIGHT       Para iluminar o visor LCD       CAMERA         LCD COLOR       Para ajustar a cor no visor LCD com ↓/↑       VCB         Baixa intensidade       Alta intensidade       CAMERA         VF B.L.       ● BRT NORMAL Para ajustar o brilho na tela do visor eletrônico para normal       VCB         BRIGHT       Para iluminar a tela do visor eletrônico       (VCB)         BRIGHT       Para iluminar a tela do visor eletrônico       (CAMERA)                                                                                                    |     |            |            |                                                                                                    |                      |
| LCD B.L.       ● BRT NORMAL Para ajustar o brilho no visor LCD normal       (VCR)         BRIGHT       Para iluminar o visor LCD       CAMERA         LCD COLOR       —       Para ajustar a cor no visor LCD com ↓/↑       (VCR)         Baixa intensidade       —       Para ajustar o brilho na tela do visor eletrônico para normal       (VCR)         VF B.L.       ● BRT NORMAL Para ajustar o brilho na tela do visor eletrônico para normal       (VCR)         BRIGHT       Para iluminar a tela do visor eletrônico       (VCR)                                                                                                    |     | LCD/VF SET |            |                                                                                                    |                      |
| BRIGHT       Para iluminar o visor LCD       CAMERA         LCD COLOR       —       Para ajustar a cor no visor LCD com ↓/↑       VCR<br>CAMERA         Baixa intensidade       —       Alta intensidade         VF B.L.       ● BRT NORMAL       Para ajustar o brilho na tela do visor eletrônico<br>para normal       VCR<br>CAMERA         BRIGHT       Para iluminar a tela do visor eletrônico       VCR<br>CAMERA                                                                                                    |     | LCD B.L.   | BRT NORMAL | Para ajustar o brilho no visor LCD normal                                                                      |                      |
| LCD COLOR       Para ajustar a cor no visor LCD com ↓/↑       VCR         Baixa intensidade       Alta intensidade         VF B.L.       ● BRT NORMAL       Para ajustar o brilho na tela do visor eletrônico para normal       VCR         BRIGHT       Para iluminar a tela do visor eletrônico       (VCR)                                                                                                    |     |            | BRIGHT     | Para iluminar o visor LCD                                                                                      | (CAMERA)             |
| Baixa intensidade       Alta intensidade         VF B.L.                                                                                                    |     | LCD COLOR  |            | Para ajustar a cor no visor LCD com ↓/↑                                                                        | (VCR)<br>(CAMERA)    |
| VF B.L.          • BRT NORMAL       Para ajustar o brilho na tela do visor eletrônico para normal           (VCR)         (CAMERA)          BRIGHT       Para iluminar a tela do visor eletrônico          (CAMERA)                                                                                                    |     |            | Ba         | aixa intensidade Alta intensidade                                                                              |                      |
| BRIGHT Para iluminar a tela do visor eletrônico                                                                                                    |     | VF B.L.    | BRT NORMAL | Para ajustar o brilho na tela do visor eletrônico<br>para normal                                               | (VCR)<br>(CAMERA)    |
|                                                                                                    |     |            | BRIGHT     | Para iluminar a tela do visor eletrônico                                                                       |                      |

### Notas sobre LCD B.L. e VF B.L.

- Quando você seleciona BRIGHT, a vida útil da bateria é reduzida em aproximadamente 10 por cento durante a gravação.
- Quando você usa as fontes de alimentação em vez da bateria, BRIGHT é selecionado automaticamente.

# Mesmo que você ajuste LCD B.L., LCD COLOR e VF B.L.

A imagem gravada não será afetada.

(continuação na página seguinte)

| Ícone/Item  | Modo     | Significado                                                            | Interruptor<br>POWER |
|-------------|----------|------------------------------------------------------------------------|----------------------|
| CIII CM SET |          |                                                                        |                      |
| TITLE       |          | Para sobrepor um título ou criar o seu próprio<br>título (p. 100, 103) | (VCR)<br>(CAMERA)    |
| TITLEERASE  |          | Para apagar o título sobreposto (p. 102)                               | (VCR)<br>(CAMERA)    |
| TITLE DSPL  | • ON     | Para exibir o título sobreposto                                        | (VCR)                |
|             | OFF      | Para não exibir o título (p. 101)                                      |                      |
| TAPE TITLE  |          | Para identificar a fita (p. 105)                                       | (VCR)<br>(CAMERA)    |
| ERASE ALL   | ● RETURN | Para cancelar o apagamento total                                       | VCR                  |
|             | OK       | Para apagar todos os dados da fita com memória<br>(p. 107)             | (CAMERA)             |

| Ícone/Item                                        | Modo    | Significado                                                                                                    | Interrupto<br>POWER |
|---------------------------------------------------|---------|----------------------------------------------------------------------------------------------------|---------------------|
| 💿 TAPE SET                                        |         |                                                                                                    |                     |
| REC MODE                                          | • SP    | Para gravar no modo SP (Reprodução Normal)                                                                                                    | (VCR)               |
|                                                   | LP      | Para aumentar em 1,5 vez o tempo de gravação no<br>modo SP                                                                                                    | (CAMERA)            |
| AUDIO MODE                                        | • 12BIT | Para gravar no modo de 12 bits (som estéreo 2)                                                                                                    | (CAMERA)            |
|                                                   | 16BIT   | Para gravar no modo de 16 bits (som estéreo 1<br>com alta qualidade)                                                                                                    |                     |
| Coremain (Core Core Core Core Core Core Core Core | ● AUTO  | <ul> <li>Para exibir o tempo de fita restante:</li> <li>Por 8 segundos depois de ajustar o interruptor<br/>POWER para VCR ou CAMERA e inserir uma<br/>fita, a videocâmera calcula o tempo restante da<br/>fita</li> <li>Por 8 segundos depois que DSPL/BATT INFO<br/>for pressionado duas vezes</li> <li>Por 8 segundos depois de ajustar o interruptor<br/>POWER para VCR e for pressionado </li> </ul> | (VCR)<br>(CAMERA)   |
|                                                   | ON      | Para exibir sempre o indicador de tempo de fita restante                                                                                                    |                     |
| FRAME REC                                         | • OFF   | Para desativar a gravação em quadros                                                                                                    | (CAMERA)            |
|                                                   | ON      | Para ativar a gravação em quadros (p. 75)                                                                                                    |                     |
| INT. REC                                          | ON      | Para ativar a Gravação com Intervalo (p.73)                                                                                                    | (CAMERA)            |
|                                                   | • OFF   | Para desativar a Gravação com Intervalo                                                                                                    |                     |
|                                                   | SET     | Para ajustar INTERVAL e REC TIME para a<br>gravação com intervalos                                                                                                    |                     |

#### Notas sobre o modo LP

- Ao gravar a fita no modo LP em sua videocâmera, recomendamos que a fita seja reproduzida em sua videocâmera. Se você reproduzir a fita em outras videocâmeras ou em outros VCRs, pode ocorrer ruído na imagem e no som.
- Ao gravar no modo LP, você deve utilizar uma minifita DV Excellence/Master da Sony para obter o melhor desempenho possível da sua videocâmera.
- Você não pode fazer a duplicação de áudio em uma fita gravada no modo LP. Para fazer duplicação de áudio, utilize o modo SP.
- Quando você grava nos modos SP e LP em uma fita ou grava algumas cenas no modo LP, a imagem da reprodução pode aparecer distorcida ou a codificação da hora pode não ser gravada corretamente entre as cenas.

#### Notas sobre o AUDIO MODE

- Você não pode fazer a duplicação de áudio em uma fita gravada no modo de 16 bits.
- Ao reproduzir uma fita gravada no modo de 16 bits, você não pode ajustar o balanço em AUDIO MIX.

(continuação na página seguinte)

| Ícone/Item | Modo      | Significado                                           | Interruptor<br>POWER |
|------------|-----------|-------------------------------------------------------|----------------------|
| SETUP MENU |           |                                                       |                      |
| CLOCK SET  |           | Para acertar a data ou a hora (p. 25)                 | (CAMERA)             |
| USB STREAM | • OFF     | Para desativar a função Streaming do USB              | (VCR)                |
|            | ON        | Para ativar a função Streaming do USB                 | (CAMERA)             |
| LANGUAGE   | • ENGLISH | Para exibir os indicadores de informação em inglês    | (VCR)                |
|            | FRANÇAIS  | Para exibir os indicadores de informação em francês   | (CAMERA)             |
|            | ESPAÑOL   | Para exibir os indicadores de informação em espanhol  |                      |
|            | PORTUGUÊS | Para exibir os indicadores de informação em português |                      |
|            | 中文        | Para exibir os indicadores de informação em chinês    |                      |
|            | 한국어       | Para exibir os indicadores de informação em coreano   |                      |
| DEMO MODE  | • ON      | Para fazer com que a demonstração seja exibida        | (CAMERA)             |
|            | OFF       | Para cancelar o modo de demonstração                  |                      |

### Notas sobre o DEMO MODE

- Você não pode selecionar DEMO MODE quando a fita estiver inserido na videocâmera.
- Quando NIGHTSHOT estiver ajustado para ON, o indicador "NIGHTSHOT" aparece na tela e você não pode selecionar DEMO MODE nos ajustes do menu.
- Se você pressionar o painel digital durante a demonstração, ela pára por um instante e depois volta a funcionar em aproximadamente 10 minutos.
- A função DEMO MODE é ajustada para STBY (modo de espera) como ajuste padrão e a demonstração é iniciada em aproximadamente 10 minutos, depois que você ajustou o interruptor POWER para CAMERA sem inserir a fita.
  Para cancelar a demonstração, insira uma fita, ajuste o interruptor POWER para uma posição que não seja CAMERA ou ajuste DEMO MODE para OFF. Para ajustar novamente para STBY (modo de espera), deixe o DEMO MODE na posição ON nos ajustes do menu, coloque o interruptor POWER para OFF (CHG) e depois para CAMERA.

| Ícone/Item | Modo      | Significado                                                                                                    | Interruptor<br>POWER |
|------------|-----------|----------------------------------------------------------------------------------------------------|----------------------|
| ETC OTHERS |           |                                                                                                    |                      |
| WORLD TIME |           | Para acertar o relógio de acordo com o horário<br>local. Pressione // para ajustar o fuso horário.<br>O relógio muda de acordo com o fuso horário<br>definido. Se você ajustar o fuso horário para 0, o<br>relógio volta à hora original. | CAMERA               |
| BEEP       | ● MELODY  | Para emitir a melodia ao iniciar/parar a gravação<br>ou quando ocorrer uma condição incomum na<br>videocâmera                                                                                                    | (VCR)<br>(CAMERA)    |
|            | NORMAL    | Para emitir o bipe em vez da melodia                                                                                                    |                      |
|            | OFF       | Para cancelar a melodia, o bipe e o som do obturador                                                                                                    |                      |
| DISPLAY    | ● LCD     | Para exibir o display no visor LCD e no visor eletrônico                                                                                                    | (VCR)<br>(CAMERA)    |
|            | V-OUT/LCD | Para exibir o display na tela da TV, LCD e no visor eletrônico                                                                                                    |                      |
| REC LAMP   | ● ON      | Para acender a lâmpada indicadora de gravação localizada na parte da frente da videocâmera                                                                                                    | (CAMERA)             |
|            | OFF       | Para desligar a lâmpada indicadora de gravação<br>de forma que não seja possível perceber que a<br>gravação está sendo feita                                                                                                    |                      |
| VIDEO EDIT | ● READY   | Para criar programas e executar a edição do<br>programa digital na fita (p. 83)                                                                                                    | (VCR)                |

### Nota

Se você pressionar DSPL/BATT INFO com DISPLAY ajustado para V-OUT/LCD nos ajustes do menu, a imagem da TV ou do VCR não aparecerá na tela, mesmo que a videocâmera esteja conectada às saídas da TV ou do VCR.

### Ao gravar um motivo próximo

Se REC LAMP estiver ajustado para ON, a lâmpada vermelha indicadora de gravação, localizada na parte da frente da videocâmera, pode refletir no motivo se ele estiver muito perto. Neste caso, recomendamos que você ajuste REC LAMP para OFF.

### 5 minutos depois de desligar a fonte de alimentação

Os itens PROGRAM AE, AUDIO MIX, WHT BAL e HiFi SOUND retornam para os ajustes padrão.

Os outros itens do menu são mantidos na memória, mesmo quando a fonte de alimentação é desligada. Español

- Solución de problemas -

# Tipos de problemas y solución

Si surge algún problema al utilizar la videocámara, utilice la tabla siguiente para solucionarlo. Si el problema persiste, desconecte la fuente de alimentación y póngase en contacto con su distribuidor Sony. Si en la pantalla aparece "C:□□:□□", se habrá activado la función de visualización de autodiagnóstico. Consulte la página 130.

## Durante la grabación

| Problema                                         | Causas y soluciones                                                                                                    |
|--------------------------------------------------|----------------------------------------------------------------------------------------------------|
| REC START/STOP no funciona.                      | <ul> <li>El selector POWER no está puesto en CAMERA.</li> <li>Póngalo en CAMERA (pág. 13, 30).</li> <li>La videocámara se apaga automáticamente para evitar que la batería se agote y para proteger la cinta cuando la videocámara permaneció en modo de espera de grabación durante más de 5 min</li> <li>Ponga el selector POWER en OFF (CHG) y después en CAMERA.</li> <li>Se acabó la cinta.</li> <li>Rebobínela o inserte un nuevo videocasete (pág. 12, 46).</li> <li>La lengüeta de protección contra escritura se ha ajustado en la posición SAVE.</li> <li>Utilice un videocasete nuevo o deslice la lengüeta (pág. 145).</li> <li>La cinta está atascada en el tambor (se condensó humedad).</li> <li>Extraiga el videocasete y deje la videocámara durante</li> </ul> |
| Se desconecta la alimentación.                   | <ul> <li>1 h (hora) por lo menos para que se aclimate (pág. 154).</li> <li>La videocámara se apaga automáticamente para evitar que la batería se agote y para proteger la cinta cuando la videocámara permaneció en modo de espera de grabación durante más de 5 min</li> <li>Ponga el selector POWER en OFF (CHG) y después en CAMERA.</li> <li>La batería está agotada.</li> <li>Instale una batería completamente cargada (pág. 19.20)</li> </ul>                                                                                                    |
| La imagen del visor no es clara.                 | <ul> <li>El visor no está extendido.</li> <li>Extienda el visor (pág. 37).</li> <li>El objetivo del visor no está ajustado.</li> <li>Ajústelo (pág. 37).</li> </ul>                                                                                                    |
| La función de SteadyShot no funciona.            | <ul> <li>STEADYSHOT está puesto en OFF en los ajustes del menú.</li> <li>Póngalo en ON (pág. 111).</li> </ul>                                                                                                    |
| La función de enfoque automático<br>no funciona. | <ul> <li>Está ajustado el modo de enfoque manual.</li> <li>Presione FOCUS para volver al modo de enfoque automático (pág. 70).</li> <li>Las condiciones de filmación no son adecuadas para el enfoque automático.</li> <li>Cambie el ajuste a enfoque manual (pág. 70).</li> </ul>                                                                                                    |

# Tipos de problemas y solución

| Problema                                                                                                    | Causas y soluciones                                                                                                    |
|----------------------------------------------------------------------------------------------------|----------------------------------------------------------------------------------------------------|
| La imagen no aparece en el visor.                                                                                | <ul> <li>El panel de la pantalla de cristal líquido está abierto.</li> <li>→ Ciérrelo.</li> </ul>                                                                                                    |
| Cuando filma motivos como luces o<br>la llama de una vela sobre un fondo<br>oscuro, aparece una franja vertical. | • El contraste entre el motivo y el fondo es demasiado alto.<br>No se trata de una avería.                                                                                                    |
| Cuando filma motivos muy brillantes aparece una franja vertical.                                                 | • No se trata de una falla.                                                                                                    |
| En la pantalla aparece una imagen<br>desconocida.                                                                | <ul> <li>Si transcurren 10 min después de haber puesto el selector<br/>POWER en CAMERA o haber puesto DEMO MODE en<br/>ON en los ajustes del menú sin que haya un videocasete<br/>insertado, la videocámara iniciará automáticamente la<br/>demostración.</li> <li>Inserte un videocasete o presione la pantalla de cristal<br/>líquido. Se detendrá la demostración. También puede<br/>cancelar DEMO MODE al ajustarlo a OFF en los ajustes<br/>del menú (pág. 115).</li> </ul> |
| La imagen se graba con colores incorrectos o poco naturales.                                                     | <ul> <li>NIGHTSHOT está ajustado a ON.</li> <li>→ Ajústelo a OFF (pág. 41).</li> </ul>                                                                                                    |
| La imagen aparece demasiado<br>brillante y el motivo no aparece en<br>la pantalla.                               | <ul> <li>NIGHTSHOT está ajustado a ON en un lugar brillante.</li> <li>→ Ajústelo a OFF (pág. 41).</li> <li>La función BACK LIGHT está activa.</li> <li>→ Desactívela (pág. 40).</li> </ul>                                                                                                    |
| No se oye el sonido del clic del obturador.                                                                      | <ul> <li>BEEP está ajustado a OFF en los ajustes del menú.</li> <li>→ Ajústelo a MELODY o NORMAL (pág. 116).</li> </ul>                                                                                                    |
| Al grabar una pantalla de<br>televisión o de un computador<br>aparecen franjas negras.                           | → Ajuste STEADYSHOT a OFF en los ajustes del menú<br>(pág. 111).                                                                                                    |
| Se producen parpadeos o cambios de color.                                                                        | <ul> <li>El modo PORTRAIT o SPORTS de la función PROGRAM<br/>AE está activo cuando graba bajo un tubo de descarga<br/>como una lámpara fluorescente, de sodio o de mercurio.</li> <li>Ajuste PROGRAM AE a AUTO en los ajustes del menú<br/>(pág. 67).</li> </ul>                                                                                                    |

(continúa en la página siguiente)

Solución de problemas

Solução de problemas

# Durante la reproducción

| Problema                                                                                                    | Causas y soluciones                                                                                                    |
|----------------------------------------------------------------------------------------------------|----------------------------------------------------------------------------------------------------|
| No es posible reproducir.                                                                                     | <ul> <li>Se acabó la cinta.</li> <li>→ Rebobínela (pág. 46).</li> </ul>                                                                                                    |
| Aparecen líneas horizontales en la<br>imagen o bien la imagen en<br>reproducción no es clara o no<br>aparece. | <ul> <li>El cabezal de video puede estar sucio.</li> <li>Límpielo con el videocasete limpiador (opcional) (pág. 155).</li> </ul>                                                                                                    |
| No se oye sonido, o éste es bajo al<br>reproducir una cinta.                                                  | <ul> <li>La cinta estéreo se reproduce con HiFi SOUND ajustado a 2 en los ajustes del menú.</li> <li>→ Ajuste HiFi SOUND a STEREO (pág. 112).</li> <li>El volumen está ajustado al mínimo.</li> <li>→ Auméntelo (pág. 45).</li> <li>AUDIO MIX está ajustado a ST2 en los ajustes del menú.</li> <li>→ Ajústelo a AUDIO MIX (pág. 112).</li> </ul> |
| El sonido se interrumpe.                                                                                      | <ul> <li>El cabezal de video puede estar sucio.</li> <li>Límpielo con el videocasete limpiador (opcional)<br/>(pág. 155).</li> </ul>                                                                                                    |
| La función de visualiza la fecha de grabación no funciona.                                                    | <ul> <li>La cinta tiene una parte en blanco en la sección grabada<br/>(pág. 48).</li> </ul>                                                                                                    |
| El sonido nuevo añadido a la cinta grabada no se oye.                                                         | <ul> <li>AUDIO MIX está ajustado a ST1 en los ajustes del menú.</li> <li>Ajústelo a AUDIO MIX (pág. 112).</li> </ul>                                                                                                    |
| El título no aparece.                                                                                         | <ul> <li>TITLE DSPL está ajustado a OFF en los ajustes del menú.</li> <li>→ Ajústelo a ON (pág. 113).</li> </ul>                                                                                                    |
| La imagen se distorsiona y aparece<br>PAL en la pantalla.                                                     | <ul> <li>El sistema de televisión en color grabado en la cinta es<br/>diferente al del televisor.</li> </ul>                                                                                                    |

# Durante la grabación y reproducción

| Problema                                                                                                    | Causas y soluciones                                                                                                    |
|----------------------------------------------------------------------------------------------------|----------------------------------------------------------------------------------------------------|
| No se enciende la videocámara.                                                                                                    | <ul> <li>La batería no está instalada o se ha agotado.</li> <li>→ Instale una batería cargada (pág. 19, 20).</li> <li>El adaptador de alimentación de ca no está conectado a una toma de pared.</li> <li>→ Conecte el adaptador de alimentación de ca a una toma de pared (pág. 12).</li> </ul>                                                                                                    |
| La función de búsqueda de fin no funciona.                                                                                                    | <ul> <li>Extrajo el videocasete después de grabar cuando utilizaba<br/>un videocasete sin memoria (pág. 43).</li> <li>Aún no grabó en el nuevo videocasete (pág. 43).</li> </ul>                                                                                                    |
| La función de búsqueda de fin no funciona correctamente.                                                                                                   | <ul> <li>Hay una parte en blanco al principio o en medio de la<br/>cinta (pág. 44).</li> </ul>                                                                                                    |
| La batería se descarga<br>rápidamente.                                                                                                    | <ul> <li>La temperatura ambiente es demasiado baja.</li> <li>La batería no está completamente cargada.</li> <li>Yuelva a cargarla completamente (pág. 20).</li> <li>La batería está completamente agotada y no puede recargarse.</li> <li>Cámbiela por otra nueva (pág. 149).</li> </ul>                                                                                                    |
| El indicador de batería restante no<br>indica el tiempo correcto.                                                                                          | <ul> <li>Usó la batería en un ambiente extremadamente cálido o frío durante un período de tiempo prolongado.</li> <li>La batería está completamente agotada y no puede recargarse.</li> <li>Cámbiela por otra nueva (pág. 149).</li> <li>La batería no está completamente cargada.</li> <li>Instale una batería completamente cargada (pág. 19, 20).</li> <li>Se produjo una desviación en el tiempo de batería restante.</li> <li>Vuelva a cargar completamente la batería para que la indicación del indicador de batería restante sea correcta (pág. 148).</li> </ul> |
| La alimentación se desconecta<br>aunque el indicador de tiempo de<br>batería restante señala que la<br>batería posee energía suficiente<br>para funcionar. | <ul> <li>Se produjo una desviación en el tiempo de batería restante.</li> <li>Yuelva a cargar completamente la batería para que la indicación del indicador de batería restante sea correcta (pág. 148).</li> </ul>                                                                                                    |
| El videocasete no puede extraerse<br>del compartimiento.                                                                                                   | <ul> <li>La fuente de alimentación está desconectada.</li> <li>→ Conéctela firmemente (pág. 12, 20).</li> <li>La batería está agotada.</li> <li>→ Utilice una batería cargada (pág. 19, 20).</li> </ul>                                                                                                    |
| Los indicadores 	 y 	 parpadean<br>y no funciona ninguna función<br>excepto la de expulsión de cinta.                                                      | <ul> <li>Se produjo condensación de humedad.</li> <li>Extraiga el videocasete y deje la videocámara durante<br/>1 h (hora) por lo menos para que se aclimate (pág. 154).</li> </ul>                                                                                                    |
| El indicador <b>(///</b> no aparece<br>cuando se utiliza un videocasete<br>con memoria.                                                                    | <ul> <li>El conector dorado de la cinta está sucio o contiene polvo.</li> <li>→ Límpielo (pág. 145).</li> </ul>                                                                                                    |
| No se muestra el indicador de<br>cinta restante.                                                                                                    | <ul> <li>REMAIN está ajustado a AUTO en los ajustes del menú.</li> <li>Ajústelo a ON para que se visualice siempre el indicador de cinta restante (pág. 114).</li> </ul>                                                                                                    |

# Otros

| Problema                                                                | Causas y soluciones                                                                                                    |
|-------------------------------------------------------------------------|----------------------------------------------------------------------------------------------------|
| El título no se grabó.                                                  | <ul> <li>El videocasete no posee memoria de videocasete.</li> <li>Utilice un videocasete con memoria (pág. 100).</li> <li>La memoria del videocasete está llena.</li> <li>Borre los títulos innecesarios (pág. 102).</li> <li>El videocasete está configurado para impedir la eliminación accidental de datos.</li> <li>Deslice la lengüeta de protección contra escritura hasta la posición REC (pág. 145).</li> <li>La cinta tiene una parte en blanco en la sección grabada.</li> <li>Superporça el título en la parte grabada (pág. 100).</li> </ul>                                                                                                    |
| La etiqueta del videocasete no se<br>grabó.                             | <ul> <li>El videocasete no posee memoria de videocasete.</li> <li>Utilice un videocasete con memoria (pág. 105).</li> <li>La memoria del videocasete está llena.</li> <li>Borre datos innecesarios (pág. 107).</li> <li>La cinta está configurada para impedir la eliminación accidental de datos.</li> <li>Deslice la lengüeta de protección contra escritura hasta la posición REC (pág. 145).</li> </ul>                                                                                                    |
| La edición digital de programas en<br>cinta no funciona.                | <ul> <li>El selector de entrada de la videograbadora no se ajustó correctamente.</li> <li>Ajústelo correctamente y compruebe la conexión entre la videograbadora y la videocámara (pág. 78, 92).</li> <li>La videocámara está conectada a un equipo DV que no es Sony mediante el cable i.LINK.</li> <li>Ajústela a IR (pág. 83).</li> <li>Está tratando de configurar un programa en una parte en blanco de la cinta.</li> <li>Configure de nuevo el programa en una parte grabada (pág. 89).</li> <li>La sincronización de la videocámara y la videograbadora no está ajustada.</li> <li>Ajústela la sincronización de la videocámara y la videograbadora (pág. 87).</li> <li>El código IR SETUP utilizado no es el correcto.</li> <li>Ajuste el código correcto (pág. 86).</li> </ul> |
| La melodía o el pitido suenan<br>durante 5 s (segundo).                 | <ul> <li>Se produjo condensación de humedad.</li> <li>Extraiga el videocasete y deje la videocámara durante una hora por lo menos para que se aclimate (pág. 154).</li> <li>Se han producido algunos problemas en la videocámara.</li> <li>Extraiga el videocasete y vuelva a insertarlo; a continuación, ponga en funcionamiento la videocámara.</li> </ul>                                                                                                    |
| No funciona ninguna función<br>aunque la alimentación esté<br>activada. | → Desconecte el adaptador de adaptador de alimentación de<br>ca de la toma de pared o extraiga la batería y vuelva a<br>conectarlo transcurrido aproximadamente 1 min<br>Encienda la alimentación. Si las funciones siguen sin<br>funcionar, presione el botón RESET utilizando un objeto<br>de punta fina. (Si presiona el botón RESET, todos los<br>ajustes, incluso la fecha y la hora, volverán a sus valores<br>predeterminados.) (pág. 164)                                                                                                    |

# Tipos de problemas y solución

| Problema                                                                                                    | Causas y soluciones                                                                                                    |
|----------------------------------------------------------------------------------------------------|----------------------------------------------------------------------------------------------------|
| Durante la carga de la batería no aparece ningún indicador.                                                   | <ul> <li>La batería no se instaló correctamente.</li> <li>→ Instálela correctamente (pág. 19).</li> </ul>                                                                                                    |
| No es posible cargar la batería.                                                                              | <ul> <li>El selector POWER no está puesto en OFF (CHG).</li> <li>→ Póngalo en OFF (CHG) (pág. 20).</li> </ul>                                                                                                    |
| La alimentación se agota<br>rápidamente aunque el indicador<br>de batería restante indique que<br>está llena. | → Vuelva a cargar la batería completamente (pág. 20).                                                                                                    |
| Mientras se carga la batería, el<br>idicador CHG (carga) parpadea.                                            | <ul> <li>La batería no se instaló correctamente.</li> <li>Instálela correctamente (pág. 19).</li> <li>La batería tiene algún problema.</li> <li>Póngase en contacto con su distribuidor Sony o con un centro de servicio técnico Sony local autorizado.</li> </ul> |
| Los botones no aparecen en el panel táctil.                                                                   | <ul> <li>Se presionó DSPL/BATT INFO.</li> <li>→ Presione ligeramente la pantalla de cristal líquido.</li> <li>→ Presione DSPL/BATT INFO en la videocámara<br/>(pág. 47).</li> </ul>                                                                                |
| Los botones de la pantalla de cristal líquido no funcionan.                                                   | → Ajuste la pantalla (CALIBRATION) (pág. 158).                                                                                                    |
| El videocasete no se puede extraer<br>aunque la tapa del videocasete esté<br>abierta.                         | <ul> <li>Se ha comenzado a condensar humedad en la<br/>videocámara (pág. 154).</li> </ul>                                                                                                    |
| No es posible expulsar el videocasete.                                                                        | → Extraiga la batería y vuelva a instalarla (pág. 19).                                                                                                    |

Solución de problemas Sc

# Español Visualización de autodiagnóstico

La videocámara dispone de una función de visualización de autodiagnóstico. Esta función visualizará el estado actual de la videocámara como un código de 5 dígitos (combinación de una letra y cuatro números) en la pantalla de cristal líquido o en el visor. Cuando se visualice un código de 5 dígitos, compruebe la tabla de códigos siguiente. Los últimos 2 dígitos (indicados mediante  $\Box\Box$ ) diferirán según el estado de la videocámara.

### Pantalla de cristal líquido o visor

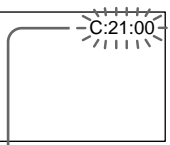

### Visualización de autodiagnóstico

- C: 🗆 🗆 : 🗆 🗆
  - Puede reparar la videocámara usted mismo.

• E: Póngase en contacto con su distribuidor Sony o con un centro Sony local autorizado.

| Visualización de 5 dígitos | Causas y soluciones                                                                                                    |
|----------------------------|----------------------------------------------------------------------------------------------------|
| C:04:□□                    | <ul> <li>Utiliza una batería que no es "InfoLITHIUM".</li> <li>→ Utilice una batería "InfoLITHIUM" (pág. 20, 146).</li> </ul>                                                                                                    |
| C:21:□□                    | <ul> <li>Se produjo condensación de humedad.</li> <li>Extraiga el videocasete y deje la videocámara durante<br/>1 h (hora) por lo menos para que se aclimate (pág. 154).</li> </ul>                                                                                                    |
| C:22:□□                    | <ul> <li>Los cabezales de video están sucios.</li> <li>Límpielos utilizando el videocasete limpiador (opcional)<br/>(pág. 155).</li> </ul>                                                                                                    |
| C:31:□□<br>C:32:□□         | <ul> <li>Se produjo un funcionamiento incorrecto diferente de los indicados que el usuario puede solucionar.</li> <li>Extraiga el videocasete, vuelva a insertarlo, y después utilice la videocámara. No realice este procedimiento si advierte condensación de humedad (pág. 154).</li> <li>Desconecte el cable del adaptador de alimentación de ca o extraiga la batería. Después de volver a conectar la fuente de alimentación, utilice la videocámara.</li> <li>Reemplace el videocasete.</li> </ul> |
| E:61:□□<br>E:62:□□         | <ul> <li>Se produjo un funcionamiento incorrecto que el usuario<br/>no puede solucionar.</li> <li>Póngase en contacto con su distribuidor Sony o con un<br/>centro de servicio técnica local autorizado de Sony e<br/>indíquele el código de 5 dígitos. (Por ejemplo, E:61:10)</li> </ul>                                                                                                    |

Si no puede rectificar el problema a pesar de haber intentado solucionarlo varias veces, póngase en contacto con su distribuidor Sony o con un centro de servicio técnica local autorizado de Sony.

Si en la pantalla aparecen indicadores, compruebe lo siguiente: Para más información, consulte las páginas entre paréntesis "( )".

# C:21:00 Visualización de autodiagnóstico

(pág. 130)

### 🗘 La batería está agotada

Parpadeo lento:

- La batería está agotada.
- En función de las condiciones de operación, condiciones ambientales y el estado de la batería, el indicador ⇔ puede parpadear aunque queden aproximadamente de 5 a 10 min

### Se produjo condensación de humedad\* Parpadeo rápido:

 Extraiga el videocasete, ponga el selector POWER en OFF (CHG) y deje la videocámara con el compartimiento del videocasete abierto durante aproximadamente 1 h (hora) (pág. 154).

# K Indicador de advertencia de la memoria de videocasete\*

Parpadeo lento:

• No se insertó un videocasete con memoria (pág. 142).

# De Indicador de advertencia de la cinta

Parpadeo lento:

- La cinta está a punto de finalizar.
- No se insertó ningún videocasete.\*
- La lengüeta de protección contra escritura del videocasete se ha ajustado en la posición SAVE (pág. 145).\*

Parpadeo rápido:

Se acabó la cinta.\*

### ▲ Deberá extraer el videocasete\*

Parpadeo lento:

• La lengüeta de protección contra escritura del videocasete se ha ajustado en la posición SAVE (pág. 145).

Parpadeo rápido:

- Se condensó humedad (pág. 154).
- Se acabó la cinta.
- Se activó la función de visualización de autodiagnóstico (pág. 130).

# Indicador de advertencia de grabación de imágenes fijas

Parpadeo lento:

- La imagen fija no se puede grabar en la cinta (pág. 54)
- \* Se escucha una melodía o un pitido.

# Español Mensajes de advertencia

Si en la pantalla aparecen mensajes, compruebe lo siguiente. Para obtener más información, consulte las páginas entre paréntesis "( $\$ )".

| CLOCK SET                           | Ajuste la fecha y la hora (pág. 25).                                                                                                    |
|-------------------------------------|----------------------------------------------------------------------------------------------------|
| • FOR "InfoLITHIUM"<br>BATTERY ONLY | Utilice una batería "InfoLITHIUM" (pág. 20).                                                                                                   |
| • 📩 CLEANING CASSETTE               | Los cabezales de video están sucios (pág. 155).<br>El indicador � y el mensaje "ጬ CLEANING CASSETTE"<br>aparecen uno tras otro en la pantalla. |
| • COPY INHIBIT                      | Intentó grabar una imagen que tiene una señal de control de derechos de autor (pág. 143).*                                                     |
| • CHI FULL                          | La memoria de videocasete está llena (pág. 102, 106, 107).*                                                                                    |
| • <b>●</b> 16BIT                    | AUDIO MODE está ajustado a 16BIT.* No podrá duplicar<br>nuevo sonido (pág. 98, 114).                                                           |
| • 🖨 REC MODE                        | REC MODE está ajustado a LP.* La cinta se grabó en un sistema de color diferente. No podrá duplicar nuevo sonido (pág. 98, 114).               |
| • <b>\Compare TAPE</b>              | No hay nada grabado en la cinta.* No podrá duplicar nuevo<br>sonido (pág. 98).                                                                 |
| • 🖨 "i.LINK" CABLE                  | Hay un cable i.LINK conectado.* No podrá duplicar nuevo<br>sonido (pág. 98).                                                                   |
| • 🖄 📥 TAPE END                      | La cinta alcanzó el final.*                                                                                                    |
| • 🕅 NO TAPE                         | Inserte un videocasete.*                                                                                                    |

\* Se escucha una melodía o un pitido.

### Português

### - Solução de problemas -

# Tipos de problemas e como solucioná-los

Se você tiver algum problema ao utilizar a videocâmera, consulte a tabela a seguir para obter a solução. Se não conseguir solucionar o problema, desconecte a fonte de alimentação e entre em contato com o agente Sony mais próximo. Se "C:□□:□□" aparecer na tela, a função do display de auto-diagnóstico foi ativada. Consulte a página 139.

### Durante a gravação

| Problema                                         | Causa e/ou Ação Corretiva                                                                                                    |  |
|--------------------------------------------------|----------------------------------------------------------------------------------------------------|--|
| REC START/STOP não funciona.                     | <ul> <li>O interruptor POWER não está ajustado para CAMERA.</li> <li>Ajuste-o para CAMERA (p. 15, 30).</li> <li>Sua videocâmera desliga automaticamente para evitar qua bateria se descarregue e para proteger a fita quando a videocâmera estiver no modo de espera de gravação por mais de 5 minutos.</li> <li>Ajuste o interruptor POWER para OFF (CHG) e depois para CAMERA.</li> <li>A fita acabou.</li> <li>Rebobine a fita ou insira uma nova fita (p. 14, 46).</li> <li>A patilha de protecção contra gravação está na posição SAVE.</li> <li>Utilize outra fita ou empurre a lingüeta (p. 145).</li> <li>A fita está presa no tambor (condensação de umidade).</li> <li>Retire a fita e deixe a videocâmera inativa por, pelo menos, 1 hora para a umidade cessar (p. 154).</li> </ul> |  |
| A videocâmera é desligada.                       | <ul> <li>Sua videocâmera desliga automaticamente para evitar que<br/>a bateria se descarregue e para proteger a fita quando a<br/>videocâmera estiver no modo de espera de gravação por<br/>mais de 5 minutos.</li> <li>Ajuste o interruptor POWER para OFF (CHG) e depois<br/>para CAMERA.</li> <li>A bateria ficou descarregada.</li> <li>Instale uma bateria totalmente carregada (p. 19, 20).</li> </ul>                                                                                                    |  |
| A imagem no visor eletrônico não<br>está nítida. | <ul> <li>O visor eletrônico não está ampliado.<br/>Amplie o visor eletrônico (p. 37).</li> <li>A lente do visor eletrônico não está ajustada.</li> <li>Ajuste a lente do visor eletrônico (p. 37).</li> </ul>                                                                                                    |  |
| SteadyShot não funciona.                         | <ul> <li>STEADYSHOT está ajustado para OFF nos ajustes do<br/>menu.</li> <li>→ Ajuste-o para ON (p. 118).</li> </ul>                                                                                                    |  |
| A função de foco automático não<br>funciona.     | <ul> <li>O ajuste está no foco manual.</li> <li>→ Pressione FOCUS para ajustar o foco automático (p. 70).</li> <li>As condições de filmagem não são adequadas para o foco automático.</li> <li>→ Ajuste para foco manual (p. 70).</li> </ul>                                                                                                    |  |

(continuação na página seguinte)

Solução de problemas

# Tipos de problemas e como solucioná-los

| Problema                                                                                        | Causa e/ou Ação Corretiva                                                                                                    |  |
|-------------------------------------------------------------------------------------------------|----------------------------------------------------------------------------------------------------|--|
| A imagem não aparece no visor eletrônico.                                                       | <ul> <li>O painel LCD está aberto.</li> <li>→ Feche o painel LCD.</li> </ul>                                                                                                    |  |
| Aparece uma faixa vertical ao<br>filmar luzes ou a chama de uma<br>vela contra um fundo escuro. | <ul> <li>Há muito contraste entre o motivo e o fundo. Isto não<br/>representa um mau funcionamento.</li> </ul>                                                                                                    |  |
| Aparece uma faixa vertical ao filmar um motivo muito brilhante.                                 | • Isto não representa um mau funcionamento.                                                                                                    |  |
| A imagem desconhecida é exibida<br>na tela.                                                     | <ul> <li>Sua videocâmera inicia automaticamente a demonstração<br/>se 10 minutos depois de você ter ajustado o interruptor<br/>POWER para CAMERA ou DEMO MODE você ajustá-lo<br/>para ON nos ajustes do menu, sem que a fita estejam<br/>inseridos.</li> <li>Insira uma fita ou pressione o visor LCD.<br/>A demonstração pára. Você também pode ajustar DEMC<br/>MODE para OFF nos ajustes do menu (p. 122).</li> </ul> |  |
| A imagem está gravada com uma cor incorreta ou não natural.                                     | <ul> <li>NIGHTSHOT está ajustado para ON.</li> <li>→ Ajuste-o para OFF (p. 41).</li> </ul>                                                                                                    |  |
| À imagem aparece muito brilhante<br>e o motivo não aparece na tela.                             | <ul> <li>NIGHTSHOT está ajustado para ON em um local com muita luminosidade.</li> <li>Ajuste-o para OFF (p. 41).</li> <li>A função de luz de fundo está ativada.</li> <li>Desative a função (p. 40).</li> </ul>                                                                                                    |  |
| O clique do obturador não se ouve.                                                              | <ul> <li>BEEP está ajustado para OFF nos ajustes do menu.</li> <li>→ Ajuste-o para MELODY ou NORMAL (p. 123).</li> </ul>                                                                                                    |  |
| Aparecem faixas pretas quando<br>você grava uma tela de TV ou de<br>computador.                 | ➔ Ajuste STEADYSHOT para OFF nos ajustes do menu<br>(p. 118).                                                                                                    |  |
| As imagens podem tremer ou<br>mudar de cor.                                                     | <ul> <li>A função PORTRAIT ou SPORTS do PROGRAM AE está ativada ao gravar com uma luz de tubo de descarga como, por exemplo, uma lâmpada fluorescente, de sódio ou de mercúrio.</li> <li>Ajuste PROGRAM AE para AUTO nos ajustes do menu (p. 67).</li> </ul>                                                                                                    |  |

# Durante a reprodução

| Problema                                                                                   | Causa e/ou Ação Corretiva                                                                                                    |  |
|--------------------------------------------------------------------------------------------|----------------------------------------------------------------------------------------------------|--|
| Não é possível a reprodução.                                                               | <ul> <li>A fita acabou.</li> <li>→ Rebobine a fita (p. 46).</li> </ul>                                                                                                    |  |
| Há linhas horizontais na imagem<br>ou a imagem reproduzida não é<br>nítida ou não aparece. | <ul> <li>O cabeçote do vídeo pode estar sujo.</li> <li>Limpe o cabeçote utilizando uma fita de limpeza<br/>(opcional) (p. 155).</li> </ul>                                                                                                    |  |
| Não se ouve nenhum som ou<br>apenas um som muito baixo<br>durante a reprodução da fita.    | <ul> <li>A fita estéreo é reproduzida com HiFi SOUND ajustado para 2 nos ajustes do menu.</li> <li>→ Ajuste HiFi SOUND para STEREO (p. 119).</li> <li>O volume está no mínimo.</li> <li>→ Aumente o volume (p. 45).</li> <li>AUDIO MIX está ajustado para o lado ST2 nos ajustes do menu.</li> <li>→ Ajuste AUDIO MIX (p. 119).</li> </ul> |  |
| O som é interrompido.                                                                      | <ul> <li>O cabeçote do vídeo pode estar sujo.</li> <li>Limpe o cabeçote utilizando uma fita de limpeza<br/>(opcional) (p. 155).</li> </ul>                                                                                                    |  |
| A exibição da data gravada não funciona.                                                   | • A fita tem uma parte em branco na parte gravada (p. 48)                                                                                                    |  |
| Não se ouve o novo som<br>adicionado na fita gravada.                                      | <ul> <li>AUDIO MIX está ajustado para o lado ST1 nos ajustes do<br/>menu.</li> <li>→ Ajuste AUDIO MIX (p. 119).</li> </ul>                                                                                                    |  |
| O título não é exibido.                                                                    | <ul> <li>TITLE DSPL está ajustado para OFF nos ajustes do menu.</li> <li>→ Ajuste-o para ON (p. 120).</li> </ul>                                                                                                    |  |
| A imagem fica distorcida e PAL é exibido na tela.                                          | <ul> <li>O sistema de cor da TV gravado na fita é diferente do<br/>sistema de cor da TV.</li> </ul>                                                                                                    |  |

(continuação na página seguinte)

| Problema                                                                                                    | Causa e/ou Ação Corretiva                                                                                                    |  |
|----------------------------------------------------------------------------------------------------|----------------------------------------------------------------------------------------------------|--|
| O aparelho não liga.                                                                                                    | <ul> <li>A bateria não está instalada ou ficou descarregada.</li> <li>Instale uma bateria carregada (p. 19, 20).</li> <li>O adaptador CA não está conectado a uma tomada da rede elétrica.</li> <li>Conecte o adaptador CA em uma tomada de parede (p. 14).</li> </ul>                                                                                                    |  |
| A busca do final não funciona.                                                                                                    | <ul> <li>A fita foi ejetada depois da gravação ao utilizar uma fita<br/>sem memória (p. 43).</li> <li>Você ainda não gravou na nova fita (p. 43).</li> </ul>                                                                                                    |  |
| A busca do final não está funcionando corretamente.                                                                                                    | • A fita tem uma parte em branco no início ou no meio dela (p. 44).                                                                                                    |  |
| A bateria é rapidamente<br>descarregada.                                                                                                    | <ul> <li>A temperatura do ambiente está muito baixa.</li> <li>A bateria não está totalmente carregada.</li> <li>Carregue totalmente a bateria novamente (p. 20).</li> <li>A bateria está totalmente descarregada e não pode ser recarregada.</li> <li>Substitua-a por uma bateria nova (p. 146).</li> </ul>                                                                                                    |  |
| O indicador de tempo de carga<br>restante da bateria não indica o<br>tempo correto.                                                                                   | <ul> <li>Você utilizou a bateria em um ambiente extremamente quente ou frio por muito tempo.</li> <li>A bateria está totalmente descarregada e não pode ser recarregada.</li> <li>Substitua-a por uma bateria nova (p. 146).</li> <li>A bateria não está totalmente carregada.</li> <li>Instale uma bateria totalmente carregada (p. 19, 20).</li> <li>Ocorreu uma variação no tempo de carga restante da bateria.</li> <li>Carregue totalmente a bateria mais uma vez para que o indicador de tempo de carga restante da bateria fique correto (p. 148).</li> </ul> |  |
| A videocâmera desliga apesar do<br>indicador de tempo de carga<br>restante da bateria mostrar que a<br>bateria possui carga suficiente para<br>continuar funcionando. | <ul> <li>Ocorreu uma variação no tempo de carga restante da bateria.</li> <li>Carregue totalmente a bateria mais uma vez para que o indicador de tempo de carga restante da bateria fique correto (p. 148).</li> </ul>                                                                                                    |  |
| A fita não pode ser retirada do<br>compartimento.                                                                                                    | <ul> <li>A fonte de alimentação está desconectada.</li> <li>Conecte-a firmemente (p. 14, 20).</li> <li>A bateria ficou descarregada.</li> <li>Utilize uma bateria carregada (p. 19, 20).</li> </ul>                                                                                                    |  |
| Os indicadores I e ▲ piscam e<br>não é possível utilizar nenhuma<br>função, exceto a ejeção da fita.                                                                  | <ul> <li>Ocorreu condensação de umidade.</li> <li>Retire a fita e deixe a videocâmera inativa por, pelo<br/>menos, 1 hora para a umidade cessar (p. 154).</li> </ul>                                                                                                    |  |
| O indicador <b>()</b> não é exibido ao utilizar uma fita com memória.                                                                                                 | <ul> <li>O conector dourado da fita está com pó ou sujeira.</li> <li>Limpe o conector dourado (p. 145).</li> </ul>                                                                                                    |  |
| O indicador de tempo de fita<br>restante não é exibido.                                                                                                    | <ul> <li>Image: REMAIN é ajustado para AUTO nos ajustes do menu.</li> <li>Ajuste-o para ON para exibir sempre o indicador de tempo de fita restante (p. 121).</li> </ul>                                                                                                    |  |

# Durante a gravação e a reprodução

# Outros:

| Problema                                                                      | Causa e/ou Ação Corretiva                                                                                                    |  |  |
|-------------------------------------------------------------------------------|----------------------------------------------------------------------------------------------------|--|--|
| Um título não é gravado.                                                      | <ul> <li>A fita não tem memória.</li> <li>Utilize uma fita com memória (p. 100).</li> <li>A fita com memória está cheia.</li> <li>Apague títulos desnecessários (p. 102).</li> <li>A fita está ajustada para evitar apagamento acidental.</li> <li>Empurre a patilha de protecção contra gravação para a posição REC (p. 145).</li> <li>A fita tem uma parte em branco na parte gravada.</li> <li>Sobreponha o título na posição gravada (p. 100).</li> </ul>                                                                                                    |  |  |
| Uma identificação de fita não é<br>gravada.                                   | <ul> <li>A fita não tem memória.</li> <li>Utilize uma fita com memória (p. 105).</li> <li>A fita com memória está cheia.</li> <li>Apague os dados desnecessários (p. 107).</li> <li>A fita está ajustada para evitar apagamento acidental.</li> <li>Empurre a patilha de protecção contra gravação para a posição REC (p. 145).</li> </ul>                                                                                                    |  |  |
| A edição de programa digital em<br>fita não funciona.                         | <ul> <li>O seletor de entrada no VCR não está corretamente ajustado.</li> <li>Ajuste o seletor corretamente, depois verifique a conexão entre o VCR e a videocâmera (p. 78, 92).</li> <li>A videocâmera está conectada a um equipamento DV que não é da Sony usando o cabo i.LINK.</li> <li>Ajuste-o para IR (p. 83).</li> <li>Houve uma tentativa de ajuste do programa em uma parte em branco da fita.</li> <li>Ajuste o programa novamente em uma parte em branco (p. 89).</li> <li>A sincronização da videocâmera e do VCR não está ajustada.</li> <li>Ajuste a sincronização do VCR (p. 87).</li> <li>O código IR SETUP não está correto.</li> <li>Ajuste o código correto (p. 86).</li> </ul> |  |  |
| A melodia ou o bipe é emitido por<br>5 segundos.                              | <ul> <li>Ocorreu condensação de umidade.</li> <li>Retire a fita e deixe a videocâmera inativa por, pelo menos, uma hora para a umidade cessar (p. 154).</li> <li>Ocorreram alguns problemas na sua videocâmera.</li> <li>Remova a fita e insira-a novamente, depois coloque a videocâmera para funcionar.</li> </ul>                                                                                                    |  |  |
| Nenhuma das funções está<br>funcionando apesar de o aparelho<br>estar ligado. | → Desconecte o adaptador CA da parede ou remova a<br>bateria, depois conecte-o novamente por<br>aproximadamente 1 minuto. Ligue o aparelho. Se mesmo<br>assim as funções não funcionarem, pressione o botão<br>RESET utilizando um objeto pontiagudo. (Se você<br>pressionar a tecla RESET, todos os ajustes, inclusive a data<br>e a hora, retornam aos ajustes padrão.) (p. 164)                                                                                                    |  |  |

(continuação na página seguinte)

Solución de problemas

Solução de problemas

# Tipos de problemas e como solucioná-los

| Problema                                                                                                    | Causa e/ou Ação Corretiva                                                                                                    |  | Causa e/ou Ação Corretiva |  |
|----------------------------------------------------------------------------------------------------|----------------------------------------------------------------------------------------------------|--|---------------------------|--|
| Nenhum indicador é exibido<br>enquanto a bateria é carregada.                                                 | <ul> <li>A bateria não está instalada corretamente.</li> <li>→ Instale-a corretamente (p. 19).</li> </ul>                                                                                                    |  |                           |  |
| Você não pode carregar a bateria.                                                                             | <ul> <li>• O interruptor POWER não está ajustado para OFF (CHG)</li> <li>→ Ajuste-o para OFF (CHG) (p. 20).</li> </ul>                                                                                                    |  |                           |  |
| A videocâmera desliga<br>rapidamente mesmo com o<br>indicador de tempo de carga<br>restante da bateria cheio. | → Carregue totalmente a bateria novamente (p. 20).                                                                                                    |  |                           |  |
| Enquanto executa o carregamento<br>da bateria, a lâmpada CHG (carga)<br>acende.                               | <ul> <li>A bateria não está instalada corretamente.</li> <li>Instale-a corretamente (p. 19).</li> <li>Algo está errado com a bateria.</li> <li>Contate o revendedor Sony ou o centro de assistência técnica autorizado local da Sony.</li> </ul> |  |                           |  |
| Os botões não são exibidos no<br>painel digital.                                                              | <ul> <li>DSPL/BATT INFO está pressionado.</li> <li>→ Pressione levemente o visor LCD.</li> <li>→ Pressione DSPL/BATT INFO na videocâmera (p. 47).</li> </ul>                                                                                     |  |                           |  |
| Os botões no visor LCD não funcionam.                                                                         | → Ajuste a tela (CALIBRATION) (p. 158).                                                                                                    |  |                           |  |
| A fita não pode ser removida<br>mesmo com a tampa do<br>compartimento aberta.                                 | <ul> <li>Pode ocorrer condensação de umidade em sua<br/>videocâmera (p. 154)</li> </ul>                                                                                                    |  |                           |  |
| A fita não pode ser ejetada.                                                                                  | → Remova a bateria, depois instale-a novamente (p. 19).                                                                                                    |  |                           |  |

# Português Display de auto-diagnóstico

A videocâmera está equipada com a função autodiagnóstico.

Esta função exibe a condição atual da videocâmera através de um código de 5 dígitos (uma combinação de letras e números) no visor LCD ou no visor eletrônico. Se for exibido um código de 5 dígitos, verifique a tabela de códigos a seguir. Os últimos 2 dígitos (indicados por □□) diferem dependendo do estado de sua videocâmera.

### Visor LCD ou visor eletrônico

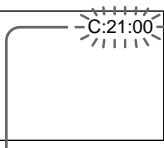

Display de auto-diagnóstico

#### • C:=D:===

Você pode resolver sozinho o problema da sua videocâmera.

• Ē:□□:□□

Contate o revendedor Sony ou o centro de assistência técnica autorizado local da Sony.

| display de 5 dígitos | Causa e/ou Ação Corretiva                                                                                                    |  |
|----------------------|----------------------------------------------------------------------------------------------------|--|
| C:04:□□              | <ul> <li>Você está utilizando uma bateria que não é<br/>"InfoLITHIUM".</li> <li>Utiliza uma bateria "InfoLITHIUM" (n. 20. 146)</li> </ul>                                                                                                    |  |
| C:21:□□              | <ul> <li>Ocorreu condensação de umidade.</li> <li>Retire a fita e deixe a videocâmera inativa por, pelo menos, 1 hora para a umidade cessar (p. 154).</li> </ul>                                                                                                    |  |
| C:22:□□              | <ul> <li>Os cabeçotes do vídeo estão sujos.</li> <li>Limpe os cabeçotes utilizando uma fita de limpeza<br/>(opcional) (p. 155).</li> </ul>                                                                                                    |  |
| C:31:□□<br>C:32:□□   | <ul> <li>Ocorreu um mau funcionamento diferente do referido acima que você pode resolver sozinho.</li> <li>Èjete a fita, insira-a novamente e depois coloque a videocâmera para funcionar. Não execute esta operação se houver condensação de unidade (p. 154).</li> <li>Desconecte o cabo de alimentação do adaptador CA ou remova a bateria. Depois de conectar novamente a fonto de alimentação, coloque a videocâmera para funcionar.</li> <li>Substitua a fita.</li> </ul> |  |
| E:61:□□<br>E:62:□□   | <ul> <li>Ocorreu um mau funcionamento que você não pode<br/>reparar sozinho.</li> <li>Contate o revendedor Sony ou a assistência técnica<br/>autorizada Sony local e informe o código de 5 dígitos.<br/>(por exemplo, E:61:10)</li> </ul>                                                                                                    |  |

Se você não puder solucionar o problema, mesmo após ter aplicado as ações corretivas algumas vezes, contate o revendedor Sony ou a assistência técnica autorizada Sony local.

# Português Indicadores de aviso

Se os indicadores aparecerem na tela, verifique o seguinte: Consulte a página entre parênteses "()" para mais detalhes.

### C:21:00 Exibição de auto-diagnóstico (p. 139)

### 🗠 A bateria ficou descarregada

Piscando devagar:

 A bateria ficou descarregada. Dependendo das condições de operação, do ambiente e da bateria, o indicador ⇔ pode piscar, mesmo que haja aproximadamente de 5 a 10 minutos de carga restante na bateria.

#### Ocorreu condensação de umidade\* Piscando rápido:

Piscando rápido:

• Ejete a fita, ajuste o interruptor POWER para OFF (CHG) e deixe a tampa da fita aberta por aproximadamente 1 hora (p. 154).

# Mindicador de aviso de fita com memória\*

Piscando devagar:

• Não tem nenhuma fita com memória inserida (p. 142).

### indicador de aviso para fita

Piscando devagar:

- A fita está chegando ao fim.
- Nenhuma fita está inserida.\*
- A patilha de protecção contra gravação da cassete está na posição SAVE (p. 145).\*

Piscando rápido:

• A fita terminou.\*

### Você deve ejetar a fita\*

Piscando devagar:

• A patilha de protecção contra gravação da cassete está na posição SAVE (p. 145).

Piscando rápido:

- Ocorreu condensação de umidade (p. 154).
- A fita acabou.
- A função de display de auto-diagnóstico está ativada (p. 139).

# Indicador de aviso para gravação de imagem estática

Piscando devagar:

- A imagem estática não pode ser gravada na fita (p. 54).
- \* Você escuta a melodia ou o bipe.

# Português Mensagens de aviso

Se as mensagens aparecerem na tela, verifique o seguinte: Consulte a página entre parênteses "()" para mais detalhes.

| CLOCK SET                           | Ajuste a data e a hora (p. 25).                                                                                                    |  |
|-------------------------------------|----------------------------------------------------------------------------------------------------|--|
| • FOR "InfoLITHIUM"<br>BATTERY ONLY | Utilize uma bateria "InfoLITHIUM" (p. 20).                                                                                           |  |
| • 👼 CLEANING CASSETTE               | Os cabeçotes de vídeo estão sujos (p. 155).<br>O indicador & e a mensagem ″ጬ CLEANING CASSETTE″<br>aparecem um após o outro na tela. |  |
| • COPY INHIBIT                      | Você tentou gravar uma imagem que possui sinais de controle de direitos autorais (p. 143).*                                          |  |
| • CHI FULL                          | A fita com memória está cheia (p. 102, 106, 107).*                                                                                   |  |
| • <b>•</b> 16BIT                    | AUDIO MODE está ajustado para 16BIT.* É impossível<br>duplicar o novo som (p. 98, 121).                                              |  |
| • 🖨 REC MODE                        | REC MODE está ajustado para LP.* A fita foi gravada em sistemas de cor diferentes. É impossível duplicar o novo som (p. 98, 121).    |  |
| • 🖨 TAPE                            | Não há nada gravado na fita.* É impossível duplicar o novo som (p. 98).                                                              |  |
| • 🖨 "i.LINK" CABLE                  | O cabo i.LINK está conectado.* É impossível duplicar o novo<br>som (p. 98).                                                          |  |
| • 🔄 📥 TAPE END                      | A fita chegou ao fim.*                                                                                                    |  |
| • 🖄 NO TAPE                         | Insira uma fita.*                                                                                                    |  |

\* Você escuta a melodia ou o bipe.

Solução de problemas

# Videocasetes utilizables

# Selección de los tipos de videocasetes

Solamente puede utilizar minicasetes DV M<sup>MM</sup> DV.\* No puede utilizar ningún otro tipo de videocasetes de 8 mm B, Hi8 HiB, Digital8 D, VHS WHS, VHSC WHSE, S-VHS SWHS, S-VHSC SWHSE, Betamax B, ED Betamax EDBeta, DV D ni videocasetes MICROMV MEM.

\* Existen 2 tipos de minicasetes DV: con y sin memoria de videocasete.
Los videocasetes con memoria poseen la marca **(III** (Memoria de videocasete).
Le recomendamos que utilice videocasetes con memoria.

La memoria IC se instala en este tipo de videocasete. En esta memoria, la videocámara puede leer y escribir datos como las fechas de grabación o títulos, etc. Las funciones de la memoria de videocasete requieren señales sucesivas grabadas en la cinta. Si la cinta tiene una parte en blanco al principio o entre las partes grabadas, es posible que no se visualicen correctamente los títulos o que las funciones de búsqueda no funcionen adecuadamente. Realice los siguientes pasos para evitar la presencia de partes en blanco en la cinta.

Presione END SCH para ir al final de la parte grabada antes de empezar la siguiente grabación si realizó lo siguiente:

- Extrajo el videocasete durante la grabación.
- Reprodujo la cinta.
- Utilizó la función de búsqueda para edición.

Si aparece una parte en blanco o una señal discontinua en la cinta, vuelva a grabar desde el principio hasta el final de la cinta según las indicaciones anteriores. El mismo resultado puede producirse cuando

graba con una videocámara digital sin la memoria de videocasete en una cinta grabada con una cámara que dispone de memoria de videocasete. — Informações Adicionais —

# Fitas utilizáveis

### Seleção de tipos de fitas

Você pode utilizar somente a minifita DV<sup>Min</sup>DY\*. Não pode utilizar qualquer outro tipo de fita de 8 mm B, Hi8 Hi B, Digital8 D, VHS WHS, VHSC WHSE, S-VHS SWHS, S-VHSC SWHSE, Betamax B, ED Betamax DBeta, fita DV DY ou MICROMV

\* Existem 2 tipos de minifitas DV: com memória e sem memória. As fitas com memória possuem a marca (III) (fita com memória). Recomenda-se a utilização de uma fita com memória.

A memória IC está instalada neste tipo de fita. Sua videocâmera pode ler e gravar dados, como datas de gravação ou títulos, etc., nesta memória.

As funções na fita com memória exigem sinais sucessivos gravados na fita. Se a fita tem uma parte em branco no início ou entre as partes gravadas, os títulos podem não aparecer corretamente ou as funções de busca podem não funcionar adequadamente. Faça o seguinte para evitar que uma parte em branco apareça na fita.

Pressione END SCH para ir ao final da parte gravada, antes de iniciar a próxima gravação, nos seguintes casos:

- Se você removeu a fita durante a gravação.
- Se você reproduziu a fita.
- Você utilizou a busca de edição.

Se existir uma parte em branco ou um sinal de descontinuidade na fita, grave novamente, do início ao fim da fita, como descrito acima. Você pode obter o mesmo resultado quando estiver gravando em um VCR digital, sem uma fita com memória, utilizando uma fita gravada em um VCR com memória.

## Videocasetes utilizables

### CI/14K Marca del videocasete

La capacidad de memoria de los videocasetes marcados con **CIII4K** es de 4k bits. La videocámara puede utilizar videocasetes con una capacidad de memoria de hasta 16k bits. Los videocasetes de 16k bits poseen la marca **CIII16K**.

<sup>Mini</sup> D<sup>Ugital</sup> Video Esta es la marca de Mini DV.

CIII Cassette Ésta es la marca de memoria de videocasete.

Son marcas comerciales.

### Señal de protección de derechos de autor

### Durante la reproducción

Si la cinta que se reproduce en la videocámara contiene señales de protección de derechos de autor, no podrá copiarla con otra videocámara conectada a la videocámara.

### Durante la grabación

En la videocámara no se puede grabar software que contiene señales de protección de derechos de autor para la protección de dicho software.

COPY INHIBIT aparece en la pantalla o en la pantalla del televisor si se intenta grabar este tipo de software. Durante la grabación, la videocámara no graba señales de control de derechos de autor en la cinta.

## Fitas utilizáveis

### CI/14K marca na fita

A capacidade de memória na fita marcada com **CIII4K** é de 4K bits. Sua videocâmera pode armazenar no máximo 16K bits. As fitas de 16K bits estão marcadas com **CIII16K**.

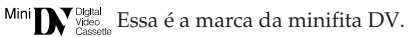

CIII Cassette Essa é a marca da fita com memória.

Elas são marcas registradas.

### Sinais de direitos autorais

### Quando reproduzir

Se a fita que você está reproduzindo na videocâmera possuir sinais de direitos autorais, não será possível copiá-la com outro VCR conectado à sua videocâmera.

### Quando gravar

### É impossível gravar na videocâmera um software que possua proteção para os sinais de controle de diretos autorais.

O indicador COPY INHIBIT é exibido na tela ou na tela da TV, se você tentar gravar o software. Sua videocâmera não grava os sinais de controle dos direitos autorais na fita durante a gravação.

### Modo de audio

- Modo de 12 bits: El sonido original podrá grabarse en estéreo 1, y el nuevo sonido en estéreo 2 en 32 kHz El equilibrio entre estéreo 1 y estéreo 2 podrá ajustarse seleccionando AUDIO MIX en los ajustes del menú durante la reproducción. Ambos sonidos podrán reproducirse.
- Modo de 16 bits: No podrá grabarse nuevo sonido, pero el original se grabará con gran calidad. Además, también podrá reproducirse sonido grabado en 32 kHz 44,1 kHz o 48 kHz

Cuando reproduzca una cinta grabada con el modo de 16 bits, en la pantalla aparecerá el indicador 16BIT.

# Reproducción de una cinta con pista de sonido doble

Cuando reproduzca una cinta con pista de sonido doble grabada en un sistema estéreo, ajuste HiFi SOUND en 🗹 al modo deseado en los ajustes del menú (pág. 112).

### Sonido del altavoz

| Modo de<br>sonido<br>HiFi | Reproducción<br>de una cinta<br>estéreo | Reproducción de<br>una cinta con<br>pista de sonido<br>doble |
|---------------------------|-----------------------------------------|--------------------------------------------------------------|
| STEREO                    | Estéreo                                 | Sonido principal y<br>sonido secundario                      |
| 1                         | Canal<br>izquierdo                      | Sonido principal                                             |
| 2                         | Canal derecho                           | Sonido secundario                                            |

Los programas de sonido doble no se pueden grabar en la videocámara.

## Fitas utilizáveis

### Modo áudio

- Modo de 12 bits: O som original pode ser gravado em estéreo 1 e o novo som em estéreo 2 em 32 kHz. O balanço entre o estéreo 1 e estéreo 2 pode ser ajustado selecionando AUDIO MIX nos ajustes do menu durante a reprodução. Você pode reproduzir ambos os sons.
- Modo de 16 bits: Você pode gravar um novo som, mas também pode gravar o som original com alta qualidade. Além disso, você pode reproduzir também o som gravado em 32 kHz, 44,1 kHz ou 48 kHz. Ao reproduzir a fita gravada no modo de 16 bits, o indicador 16BIT é exibido na tela.

# Quando reproduzir uma fita com trilha dupla

Quando você reproduzir uma fita com trilha dupla gravada em um sistema estéreo, ajuste HiFi SOUND em 🔽 para o modo desejado nos ajustes do menu (p. 119).

| Modo de<br>Som<br>HiFi | Reprodução<br>de uma fita<br>em estéreo | Reprodução de<br>uma fita com<br>trilha sonora |
|------------------------|-----------------------------------------|------------------------------------------------|
| STEREO                 | Estéreo                                 | Estéreo Som<br>principal e som<br>secundário   |
| 1                      | Canal L                                 | Som principal                                  |
| 2                      | Canal R                                 | Som secundário                                 |

#### Som do alto-falante

Você não pode gravar programas com som duplo na videocâmera.
#### Notas sobre el videocasete

#### Para evitar el borrado accidental

Deslice la lengüeta de protección contra escritura del videocasete hasta la posición SAVE.

#### Notas sobre a fita

#### Para evitar apagamento acidental

Empurre a patilha de protecção contra gravação da cassete para a posição SAVE.

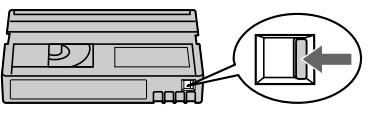

# Cuando coloque una etiqueta en el videocasete

Cerciórese de fijar la etiqueta solamente en los lugares indicados en la ilustración siguiente **[a]** a fin de no provocar el mal funcionamiento de la videocámara.

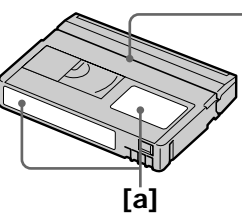

#### Después de utilizar el videocasete

Rebobine la cinta hasta el principio, ponga el videocasete en su caja y guárdelo en posición vertical.

#### Si la función de memoria de videocasete no funciona

Reinserte el videocasete. El conector dorado de los videocasetes mini DV puede estar sucio o contener polvo.

#### Limpieza del conector dorado

Si el conector dorado de los videocasetes está sucio o contiene polvo, el indicador de cinta restante no se visualizará a veces correctamente, y es posible que no pueda utilizar las funciones que usen la memoria de videocasete. Limpie el conector dorado con un hisopo de cabeza de algodón cada vez que extraiga el videocasete unas 10 veces. **[b]** 

#### Quando colar uma etiqueta na fita

Cole a etiqueta somente nos locais mostrados na figura abaixo **[a]**, dessa forma evita o mau funcionamento da videocâmera.

No fije ninguna etiqueta alrededor de este borde./ Não cole uma etiqueta nesta área.

#### Após a utilização da fita

Rebobine a fita até o início, coloque-a na caixa e guarde na posição vertical.

#### Quando a função fita com memória não funcionar

Insira novamente uma fita. O conector dourado das minifitas DV pode estar sujo ou com pó.

#### Limpeza do conector dourado

Se o conector dourado estiver sujo ou com pó, é possível que o indicador de tempo de fita restante não seja exibido corretamente e, dessa forma, você pode não conseguir operar as funções com uma fita com memória. Limpe o conector dourado com um algodão a cada 10 ejeções de uma fita. **[b]** 

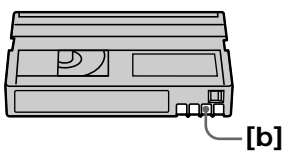

# Acerca de la batería "InfoLITHIUM"

Esta unidad es compatible con baterías "InfoLITHIUM" (Serie M). La videocámara funciona únicamente con baterías "InfoLITHIUM". Las baterías de "InfoLITHIUM" Serie M poseen la marca () InfoLITHIUM

#### ¿Qué es la batería "InfoLITHIUM"?

La batería "InfoLITHIUM" es una batería recargable de iones de litio que posee funciones para comunicar información relacionada con las condiciones de funcionamiento entre la videocámara y un adaptador de alimentación de ca/cargador opcional.

La batería "InfoLITHIUM" calcula el consumo de energía de acuerdo con las condiciones de funcionamiento de la videocámara, y muestra el tiempo de batería restante en minutos. Si dispone de un adaptador de alimentación de ca/cargador (opcional), se muestra el tiempo de carga y de batería restante.

#### Carga de la batería

- Cerciórese de cargar la batería antes de empezar a utilizar la videocámara.
- Le recomendamos cargar la batería a una temperatura ambiente de entre 10°C y 30°C hasta que el indicador CHG se apague. Si carga la batería fuera del rango de temperaturas indicado, es posible que la batería no quede completamente cargada.
- Después de haber finalizado la carga, desconecte el cable de la toma DC IN (toma de entrada de cc) de la videocámara o extraiga la batería.

# Sobre a bateria "InfoLITHIUM"

Esta unidade é compatível com a bateria "InfoLITHIUM" (série M). Sua videocâmera funciona somente com a bateria "InfoLITHIUM". As baterias "InfoLITHIUM" série M têm a marca () InfoLITHIUM ().

#### O que é a bateria "InfoLITHIUM"?

A bateria "InfoLITHIUM" é uma bateria de íon lítio que possui funções para comunicar informações relacionadas às condições de operação entre a sua videocâmera e um carregador/adaptador CA opcional. A bateria "InfoLITHIUM" calcula o consumo de energia de acordo com as condições de operação de sua videocâmera e exibe o tempo de carga restante da bateria em minutos. Com um carregador/adaptador CA opcional, o tempo de carga restante da bateria é exibido.

#### Carga da bateria

- Certifique-se de carregar a bateria antes de começar a usar a videocâmera.
- Recomendamos o carregamento da bateria em uma temperatura ambiente entre 10°C a 30°C até que a lâmpada CHG se apague. Se você carregar a bateria fora desta faixa de temperatura, pode ser que você não consiga carregar a bateria adequadamente.
- Depois que o carregamento estiver concluído, desconecte o cabo da tomada DC IN na videocâmera ou retire a bateria.

#### Sobre a bateria "InfoLITHIUM"

#### Uso eficiente de la batería

- El rendimiento de la batería se reducirá en ambientes de 10°C o baja temperatura. De este modo, se reduce el tiempo de utilización de la batería. Se recomienda realizar los siguientes pasos para prolongar la duración de la batería:
  - Colocar la batería en un bolsillo para calentarla e instalarla en la videocámara justo antes de empezar a filmar.
  - Utilizar una batería de alta capacidad (NP-FM50/QM71/QM71D/QM91/ QM91D, opcional).
- La utilización frecuente de la pantalla de cristal líquido o de las funciones de reproducción, avance rápido o rebobinado hará que la batería se agote con mayor rapidez. Le recomendamos que utilice una batería de alta capacidad (NP-FM50/QM71/ QM71D/QM91/QM91D, opcional).
- Cerciórese de poner el selector POWER en OFF (CHG) inmediatamente después de tomar fotos o de reproducir con la videocámara. La videocámara también consume batería cuando está en modo de espera de grabación o de pausa de reproducción.
- Tenga a mano baterías de repuesto para 2 ó 3 veces el tiempo de grabación previsto y haga pruebas antes de la grabación real.
- No exponga la batería al agua. La batería no es resistente al agua.

#### Utilização eficiente da bateria

- O desempenho da bateria diminui com 10°C ou com temperaturas abaixo disso. Dessa forma, o tempo de utilização da bateria diminui. Recomendamos o seguinte para o uso prolongado da bateria:
  - Coloque a bateria no bolso para aquecê-la e insira-a na videocâmera imediatamente antes de iniciar a filmagem.
  - Utilize uma bateria de grande capacidade (NP-FM50/QM71/QM71D/QM91/ QM91D, opcional).
- O uso freqüente do visor LCD ou a operação freqüente de reprodução, avanço rápido ou rebobinamento, descarrega mais rapidamente a bateria. Recomendamos a utilização da bateria de grande capacidade (NP-FM50/QM71/QM71D/QM91/QM91D, opcional).
- Certifique-se de ajustar o interruptor POWER para OFF (CHG) quando não estiver filmando ou fazendo reproduções com a videocâmera. A bateria também se gasta quando sua videocâmera está no modo de espera ou de pausa na reprodução.
- Tenha sempre baterias de reserva disponíveis para 2 ou 3 vezes o tempo de gravação planejado e faça uma gravação de teste antes da gravação real.
- Não exponha a bateria à água. A bateria não é à prova de água.

# Indicador de tiempo de batería restante

- Si se apaga la alimentación aunque el indicador de tiempo de batería restante señale que la batería tiene energía suficiente para funcionar, vuelva a cargar completamente la batería para que los datos del indicador de tiempo de batería restante sean correctos. Sin embargo, tenga en cuenta que la indicación de batería restante correcta puede no restablecerse si se utiliza a altas temperaturas durante un período prolongado de tiempo, si se deja completamente cargada o si se utiliza con frecuencia. Tome la indicación de tiempo de batería restante como un tiempo aproximado de filmación.
- La marca 🖾 que indica que queda poco tiempo de batería puede parpadear a veces según las condiciones de funcionamiento o la temperatura ambiental y del entorno, aunque el tiempo restante de la misma sea de 5 a 10 min (minuto).

#### Indicador de tempo de carga restante da bateria

- Se acabar a energia, embora o indicador de tempo de carga restante da bateria informe que a bateria possui carga suficiente para operar, carregue a bateria totalmente de forma que o indicador de tempo de carga restante da bateria fique correto. Observe, porém, que a indicação correta de carga da bateria, às vezes, não será restaurada se ela for usada em temperaturas elevadas por um longo período, ficar em estado de carregamento total ou quando a bateria for usada freqüentemente. Considere a indicação de tempo de carga restante da bateria como o tempo aproximado de filmagem.
- A marca 
   indicando que há pouco tempo de carga restante da bateria, às vezes pisca, dependendo das condições de operação, da temperatura e do ambiente mesmo que haja de 5 a 10 minutos de carga na bateria.

#### Cómo guardar la batería

- Si la batería no se utiliza durante un período de tiempo prolongado, realice el siguiente procedimiento una vez al año para mantener un funcionamiento correcto.
  - 1. Cargue completamente la batería.
  - 2. Descárguela en el equipo electrónico.
  - 3. Extraiga la batería del equipo y guárdela en un lugar seco y fresco.
- Para utilizar la batería en la videocámara, déjela en el modo de espera de grabación hasta que la alimentación se desconecte sin que haya ningún videocasete insertado.

#### Duración de la batería

- La duración de la batería es limitada. La capacidad de la batería se irá reduciendo poco a poco a medida que la utilice. Cuando la duración de la batería se acorte considerablemente, es posible que su vida útil se haya acabado. Adquiera una batería nueva.
- La duración de la batería dependerá de cómo se guarde, de las condiciones de funcionamiento y del entorno para cada batería.

"InfoLITHIUM" es una marca comercial de Sony Corporation.

#### Como guardar a bateria

- Se você ficar muito tempo sem utilizar a bateria, uma vez por ano, execute o seguinte procedimento para manter o funcionamento adequado.
  - 1. Carregue totalmente a bateria.
  - 2. Descarregue seu equipamento eletrônico.
  - Remova a bateria do equipamento e guarde-a em um local seco e frio.
- Para usar a bateria na videocâmera, deixe o aparelho no modo de espera até que seja desligado, sem uma fita inserida.

#### Vida útil da bateria

- A vida útil da bateria é limitada. A capacidade da bateria diminui pouco a pouco, à medida que vai sendo usada e que o tempo passa. Quando o tempo de carga disponível na bateria estiver consideravelmente curto, a causa provável é que a vida útil da bateria terminou. Compre uma bateria nova.
- A vida útil da bateria pode variar, dependendo da maneira como é guardada, das condições de operação e do ambiente.

"InfoLITHIUM" é uma marca comercial da Sony Corporation. La interfaz DV de esta unidad es compatible con i.LINK. En esta sección se describe el estándar i.LINK y sus funciones.

#### ¿Qué es i.LINK?

i.LINK es una interfaz serie digital que permite gestionar señales de audio y de video digitales y otros datos en 2 sentidos entre equipos con i.LINK así como para controlar otros equipos. Los equipos compatibles con i.LINK podrán conectarse con un solo cable i.LINK. Las aplicaciones posibles son operaciones y transacciones de datos con varios equipos de audio/video digitales. Cuando conecte 2 o más equipos compatibles con i.LINK a esta unidad en cadena, podrá realizar operaciones y transacciones no solamente con el equipo conectado a esta unidad sino también con otros dispositivos a través del equipo directamente conectado.

Sin embargo, observe que el método de funcionamiento variará a veces en función de las características y especificaciones del equipo conectado, y que tales operaciones y transacciones de datos pueden resultar imposibles con ciertos equipos conectados.

#### Nota

Normalmente sólo podrá conectarse 1 equipo a esta unidad mediante el cable i.LINK. Si conecta esta unidad a equipos compatibles con i.LINK y con 2 o más interfaces DV, consulte el manual de instrucciones del equipo que desea conectar.

#### Acerca del nombre "i.LINK"

i.LINK es un término más coloquial para el bus de transporte de datos IEEE 1394 propuesto por Sony y es una marca comercial aceptada por muchas empresas.

IEEE 1394 es una norma internacional estandarizada por el Institute of Electrical and Electronics Engineers. A interface DV neste aparelho é uma interface DV compatível com o i.LINK. Esta seção descreve as normas do i.LINK e suas características.

#### O que é i.LINK?

i.LINK é uma interface serial digital para o processamento de vídeo digital, áudio digital e outros dados, em 2 direções, entre equipamentos que possuem o i.LINK e para o controle de outros equipamentos. O equipamento compatível com o i.LINK pode ser conectado por um único cabo i.LINK. As operações e as transações de dados com vários equipamentos de AV digitais são possíveis aplicativos. Quando 2 ou mais equipamentos compatíveis com o i.LINK forem conectados neste aparelho em cadeia (série), as operações e as transações de dados serão possíveis não apenas com os equipamentos conectados a este aparelho, mas também com outros dispositivos via o equipamento diretamente conectado. Porém, observe que o método de operação, às vezes, varia conforme as características e especificações do equipamento a ser conectado e que as operações e as transações de dados, às vezes, não são viáveis em alguns equipamentos conectados.

#### Nota

Normalmente, somente 1 unidade de equipamento pode ser conectada a este aparelho usando o cabo i.LINK. Ao conectar este aparelho a um equipamento compatível com i.LINK que possua 2 ou mais interfaces DV, consulte o manual de instruções do equipamento a ser conectado.

#### Sobre o nome "i.LINK"

i.LINK é um termo mais familiar para o barramento de transporte de dados IEEE 1394 proposto pela Sony e é uma marca comercial aprovada por muitas empresas. IEEE 1394 é uma norma internacional padronizada pelo Instituto de Engenheiros Elétricos e Eletrônicos.

#### Sobre o i.LINK

#### Velocidad en baudios de i.LINK

La velocidad máxima en baudios de i.LINK varía en función del equipo. Hay definidas tres velocidades máximas en baudios:

S100 (aprox. 100 Mbps\*) S200 (aprox. 200 Mbps) S400 (aprox. 400 Mbps)

La velocidad en baudios se indica en

"Especificaciones" del manual de instrucciones de cada equipo. En algunos equipos, también se indica cerca de la interfaz i.LINK. La velocidad máxima en baudios de los equipos que no contienen ninguna indicación, como esta unidad, es "S100". Cuando las unidades se conectan a equipos que poseen una velocidad máxima en baudios diferente, ésta podrá diferir de la indicada.

#### \*¿Qué es Mbps?

Mbps significa megabits por segundo, o la cantidad de datos que pueden transmitir o recibirse en 1 s (segundo). Por ejemplo, una velocidad en baudios de 100 Mbps significará que en 1 s (segundo) podrán transmitirse 100 megabits de datos.

#### Taxa de transmissão do i.LINK

A taxa de baud máxima do i.LINK varia conforme o equipamento. Três taxas de baud máximas são definidas:

S100 (aprox. 100Mbps\*) S200 (aprox. 200Mbps) S400 (aprox. 400Mbps)

A taxa de transmissão está relacionada em "Especificações" no manual de instruções de cada equipamento. Também está indicada próxima ao i.LINK em alguns equipamentos. A taxa máxima de transmissão do equipamento em que a mesma não esteja indicada como neste aparelho, é de "S100". Quando os aparelhos forem conectados a equipamentos com uma taxa máxima de transmissão diferente, às vezes, a taxa de transmissão varia em relação ao valor indicado.

#### \*O que é Mbps?

Mbps significa megabits por segundo, ou seja, a quantidade de dados que podem ser enviados ou recebidos em 1 segundo. Por exemplo, uma taxa de transmissão de 100 Mbps significa que 100 megabits de dados podem ser enviados em 1 segundo.

#### Funciones de i.LINK de esta unidad

Si desea obtener instrucciones detalladas para efectuar copias cuando esta unidad esté conectada a otro equipo de video que tenga interfaz DV, consulte las páginas 78 y 94. Esta unidad también puede conectarse a otro equipo que no sea de video compatible con i.LINK (interfaz DV) de Sony (por ejemplo: PC de la serie VAIO).

Antes de conectar esta unidad al computador, compruebe que el software de aplicación compatible con esta unidad esté instalado. Es posible que algunos equipos de video como TV, DVD o MICRO MV digitales no sean compatibles con la interfaz DV aunque posean un cable i.LINK. Cerciórese de que el equipo sea compatible con la interfaz DV antes de proceder a la conexión.

Con respecto a los detalles sobre las precauciones al conectar esta unidad, consulte también los manuales de instrucciones de los equipos que desea conectar.

#### Cable i.LINK requerido

Utilice el cable de 4 a 4 contactos i.LINK de Sony (durante la copia DV).

i.LINK y **i** son marcas comerciales.

#### As funções do i.LINK neste aparelho

Para obter mais detalhes sobre como fazer duplicação quando este aparelho estiver conectado a outro equipamento de vídeo que possua interface DV, consulte as páginas 78 e 94.

Este aparelho também pode ser conectado a outro equipamento compatível com i.LINK (Interface DV) produzido pela Sony (ex., computadores pessoais da série VAIO). Antes de conectar este aparelho ao computador, certifique-se de que o software aplicativo suportado por este aparelho já está instalado em seu computador. Alguns equipamentos de vídeo como TV, DVD, MICRO MV digital, podem não ser compatíveis com a interface DV mesmo que eles possuam uma tomada i.LINK. Certifiquese de que o equipamento é compatível com a interface DV antes de efetuar a conexão. Para obter mais detalhes sobre as precauções ao conectar este aparelho, consulte também os manuais de instruções do equipamento a ser conectado.

#### Cabo i.LINK necessário

Use o cabo Sony i.LINK 4 pinos para 4 pinos (durante a duplicação DV).

i.LINK e 🕻 são marcas comerciais.

# Utilización de la videocámara en el extranjero

Podrá utilizar la videocámara en cualquier país/área con el adaptador de alimentación de ca suministrado con la videocámara y ca de 100 V a 240 V 50/60 Hz

Utilice un adaptador de enchufe comercial de ca **[a]**, si es necesario, según el diseño de la toma de pared **[b]**.

# Utilização de sua videocâmera no exterior

# Utilização de sua videocâmera no exterior

Usando o adaptador CA fornecido com a videocâmera, você pode utilizá-la em qualquer país/área entre 100 V a 240 V CA, 50/60 Hz.

Utilize um adaptador de plugue CA à venda no mercado **[a]**, se necessário, dependendo do tipo de tomada de parede **[b]**.

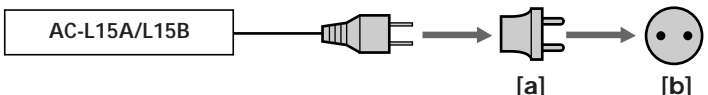

La videocámara está basada en el sistema NTSC. Si desea contemplar imágenes de reproducción en un televisor, éste deberá estar basado en el sistema NTSC y poseer tomas de entrada AUDIO/VIDEO.

A continuación se indican los sistemas de televisión en color utilizados en el mundo.

#### Sistema NTSC

Bolivia, Canadá, Centroamérica, Colombia, Corea, Chile, Ecuador, EE.UU., Filipinas, Guayana, Islas Bahamas, Jamaica, Japón, México, Perú, Surinam, Taiwán, Venezuela, etc.

#### Sistema PAL

Alemania, Australia, Austria, Bélgica, China, Dinamarca, España, Finlandia, Holanda, Hong Kong, Hungría, Italia, Kuwait, Malasia, Nueva Zelanda, Noruega, Polonia, Portugal, Reino Unido, República Checa, República Eslovaca, Singapur, Suecia, Suiza, Tailandia, etc.

Sistema PAL-M Brasil

Sistema PAL-N Argentina, Paraguay, Uruguay

#### Sistema SECAM

Bulgaria, Francia, Guayana Francesa, Irak, Irán, Mónaco, Rusia, Ucrania, etc.

#### Ajuste sencillo del reloj por la diferencia horaria

Puede ajustar fácilmente el reloj a la hora local estableciendo una diferencia horaria. Seleccione WORLD TIME en los ajustes de menú. Consulte la página 116 para obtener más información. Sua videocâmera está baseada no sistema NTSC. Se você quiser visualizar as imagens em uma TV, deve ter o sistema NTSC instalado na televisão com uma tomada de entrada de AUDIO/VIDEO.

Veja os sistemas de TV em cores utilizados em diversos países ou regiãos.

#### Sistema NTSC

América Central, Bolívia, Canadá, Chile, Colômbia, Coréia, Equador, EUA, Filipinas, Guiana, Ilhas Bahamas, Jamaica, Japão, México, Peru, Suriname, Taiwan, Venezuela, etc.

#### Sistema PAL

Austrália, Áustria, Bélgica, China, República Tcheca, Dinamarca, Finlândia, Alemanha, Holanda, Hong Kong, Hungria, Itália, Kuwait, Malásia, Nova Zelândia, Noruega, Polônia, Portugal, Cingapura, República da Eslováquia, Espanha, Suécia, Suíça, Tailândia, Reino Unido, etc.

#### Sistema PAL-M

Brasil

#### Sistema PAL-N

Argentina, Paraguai, Uruguai

#### Sistema SECAM

Bulgária, França, Guiana, Irão, Iraque, Mônaco, Rússia, Ucrânia, etc.

# Ajuste simples do relógio de acordo com o fuso horário

Você pode acertar facilmente o relógio de acordo com o horário local ajustando o fuso horário. Selecione WORLD TIME nos ajustes do menu. Consulte a página 123 para mais informações.

# Información sobre mantenimiento y precauciones

#### Condensación de humedad

Si traslada directamente la videocámara de un lugar frío a otro cálido, es posible que se condense humedad en su interior, en la superficie de la cinta o en el objetivo. En estas condiciones, la cinta puede adherirse al tambor del cabezal y estropearse, o la videocámara puede no funcionar adecuadamente. Cuando se haya condensado humedad en el interior de la videocámara, sonará un pitido y parpadeará el indicador ⓐ. Cuando parpadee al mismo tiempo el indicador ♠, significa que hay un videocasete insertado en la videocámara. Si se condensa humedad en el objetivo, el indicador no aparecerá.

#### Si se condensó humedad

Ninguna función será operativa, salvo la de expulsión de la cinta. Extraiga la cinta, apague la videocámara y déjela con el compartimiento de videocasete abierto durante aproximadamente 1 h (hora). La videocámara

podrá utilizarse nuevamente cuando el indicador  $\blacksquare$  o  $\triangleq$  ya no aparezcan al conectar la alimentación.

Si la humedad comienza a condensarse es posible que la videocámara no logre detectar la condensación. Cuando suceda esto, es posible que el videocasete no salga expulsado durante 10 s (segundo) después de haber abierto su compartimiento. Esto no significa mal funcionamiento. No cierre el compartimiento del videocasete hasta que éste haya sido expulsado.

#### Nota sobre la condensación de humedad

Puede condensarse humedad al trasladar la videocámara de un lugar frío a otro cálido (o viceversa) o cuando la utilice en un lugar cálido, como en los siguientes casos:

- Traslada la videocámara de una pista de esquí a un lugar calentado por un equipo de calefacción.
- Traslada la videocámara de un auto o una sala con aire acondicionado a un lugar cálido al aire libre.
- Utiliza la videocámara después de una tormenta o un chubasco.
- Utiliza la videocámara en un lugar con temperatura y humedad elevadas.

# Informações e precauções de manutenção

#### Condensação de umidade

Se sua videocâmera for transportada diretamente de um local frio para um local quente, poderá ocorrer condensação da umidade dentro dela, na superfície da fita ou na lente. Se isso acontecer, a fita pode ficar colada ao tambor do cabeçote e se estragar ou a videocâmera pode não funcionar corretamente. Se houver umidade dentro da videocâmera, você escuta um bipe e o indicador I pisca. Quando o indicador ▲ piscar ao mesmo tempo, é porque a fita está dentro da sua videocâmera. Se houver umidade condensada na lente, o indicador não aparecerá.

#### Se ocorrer condensação de umidade

Nenhuma das funções pode ser executada, exceto a função de ejeção da fita. Ejete a fita, desligue a videocâmera e deixe-a com o compartimento da fita aberto durante cerca de 1 hora. Você pode utilizar a videocâmera novamente se o indicador ⓓ ou ▲ não for exibido quando ligar a videocâmera. Se a umidade começar a condensar, às vezes, a videocâmera pode não detectar a condensação. Se isto acontecer, a fita não é ejetada em 10 segundos depois que a tampa da fita é aberta. Isto não representa um mau funcionamento. Não feche a tampa até que a fita seja ejetada.

#### Nota sobre a condensação de umidade

Pode ocorrer condensação de umidade quando você leva a videocâmera de um local frio para um local quente (ou vice-versa) ou quando ela é utilizada em um local quente, como a seguir:

- Se você levar a videocâmera de uma pista de esqui para um local aquecido artificialmente.
- Se você levar a videocâmera de um local com ar condicionado para um local quente ao ar livre.
- Se você utilizar a videocâmera depois de uma tempestade ou chuva.
- Se você utilizar a videocâmera em um local com umidade e temperatura elevada.

#### Cómo evitar la condensación de humedad

Cuando traslade la videocámara de un lugar frío a otro cálido, métala en una bolsa de plástico bien sellada. Extráigala de la bolsa cuando la temperatura del interior de dicha bolsa haya alcanzado la temperatura ambiental (después de 1 h (hora) aproximadamente).

#### Información sobre mantenimiento

# Limpieza de los cabezales de video

Para asegurar la grabación normal así como imágenes y un sonido nítidos, limpie los cabezales de video. Éstos pueden estar sucios cuando:

- Aparece ruido de patrón de mosaico en la imagen en reproducción.
- Las imágenes en reproducción no se mueven.
- No aparecen las imágenes en reproducción o el sonido se interrumpe.
- − El indicador S y el mensaje "mathematica CLEANING CASSETTE" aparecen uno tras otro o el indicador S parpadea en la pantalla durante la grabación.

Cuando ocurra el problema **[a]**, **[b]** o **[c]** mencionado, limpie durante 10 s (segundo) los cabezales de video con el videocasete limpiador Sony DVM-12CLD (opcional). Compruebe las imágenes y, si el problema persiste, repita la limpieza.

#### Informações e precauções de manutenção

#### Como evitar condensação de umidade

Ao transportar a videocâmera de um local frio para um local quente, coloque-a dentro de um saco plástico e feche-o bem. Retire-a do saco quando a temperatura do ar no seu interior tiver atingido a temperatura ambiente (cerca de 1 hora).

#### Informações de manutenção

#### Limpeza dos cabeçotes de vídeo

Para garantir uma gravação normal com imagem e som nítidos, limpe os cabeçotes de vídeo. Os cabeçotes de vídeo podem estar sujos quando:

- Aparecer ruído de padrão mosaico na imagem reproduzida.
- As imagens reproduzidas não se moverem.
- A reprodução de imagens não for exibida ou o som for interrompido.
- O indicador ♥ e a mensagem "mathing casset aparecem um após o outro ou o indicador ♥ piscar na tela durante a gravação.

Se o problema a seguir **[a]**, **[b]** ou **[c]** ocorrer, limpe os cabeçotes do vídeo durante 10 segundos com a fita de limpeza DVM-12CLD da Sony (opcional). Verifique a imagem e se o problema persistir, repita a limpeza.

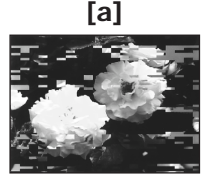

Si los cabezales de video se ensucian más, la pantalla se volverá completamente azul [**c**].

#### Nota sobre los cabezales de video

Los cabezales de video se desgastan con el tiempo. Si no obtiene una imagen nítida después de utilizar un videocasete limpiador, es posible que el cabezal esté gastado. Póngase en contacto con su distribuidor Sony o con un servicio técnico local autorizado de Sony para sustituir el cabezal de video.

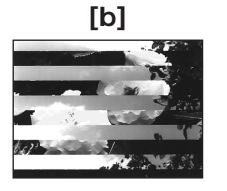

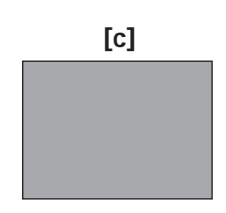

Quando os cabeçotes do vídeo ficam sujos, a tela inteira fica azul **[c]**.

#### Nota sobre os cabeçotes do vídeo

Os cabeçotes de vídeo ficam gastos depois de usá-los por muito tempo. Se mesmo depois de utilizar uma fita de limpeza a imagem não ficar nítida, pode ser que o cabeçote esteja gasto. Contate o revendedor da Sony ou o centro de assistência técnica autorizado da Sony local para substituir o cabeçote do vídeo.

#### Limpieza de la pantalla de cristal líquido

Si hay huellas digitales o polvo en la pantalla de cristal líquido, le recomendamos que utilice un paño limpiador (suministrado) para limpiarla. Si utiliza el kit de limpieza para la pantalla de cristal líquido (opcional), no aplique el líquido de limpieza directamente sobre la pantalla. Limpie la pantalla de cristal líquido con un papel de limpieza humedecido con el líquido.

#### Eliminación del polvo del interior del visor

(1) Extraiga el visor en el sentido de la flecha **1**.

Quite los 2 tornillos en el sentido de la flecha ② con un destornillador

(opcional).

Extraiga el ocular en el sentido de la flecha 3.

#### Informações e precauções de manutenção

#### Limpeza do visor LCD

Se o visor LCD ficar sujo por causa de impressões digitais ou poeira, você deve utilizar o pano de limpeza (fornecido) para fazer a limpeza. Se você utilizar o kit de limpeza do LCD (opcional), não aplique o líquido diretamente no visor LCD. Limpe o visor LCD com um papel de limpeza umedecido.

#### Remoção da poeira no interior do visor eletrônico

 Puxe o visor eletrônico no sentido indicado pela seta 1.
 Retire os 2 parafusos no sentido

indicado pela seta **2** com uma chave de fenda (opcional).

Remova a ocular no sentido indicado pela seta 3.

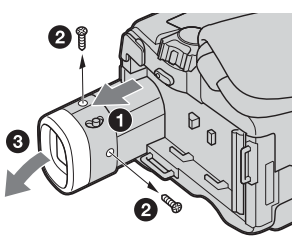

- (2) Elimine el polvo del interior del ocular y del visor con un cepillo soplador de venta en establecimientos especializados.
- (3) Fije el ocular en el orden inverso de (1).

#### Precaución

No afloje ningún otro tornillo. Sólo puede aflojar el tornillo para retirar el ocular.

#### Notas

- No deje caer ni doble el eje del ocular.
- Tenga cuidado cuando maneje el ocular.

- (2) Remova a poeira no interior da ocular e do visor eletrônico com um soprador à venda no mercado.
- (3) Na direção inversa da seta (1), encaixe a ocular.

#### Atenção

Não remova outros parafusos. Você pode remover somente o parafuso para retirada da ocular.

#### Notas

- Não deixe cair nem dobre o eixo da ocular.
- Cuidado ao manusear a ocular.

# Carga de la batería recargable incorporada

La videocámara dispone de una batería recargable incorporada para que la fecha, hora y demás ajustes se conserven aunque el selector POWER se haya puesto en OFF (CHG). La batería recargable incorporada se cargará siempre mientras esté utilizando la videocámara. Sin embargo, la batería se descargará gradualmente y lo hará completamente después de **aproximadamente 4 meses** si no utiliza en absoluto la videocámara. Aunque la batería incorporada no esté cargada, el funcionamiento de la videocámara no se verá afectada. Para conservar la fecha y la hora, etc., cargue la batería cuando se haya descargado.

#### Carga de la batería recargable incorporada

- Conecte la videocámara a una toma de corriente utilizando el adaptador de alimentación de ca suministrado con la videocámara, y déjela con el selector POWER en OFF(CHG) durante más de 24 h (hora).
- Otra opción es instalar una batería recargable completamente cargada en la videocámara y dejarla con el selector POWER en OFF (CHG) durante más de 24 h (hora).

# Carregamento da bateria recarregável embutida

Sua videocâmera possui uma bateria recarregável embutida, assim a data, a hora e outros ajustes são mantidos mesmo quando o interruptor POWER é ajustado para OFF (CHG). A bateria recarregável embutida é sempre carregada à medida que você estiver usando a videocâmera. Entretanto, a bateria descarrega-se gradualmente se você não utilizar a videocâmera. Caso você não a utilize em 4 meses, a bateria ficará totalmente descarregada. Mesmo que a bateria recarregável embutida não esteja carregada, isto não afeta o funcionamento da videocâmera. Para armazenar a data e as horas, etc., carregue a bateria, se ela estiver descarregada.

# Carregamento da bateria recarregável embutida

- Conecte sua videocâmera a uma corrente elétrica doméstica utilizando o adaptador CA fornecido com sua videocâmera e coloque o interruptor POWER ajustado para OFF (CHG) por mais de 24 horas.
- Ou instale uma bateria totalmente carregada em sua videocâmera e deixa-a com o interruptor POWER ajustado para OFF (CHG) por mais de 24 horas.

#### Ajuste de la pantalla de cristal líquido (CALIBRATION)

Los botones del panel táctil pueden no funcionar correctamente. Cuando suceda esto, realice el procedimiento siguiente.

- (1) Ponga el selector POWER en OFF (CHG).
- (2) Extraiga el videocasete de la videocámara y después desconecte todos los cables conectores de la misma.
- (3) Ponga el selector POWER en VCR mientras presiona DSPL/BATT INFO en la videocámara y manténgalo presionado durante unos 5 s (segundo).
- (4) Presione el símbolo × que aparece en la pantalla.

Cambia la posición de X.

#### Informações e precauções de manutenção

#### Ajuste do visor LCD (CALIBRAÇÃO)

Os botões no painel digital podem não funcionar corretamente. Se isto acontecer, siga o procedimento abaixo.

- (1) Ajuste o interruptor POWER para OFF (CHG).
- (2) Retire a fita da videocâmera e depois desconecte seus cabos de conexão.
- (3) Ajuste o interruptor POWER para VCR enquanto pressiona DSPL/BATT INFO na videocâmera, a seguir, mantenha pressionado DSPL/BATT INFO durante 5 segundos.
- (4) Toque em × exibido no visor. A posição do × é alterada.

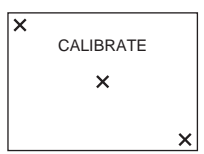

#### Notas

- Si no presiona el punto correcto, comience de nuevo desde el paso 4.
- No podrá calibrar la pantalla de cristal líquido si ésta está mirando hacia afuera.

#### Notas

- Se você não pressionar o ponto certo, inicie a partir do passo 4 novamente.
- É impossível calibrar o visor LCD quando ele estiver virado para fora.

#### Precauciones

#### Funcionamiento de la videocámara

- Alimente la videocámara con cc 7,2 V (batería) u cc 8,4 V (adaptador de alimentación de ca)
- Para alimentarla con cc o ca utilice los accesorios recomendados en este manual de instrucciones.
- Si dentro de la videocámara entra algún objeto sólido o líquido, desenchúfela y haga que sea revisada por un distribuidor Sony antes de volver a utilizarla.
- Evite manejarla bruscamente y exponerla a golpes. Sea especialmente cuidadoso con el objetivo.
- Cuando no vaya a utilizar la videocámara, ponga el selector POWER en OFF (CHG).
- No utilice la videocámara envuelta, por ejemplo, en una toalla. Si lo hiciese, podría recalentarse internamente.
- Mantenga la videocámara alejada de campos magnéticos intensos y de vibraciones mecánicas.
- No presione la pantalla de cristal líquido con objetos puntiagudos.
- Cuando utilice la videocámara en un lugar frío, es posible que en la pantalla de cristal líquido aparezca una imagen residual. Esto no significa mal funcionamiento.
- Cuando utilice la videocámara, es posible que se caliente la parte posterior de la pantalla de cristal líquido. No se trata de un mal funcionamiento.

#### Manejo de los videocasetes

- No inserte ningún objeto en los pequeños orificios de la parte posterior del videocasete.
   Estos orificios se utilizan para detectar el tipo de cinta, su grosor y la posición de la lengüeta de protección contra escritura.
- No abra la cubierta protectora de la cinta ni toque la cinta.
- Evite tocar o dañar los terminales. Para quitar el polvo, límpielos con un paño suave.

#### Precauções

#### Operação da videocâmera

- Coloque a videocâmera em funcionamento com 7,2 V (bateria) ou 8,4 V (adaptador CA).
- Para funcionamento em CC ou CA, utilize os acessórios recomendados neste manual de instruções.
- Se algum objeto sólido ou líquido entrar no interior do aparelho, desconecte a videocâmera e solicite uma verificação em um revendedor Sony antes de voltar a utilizá-la.
- Evite manuseio brusco ou choques mecânicos. Muito cuidado com a objetiva.
- Mantenha o interruptor POWER ajustado para OFF (CHG) quando não estiver utilizando a videocâmera.
- Não enrole a videocâmera em uma toalha, por exemplo, colocando-a depois em funcionamento. Caso faça isso, você pode provocar um superaquecimento no interior.
- Mantenha a videocâmera afastada de campos magnéticos fortes ou vibrações mecânicas.
- Não toque no visor LCD com objetos pontiagudos.
- Se você utilizar a videocâmera em um local frio, poderá aparecer uma imagem residual no visor LCD. Isto não representa um mau funcionamento.
- Enquanto estiver utilizando sua videocâmera, a parte de trás do visor LCD pode esquentar. Isto não representa um mau funcionamento.

#### Sobre o manuseio da fita

- Não introduza nada nos orifícios localizados na parte de trás da fita. Estes orifícios são utilizados para detectar o tipo de fita, a espessura e a localização da lingüeta de proteção.
- Não abra a tampa de proteção nem toque na fita.
- Evite tocar ou danificar os terminais. Para remover a poeira, limpe os terminais com um pano macio.

#### Cuidados de la videocámara

- Cuando no haya utilizado la videocámara durante mucho tiempo, retire la cinta, conecte periódicamente la alimentación, ponga en funcionamiento las secciones CAMERA y VCR y reproduzca una cinta durante unos 3 min
- Limpie el objetivo con un cepillo suave para quitar el polvo. Si hay huellas dactilares, elimínelas con un paño suave.
- Limpie el cuerpo de la videocámara con un paño suave y seco, o con un paño suave ligeramente humedecido en una solución poco concentrada de detergente. No utilice ningún tipo de disolvente, ya que podría dañar el acabado.
- Para evitar que se forme moho, realice periódicamente las tareas mencionadas anteriormente. Le recomendamos que encienda y opere la videocámara aproximadamente una vez al mes para mantener la videocámara en óptimo estado durante un período prolongado de tiempo.
- No permita que entre arena en la videocámara. Cuando utilice la videocámara en una playa o en un lugar con mucho polvo, protéjala de la arena o del polvo. La arena y el polvo pueden dañar la videocámara y causar un malfuncionamiento que, en ocasiones, puede ser irreparable.

#### Adaptador de alimentación de ca

- Cuando no vaya a utilizar la unidad durante mucho tiempo, desenchúfela del tomacorriente de pared. Para desconectar el cable de alimentación, tire del enchufe. No tire nunca del propio cable.
- No utilice la unidad con un cable dañado, si sufrió una caída o si está dañada.
- No doble a la fuerza el cable de alimentación, ni coloque ningún objeto pesado sobre él. Si lo hace, podría dañar el cable de alimentación y provocar incendios o descargas eléctricas.
- Evite que objetos metálicos entren en contacto con las partes metálicas de la sección de conexión. En caso contrario, podría producirse un cortocircuito que dañaría la unidad.
- Mantenga siempre limpios los contactos metálicos.
- No desmonte la unidad.
- No golpee ni deje caer la unidad.

#### Cuidados com a videocâmera

- Retire a fita e, periodicamente, ligue a videocâmera, utilize as seções CAMERA e VCR e reproduza uma fita durante cerca de três minutos, caso não pretenda utilizar a videocâmera durante um período de tempo prolongado.
- Limpe a objetiva com uma escova suave para retirar o pó. Se houver marcas de dedos na objetiva, limpe-a com um pano macio.
- Limpe a parte externa da videocâmera com um pano seco e macio ou com um pano ligeiramente umedecido em uma solução de detergente neutro. Não utilize nenhum tipo de solvente porque você pode danificar o revestimento da videocâmera.
- Para evitar a formação de mofo, execute periodicamente os procedimentos citados acima. Recomendamos que você ligue e coloque a videocâmera em funcionamento pelo menos uma vez por mês para mantê-la em ótimo estado por muito tempo.
- Não deixe que entre areia na videocâmera. Proteja a videocâmera quando utilizá-la na praia ou em um local com muito pó. A areia e a poeira podem provocar um mau funcionamento que, às vezes, não pode ser reparado.

#### Adaptador CA

- Desconecte o aparelho da tomada de parede quando você não for usá-lo por um longo período. Para desconectar o cabo de alimentação, puxe somente pelo plugue. Nunca puxe pelo cabo.
- Não utilize o aparelho se o cabo estiver danificado ou se você o deixou cair e ele ficou danificado.
- Não dobre o cabo de alimentação com força nem coloque objetos pesados em cima dele. Você poderá danificar o cabo e provocar incêndio ou choques elétricos.
- Evite o contato de objetos metálicos com as peças de metal da seção de conexão. Se isso acontecer, pode ocorrer um curto-circuito e o aparelho pode ficar danificado.
- Mantenha os contatos metálicos sempre limpos.
- Não desmonte o aparelho.
- Não derrube o aparelho nem o exponha a choques mecânicos.

- Cuando utilice la unidad, especialmente durante la carga de la batería, manténgala alejada de receptores de AM y de equipos de video porque podrían interferir en la recepción de AM y en el funcionamiento del video.
- La unidad se calienta cuando está en funcionamiento. No se trata de un mal funcionamiento.
- No coloque la unidad en lugares:
  - Extremadamente cálidos o fríos
  - Con polvo o suciedad
  - Muy húmedos
  - Sujetos a vibraciones

# Cuidado y almacenamiento del objetivo

- Frote la superficie del objetivo con un paño suave en los casos siguientes:
  - Cuando haya huellas dactilares en la superficie del objetivo
  - En lugares cálidos o húmedos
  - Cuando utilice el objetivo en entornos como, por ejemplo, a orillas del mar
- Guarde el objetivo en un lugar bien ventilado donde no haya suciedad ni mucho polvo.

#### Batería recargable

- Utilice solamente el cargador o el equipo de video con función de carga especificados.
- Para evitar cortocircuitos, no permita que objetos metálicos entren en contacto con los terminales de la batería.
- Mantenga la batería recargable alejada del fuego.
- No exponga nunca la batería recargable a temperaturas superiores a 60°C como en el interior de un automóvil estacionado al sol o a la luz solar directa.
- Guarde la batería recargable en un lugar frío y seco.
- No golpee la batería recargable.
- No desmonte ni modifique la batería recargable.
- Fije la batería recargable al equipo de video con seguridad.
- Si carga la batería con cierta carga restante, esto no afectará a la capacidad original de la batería.

Si surge algún problema, desconecte la videocámara y póngase en contacto con el distribuidor Sony más cercano.

#### Informações e precauções de manutenção

- Enquanto estiver utilizando o aparelho, principalmente durante o carregamento, mantenha-o afastado de receptores AM e de equipamentos de vídeo. Os receptores AM e os equipamentos de vídeo afetam a recepção e o funcionamento do vídeo.
- O aparelho esquenta enquanto é utilizado. Isto não representa um mau funcionamento.
- Não coloque o aparelho em locais: – extremamente quentes ou frios
  - sujos ou empoeirados
  - muito úmidos
- com vibrações

#### Sobre os cuidados e o armazenamento da objetiva

- Limpe a superfície da objetiva com um pano macio nas seguintes situações:
  - Quando houver impressões digitais na superfície da objetiva
  - Em locais quentes ou úmidos
  - Quando a objetiva for utilizada à beira-mar como no litoral
- Guarde a objetiva em um local bem arejado e sujeito a pouca sujeira ou pó.

#### Bateria recarregável

- Com a função de carga, utilize apenas o carregador ou o equipamento de vídeo especificado.
- Para evitar acidentes decorrentes de um curto-circuito, não deixe que objetos metálicos entrem em contato com os terminais da bateria.
- Mantenha a bateria recarregável afastada do calor.
- Nunca exponha a bateria recarregável a temperaturas acima de 60°C, como no interior de um carro estacionado ao sol ou sob a incidência direta da luz solar.
- Guarde a bateria recarregável em um lugar seco e frio.
- Não exponha a bateria recarregável a choques mecânicos.
- Não desmonte nem tente modificar a bateria recarregável.
- Instale a bateria recarregável no equipamento de vídeo com segurança.
- O carregamento quando ainda resta um pouco de carga não afeta a capacidade original da bateria.

Se houver algum problema, desligue a videocâmera e contate o revendedor Sony mais próximo.

## Español Especificaciones

# Cámara grabadora de video

#### Sistema

Sistema de grabación de video 2 cabezales giratorios Sistema de exploración helicoidal Sistema de grabación de audio Cabezales giratorios, sistema PCM Cuantificación: 12 bits (Fs 32 kHz estéreo 1. estéreo 2). 16 bits (Fs 48 kHz estéreo) Señal de video Color NTSC, normas EIA Videocasetes utilizables Videocasetes mini DV con la marca <sup>Mini</sup>**N** impresa Velocidad de la cinta SP: Aprox. 18,81 mm/s LP: Aprox. 12,56 mm/s Tiempo de grabación/ reproducción (utilizando un videocasete DVM60) SP: 1 h LP: 1.5 h Tiempo de avance rápido/ rebobinado (utilizando un videocasete DVM60) Aprox. 2 min y 40 s Visor Visor electrónico. blanco y negro Dispositivo de imagen 4.5 mm (tipo 1/4)CCD (Charge Coupled Device, dispositivo de transferencia de carga) Bruto: Aprox. 680 000 píxeles Efectivo (movimiento): Aprox. 340 000 píxeles Obietivo Carl Zeiss Vario-Sonnar Objetivo zoom motorizado combinado Diámetro del filtro: 30 mm 10× (Óptico), 640× (Digital) F = 1.7 - 2.2Distancia focal Equivalente a una cámara de imágenes fijas de 35 mm: de 3.3 a 33 mm En el modo CAMERA: de 42 a 420 mm Temperatura de color AUTO, HOLD, INDOOR (3 200 K), OUTDOOR (5 800 K)

#### lluminación mínima

5 lx (lux) (F1,7)

- 0 lx (lux) (en modo NightShot)\*
- \* Los objetos no visibles por falta de luz se pueden grabar con iluminación infrarroja.

#### Conectores de entrada/ salida

Salida de S video Mini DIN de 4 contactos Señal de luminancia: 1 Vp-p 75  $\Omega$  (ohm) no equilibrada Señal de crominancia: 0,286 Vp-p 75  $\Omega$  (ohm) no equilibrada Salida de audio/video AV MINI JACK, 1 Vp-p 75  $\Omega$  (ohm) no equilibrada 327 mV (con una impedancia de salida mayor que 47 k $\Omega$  (kiloohm)) Impedancia de salida con menos de 2.2 k $\Omega$  (kiloohm)/minitoma estéreo (ø 3.5 mm) Entrada/salida de DV Conector de 4 contactos Toma LANC Minitoma mini estéreo (ø 2.5 mm) Toma USB mini-B Toma MIC Minitoma, 0,388 mV baja impedancia con cc de 2,5 a 3,0 V impedancia de salida 6,8 kΩ (kiloohm) (ø 3,5 mm) Tipo estéreo

#### Pantalla de cristal líquido

Imagen 6,2 cm (tipo 2,5) Número total de puntos 123 200 (560 × 220)

#### Generales

Requisitos de alimentación cc 7,2 V (batería) cc 8,4 V (adaptador de alimentación de ca) Consumo eléctrico medio (durante la grabación con la batería) 3,3 W utilizando la pantalla de cristal líquido 2,5 W utilizando el visor Temperatura de funcionamiento de 0°C a 40°C Temperatura de almacenamiento de -20°C a +60°C

#### Dimensiones (aprox.)

71 × 90 × 112 mm (an/al/prf) Peso (aprox.) Sólo unidad principal: 520 g Incluyendo la batería recargable NP-FM30, videocasete DVM60 y tapa del objetivo: 610 g Accesorios suministrados Consulte la página 3.

#### Adaptador de alimentación de ca AC-L15A/L15B

Requisitos de alimentación ca 100 a 240 V y 50/60 Hz Consumo eléctrico 0.35 - 0.18 A Consumo de energía 18 W Voltaje de salida DC OUT (salida de cc): 8.4 V 1.5 A Temperatura de funcionamiento de 0°C a 40°C Temperatura de almacenamiento de -20°C a +60°C Dimensiones (aprox.)  $56 \times 31 \times 100 \text{ mm}$ (an/al/prf) excluyendo partes salientes Peso (aprox.) 190 g excluvendo el cable de alimentación

#### Batería recargable NP-FM30

Voltaje máximo de salida cc 8,4 V Voltaje de salida cc 7,2 V Capacidad 5,0 Wh (700 mAh) Dimensiones (aprox.) 38,2 × 20,5 × 55,6 mm (an/al/prf) Peso (aprox.) 65 g Temperatura de funcionamiento de 0°C a 40°C Tipo Iones de litio

El diseño y las especificaciones están sujetos a cambios sin previo aviso.

## Português Especificações

#### Gravador de câmera de vídeo

#### Sistema

Sistema de gravação de vídeo 2 cabecotes giratórios Sistema de varredura helicoidal Sistema de gravação de áudio Cabecotes giratórios, sistema PCM Quantização: 12 bits (Fs 32 kHz, estéreo 1, estéreo 2), 16 bits (Fs 48 kHz, estéreo) Sinal de vídeo Sistema de cor NTSC , normas EIA Fitas utilizáveis Fita mini DV com a marca <sup>Mini</sup>**N** impressa Velocidade da fita SP: Aprox. 18,81 mm/s LP: Aprox. 12,56 mm/s Tempo de gravação/reprodução (utilizando fita DVM60) SP: 1 hora LP: 1,5 horas Tempo de avanço rápido/ rebobinamento (utilizando fita DVM60) Aprox. 2 min. e 40 segundos Visor eletrônico Visor elétrico. branco e preto Dispositivo de imagem 4.5 mm (tipo 1/4)CCD (Dispositivo de carga acoplado) Bruto: Aprox. 680 000 pixels Real (em movimento): Aprox. 340 000 pixels Lentes Carl Zeiss Vario-Sonnar Lentes com zoom motorizado combinado Diâmetro do filtro: 30 mm 10× (Óptico), 640× (Digital) F = 1.7 - 2.2Distância focal Quando convertida para uma câmera fotográfica de 35 mm: 3.3 - 33 mm No modo CAMERA: 42 - 420 mm

Temperatura de cor AUTO, HOLD, INDOOR (3 200 K), OUTDOOR (5 800 K)

#### lluminação mínima

5 lx (lux) (F 1,7)

- 0 lx (lux) (no modo NightShot)\*
  \* Objetos que não podem ser vistos devido à escuridão,
- podem ser filmados com iluminação infravermelha.

#### Conectores de entrada/saída

Saída de S video Mini DIN de 4 pinos Luminância: 1 Vp-p, 75  $\Omega$  (ohms), desbalanceado Crominância: 0.286 Vp-p. 75  $\Omega$  (ohms), desbalanceado Saída de audio/video AV MINI JACK, 1 Vp-p. 75  $\Omega$  (ohms), desbalanceado 327 mV, (em uma impedância de saída com mais de 47 kΩ (kilohms)) Impedância de saída com menos de 2,2 k $\Omega$  (kilohms)/mini-conector estéreo (ø 3,5 mm) Entrada/saída de DV Conector de 4 pinos Tomada LANC Mini-conector estéreo (ø 2,5 mm) Tomada USB Mini-B Tomada MIC Mini-conector, 0,388 mV de baixa impedância com 2,5 a 3,0 V CC, impedância de saída de 6,8 k $\Omega$ (kilohms) (ø 3,5 mm) Tipo estéreo

#### Visor LCD

Imagem 6,2 cm (tipo 2,5) Número total de pontos 123 200 (560 × 220)

#### Geral

Requisitos de potência 7,2 V (bateria) 8,4 V (Adaptador CA) Consumo médio de energia (durante a gravação ao usar a bateria) 3,3 W utilizando o LCD 2,5 W utilizando o visor eletrônico Temperatura de operação entre 0°C e 40°C Temperatura de armazenamento entre -20°C e +60°C

#### Dimensões (aprox.)

71 × 90 × 112 mm (l/a/p) **Peso (aprox.)** Somente a unidade principal: 520 g Incluindo a bateria recarregável NP-FM30, a fita DVM60 e a tampa da objetiva: 610 g **Acessórios fornecidos** Consulte a página 3.

#### Adaptador CA AC-L15A/L15B

Requisitos de potência 100 - 240 V CA, 50/60 Hz Consumo de corrente 0.35 - 0.18 A Consumo de energia 18 W Voltagem de saída DC OUT : 8,4 V, 1,5 A Temperatura de operação entre 0°C e 40°C Temperatura de armazenamento entre -20°C e +60°C Dimensões (aprox.)  $56 \times 31 \times 100 \text{ mm} (1/a/p)$ excluindo as peças salientes Peso (aprox.) 190 g excluindo cabo de alimentação

# Informações Adicionais

Información adicional

#### Bateria recarregável NP-FM30

Voltagem de saída máxima CC 8,4 VVoltagem de saída CC 7,2 VCapacidade 5,0 Wh (700 mAh) Dimensões (aprox.)  $38,2 \times 20,5 \times 55,6 mm (1/a/p)$ Peso (aprox.) 65 gTemperatura de operação entre 0°C e 40°C Tipo Íon lítio

Projeto e especificações estão sujeitos a alterações sem aviso prévio.

#### - Referencia rápida -

# Identificación de partes y controles

- Referência rápida -

# Identificação das peças e dos controles

#### Videocámara

#### Videocâmera

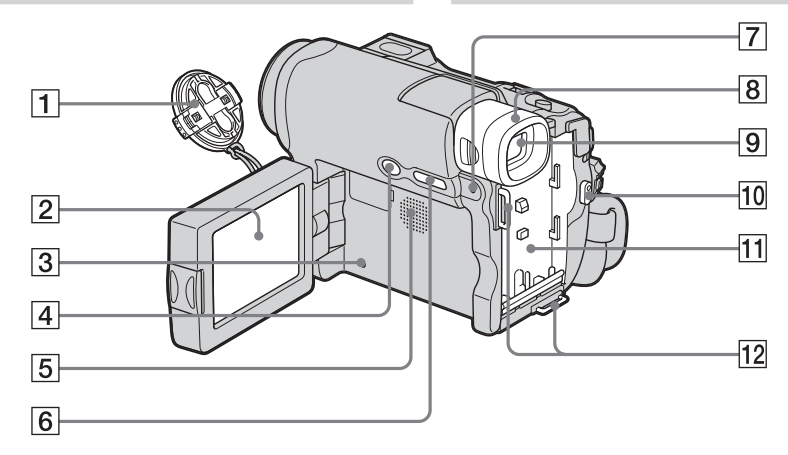

- 1 Tapa del objetivo (pág. 30)
- 2 Pantalla de cristal líquido/panel táctil (pág. 27, 34, 35)
- 3 Botón RESET (pág. 128) Si presiona el botón RESET, todos los ajustes, incluso la fecha y la hora, volverán a sus valores predeterminados.
- 4 Botón BACK LIGHT (pág. 40)
- 5 Altavoz
- 6 Botón DSPL/BATT INFO (pág. 23, 47)
- Lámpara indicadora de carga (CHG) (pág. 20)
- 8 Ocular (pág. 156)
- **9** Visor (pág. 37)
- 10 Botón de inicio/detención (REC START/STOP) (pág. 13, 30)
- **1** Superficie de montaje de la batería (pág. 19)
- 12 Ganchos para bandolera La bandolera correspondiente está disponible como opción.

- **1** Tampa da objetiva (p. 30)
- 2 Visor LCD/painel digital (p. 27, 34, 35)
- 3 Botão RESET (pág. 137) Se você pressionar RESET, todos os ajustes, inclusive a data e a hora, retornam ao ajuste padrão.
- 4 Botão BACK LIGHT (p. 40)
- 5 Alto-falante
- 6 Botão DSPL/BATT INFO (p. 23, 47)
- 7 Lâmpada CHG (carga) (p. 20)
- 8 Ocular (p. 156)
- 9 Visor eletrônico (p. 37)
- 10 Botão REC START/STOP (p. 15, 30)
- **11** Superfície de instalação da bateria (p. 19)
- Ganchos da alça tiracolo
   Você pode optar por uma prática alça a tiracolo.

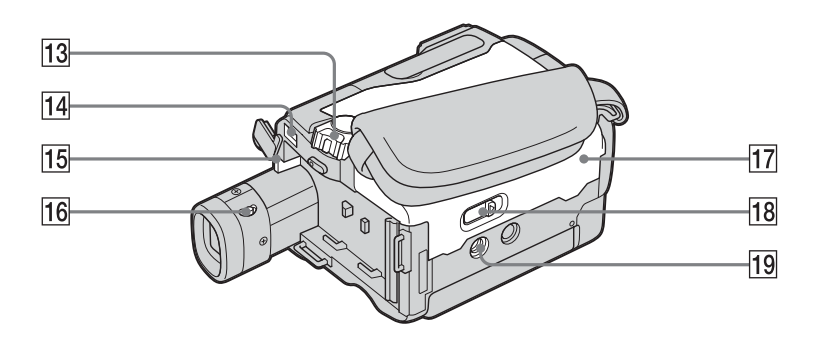

- 13 Selector POWER (pág. 13, 20)
- 14 Toma DC IN (toma de entrada de cc) (pág. 12)
- **15** Botón de liberación BATT (pág. 19)
- **16** Palanca de ajuste del objetivo del visor (pág. 37)
- **17** Tapa del videocasete (pág. 12)
- **18** Palanca OPEN/EJECT (pág. 12)
- Receptáculo para trípode
   Cerciórese de que la longitud del tornillo del trípode sea inferior a 5,5 mm
   De lo contrario, no podría fijar con seguridad el trípode y el tornillo podría dañar la videocámara.

Fijación de la tapa del objetivo suministrada

**13** Interruptor POWER (p. 15, 20)

- **14** Tomada DC IN (p. 14)
- 15 Botão liberar BATT (p. 19)
- Alavanca de ajuste da objetiva do visor eletrônico (p. 37)
- 17 Tampa da fita (p. 14)
- 18 Alavanca OPEN/▲EJECT (p. 14)
- Suporte do tripé
   Certifique-se de que o comprimento do parafuso do tripé é menor do que 5,5 mm. Do contrário, você não pode encaixar a videocâmera com segurança no tripé e o parafuso pode danificá-la.

Encaixando a tampa da objetiva fornecida

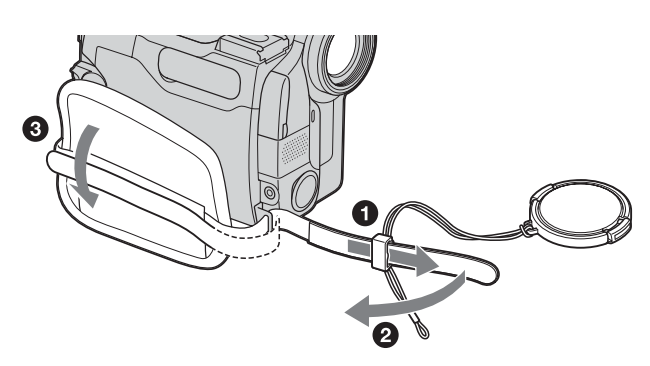

Referencia rápida

Referência rápida

# Identificación de partes y controles

#### Identificação das peças e dos controles

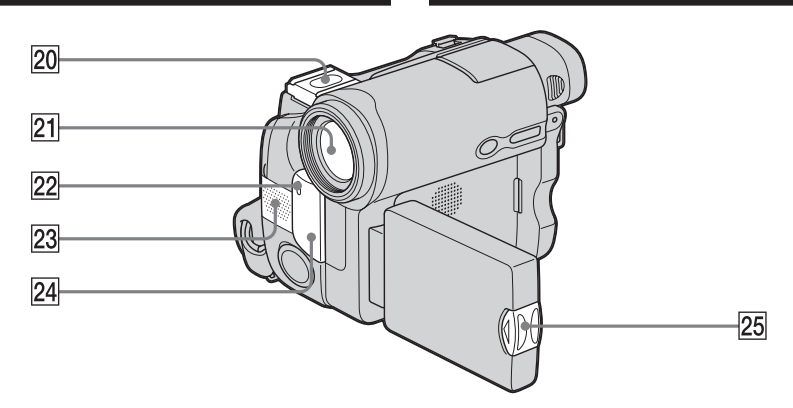

20 Zapata para accesorios/cubierta de la zapata

La zapata para accesorios dispone de un dispositivo de seguridad para sujetar el accesorio instalado. Para conectar un accesorio, presiónelo hacia abajo y empújelo hacia el final y, finalmente, apriete el tornillo. Para retirar un accesorio, afloje el tornillo, presione el accesorio hacia abajo y extráigalo.

- 21 Objetivo
- 22 Indicador luminoso de grabación (pág. 30)
- 23 Micrófono (pág. 30)
- Emisor de rayos infrarrojos (pág. 41, 84)
- 25 Botón OPEN (pág. 27)

#### Nota sobre el objetivo Carl Zeiss

La videocámara está equipada con un objetivo Carl Zeiss capaz de reproducir imágenes de calidad.

El objetivo de la videocámara se desarrolló juntamente por Carl Zeiss, en Alemania, y Sony Corporation. Adopta el sistema de medición MTF\* para videocámaras y ofrece la calidad de los objetivos Carl Zeiss.

 \* MTF es la abreviatura de Modulation Transfer Function (Función de transferencia de modulación).
 El número del valor indica la cantidad de luz de un motivo que penetra dentro del objetivo. 20 Tampa da base/base para acessórios A base para acessórios possui um dispositivo de segurança que permite uma fixação bem firme. Para conectar um acessório, pressione e empurre até o final e depois aperte o parafuso. Para remover, solte o parafuso e depois pressione o acessório puxando-o para fora.

- 21 Objetiva
- 22 Lâmpada de gravação da videocâmera (p. 30)
- 23 Microfone (p. 30)
- **24** Emissor de raios infravermelhos (p. 41, 84)
- 25 Botão OPEN (p. 27)

#### Nota sobre a lente Carl Zeiss.

Sua videocâmera está equipada com uma lente Carl Zeiss que pode reproduzir imagens finas.

A lente para esta videocâmera foi desenvolvida pela Carl Zeiss, na Alemanha, e pela Sony Corporation. Utiliza o sistema de medida MTF\* para videocâmeras e oferece uma qualidade idêntica à da lente Carl Zeiss.

 \* MTF significa Função de Transferência de Modulação.

O valor indica a quantidade de luz de um motivo que penetra na lente.

#### Identificação das peças e dos controles

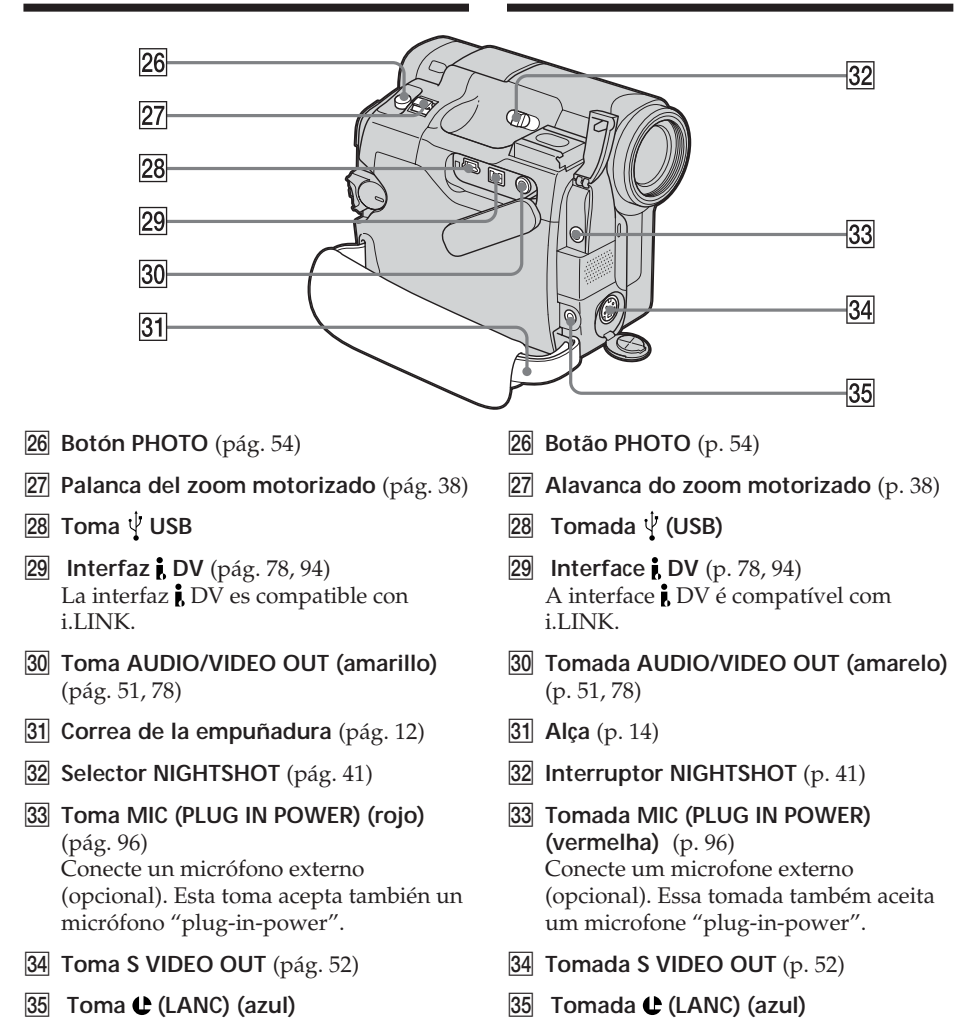

#### Indicadores de funcionamiento

#### Pantalla de cristal líquido y visor

Identificação das peças e dos controles

#### Indicadores de operação

#### Visor LCD e visor eletrônico

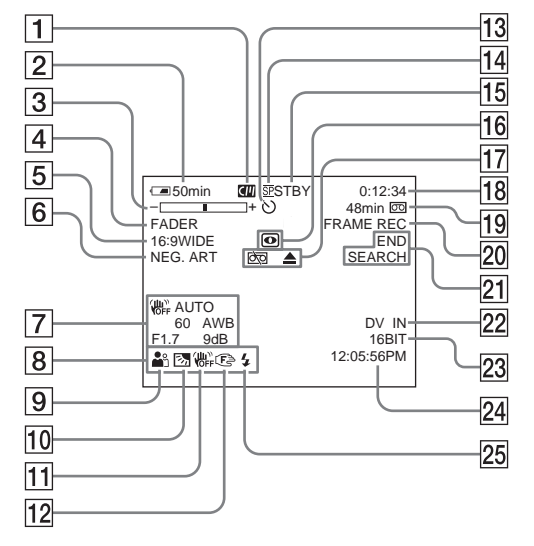

- 1 Memoria de videocasete (pág. 32)
- **2** Tiempo de batería restante (pág. 32)
- **3** Zoom (pág. 38)/Exposición (pág. 68)
- 4 Aumento gradual/desvanecimiento (pág. 62)
- 5 Modo panorámico (16:9WIDE) (pág. 60)
- 6 Efectos de imagen (pág. 53, 65)
- **7** Código de datos (pág. 47)
- 8 Fecha (pág. 32)
- 9 Exposición automática programada (PROGRAM AE) (pág. 66)
- 10 Contraluz (pág. 40)
- 11 SteadyShot apagado (pág. 111)
- 12 Enfoque manual (pág. 70)
- 13 Autodisparador (pág. 56)
- 14 Modo de grabación (pág. 114)

- **1** Fita com memória (p. 32)
- 2 Tempo de carga restante da bateria (p. 32)
- **3** Zoom (p. 38)/Exposição (p. 68)
- **4** Fader (p. 62)
- **5 16:9WIDE** (p. 60)
- 6 Efeito de imagens (p. 53, 65)
- **7** Codificação de dados (p. 47)
- 8 Data (p. 32)
- 9 PROGRAM AE (p. 66)
- **10** Luz de fundo (p. 40)
- **11** SteadyShot desativado (p. 118)
- **12** Foco manual (p. 70)
- **13** Temporizador automático (p. 56)
- 14 Modo de gravação (p. 121)

# Identificación de partes y controles

- Espera/grabación (STBY/REC) (pág. 30)/
   Modo de control de video (pág. 45)
- **16** NIGHTSHOT (pág. 41)
- 17 Advertencia (pág. 131)
- 18 Código de tiempo (pág. 32)/Contador de la cinta (pág. 32)/Autodiagnóstico (pág. 130)/Grabación de fotos (pág. 54)
- 19 Cinta restante (pág. 32)
- 20 Grabación a intervalos (pág. 73)/ Grabación de fotogramas (pág. 75)
- 21 Búsqueda de fin (END SEARCH) (pág. 43)
- **22 DV IN** (pág. 94)
- 23 Modo de audio (pág. 114)
- 24 Hora (pág. 32)
- 25 Flash

Este indicador sólo aparece cuando el flash (opcional) está en uso.

#### Identificação das peças e dos controles

- 15 STBY/REC (p. 30)/Modo de controle de vídeo (p. 45)
- **16** NIGHTSHOT (p. 41)
- **17** Aviso (p. 140)
- Codificação da hora (p. 32)/Contador de fita (p. 32)/Auto-diagnóstico (p. 139)/Gravação de fotografias (p. 54)
- **19** Tempo de fita restante (p. 32)
- 20 Gravação com intervalos (p. 73)/ Gravação de quadros (p. 75)
- **21** END SEARCH (p. 43)
- **22 DV IN** (p. 94)
- **23** Modo áudio (p. 121)
- 24 Hora (p. 32)
- 25 Flash

Esse indicador é somente exibido quando o flash (opcional) estiver em uso.

# Español Índice

#### Α

| Adaptador de ca  | . 20, 24 |
|------------------|----------|
| Ajuste del reloj | 25       |
| Ajuste del visor | 37       |
| Ajustes del menú | 108      |
| AUDIO MIX        | 112      |
| AUDIO MODE       | 114      |
| Aumento gradual/ |          |
| desvanecimiento  | 62       |
| AUTO SHTR        | 110      |
|                  |          |

#### В

| BACK LIGHT            | 40      |
|-----------------------|---------|
| Balance de blancos    | 58      |
| Batería               | 19      |
| Batería "InfoLITHIUM" |         |
|                       | 20, 146 |
| BEEP                  | 116     |
| BOUNCE                | 62      |
| Búsqueda de fin       | 43      |
| Búsqueda de imágenes  | 49      |
| Búsqueda para edición | 44      |
|                       |         |

## **C**, **D**

| Cabezales                   | 155  |
|-----------------------------|------|
| Cable de conexión de        |      |
| audio/video 51              | , 78 |
| Cable i.LINK 78             | , 94 |
| CALIBRATION                 | 158  |
| Carga completa              | . 21 |
| Carga de batería recargable |      |
| incorporada                 | 157  |
| Carga de la batería         | . 20 |
| Cinta con pista de sonido   |      |
| doble                       | 144  |
| Cinta estéreo               | 144  |
| CLEANING CASSETTE           | 155  |
| Condensación de humedad     |      |
|                             | 154  |
| Contador de cinta           | . 32 |
| Copia de audio              | . 96 |
| Correa de la empuñadura     | . 12 |
| Código de datos             | . 47 |
| Código de tiempo            | . 32 |
| DEMO MODE                   | 115  |
| DISPLAY                     | 116  |
|                             |      |

#### **E**, F

Edición digital de

| 0                     |       |
|-----------------------|-------|
| programas             | 81    |
| Efectos de imagen     | 53,65 |
| Emisor de infrarrojos | 41,84 |
| Enfoque manual        | 70    |
| Etiquetado de un      |       |
| videocasete           | 105   |
| Exploración con salto | 49    |
| Exposición            | 68    |
| *                     |       |

### G, H

| Grabación a intervalos  | 73 |
|-------------------------|----|
| Grabación con           |    |
| autodisparador          | 56 |
| Grabación de fotogramas | 75 |
| Gran angular            | 38 |
| HiFi SOUND 1            | 44 |
|                         |    |

## I, J, K, L

| i.LINK 150                     |
|--------------------------------|
| Indicador de cinta restante 32 |
| Indicador de tiempo de         |
| batería restante 32            |
| Indicadores de advertencia     |
| 131                            |
| Indicadores de                 |
| funcionamiento 28              |
| Información de la batería 23   |
| Lengüeta de protección         |
| contra escritura 145           |
|                                |

## M, N, O

| MONOTONE    | 62 |
|-------------|----|
| MOSC. FADER | 62 |
| NIGHTSHOT   | 41 |
| NORM. FADER | 62 |

## P, Q

| Panel táctil | 27 |
|--------------|----|
| PROGRAM AE   | 66 |

#### R

| RESET                 | 128, 164 |
|-----------------------|----------|
| Revisión de grabación | 44       |

#### S

Sistemas de televisión en

| color             | 153 |
|-------------------|-----|
| Sonido principal  | 144 |
| Sonido secundario | 144 |
| SPOT FOCUS        | 72  |
| STEADYSHOT        | 111 |
|                   |     |

## T, U, V, W, X, Y

| Telefoto               | 38    |
|------------------------|-------|
| Tiempo de grabación    | 22    |
| Tiempo de reproducción | 22    |
| Título                 | . 100 |
| Toma LANC              | . 167 |
| Toma S VIDEO ID-2 5    | 62,61 |
| Transición             | 31    |
| Visualización de       |       |
| autodiagnóstico        | . 130 |
| 0                      |       |

## Z

| Zoom |  | 38 |
|------|--|----|
|------|--|----|

## Α

| Adaptador CA                | 20,24 |
|-----------------------------|-------|
| Ajuste do relógio           | 25    |
| Ajuste do visor eletrônico. | 37    |
| Ajustes do menu             | 108   |
| Alça                        | 14    |
| AUDIO MIX                   | 119   |
| AUDIO MODE                  | 121   |
| AUTO SHTR                   | 117   |
|                             |       |

## В

| BACK LIGHT<br>Bateria "InfoLITHIUM" | 40      |
|-------------------------------------|---------|
|                                     | 20, 146 |
| Bateria                             | 19      |
| BEEP                                | 123     |
| BOUNCE                              | 62      |
| Busca da edição                     | 44      |
| Busca de imagens                    | 49      |
| Busca do final                      | 43      |

# **C**, **D**

| Cabeçotes 155               |
|-----------------------------|
| Cabo de conexão de          |
| áudio/vídeo 51,78           |
| Cabo i.LINK 78, 94          |
| CALIBRATION 158             |
| Carga total 21              |
| Carregamento da bateria     |
| recarregável embutida 157   |
| Carregamento da bateria 20  |
| CLEANING CASSETTE 155       |
| Codificação da hora 32      |
| Codificação de dados 47     |
| Condensação de umidade 154  |
| Contador de fita 32         |
| DEMO MODE 122               |
| Display de auto-diagnóstico |
|                             |
| DISPLAY 123                 |
| Duplicação de áudio 96      |

## E

| Edição de programa    |    |
|-----------------------|----|
| digital               | 81 |
| Efeitos de imagem 53, | 65 |
| Emissor de raios      |    |
| infravermelhos 41,    | 84 |
| Equilíbrio do branco  | 58 |
| Exposição             | 68 |
| -                     |    |

# F, G, H

| Fader 62                     |
|------------------------------|
| Fita com memória 16, 142     |
| Fita com trilha sonora dupla |
|                              |
| Fita estéreo 144             |
| Foco manual 70               |
| Grande angular 38            |
| Gravação com intervalos 73   |
| Gravação com temporizador    |
| automático 56                |
| Gravação de guadros 75       |
| HiFi SOUND 144               |
|                              |

# I, J, K, L

| i.LINK 150                     |
|--------------------------------|
| Identificação de uma fita 105  |
| Indicador de tempo de fita     |
| restante 32                    |
| Indicadores de aviso 140       |
| Indicadores de operação 28     |
| Informações sobre a bateria 23 |
| Lingüeta de proteção contra    |
| gravação 145                   |

## M, N, O

| Medidor de ponto flexível | 69    |
|---------------------------|-------|
| Mensagens de aviso        | . 141 |
| Modo 16:9                 | 60    |
| Modo espelho              | 35    |
| MONOTONE                  | 62    |
| MOSC. FADER               | 62    |
| NIGHTSHOT                 | 41    |
| NORM. FADER               | 62    |
|                           |       |

# P, Q

| Painel digital  | 27 |
|-----------------|----|
| PROGRĂM AE      | 66 |
| Pular varredura | 49 |

## R

| Rec Review | 44       |
|------------|----------|
| RESET      | 137, 164 |

# S

| Sistemas de cor da TV | 153 |
|-----------------------|-----|
| Som principal         | 144 |
| Som secundário        | 144 |
| SPOT FOCUS            | 72  |
| STEADYSHOT            | 118 |
|                       |     |

# T, U, V, W, X, Y

| Teleobjetiva               | . 38  |
|----------------------------|-------|
| Tempo de carga restante da |       |
| bateria                    | . 32  |
| Tempo de gravação          | . 22  |
| Tempo de reprodução        | . 22  |
| Título                     | 100   |
| Tomada LANC                | 167   |
| Tomada S VIDEO ID-2 52     | 2, 61 |
| Transição                  | . 31  |
|                            |       |

# Z

| Zoom |  | 38 |
|------|--|----|
|------|--|----|

#### http://www.sony.net/

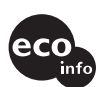

Impreso en papel 100% reciclado utilizando tinta hecha con aceite vegetal exento de compuesto orgánico volátil (COV).

A impressão foi feita em papel 100% reciclado utilizando tinta à base de óleo vegetal isenta de COV (composto orgânico volátil).

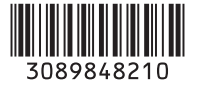